# Inhaltsverzeichnis

| 1.            | WINLine WEB Edition                                                         | 3                     |
|---------------|-----------------------------------------------------------------------------|-----------------------|
| 1.1.          | Systemvoraussetzungen                                                       | . 13                  |
| 1.2.          | Installation der MSDE (Microsoft Data Engine)                               | . 14                  |
| 1.3.          | Installation der WEB Edition                                                | .14                   |
| 1.3.1.        | Setup aufrufen                                                              | . 15                  |
| 1.3.2.        | Systemtabellen der WINLine                                                  | . 20                  |
| 1.3.3.        | Lizenz eingeben                                                             | . 20                  |
| 1.3.4.        | Erstellen eines virtuellen Verzeichnis am IIS (Internet Information Server) | .20                   |
| 1.3.5.        | WEB Edition Obiekte registrieren                                            | .29                   |
| 1.3.6.        | Starten der Installation im WINLine ADMIN                                   | . 52                  |
| 1.4.          | Web Admin - Setun                                                           | . 52                  |
| 1.5.          | WEB Admin - WEB Mandanten prüfen                                            | . 57                  |
| 16            | CRM-Kompakt                                                                 | 59                    |
| 2             | Bearbeiten                                                                  | 66                    |
| 21            | Weh Admin - Design                                                          | 66                    |
| 2.1.          | Web Admin - Formatvorlage                                                   | . 00<br>60            |
| 2.2.          | Web Admin - Ontionen                                                        | .05                   |
| 2.3.          |                                                                             | . 72                  |
| 2.3.1.        | Mail                                                                        | . / Z<br>74           |
| 2.3.2.        | Patholiung                                                                  | ./ <del>-</del><br>05 |
| ∠.ว.ว.<br>วว⊿ | CDM                                                                         | . 05<br>06            |
| 2.3.4.        |                                                                             | . 00                  |
| 2.3.5.        | UMD                                                                         | . 00                  |
| 2.3.0.        | Recifice                                                                    | . 89                  |
| 2.3.7.        |                                                                             | .90                   |
| 2.4.          | web Admin - Einsteilungen                                                   | .92                   |
| 2.5.          | web Admin - Menu                                                            | .94                   |
| 2.5.1.        | Hierarchie von Menueintragen                                                | .95                   |
| 2.5.2.        | Hinzufugen von neuen Menueintragen                                          | .95                   |
| 2.5.3.        | Bearbeiten von Menueintragen                                                | .9/                   |
| 2.5.4.        | Freigabe von Menueintragen                                                  | 102                   |
| 2.6.          | Web Admin - Portal                                                          | 104                   |
| 2.7.          | Web Admin - Objekte                                                         | 107                   |
| 2.8.          | Web Admin - Publikationen                                                   | 111                   |
| 2.9.          | Web Admin - Publikation-Zusatz                                              | 121                   |
| 2.10.         | Web Admin - Publikation-Freigabe                                            | 124                   |
| 2.11.         | Web Admin - Versions History                                                | 125                   |
| 2.12.         | WEB ADMIN - WEB Edition Login                                               | 127                   |
| 2.13.         | WEB Edition Formulare                                                       | 130                   |
| 2.14.         | Erweitertes Artikelmenü                                                     | 130                   |
| 2.15.         | Publikations Matchcode                                                      | 141                   |
| 2.16.         | Tipps & Tricks                                                              | 142                   |
| 2.16.1.       | Startseite umgehen                                                          | 142                   |
| 2.16.2.       | WEB Edition Logo                                                            | 144                   |
| 2.16.3.       | Warenkorb verstecken                                                        | 144                   |
| 2.16.4.       | Artikelinfo / Aufruf über Link                                              | 145                   |
| 3.            | WEB Edition allgemein                                                       | 147                   |
| 3.1.          | Der Aufbau                                                                  | 147                   |
| 3.1.1.        | Die Menüstruktur                                                            | 152                   |
| 3.2.          | Der Warenkorb / Die Bestellung                                              | 173                   |
| 3.2.1.        | Schritt 1 - Der Warenkorb                                                   | 173                   |
| 3.2.2.        | Schritt 2 - Bestellformular                                                 | 178                   |
| 3.2.3.        | Schritt 3 - Zahlungsart                                                     | 182                   |
| 3.2.4         | Schritt 4 - Rechnung                                                        | 187                   |
| 3.2.5         | Schritt 5 - Bestellungsinfo                                                 | 189                   |
|               |                                                                             |                       |

| 3.3.   | Voreinstellungen WINLine WEB Edition | 190 |
|--------|--------------------------------------|-----|
| 3.3.1. | Artikeleinstellungen                 | 190 |
| 3.3.2. | Artikeluntergruppen                  | 190 |
| 3.3.3. | Textbausteine                        | 191 |
| 3.3.4. | Zahlungsarten / Versandarten         | 191 |
| 3.4.   | Matchcode                            | 192 |
| 3.4.1. | Kunden Matchcode (normal)            | 192 |
| 3.4.2. | Artikel Matchcode (normal)           | 196 |
| 3.4.3. | Vertreter Matchcode                  | 198 |
| 3.4.4. | Projekte Matchcode (normal)          | 200 |
| 3.4.5. | Download von Matchcode-Ergebnissen   | 203 |
| 3.4.6. | Download von Report-Ergebnissen      | 204 |
| 3.4.7. | Senden von Matchcode-Ergebnissen     | 205 |
| 3.4.8. | Senden von Report-Ergebnissen        | 205 |
| 3.5.   | WEB Archiv                           | 206 |
| 3.5.1. | Archivsuche                          | 206 |
| 3.5.2. | Archivsuche über LINK                | 210 |
| 3.5.3. | Neuer Archiveintrag                  | 217 |

## **1. WINLine WEB Edition**

Die WINLine WEB Edition ist die internetbasierende Produktreihe von MESONIC. Sie gewährt die totale Integration der kaufmännischen Standardprogramme WINLine und Corporate WINLine in das Internet.

Mit jedem Programm der WINLine WEB Edition-Palette besteht somit jederzeit die Online-Zugriffsmöglichkeit auf die Daten der jeweiligen ERP-Module. Daten aus dem ERP-System werden also jederzeit aktuell im Internet dargestellt, wobei das Internet dabei als Garant für einen optimalen Datenzugriff steht: Jederzeit, von jedem Ort der Welt erreichbar und das mit jedem beliebigen Internet-Browser.

Die direkte Anbindung der Web-Module an die ERP-Programme bewirkt aber nicht nur die jederzeitige Aktualität der Daten. Auch der Pflege- und Wartungsaufwand des Internet-Auftritts kann durch den Einsatz der WINLine WEB Edition-Produkte gering gehalten werden, da die Daten nicht im Web, sondern ausschließlich in der ERP-Software gepflegt werden.

Gleichzeitig werden durch den direkten Zugriff auch Kosten eingespart und Fehler vermieden. So z.B. durch WINLine WEB Edition Die E-Business-Produkte von MESONIC die automatische Übergabe von Online-Bestellungen in die Auftragsbearbeitung. Die Aufträge müssen nun nicht mehr manuell eingegeben werden, so dass Personalkosten auf diese Weise eingespart und Eingabefehler vermieden werden können.

Alle Module der WINLine WEB Edition sind mehrmandantenfähig, mehrsprachig und fremdwährungsfähig und können Browser-unabhängig eingesetzt werden.

Integration von ERP und Internet - das sind Ihre Vorteile:

- jederzeit aktuelle Daten
- rund um die Uhr informiert
- weltweiter Datenzugriff
- □ keine doppelte Datenpflege
- □ Vermeidung von Fehler durch automatische Datenübernahme aus der WINLine.
- geringer Pflege- und Wartungsaufwand
- □ strukturierte Freigabe mittels Zutrittssteuerung
- Darstellung in Intranet, Internet und Extranet

Derzeit stehen sieben Module der WINLine WEB Edition für unterschiedlichste Ansprüche zur Verfügung.

#### WINLine WEBTrader B2C Business to Consumer

Interessenten und Kunden können sich direkt im Web registrieren, Bestellungen tätigen, den Status der Bestellung abfragen sowie ihren Kontostand einsehen. Immer mehr Firmen erkennen die Vorteile, die mit der Integration des Internets in ihre Wertschöpfungskette verbunden sind: steigende Effizienz in Einkauf, Produktion und Vertrieb. Schnellere Abwicklung bei Bestellungen und in der Auftragsbearbeitung. Verbesserte Möglichkeiten für die gezielte Ansprache von potenziellen Kunden und die Erschließung neuer Märkte.

Internet-Shopping gewinnt an Beliebtheit Der Online-Shop ist als der klassische Vertreter des E-Commerce anzusehen. Denn gegenüber einem Katalog in Printform hat ein Online-Shop eine Vielzahl von Vorzügen aufzuweisen:

Ein wichtiger Vorteil ist die Erreichbarkeit, denn ein Online-Shop steht dem Kunden 24 Stunden am Tag zur Verfügung. Kunden können jederzeit Bestellungen aufgeben und die Ware gleich online bezahlen. Preisänderungen können im Internet unmittelbar zur Verfügung gestellt werden. Gesonderte Anschreiben an die Kunden, um sie über Preisänderungen zu informieren sind somit nicht mehr nötig. Verfügbarkeit und Lieferzeiten sind sofort ersichtlich.

#### WINLine<sup>®</sup> WEB Edition

MESONIC © 2012

#### Produktpräsentation für Kunden und Surfer

Der WINLine WEBTrader B2C ist der klassische Webshop innerhalb der WINLine WEB Edition. Artikel sind einfach anzulegen und mit ausführlichen Informationen und Graphiken hinterlegbar. Die Artikelsuche ist simpel und übersichtlich gestaltet. Über die Eingabe von Suchbegriffen kann sowohl in Artikelgruppen, Artikeluntergruppen, Aktionsartikeln und Top Ten Produkten gesucht werden.

Registrierte Kunden erhalten ein Passwort mit dem sie sich einfach im Shop anmelden. Für die Bestellung werden dann die Daten aus dem Kundenkonto der WINLine herangezogen, z.B. Rabatte und Zahlungsbedingungen. Auf Wunsch wird dem Kunden nach erfolgter Bestellung automatisch eine Auftragsbestätigung per Email zugesandt. Als zusätzlichen Service kann sich jeder registrierte Benutzer Informationen über sein eigenes Konto einholen. Dabei kann er sowohl auf Stammdaten wie Anschrift oder Zahlungskonditionen zugreifen, aber auch auf Bewegungsdaten wie seinen aktuellen Kontostand. Aus diesem erkennt er auf einem Blick sein Guthaben oder seine noch zu leistenden Zahlungen.

#### Wichtige Funktionen von B2C auf einen Blick:

- □ klassische Webshop-Lösung
- Produktpräsentation im Internet
- □ Zugriff für Surfer und registrierte Kunden
- unbegrenzte Anzahl von Artikeln
- unbegrenzte Anzahl von Kunden
- Preislogistik aus der WINLine FAKT
- Liefer- und Zahlungskonditionen und Kundenrabatte aus der WINLine FAKT
- □ einfache Bestellabwicklung
- individuell anpassbares Design
- mehrsprachig / mehrmandantenfähig
- Verwaltung von Fremdwährungen
- □ Kontenübersicht für registrierte Kunden
- einfache Wartungsmöglichkeiten

#### WINLine WEBTrader B2B Business to Business

Mit Hilfe des Moduls B2B können Sie individuelle Nachrichten an registrierte Kunden versenden, wenn z.B. eine Rechnung noch nicht gezahlt wurde. Oder geben Sie Ihrem Kunden doch gleich Zugriff auf seine Offene Posten-Liste, deren Daten direkt aus der WINLine FIBU stammen. So können Ihre Kunden sehen, welche Rechnungen noch offen sind. Business to Business (B2B) ist eine erweiterte Form des Moduls B2C. Es ermöglicht die Optimierung bestehender Geschäftsprozesse zwischen Unternehmen auf der Basis elektronischer Kommunikation. So können zusätzlich Informationen wie Konteninfos, Auftrags-verfolgung, Offene Posten, Rabatte und Preisautomatiken für registrierte Kunden zur Verfügung gestellt werden.

#### Der Service für Ihre Kunden

Der WINLine WEBTrader B2B vereinbart alle Funktionen eines typischen Webshops mit den Vorteilen eines Kundenauskunftssystem. Neben dem Bestellen von Artikel und Dienstleistungen werden dem Kunden spezielle Informationen zur Verfügung gestellt. B2B ermöglicht Ihren Mitarbeitern und Kunden einfach und schnell zentralen Zugriff auf alle relevante Informationen. Auskunftssystem Neben den Funktionen des Moduls B2C stellt B2B als zusätzlichen Service alle Informationen eines vollständigen

Kundenauskunftssystems zur Verfügung. Hierzu gehören allgemeine kundenspezifische Daten, wie Anschrift oder Zahlungsbedingungen genauso wie Auskünfte zu Aufträgen oder über den Kontostand. Auf diese Weise erhalten registrierte Kunden einen Überblick über erstellte Angebote, bisherige Aufträge und die bereits erfolgten Online-Bestellungen. B2B bietet also eine optimale Auftragsverfolgung.

#### **Das Gesicht Ihrer Homepage**

Selbstverständlich erlaubt die WINLine WEB Edition in jedem Modul die individuelle Gestaltung Ihrer Website. Sie bestimmen den Inhalt und Umfang jeder Liste und jeder Bildschirm-Maske. Ändern Sie Hintergrundfarben, Schriftarten oder Schriftgrößen, binden Sie Logos und Grafiken ein und bestimmen Sie das Aussehen Ihres Menübaumes selbst. Nutzen Sie die Effizienzsteigerungen in den Dimensionen Zeit und Kosten. Durch die Automatisierung vielfältiger Geschäftsprozesse werden Ihre Mitarbeiter entlastet, Ihr Vertrieb kann sich intensiver Ihren Kunden widmen.

#### Wichtige Funktionen von B2B auf einen Blick:

- □ typische Webshop-Funktionen (siehe B2C)
- □ Kundeninformationssystem
- □ Zugriff für Surfer und registrierte Kunden
- unbegrenzte Anzahl von Artikeln
- unbegrenzte Anzahl von Kunden
- □ Preislogistik aus der WINLine FAKT
- Liefer- und Zahlungskonditionen und Kundenrabatte aus der WINLine FAKT
- □ einfache Bestellabwicklung
- individuell anpassbares Design
- mehrsprachig / mehrmandantenfähig
- □ Verwaltung von Fremdwährungen
- □ Kontenübersicht
- Offene Posten-Übersicht
- □ Auftragsverfolgung
- Belegarchiv f
  ür Kunden
- einfache Wartungsmöglichkeiten

Ein integriertes Zutrittsschutzsystem stellt sicher, dass der Verkäufer nur jene Kunden bearbeiten kann, die auch seiner Kundengruppe zugeordnet sind. Selbstverständlich kann Ihr Außendienstmitarbeiter auch Bestellungen seiner Kunden entgegennehmen. Diese werden sofort online an die Zentrale zur Bearbeitung weitergeleitet.

#### WINLine WEBTrader BS Business Solution

WINLine WEB Trader BS Business Solution ist die umfangreichste Ausbaustufe der drei WEBTrader- Module. BS sorgt dafür, dass Ihre Vertreter und Außendienstmitarbeiter optimal mit aktuellen Informationen ihres jeweiligen Kundenkreises versorgt werden.

#### **Top-aktuelle Kundeninfos**

Der WINLine WEBTrader BS Business Solution nimmt neben den Funktionalitäten des Moduls B2B eine weitere wichtige Aufgabe wahr. Neben den Möglichkeiten, die Ihnen ein Webshop mit integriertem Kundenauskunftssystem bietet, können Sie mit dem Modul BS Ihren Außendienst über das Internet anbinden. Für Außendienstmitarbeiter oder Vertreter stellen Artikel- und Kundeninformationen in Kombination mit einer Auftragsbearbeitung ein optimales Instrumentarium dar, da sie jederzeit online Zugriff auf essentielle Daten ihrer Kunden haben, die in der WINLine FAKT und der WINLine FIBU gespeichert sind.

#### Unterstützung für Ihren Außendienst

Mit diesen Funktionen ist der WINLine WEBTrader BS Business Solution ein optimales Informationstool für Vertreter und Außendienstmitarbeiter. Über das Web hat diese Gruppe Ihrer Mitarbeiter jederzeit die Möglichkeit, Zugriff auf für sie essentielle Kundendaten wie z.B. Preise, Konditionen, Lagerstände und Umsätze zu erhalten.

Ergänzend zu den speziellen Kundeninformationen stellt der WINLine WEBTrader BS Business Solution zusätzlich eine Reihe von Auswertungen zur Verfügung. Mit Hilfe von Kundenstatistiken kann der Vertreter

auf einen Blick erkennen, mit welchen seiner Kunden er den besten Umsatz macht. Diese Werte sind schließlich auch ausschlaggebend für seine Provisionsabrechnung. Der WINLine WEBTrader BS Business Solution sorgt dafür, dass in Zukunft auch Ihr Außendienst immer online und damit auf dem aktuellen Stand der Dinge ist!

#### Wichtige Funktionen von BS

- □ typische Webshop-Funktionen (siehe B2C)
- □ Kundeninformationssystem (siehe B2B)
- □ Informationswerkzeug für Vertreter und Außendienst
- □ aktuelle Lagerstände und Preise
- Preislogistik aus der WINLine® FAKT
- Liefer- und Zahlungskonditionen und Kundenrabatte aus der WINLine® FAKT
- □ individuell anpassbares Design
- mehrsprachig / mehrmandantenfähig
- Verwaltung von Fremdwährungen
- □ Online-Bestellerfassung
- □ Kontenübersicht
- Offene Posten-Übersicht
- □ Auftragsverfolgung
- □ Kundenstatistik
- □ Provisionsabrechnung
- Zutrittsberechtigung pro Vertreter

#### WINLine WEB CRM Customer Relationship Management

CRM bedeutet nichts anderes als Kundenbindung. Genauer gesagt, den gezielten Aufbau und die kontinuierliche Pflege bestehender und potentieller Kunden. Informieren, verkaufen und kommunizieren über das Internet gehört schon längst zum Standard des heutigen Geschäftsalltages. Aber wie optimieren Sie Ihre Kundenbeziehungen?

#### Der Kunde ist König

Dieser Satz ist nicht länger nur ein Schlagwort, sondern Realität. Genauso wichtig wie das eigentliche Produkt- und Dienstleistungsangebot jedes Unternehmens ist es, die Kunden zu erreichen, zu begeistern, an sie zu verkaufen und sie dauerhaft zu binden. Mit einem CRM-System kann jedes Unternehmen seine Kundenloyalität steigern. In Verbindung mit einem ERP-System dient es dazu, Kundenwünsche zu erkennen und optimal zu erfüllen.

Mit der WINLine und dem WINLine WEB CRM von MESONIC stehen Ihrem Unternehmen alle wichtigen Kunden-, Produkt- und Marktdaten zur Verfügung. Jederzeit Informationen über die Bedürfnisse, Ansprüche und Interessen seiner Kunden und Interessenten zu haben - ein Wettbewerbsvorteil, der durch die Zufriedenheit des Kunden honoriert wird. Doch was tun, um Kunden langfristig zu binden?

Professionelle CRM-Systeme, wie das WINLine WEB CRM von MESONIC, unterstützen Ihre Kundenanbindung. Denn auch Ihre Kunden erwarten heute, dass Serviceleistungen rund um die Uhr verfügbar sind!

Mit dem WINLine WEB CRM können Sie Ihren Kunden einen professionellen Service in Form von Service-, Support- und Call Center-Lösungen bieten und gleichzeitig die Effizienz Ihres Außendienstes steigern. Und für den Bereich Marketing ist die Erfassung potentieller Kunden über das Internet der erste Schritt, personalisierte Informationen zur Verfügung zu stellen und dadurch neue Kunden zu gewinnen.

#### Ziele des Customer Relationship Management:

- Steigerung der Kundenloyalität durch optimierte Gesamtmarktleistung.
- Bindung der Kunden durch hohe Servicequalität.
- Umsatzsteigerung durch konsequente Kundengewinnung und -betreuung.

- Verstärkung der Konkurrenzfähigkeit durch Alleinstellung und Abhebung gegenüber dem Mitbewerb, insbesondere durch rascheren, einfacheren und "situationsgerechten" Kundenzugang zum Unternehmen und all seinen Leistungsträgern.
- Kürzere "Time to market"-Zyklen durch rascheres Anpassen und aktives Nutzen der sich schnell ändernden Marktgegebenheiten.
- Steigerung der Produktivität durch effizienteren Einsatz des Personals.

#### Integration in kaufmännische Software ist das A und O

Datenaktualität und somit die vollständige Integration von ERP und CRM ist für den Anwender enorm wichtig. Aktuelle Informationen zu einem Kunden stehen im ERP-System und somit automatisch auch im CRM-System zur Verfügung. Eine redundante Datenpflege entfällt daher.

MESONIC bietet im Gegensatz zu vielen anderen CRM-Herstellern mit dem WINLine WEB CRM ein System, das vollständig in das ERP-System WINLine integriert ist. So können alle Informationen von Kunden und Interessenten, die über das Web generiert wurden, automatisiert und somit effizient in die WINLine übernommen werden. Ihre Kunden und Mitarbeiter arbeiten so stets mit aktuellen Informationen. Eine doppelte Datenpflege kann auf diese Weise vermieden werden.

Das System gibt eigenen Mitarbeitern, Vertretern, Kunden, Lieferanten und Interessenten Zutritt und sorgt mittels einer ausgeklügelten Zutrittssteuerung für eine hierarchisch strukturierte Freigabe und auch Sicherheit der sensiblen Daten.

#### CRM für das Marketing

Aufgabe des Marketing ist es, Produkte und Dienstleistungen eines Unternehmens an die jeweilige Zielgruppe zu vermarkten. Hierbei ist es wichtig, die individuellen Bedürfnisse jedes einzelnen Kunden zu berücksichtigen. Für diese Herausforderung benötigen Sie ausführliche Informationen über diese Kunden. Basismodul für das WINLine WEB CRM ist die Corporate WINLine. Hier erfolgt die Wartung und Pflege aller Daten. Sie können z.B. durch Definieren von Zusatzfeldern Interessenten und Kunden in verschiedene Kategorien einteilen, z.B. Interessenten, die durch einen bestimmten Messebesuch aufmerksam wurden. Mit diesen präzisen Informationen können Vertriebs- und Marketingaktivitäten gezielt ausgerichtet werden.

Ermöglichen Sie es Ihren Interessenten, sich mit den Adress- und Ansprechpartner-Daten selbst zu registrieren, wird diese Erstanmeldung automatisch in der WINLine als neues Konto angelegt. Jeder angemeldete Kunde kann über das CRM-Modul seine Adress- und Ansprechpartner-Daten selbst pflegen. Ihre Daten sind somit immer auf dem aktuellen Stand. Egal welche Aktionen durchgeführt werden, alles wird im Stammblatt der jeweiligen Kunden oder Interessenten in der Aktionshistorie mitgeschrieben und ist jederzeit nachvollziehbar. Selbstverständlich können auch Notizen aus Telefonaten, zugesandte Unterlagen oder anderer Schriftverkehr als Historieneintrag protokolliert werden.

Das WINLine WEB CRM ermöglicht Ihnen die Verwaltung der Marketing- und Vertriebsaufgaben. Mit Hilfe eines Workflow-Editors können Aktionslisten erstellt, an Mitarbeiter delegiert oder direkt mit Aktionen, wie z.B. Mailings oder Serienbriefen verknüpft werden. Der Status der einzelnen Aufgaben kann jederzeit nachverfolgt werden.

#### CRM für den Vertrieb

Die Angebotserstellung und Auftragserfassung sind ganz wesentliche Bestandteile Ihrer Vertriebsabteilung. Der Vertriebsmitarbeiter muss beispielsweise ständig Zugriff auf Lager- und Auftragsdaten haben, um seinen Kunden prompt Informationen über Artikelverfügbarkeit und Auftragsstatus geben zu können. Ein wichtiger Punkt der Kundenbindung - und mit dem WINLine WEB CRM kein Problem!

Sämtliche Vertriebsdokumente aus der Auftragsbearbeitung, wie Anfragen, Angebote, Aufträge und Rechnungen, sind Grundbestandteil einer vollständigen Verkaufsabwicklung und können einfach und problemlos im CRM betrachtet werden. In Verbindung mit dem WEBTrader Business Solution ermöglicht das WINLine WEB CRM - durch den direkten Zugriff auf die Daten in der WINLine - eine einfache und schnelle

Erfassung von Angeboten und Aufträgen von unterwegs. Alle relevanten Daten des Debitors, wie z.B. Lieferund Zahlungskonditionen, kundenspezifische Preise oder Kreditlimits, werden hierbei überprüft und übernommen. Durch die Integration der WINLine FAKT stehen auch Informationen zur Artikelverfügbarkeit, Lieferterminen oder eventuellen Ersatzartikeln online zur Verfügung. Und besonders wichtig - alle Daten werden automatisch im WINLine Archiv gesichert und können online über das WINLine WEB Archiv abgerufen werden.

Über die Konteninfo können alle wichtigen Details des jeweiligen Kunden abgerufen werden, vom Kontoblatt über die Offenen Posten bis hin zur Fakturenübersicht. Gleichzeitig sehen Sie anhand der Historieneinträge wie oft z.B. für diesen Kunden bereits Angebote erstellt wurden.

#### CRM für den Kundenservice

Kunden erwarten heute, dass Serviceleistungen rund um die Uhr verfügbar sind. Mit dem WINLine WEB CRM können Ihre Kunden Serviceleistungen komfortabel über das Web anfordern - von der einfachen Supportanfrage bis zur Terminabsprache für einen Vor-Ort-Einsatz. Der Status einer Anfrage kann jeder- zeit online abgefragt werden. So wird die Kundenzufriedenheit gesteigert und die Anzahl der Serviceanrufe reduziert.

Um eine optimale Betreuung Ihrer Kunden zu garantieren, müssen Sie Ihren Service-Mitarbeitern Zugriff auf alle wichtigen Kundendaten ermöglichen. Besonders wichtig ist dies auch für Ihre Außendienstmitarbeiter, denen so alle wichtigen Kunden- und Reparaturinformationen online zur Verfügung stehen. Ein Servicemitarbeiter muss aber auch wissen, ob der Kunde seinen Servicevertrag bezahlt hat, oder ob das benötigte Ersatzteil auf Lager ist. Nur wenn all diese wichtigen Informationen zur Verfügung stehen, können die Anfragen der Kunden effizient und rasch bearbeitet werden.

Registrierte Kunden können ihre Anfragen über das Internet stellen und erhalten auf dem selben Weg auch ihre Antworten. Die Anfragen werden im Workflow direkt zum zuständigen Mitarbeiter weitergeleitet. Dieser Workflow kann jederzeit nachverfolgt oder weiter delegiert werden. In jeder Phase der Delegation erhält der Kunde über automatisch erzeugte Emails einen Statusbericht und ist somit immer auf dem Laufenden. Workflows können je nach Berechtigungsstufe selbst entworfen und bestimmten Ereignissen zugeordnet werden.

#### **CRM als Planungsinstrument**

□ Kalenderfunktion

Vereinbarte Kundentermine müssen selbstverständlich auch sinnvoll verwaltet werden. Auch Außentermine von Mitarbeitern sollten für alle internen Kollegen sichtbar sein, um für weitere Projektplanungen die vorhandenen Unternehmensressourcen detailliert verwalten zu können. Kein Problem mit der Kalenderfunktion des WINLine® WEB CRM. Hiermit ist es Ihnen möglich, Tages-, Wochen- und Monatstermine im Voraus zu planen und dabei stets eine aktualisierte Übersicht über die Kapazitäten zu erhalten.

Kalendereinträge können mit Hilfe eines Workflow automatisch in den Kalender eingetragen werden, sofern dies in dem Workflow so definiert wurde. Ein simples Beispiel hierfür ist ein Urlaubsantrag. Im Workflow wird definiert, dass der Urlaub des jeweiligen Mitarbeiters nach Genehmigung durch den Abteilungsleiter und/oder durch die Geschäftsleitung automatisch in den Kalender eingetragen wird. Allen Mitarbeitern eines Unternehmen steht ein einheitlicher Kalender zur Verfügung, Somit sind alle jederzeit über die Außentermine der Kollegen informiert und können daraufhin weitere Planungen vornehmen.

Diese Informationen sind insbesondere für Unternehmen mit einer größeren Vertriebs- und Außendienstmannschaft wichtig. Mangelnde Auskunftsmöglichkeiten gegenüber Kunden und Lieferanten gehören ab sofort der Vergangenheit an. Jeder Mitarbeiter im Unternehmen kann Auskunft geben, wann welcher Kollege wieder verfügbar sein wird.

Selbstverständlich können nicht nur Einzeltermine sondern auch Gruppentermine wie Meetings oder allgemein gültigen Daten (Messe, Schulungen etc. optimal im Kalender verwaltet werden. Der Kalender im WINLine® WEB CRM trägt dazu bei, Ihr Unternehmen effizient und langfristig zu steuern.

Reportingmöglichkeiten

Über eine einfache Reportverwaltung können im CRM-Modul individuelle Listen definiert werden. Über Filter kann nach den gewünschten Suchkriterien abgefragt werden. Dies können nicht nur die Adress- und Ansprechpartner-Daten sein, sondern auch Zusatzinformationen wie die Art der Geschäftsbeziehung, die Funktion des Ansprechpartners oder Informationen über bestehende Verträge.

Die Reports sind über das Web frei konfigurierbar und können für einzelne Benutzer oder Benutzergruppen freigeschaltet werden. Die so generierten Auswertungen können in verschiedenen Formattypen ausgegeben und per Email versendet werden. Mit dem WINLine® WEB CRM und den frei definierbare Reports stehen Ihnen Analysemöglichkeiten über das Kaufverhalten Ihrer Kunden zur Verfügung, sodass Sie Ihre Verkaufsaktivitäten entsprechend ausrichten können.

Über eine Analyse können Sie beispielsweise auswerten, welche Aktivitäten aus einer bestimmten Marketingaktion hervor gegangen sind. Definieren Sie beliebig viele Selektionskriterien, die Ihren unternehmensspezifischen Anforderungen entsprechen.

#### Workflow-Editor - die Flexibilität des CRM

Das WINLine WEB CRM ist eine flexible Lösung, die an die Anforderungen jedes Unternehmens angepasst werden kann. Mit Hilfe des integrierten Workflow-Editors können im CRM-Modul automatisierte Abläufe generiert werden. Der Workflow-Editor ist auf einer grafischen Benutzeroberfläche aufgebaut und somit leicht und übersichtlich zu bedienen.

Beginnend mit sogenannten Startpunkten können die diversen Arbeitsabläufe - sogenannte "Workflows" - in einer Firma abgebildet werden. Das reicht von der einfachen Anforderung von Informationsmaterial bis hin zu komplexen Garantieabwicklungen.

Hierbei können die einzelnen Schritte - wie Prüfung der Daten, Versenden der Infos, Prüfung des Garantieanspruchs, Auftrag zur Reparatur, Rückfragen an den Kunden etc. - exakt gesteuert werden. Pro Schritt kann eine Delegation an einzelne Personen oder an Gruppen (Abteilungen), wahlweise mit oder ohne Mailversand, eine Berechtigungsvergabe etc. vergeben werden. Und auch hier wird der Kundenservice nicht aus den Augen verloren. Denn der Kunde kann sich jederzeit über den Fortgang seiner Anfrage selbst informieren oder durch den zuständigen Bearbeiter informiert werden. Und alle diese Funktionen werden über den Workflow-Editior automatisiert gesteuert!

Über Eskalationszeiträume wird gesteuert, wann ein "Fall" zur Chefsache wird bzw. nur mehr von der Geschäftsleitung bearbeitet werden darf. Die Berechtigungsvergabe steuert detailliert, welcher Benutzer welchen Fall sehen bzw. bearbeiten darf. Zur besseren Übersicht und Unterscheidung können pro Workflow unterschiedliche Designs ausgewählt werden, sodass sich eine Anforderung für Informationsmaterial optisch von einer Garantieabwicklung oder interne Informationen von externen unterscheiden.

Eingabemasken, die bei der Erstellung einer Anfrage vom Kunden ausgefüllt werden müssen, können ebenfalls pro Workflow anders gestaltet werden. So wird bei einer Info-Anforderung nur der Name und die Adresse benötigt, bei einem Garantieansuchen wird man auch das gekaufte Produkt (u.U. mit Seriennummer), das Kaufdatum und ähnliche Informationen verlangen.

Darüber hinaus gibt es die Möglichkeit, sogenannte History-Schritte zu erfassen. Diese Einträge können Aktionen wie z.B. eine schriftliche Notiz zu einem Telefongespräch, eine Terminvereinbarung oder ähnliches enthalten und dienen ausschließlich zu Informationszwecken. Diese Einträge werden direkt im

Kundenkonto hinterlegt und sind jederzeit abrufbar. Mit dem Workflow-Editor können Sie aber auch Ihre internen Arbeitsabläufe optimal gestalten. Dies bietet sich z.B. für Materialanfragen (neue Hardware), Beschaffungsanträge oder Urlaubsgesuche an.

Selbstverständlich können all diese Workflows auch ausgewertet werden. Reports können aber nicht nur Info-Anforderungen, Garantiefälle, Beschaffungsanträge auswerten. Vielmehr können über diese Berichte auch Kundendaten z.B. Marketingaktivitäten generiert werden. Als Ergebnis kann so ein Kundenreport (alle Kunden, die z.B. eine Info-Anforderung getätigt haben) als Serienbrief weiterverarbeitet werden. In diesem Fall wird der erstellte Report als Liste ausgegeben und als Email an den Bearbeiter geschickt. Auch diese Daten stammen aus der WINLine®. Wenn in einem Report Fälle mit Terminen ausgewertet werden, kann als Ergebnis auch ein Kalenderblatt (mit den diversen Ansichten Tag, Woche oder Monat) ausgegeben werden.

#### WINLine® WEB CMS Content Management System

Die eigene Homepage ist zu einem der wichtigsten Instrumente für die Kommunikation zwischen Unternehmen und Kunden geworden. Neben der reinen Funktion als Informationsquelle wird zunehmend über das Internet geworben und verkauft. Einfach professioneller Internetauftritt Ein paar HTML-Seiten sind schnell erstellt und die Dateinamen, die es zu verlinken gilt, kann man sich im Kopf merken. Aber was passiert, wenn die Website irgendwann auf eine Vielzahl von Seiten gewachsen ist und immer mehr Leute daran mitarbeiten wollen?

Dann sprechen plötzlich viele Gründe für den Einsatz eines Content Management System! Das WINLine WEB CMS ist ein umfangreiches Content Management System, das Ihnen hilft, Zeit und Kosten zu sparen und Fehler bei der Übermittlung zu vermeiden. Es ermöglicht Ihnen auf einfachste Art und Weise Web-Design und Pflege von Web-Inhalten ganz ohne Programmierkenntnisse und ohne zusätzliche Tools oder Editoren. Jeder WINLine Benutzer kann direkt aus der Finanzbuchhaltung, Warenwirtschaft, Lohn etc. seine Web-Inhalte erzeugen und im Internet präsentieren.

#### Vorteile eines Content Management Systems

- Einheitliche Corporate Identity auf allen Seiten
- Zentrale Verwaltung der Daten
- □ Versionshistorien ermöglichen das Wiederherstellen vorheriger Publikationen.
- □ Steuerung der Aktualität der Informationen durch Datumsabgleich
- □ Klassifizierung der Informationen nach Wichtigkeit
- Jeder Mitarbeiter darf entsprechend seiner Berechtigungsstufe Web-Inhalte erzeugen und pflegen kein Programmierer erforderlich
- Differenzierung nach Nutzergruppen (Interessenten, Kunden, etc.)
- einfache Internationalisierung der Website
- ein System für Inter-, Intra- und Extranet-Auftritte
- Integriertes Workflow-Management ermöglicht die Abbildung von Geschäftsprozessen im Netz.

Das Publizieren von Texten und Bildern ist mit dem WINLine WEB CMS so einfach wie das Surfen im Internet. Und diese Einfachheit ist von enormer Wichtigkeit, denn wenn die Bearbeitung einer Website kompliziert und aufwendig ist, nimmt die Bereitschaft damit zu arbeiten ab. So geht der wichtigste Vorteil einer Internet-Präsenz verloren - die Aktualität! Das Content Management System sorgt dafür, dass alle aktuellen Informationen stets richtig dargestellt werden. Der Redakteur muss kein technisches Genie sein um seine Artikel präsentieren zu können.

#### Veröffentlichung leicht gemacht

Alle Inhalte, Designs, Layouts etc. werden dabei in der zentralen Datenbank der WINLine gespeichert und sind so bequem und schnell zu verwalten. Sie sparen sich doppelte Arbeit und können ein Design beispielsweise für eine neue Seite wieder verwenden oder nur mit einem anderen Farbton versehen oder eine andere Grafik hinterlegen. Jeder angemeldete WINLine-Benutzer kann Web-Inhalte erzeugen und pflegen.

Bei der Veröffentlichung von Texten stehen Ihnen mit mit dem CMS-Modul zwei grundsätzliche Möglichkeiten zur Verfügung. Entweder werden die Textbausteine direkt im ERP-System WINLine erfasst, per Drag & Drop oder Cut & Paste eingefügt und automatisch vom RTF-Format wahlweise in HTML oder PDF-Format konvertiert.

Die zweite Möglichkeit ist der Import der Daten aus Textverarbeitungsprogrammen. Für große Publikationen mit vielen enthaltenen Textbausteinen können komplette Textbausteingruppen wahlweise einstufig oder mehrstufig übernommen werden. Die freigegebenen Texte werden automatisch im Internet veröffentlicht. Die Textbausteine können anschließend neu formatiert werden, z.B. mit einem anderen Schriftfont versehen oder farblich hervorgehoben werden - ganz einfach wie in einem Textverarbeitungsprogramm. Zu jedem Text können zusätzlich Grafiken, Fotos und Zeichnungen eingebunden werden. Das gilt nicht nur für die Newspage, sondern z.B. auch für Artikelpräsentationen im Web. So kann zu jedem Artikel eine ausführliche Artikelbeschreibung und ein Foto angezeigt werden.

#### Aktuell und in Form gebracht

Für Aktionen können zusätzlich Gültigkeitszeiträume definiert werden. Für Informationen auf einer Newspage können die Aktualität und Wichtigkeit der Einträge gesteuert werden. Schwarze Bretter für interne und externe Kommunikation werden leicht wartbar. Diskussionsbeiträge, Agendavorschläge bis hin zu Sitzungsprotokollen können von allen ERP-Benutzern im Intranet publiziert werden.

In weiterer Folge kann festgelegt werden, für welche Zielgruppe welcher erfasste Content zugänglich sein soll und darf. Ein Surfer bekommt z.B. nur verkaufsorientierte und Marketing-Informationen zu sehen, einem registrierten Kunden, Lieferanten oder einem internen Firmenmitarbeiter sind wiederum ganz andere Inhalte zugänglich.

Durch vorgefertigte Layouts, die die unterschiedlichsten Inhalte in eine einheitliche Form bringen, kann jeder Content der unternehmenseigenen Corporate Identity angepasst werden und ist damit auch zwingend für alle zugriffsberechtigten Benutzer vorgegeben. Der "Wildwuchs" der verschiedensten Designs wird somit verhindert. Das WINLine WEB CMS unterstützt Sie somit dabei, Ihre Internetauftritte in kurzer Zeit und mit geringem Aufwand zu erstellen und später auch einfacher zu editieren.

#### WINLine WEB HR Personal Informations System

Personalwirtschaftliche Abläufe sinnvoll und effizient zu gestalten, Informationen schnell und übersichtlich zur Verfügung stellen, Mitarbeiter gezielt einsetzen - mit einem Human Ressources System können all diese Anforderungen erfüllt werden. Das WINLine WEB HR Human Ressources ist das Personal-Informationssystem in der Produktreihe der WINLine WEB Edition. Daten, die für die Mitarbeiter eines Unternehmens wichtig sind, werden in einem zentralen Pool gespeichert und können aus diesem abgerufen werden.

Alle Mitarbeiter können gleichzeitig auf aktuelle Daten zugreifen, so dass die Durchlaufgeschwindigkeit von Informationen deutlich verbessert wird und alle Mitarbeiter über den gleichen Wissensstand verfügen. Ein Zutrittsschutzsystem gewährleistet, dass ein Mitarbeiter nur diejenigen Daten einsehen kann, die für ihn vorgesehen sind. Dazu vergibt der Administrator entsprechende Berechtigungen, entweder für eine ganze Personengruppe oder individuell für eine einzelne Person. Fördern Sie mit WINLine WEB HR Human Ressources auch den Informationsaustausch in Ihrem Unternehmen!

Anhand einiger Beispiele wollen wir Ihnen zeigen, welche Möglichkeiten Ihnen zur Verfügung stehen. Die Integration in den WINLine LOHN ermöglicht es Ihnen zunächst, Ihren Mitarbeitern diejenigen Daten zugänglich zu machen, die aus dem Lohnprogramm stammen. Wählen Sie selbst, welche Informationen abrufbar sein sollen - egal ob es sich um die Lohn- und Gehaltsabrechnung, das Jahreslohnkonto oder Nachweise für die Sozialversicherungsträger handelt. Sie bestimmen selbst, welche Informationen Ihr Mitarbeiter sehen soll und entlasten gleichzeitig Ihre Personalabteilung!

#### **Online-Informationssystem**

Auch die im WINLine LOHN angelegten Arbeitnehmerstammdaten werden übersichtlich mit WINLine WEB HR Human Ressources im Intranet dargestellt. Um die notwendige Informationsbreite zu erreichen, können natürlich auch Informationen zur Verfügung gestellt werden, die nicht direkt aus der WINLine stammen.

Vielmehr kann WINLine WEB HR Human Ressources auch als "Schwarzes Brett" fungieren. Machen Sie so Ihren Mitarbeitern allgemeine Unternehmensinformationen, Schulungstermine oder Veranstaltungen jederzeit online zugänglich.

Um einen optimalen Informationsaustausch in Ihrem Unternehmen zu erreichen, genügt es aber nicht, nur Informationen zur Verfügung zu stellen. Vielmehr sollen Ihre Mitarbeiter auch eigene Eingaben tätigen können. Selbstverständlich erfüllt WINLine WEB HR Human Ressources auch diese Funktion. Sofern an einen Mitarbeiter die entsprechende Berechtigung vergeben wurde, kann er auch eigene Daten in den Datenpool stellen und z.B. eine Reisekostenerfassung durchführen.

Selbstverständlich können Sie die optische Gestaltung und den Aufbau Ihres Personal-Informationssystems mit WINLine WEB HR Human Ressources - wie bei allen Produkten der WINLine WEB Edition - selbst bestimmen. Legen Sie den Bildschirmaufbau und die Struktur Ihres Menübaums fest und bestimmen Sie Hintergrundfarben, Schriftarten und Schriftgrößen. Auch Logos und Graphiken können problemlos eingebunden werden und das alles ganz ohne Programmierkenntnisse!

Verbessern auch Sie mit WINLine WEB HR Human Ressources die interne Kommunikation und den Informationsfluss in Ihrem Unternehmen und tragen Sie damit entscheidend zur besseren Motivation Ihrer Mitarbeiter bei - denn besser informierte Mitarbeiter sind gleichzeitig auch besser motivierte Mitarbeiter!

#### Vorteile des Human Ressources

- Personalinformationssystem für interne itarbeiter
- □ Zeiterfassung
- □ Reisekostenerfassung
- Erfassen und Verwalten von Urlaubsanträge
- □ Allgemeine Unternehemensinformationen
- □ Beschaffungsanträge
- □ BDE
- Mitarbeiterabrechnungen / Jahreslohnkonto
- □ "Schwarzes Brett"-Funktion

#### WINLine® WEB ARCHIV Online-Archivierungssystem

Das WINLine WEB Archiv ist das Web-Frontend für das WINLine Archiv, mit dem Online Daten zu Verfügung gestellt werden können. Das WINLine Archiv ist ein umfassendes, komplett integriertes Dokument-Verwaltungssystem, in dem alle Arten von Dokumenten über Jahre gesammelt, gespeichert, archiviert und wieder aufgerufen werden können.

Dabei kann es sich um Angebote, Lieferscheine und Rechnungen handeln, also Belege, die in der WINLine erfasst werden. Aber auch um andere, externe Dokumente, wie z.B. Verträge, die zuvor eingescannt und danach im WINLine Archiv beschlagwortet und verwaltet werden. Mit dem WINLine WEB Archiv kann nun auch online jederzeit auf diese Belege zugegriffen werden. Dies bedeutet vollständige Informationen zu jeder Zeit und an jedem Ort!

#### Integrierte Lösung - Online-Zugriff

Bei den zu archivierenden Belegen gibt es zwei mögliche Varianten. Es kann sich hierbei um alle Arten von eingehenden Dokumenten handeln, z.B. eingehende Schriftstücke, die gescannt werden, aber auch der gesamte Bereich des COLD (=Computer Output on Laserdisk wobei die Laserdisk heute in der Regel die Festplatte ist), also Briefe, Kalkulationen und natürlich alle Belege, die direkt in der WINLine erzeugt werden, sprich Angebote, Rechnungen, Kontenblätter, Mahnungen und vieles mehr.

Jedem archivierten Beleg werden bestimmte Schlagworte zugeordnet, anhand derer das Dokument wiedergefunden werden soll. Bei einer Rechnung können das z.B. das Rechnungsdatum, die Rechnungsnummer, der Kundenname oder die Kundennummer sein. Vergeben Sie beliebig viele Schlagworte und finden Sie so ein Dokument schnell und einfach wieder! Mit dem WINLine Archiv kann diese Beschlagwortung übrigens vollautomatisch durchgeführt werden. Einfacher geht es wirklich nicht!

Die Belege können nun anhand der ihnen zugeordneten Schlagworte wiedergefunden werden. Dabei ist die Suche im WINLine WEB Archiv denkbar einfach. Zunächst legt der Administrator bei der Berechtigungsvergabe fest, wer welche Belege einsehen darf - der Kunde z.B. nur seine Belege, der Außendienstmitarbeiter dagegen alle Belege, die seiner Kundengruppe zugeordnet sind.

Nach abgeschlossener Suche anhand der eingegebenen Schlagworte, werden alle Dokumente angezeigt, die dem Suchprofil entsprechen. Über einen Hyperlink kann sich jeder Kunde bzw. Vertreter den jeweiligen Beleg dann direkt ansehen. Selbstverständlich können Sie die optische Gestaltung und den Aufbau des WINLine WEB Archivs - wie bei allen Produkten der WINLine WEB Edition - selbst bestimmen. Legen Sie den Bildschirmaufbau selbst fest und bestimmen Sie Hintergrundfarben, Schriftarten und Schriftgrößen. Auch Logos und Graphiken können problemlos eingebunden werden - und das alles ganz ohne Programmierkenntnisse!

Stellen auch Sie mit dem WINLine WEB Archiv jederzeit sowohl Ihren Mitarbeitern als auch Ihren Kunden wertvolle Informationen, die über Jahre hinweg gesammelt und gesichert wurden, online zur Verfügung.

#### Vorteile des WEB ARCHIV

- Online-Zugriff auf Archivsystem zu jederzeit und von jedem Ort
- □ Automatische Beschlagwortung
- □ Umfassende Dokumentenverwaltung
- □ Einfache Suche nach Archiveinträgen
- Verwaltung von internen und externen Dokumenten
- □ Freie Gestaltungsmöglichkeiten
- □ Steuerung der Berechtigungsvergabe
- □ eingehende Schritstücke (COLD)

#### 1.1. Systemvoraussetzungen

Damit die WINLine WEB Edition installiert werden kann, müssen folgende Systemvoraussetzungen gegeben sein:

#### > Minimum

- D Pentium II, 400MHz, 128 MB RAM
- □ Windows 2000 Professional inkl. Internet Information Server (IIS)
- □ MSDE (Microsoft Data Engine)

#### > Empfohlen

- D Pentium III, 800 MHz, 256 MB RAM
- □ Windows 2000 Server inkl. Internet Information Server (IIS)
- SQL-Server 2000 (mit Lizenz, den SQL-Server im Internet zu publizieren. Bitte beachten Sie die aktuellen Anforderungen der Lizenzpolitik des jeweiligen Herstellers !)

Diese Systemvoraussetzungen sind nur Empfehlungen und sind den Gegebenheiten der jeweiligen Installation anzupassen.

### **1.2.** Installation der MSDE (Microsoft Data Engine)

Wenn Sie keinen SQL Server und keine MSDE installiert haben, dann führen Sie vor der Installation der WEB Edition das Setup der MSDE durch:

#### Schritt 1

Aufruf der Datei Setup.exe im Ordner MSDE.

Das Setup wird automatisch ohne einer Aufforderung zur Eingabe durchgeführt.

| Microsoft SQL Server Desktop Engine                                                    |  |  |
|----------------------------------------------------------------------------------------|--|--|
| Bitte warten Sie, während Windows Microsoft SQL Server Desktop<br>Engine konfiguriert. |  |  |
| Verbleibende Zeit: 36 Sekunde(n)                                                       |  |  |
| Abbrechen                                                                              |  |  |

#### Schritt 2

Am Ende der Installation finden Sie in der Taskleiste das Icon für den Dienst-Manager Ď. (Sollte das Icon nicht zur Verfügung stehen, starten Sie den PC neu.)

Mit einem Klick auf dieses Symbol können Sie den Dienst-Manager starten, indem Sie auf den Button neben dem Text Starten/Weiter drücken. Ist dieser nicht aktiv (so wie hier in diesem Bild dargestellt) dann ist er bereits gestartet.

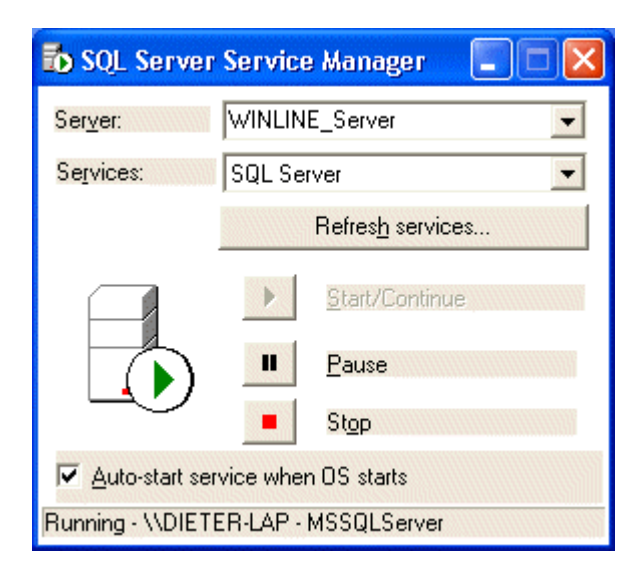

### **1.3.** Installation der WEB Edition

#### Achtung:

Handelt es sich bei der Installation um eine Updateinstallation, so muss das Update der WINLine am Server durchgeführt werden, da es ansonsten zu Problemen beim Abgleich der "WEB-Files" (webdisp, webrepo) kommen kann ! Weiters sollte bei einer Update-Installation der "WWW-Publishing-Dienst" beendet werden !

#### **1.3.1.** Setup aufrufen

Rufen Sie von der Installations-CD die Datei Setup.exe auf, die sich im Hauptverzeichnis der CD befindet.

Zuerst muss die Sprache gewählt werden, in der das Setup ausgeführt werden soll.

| Wählen Sie | e eine Setup-Sprache aus                                                               |
|------------|----------------------------------------------------------------------------------------|
| 2          | Wählen Sie die Sprache für die Installation<br>aus der unten aufgeführten Auswahl aus. |
|            | Deutsch 🗸                                                                              |
|            | OK Abbrechen                                                                           |

Der nächste Schirm - der Willkommensschirm für die WINLine WEB Edition - Installation kann durch Anklicken des Weiter-Buttons übergangen werden.

| WINLine WEB Edition - InstallSI | hield Wizard                                                                                                    |
|---------------------------------|----------------------------------------------------------------------------------------------------|
|                                 | Willkommen bei InstallShield Wizard für WINLine<br>WEB Edition                                                            |
|                                 | InstallShield(R) Wizard installiert WINLine WEB Edition auf<br>Ihrem Computer. Klicken Sie auf 'Weiter', um fortzufahren. |
|                                 |                                                                                                    |
|                                 |                                                                                                    |
|                                 | <zurück weiter=""> Abbrechen</zurück>                                                                                     |

Nach der Bestätigung des Willkommensschirms müssen noch die Lizenzbedingungen akzeptiert werden, bevor die Installation durchgeführt werden kann.

| .izenzvereinbarung                                                                                                    |                                                                                                    | aller a                                |
|----------------------------------------------------------------------------------------------------|----------------------------------------------------------------------------------------------------|----------------------------------------|
| Bitte lesen Sie die nachfolgende Lize                                                                                                    | enzvereinbarung sorgfältig durch.                                                                                          |                                        |
| Lieferbedingungen                                                                                                    |                                                                                                    |                                        |
| Zu Ihrer und unserer Sicherheit ist da<br>mit einem Ablaufdatum versehen. Ur<br>unbegrenzter Nutzungsdauer zu erh                                        | as vorliegende Programmprodukt lize<br>m Ihre rechtskräftige Lizenz mit Ihrem<br>alten, lesen Sie bitte sorgfältig vorlier | enzgeschützt und<br>Namen und<br>gende |
| Lieferbedingungen und senden Sie (<br>unterzeichnet an MESONIC.                                                                                          | die anhängende Garantiemeldung ur                                                                                          | ngehend                                |
| Lieferbedingungen und senden Sie (<br>unterzeichnet an MESONIC.<br>Gegenstand                                                                            | die anhängende Garantiemeldung ur                                                                                          | ngehend                                |
| Lieferbedingungen und senden Sie (<br>unterzeichnet an MESONIC.<br>Gegenstand<br>Ich bin mit den Bedingungen der L                                       | die anhängende Garantiemeldung ur<br>Lizenzvereinbarung einverstanden.                                                     | ngehend<br>•                           |
| Lieferbedingungen und senden Sie o<br>unterzeichnet an MESONIC.<br>Gegenstand<br>Ich bin mit den Bedingungen der L<br>Clch bin mit den Bedingungen der L | die anhängende Garantiemeldung ur<br>Lizenzvereinbarung einverstanden.<br>Lizenzvereinbarung nicht einverstand             | mgehend<br>Trucken                     |
| Lieferbedingungen und senden Sie (<br>unterzeichnet an MESONIC.<br>Gegenstand<br>Ich bin mit den Bedingungen der L<br>Ch bin mit den Bedingungen der L   | die anhängende Garantiemeldung ur<br>izenzvereinbarung einverstanden.<br>izenzvereinbarung nicht einverstand               | mgehend<br>Drucken                     |

Im nächsten Schritt muss das Verzeichnis eingegeben werden, in das die WINLine WEB Edition installiert werden soll. Durch Anklicken des Ändern-Buttons kann ein alternatives Verzeichnis hinterlegt werden.

| WINLine WEB Edition - InstallShield Wizard                                         |                                                                        |               |  |  |  |
|------------------------------------------------------------------------------------|------------------------------------------------------------------------|---------------|--|--|--|
| Zielpfad wählen<br>Ordner auswählen, in dem die Dateien installiert werden sollen. |                                                                        |               |  |  |  |
|                                                                                    | WINLine WEB Edition in folgendem Ordner installieren:<br>C:\WEBEdition | Ändern        |  |  |  |
| InstallShield —                                                                    | < Zurück Weite                                                         | r > Abbrechen |  |  |  |

Im Zuge des WEBEdition-Setups wird das Virtuelle Verzeichnis am IIS (Internet Information Server) angelegt und es werden auch gleich die benötigten Komponenten registriert. (Nähere Informationen diesbezüglich finden Sie in den beiden Kapiteln "Erstellen eines Virtuellen Verzeichnisses am IIS" und "WEB Edition

Objekte registrieren".) Dafür ist es notwendig den Windows Benutzer anzugeben, mit dem die WEBEdition Objekte später ausgeführt werden.

Tragen Sie daher in diesem Schritt die Domäne Ihres Netzwerkes und den Benutzer ein, der Administratorenrechte auf dieser Maschine bzw. die entsprechenden Berechtigungen in einer Domaine hat und im nächsten Schritt das Passwort von diesem Benutzer. Falls kein entsprechender Benutzer vorhanden ist, muss dieser neu angelegt werden.

| Anwender für MTS WEB Editio                                                                                                    | n Applikation                                                                                                    |
|----------------------------------------------------------------------------------------------------|----------------------------------------------------------------------------------------------------|
| Bitte geben Sie den Anwender an<br>Dieser Anwedern wird im MTS für<br>Dieser Anwender muss auf dem Re<br>Unter diesem Windows Benutzer w | der berechtigt ist die WEB Edition Applikation zu starten.<br>die WEB Edition Applikation eingetragen.<br>echner Administrator sein. (z.B. DOMÄNE\Administrator)<br>verden die WEB Edition Objekte ausgeführt. |
| Domäne\Administrator                                                                                                    |                                                                                                    |
|                                                                                                    |                                                                                                    |
|                                                                                                    |                                                                                                    |
|                                                                                                    |                                                                                                    |
| allShield                                                                                                    |                                                                                                    |
|                                                                                                    |                                                                                                    |

| WINLine WE      | 8 Edition -<br>für MTS V | InstallShi<br>WEB Editi | eld Wizard<br>ition Applil | kations Anwende  | r.             | ×         |
|-----------------|--------------------------|-------------------------|----------------------------|------------------|----------------|-----------|
| Bitte geb       | en Sie das               | Password fi             | ür den ange                | gebenen Anwender | (Dieter-W7\Die | ter) an.  |
|                 |                          |                         |                            |                  |                |           |
| InstallShield – |                          |                         |                            | < Zurück         | Weiter >       | Abbrechen |

Jetzt muss noch der Alias (kurzer Name) für das virtuelle Verzeichnis angegeben werden. Unter diesem Namen kann die Website auf dem Server angesurft werden:

| Internet Information Server -                           | Virtual Directory                               | v                       |             |
|---------------------------------------------------------|-------------------------------------------------|-------------------------|-------------|
| Bitte geben Sie den Namen des<br>Edition ansuten wollen | Virtuellen Verzeich                             | nisses an, über den Sie | auf die WEB |
|                                                         |                                                 |                         |             |
| WebEdition                                              |                                                 |                         |             |
|                                                         |                                                 |                         |             |
|                                                         |                                                 |                         |             |
|                                                         |                                                 |                         |             |
|                                                         |                                                 |                         |             |
|                                                         |                                                 |                         |             |
| tallShield                                              |                                                 |                         |             |
|                                                         | and a standard and a standard standard standard |                         |             |

Nach Bestätigung dieses Schrittes wird die Installation der WEBEdition, des virtuellen Verzeichnisses und der Komponenten durchgeführt, wobei der jeweilige Status angezeigt wird:

| WINLine WEB Ed   | ition konfiguriert Ihre neue Software-Installation. |  |
|------------------|-----------------------------------------------------|--|
|                  |                                                     |  |
| Installation     |                                                     |  |
| C:\WEBEdition\DI | L\cwlcomp.dll                                       |  |
|                  |                                                     |  |
|                  |                                                     |  |
|                  |                                                     |  |
|                  |                                                     |  |
|                  |                                                     |  |
|                  |                                                     |  |
| tallShield       |                                                     |  |

Die Installation wird durch Anklicken des Fertigstellen-Buttons abgeschlossen.

| WINLine WEB Edition - InstallShield Wizard |                                                                                                    |  |
|--------------------------------------------|----------------------------------------------------------------------------------------------------|--|
|                                            | InstallShield Wizard abgeschlossen<br>InstallShield Wizard hat WINLine WEB Edition erfolgreich<br>installiert. Klicken Sie auf 'Fertig stellen', um den Assistenten zu<br>verlassen. |  |
|                                            | < Zurück Fertig stellen Abbrechen                                                                                                    |  |

Mit der Installation werden unter dem angegebenen Installationsverzeichnis noch einige andere Verzeichnisse angelegt:

### DLL-Verzeichnis

Hier werden alle WEB Edition Objekte abgelegt, die später in den Komponentendiensten registriert werden müssen.

#### □ Temp-Verzeichnis

In diesem Verzeichnis werden alle temporären Dateien der Surfer abgelegt. Beim Beenden der einzelnen Sessions werden die entsprechenden Verzeichnisse geleert. Es ist darauf zu achten, dass für jede WEB Edition Installation ein eigenes TEMP-Verzeichnis verwendet wird.

# WINLine In diesem Verzeichnis befindet sich die Datei "webedition.mdb", die die WEB-Tabellen enthält.

wwwroot
 In diesem Verzeichnis sind alle WEB-Seiten f
ür die WINLine WEB Edition enthalten. Dieses
 Verzeichnis muss im Internetdienste Manager als virtuelles Verzeichnis angelegt werden.

Die einzelnen Unterverzeichnisse vom Verzeichnis wwwroot werden hier nicht näher erläutert.

Nach erfolgter Installation müssen folgende Schritte durchgeführt werden.

#### 1.3.2. Systemtabellen der WINLine

Die Systemdateien, die mandantenunabhängigen Dateien und die Mandanten selbst müssen auf den SQL-Server (MSDE) upgesized sein (ist für den Betrieb der WINLine ab Version 8.0 zwingend erforderlich). Um gewisse Funktionen der WEBEdition-DEMO-Installation überprüfen zu können ist es erforderlich dass der Demomandant "300M" vorhanden ist.

Für jeden Datenbereich sollte es dazu eine eigene Datenbank geben; z.B. CWLDATEN für die Daten (Mandanten), CWLSYSTEM für die Systemtabellen.

Zusätzlich wird für die WEBEdition eine weitere SQL-Datenbank benötigt; z.B. WEBEDITION. Diese sollte im Programm WINLine ADMIN, Menüpunkt *System/SQL Datenbank erzeugen* angelegt werden. Das hat den Vorteil, dass gleich die benötigten Berechtigungen für den meso-Benutzer angelegt werden (Details entnehmen Sie bitte dem WINLine ADMIN-Handbuch).

#### 1.3.3. Lizenz eingeben

Damit alle Funktionen der WINLine WEB Edition genutzt werden können, sollten vor erstmaligem Starten der WEB Edition die Lizenzen eingetragen werden. Dies wird im Programm WINLine ADMIN, Menüpunkt *Datei/Lizenz eingeben* durchgeführt (Details entnehmen Sie bitte dem WINLine ADMIN-Handbuch).

#### Hinweis:

Sollte die WEBEdition bereits im Einsatz sein und eine neue Lizenz muss eingespielt werden, so ist anschließend der WWW-Publishing-Dienst neu zu starten!

# **1.3.4.** Erstellen eines virtuellen Verzeichnis am IIS (Internet Information Server)

Das Virtuelle Verzeichnis wurde im Zuge des Setups bereits angelegt. Möchten Sie in den Einstellungen etwas verändern oder ein neues Verzeichnis anlegen, dann führen Sie die folgenden Schritte durch, wenn nicht können Sie dieses Kapitel überspringen.

#### Erstellen eines virtuellen Verzeichnisses

Damit ein virtuelles Verzeichnis angelegt werden kann, muss das Programm Internetdienste-Manager gestartet werden. Das Programm wird über Start/Programme/Verwaltung/ Internetdienste-Manager aufgerufen.

| 💐 Internet-Informationsdienste                                                                                                    |                                                                                                    |                                                                      | K                                                                                                    |
|----------------------------------------------------------------------------------------------------|----------------------------------------------------------------------------------------------------|----------------------------------------------------------------------|----------------------------------------------------------------------------------------------------|
| Datei Aktion Ansicht ?                                                                                                    |                                                                                                    |                                                                      |                                                                                                    |
| ← → 🗈 🖬 😭 🔂 🛱                                                                                                    | ! ≞ ( ) ■ 1                                                                                                    | I                                                                    |                                                                                                    |
| internet-Informationsdienste<br>⊡… ﷺ DIETER-XP (lokaler Computer)<br>⊡ -  Websites                                                                                                    | Name                                                                                                    | Pfad S<br>c:\windows\help\iishelp<br>C:\Programme)Gemeinsame Dateien | ^                                                                                                    |
| Standardwebsite<br>Standardwebsite<br>Standa | <pre>winlineweb   winlineweb   Printers   aspnet_client   images   _private   _vti_cnf   _vti_log   _vti_pvt</pre>                 | C:\Wesonic\WEBEdition74755\wwwr<br>C:\WINDOWS\web\printers           |                                                                                                    |
|                                                                                                    | <ul> <li>_vti_script</li> <li>_vti_txt</li> <li>help.gif</li> <li>iisstart.asp</li> <li>localstart.asp</li> <li>mmc.gif</li> </ul> |                                                                      | <ul> <li>Image: A start of the start of the start of</li></ul> |
|                                                                                                    |                                                                                                    |                                                                      |                                                                                                    |

Beim Eintrag "Standardwebsite" (der Eintrag Standardwebsite ist markiert) auf dem gewünschten Server muss nun mit der rechten Maustaste die Option "Neu/Virtuelles Verzeichnis" angewählt werden.

Damit wird der "Assistent zum Erstellen virtueller Verzeichnisse" gestartet, der bei der Erstellung behilflich ist.

Der Erste Schritt beinhaltet einen Willkommensschirm, der durch Anklicken des Weiter-Buttons bestätigt werden kann.

| Assistent zum Erstellen vi | rtueller Verzeichnisse 🛛 🔀                                                                            |
|----------------------------|----------------------------------------------------------------------------------------------------|
|                            | Willkommen                                                                                            |
|                            | Der Assistent hilft Ihnen beim Erstellen eines neuen virtuellen Verzeichnisses auf dieser<br>Website. |
|                            | Klicken Sie auf "Weiter", um den Vorgang fortzusetzen.                                                |
|                            | < Zurück Weiter > Abbrechen                                                                           |

Im nächsten Schritt muss der Alias für das virtuelle Verzeichnis angegeben werden. Unter diesem Namen kann die Website auf dem Server angesurft werden. Durch Anklicken des Weiter-Buttons gelangt man zum nächsten Schritt.

| Assistent zum Erstellen virtueller Verzeichnisse                                                                                                    |        |
|----------------------------------------------------------------------------------------------------|--------|
| Alias für virtuelles Verzeichnis<br>Geben Sie für das virtuelle Verzeichnis einen kurzen Namen (Alias) an.                                                                               | ×.     |
| Geben Sie den Alias an, der für den Zugriff auf dieses virtuelle Webverzeichnis verwendet<br>werden soll. Es gelten dieselben Benennungskonventionen wie für Verzeichnisnamen.<br>Alias: |        |
| WINLINEWEB                                                                                                    |        |
|                                                                                                    |        |
|                                                                                                    |        |
|                                                                                                    |        |
|                                                                                                    |        |
|                                                                                                    |        |
|                                                                                                    |        |
| < Zurück Weiter > Abb                                                                                                    | rechen |

In diesem Fenster muss das Verzeichnis angegeben werden, in der sich der Inhalt befindet der veröffentlicht werden soll.

Als Verzeichnis geben Sie das Verzeichnis wwwroot an, das im Zuge der Installation der WINLine WEB Edition erstellt wurde. Durch Anklicken des Durchsuchen-Buttons kann nach allen vorhandenen Verzeichnissen gesucht werden.

| Assistent zum Erstellen virtueller Verzeichnisse                                                                  |                                       |
|----------------------------------------------------------------------------------------------------|---------------------------------------|
| <b>Verzeichnis des Websiteinhalts</b><br>Wo befindet sich der Inhalt, der in der Website veröffentlicht werden si | oll?                                  |
| Geben Sie den Pfad zu dem Verzeichnis ein, das den Inhalt enthält.<br>Verzeichnis:<br>C:\WINLINEWEB\wwwroot       | Durchsuchen                           |
|                                                                                                    | <zurück weiter=""> Abbrechen</zurück> |

Durch Anklicken des Weiter-Buttons kann der nächste Schritt aufgerufen werden.

| Assistent zum Erstellen virtueller Verzeichnisse                                                                   |
|----------------------------------------------------------------------------------------------------|
| Zugriffsberechtigungen<br>Welche Zugriffsberechtigungen möchten Sie für dieses virtuelle Verzeichnis<br>festlegen? |
| Folgendes zulassen:                                                                                                |
| <zurück weiter=""> Abbrechen</zurück>                                                                              |

Bei diesem Schritt können die Zugriffsberechtigungen auf das virtuelle Verzeichnis eingestellt werden. Hier sollten alle Standardeinstellungen beibehalten werden. Durch Anklicken des Weiter-Buttons gelangt man zum letzten Schritt.

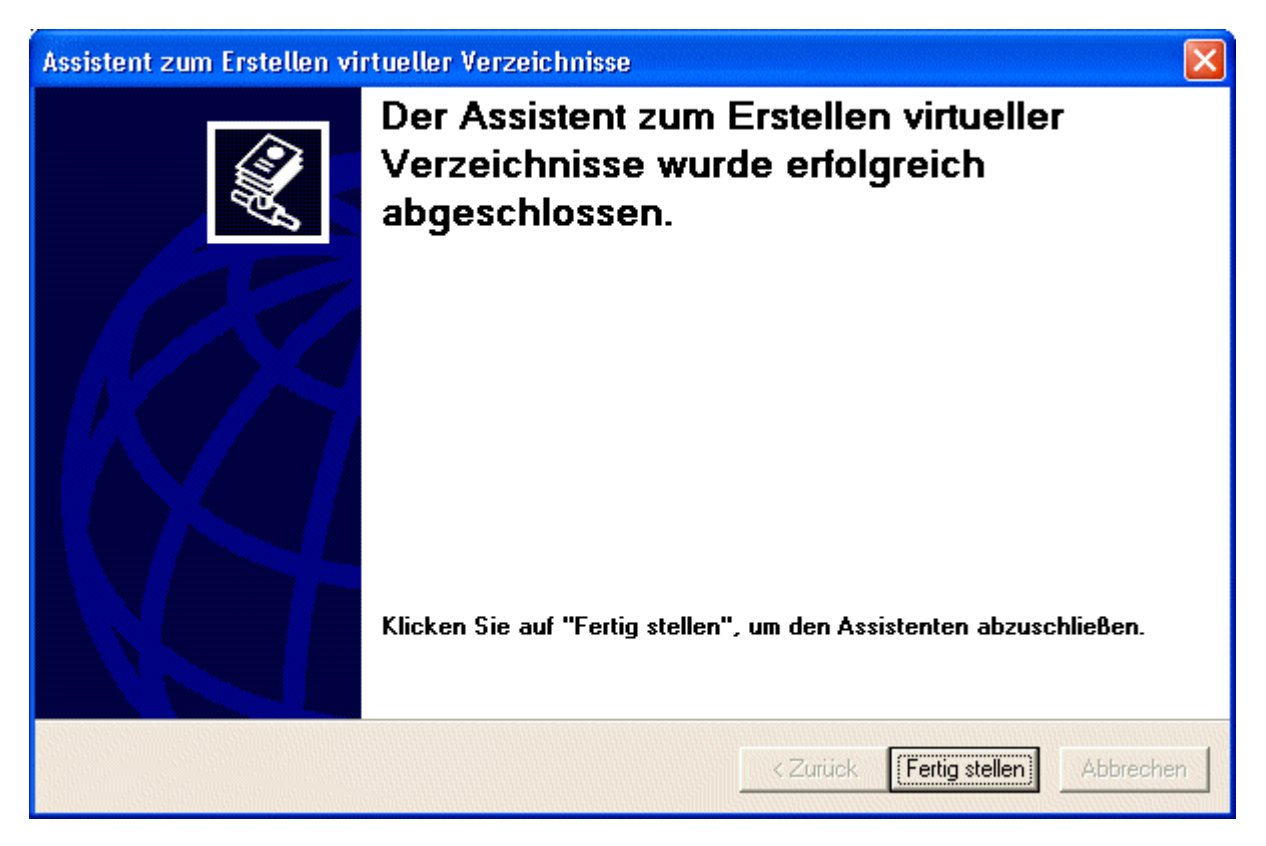

Im letzten Schritt kann die Anlage des virtuellen Verzeichnisses durch Anklicken des "Fertig stellen"-Buttons vollendet werden.

Aus Sicherheitsgründen müssen vom Verzeichnis INI, das ein Unterverzeichnis von wwwroot ist, die Leseberechtigungen entfernt werden. Dazu muss der Ordner mit dem virtuellen Verzeichnis (z.B. WINLineWEB) durch Anklicken des + geöffnet werden. Wenn der Eintrag INI markiert ist, können durch klicken der rechten Maustaste die Eigenschaften geöffnet werden. Hier muss die Option > Lesen

deaktiviert werden - damit kann kein Unberechtigter mehr von außen auf dieses Verzeichnis zugreifen. Durch Anklicken des OK-Buttons wird diese Einstellung übernommen.

Damit kann der Internetdienste Manager geschlossen werden.

#### Erstellen eines virtuellen Verzeichnisses ab Betriebssystem Windows Vista

Das Programm "Internetdienste-Manager" kann über die Menüpunkte "Start/Systemsteuerung/System und Sicherheit/Verwaltung/Internet Informationsdienste Manager" oder alternativ durch Eingabe des Begriffes "inetmgr" im Suchfeld des Betriebssystems gestartet werden

| Programme (1) |                    |
|---------------|--------------------|
|               |                    |
| inetmgr       | × Herunterfahren > |
| 🔊 🖉 🚞 🔍       |                    |

Als erstes muss in der Standard Webseite (Default Web Site) eine ASP-Einstellung vorgenommen werden. Dazu muss in der Standard Webseite der Eintrag "ASP" mittels Doppelklick angewählt werden: Bereit

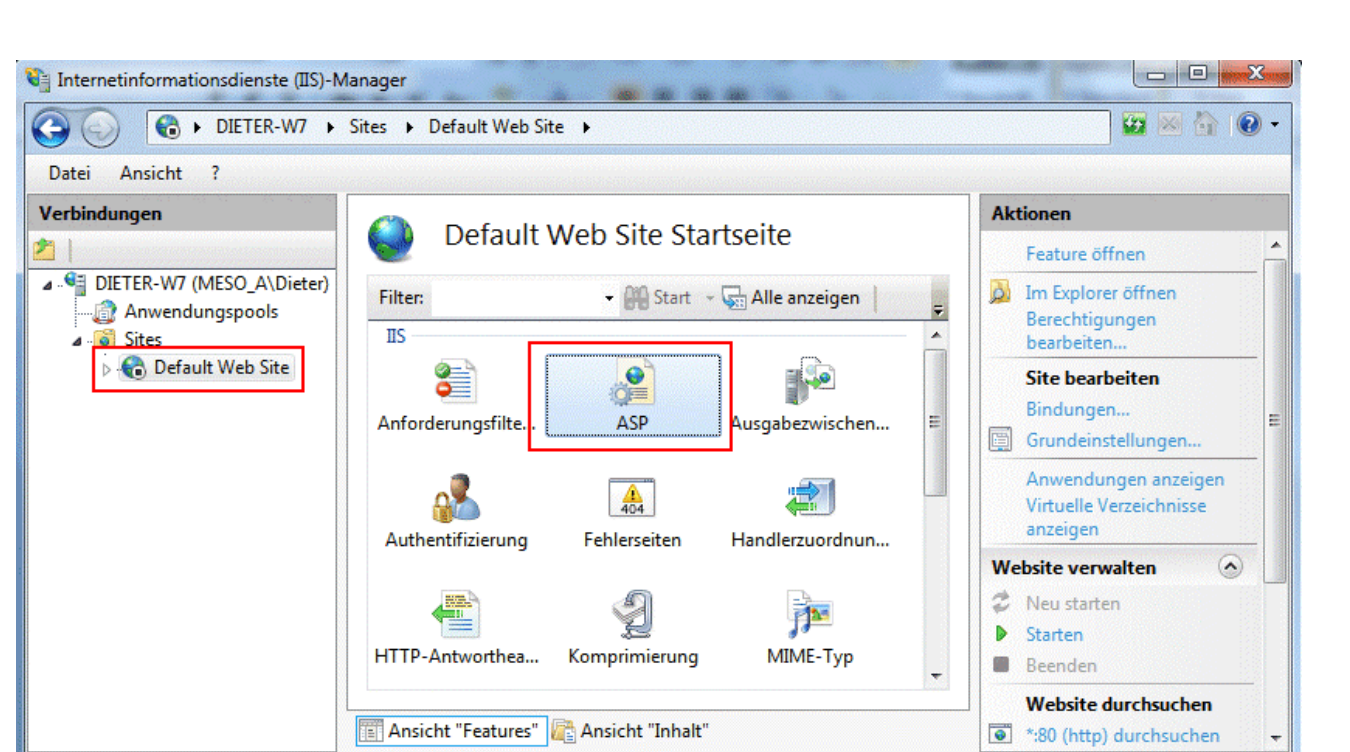

In den sich dadurch öffnenden Eigenschaften muss der Eintrag "Übergeordnete Pfade aktivieren" auf "True" gesetzt werden.

| Anzeige: Anzeigenamen •            |          |
|------------------------------------|----------|
| ∃ Dienste                          |          |
| E Cacheeigenschaften               |          |
|                                    |          |
| E Sitzungseigenschaften            |          |
| ∃ Kompilierung                     |          |
| Debugeigenschaften                 |          |
| Skriptsprache                      | VBScript |
| ∃ Verhalten                        |          |
| Abschnittscodierung aktivieren     | True     |
| Bei Konfigurationsänderung neu sta | art True |
| Codepage                           | 0        |
| Gebietsschema-ID                   | 0        |
| HTML-Fallback aktivieren           | True     |
| E Limiteigenschaften               |          |
| Puffer aktivieren                  | True     |
| Übergeordnete Pfade aktivieren     | True     |
|                                    | True     |
| Übergeordnete Pfade aktivieren     | False    |

#### WINLine<sup>®</sup> WEB Edition

•

Als nächsten Schritt, um ein neues Virtuelles Verzeichnis einzurichten, muss der Eintrag der Standardwebseite mit der rechten Maustaste angewählt werden. Im Kontextmenü wird der Eintrag "Virtuelles Verzeichnis hinzufügen" angezeigt. Dieser muss angewählt werden:

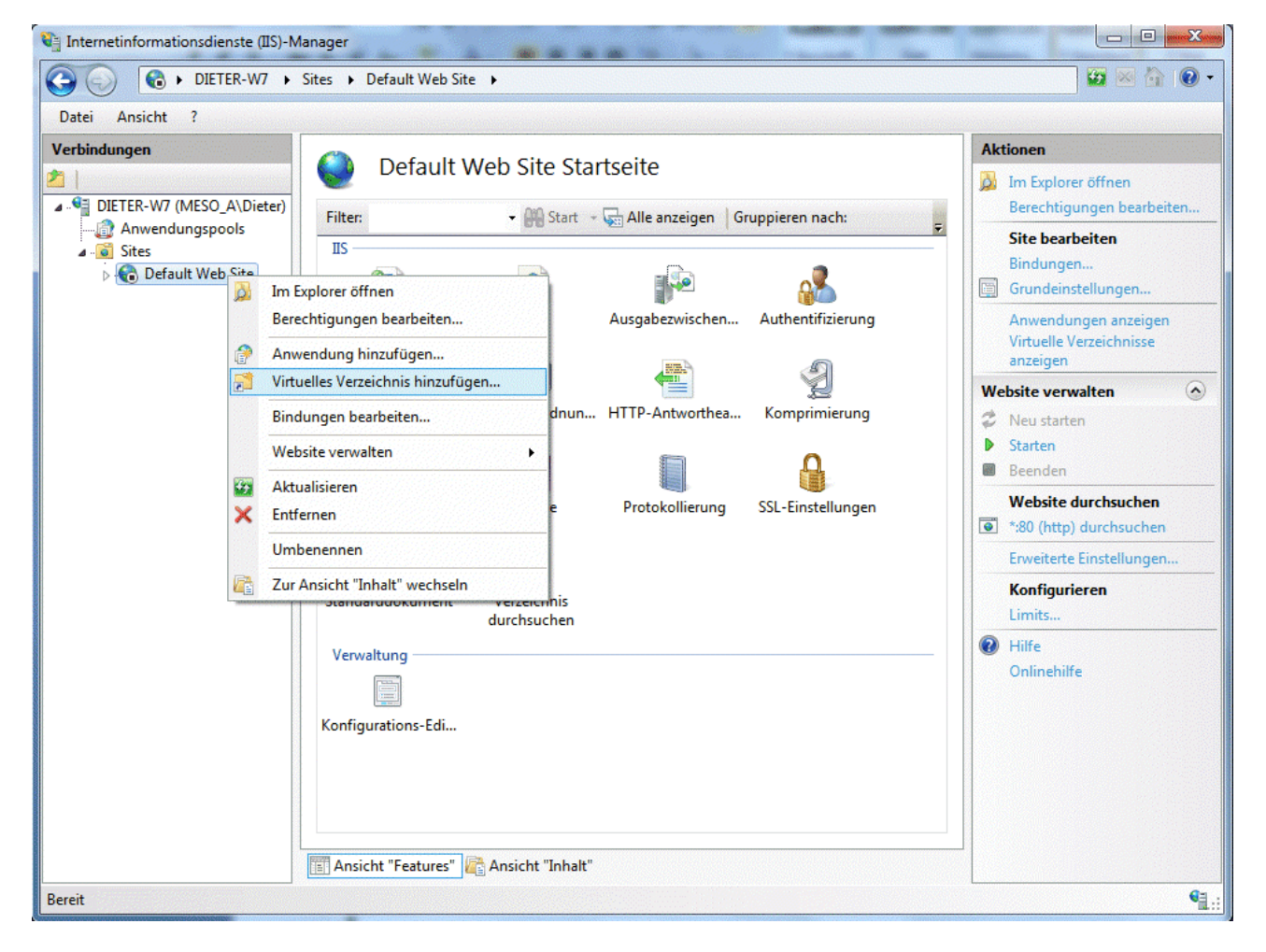

Im sich öffnenden Fenster müssen der Name des virtuellen Verzeichnisses sowie der Ordner in dem sich das wwwroot-Verzeichnis befindet entspreched angegeben werden, und mit OK bestätigt werden.

| Sitename:      | Default Web Site     |           |  |
|----------------|----------------------|-----------|--|
| Pfad:          | /                    |           |  |
| Alias:         |                      |           |  |
| WEBEdition     |                      |           |  |
| Beispiel: Bild | ler                  |           |  |
| Physikalisch   | er Pfad:             |           |  |
| C:\WEBEditi    | on\www.root          |           |  |
| Pass-Throu     | gh-Authentifizierung |           |  |
| Verbinden      | als Finstellung      | en testen |  |

Um weiters eine neue Anwendung dazu zu erstellen, muss der Eintrag des Virtuellen Verzeichnisses mit der rechten Maustaste angewählt werden. Im Kontextmenü wird der Eintrag "In Anwendung konvertieren" angezeigt. Dieser muss angewählt werden:

| 1 below |         | Im Explorer öffnen<br>Berechtigungen bearbeiten           |   |
|---------|---------|-----------------------------------------------------------|---|
|         | 2       | In Anwendung konvertieren                                 |   |
|         | ?<br>;: | Anwendung hinzufügen<br>Virtuelles Verzeichnis hinzufügen |   |
|         |         | Virtuelles Verzeichnis verwalten                          | • |
|         |         | Aktualisieren                                             |   |
|         | ×       | Entfernen                                                 |   |
|         |         | Zur Ansicht "Inhalt" wechseln                             |   |

Im sich öffnenden Fenster wird die Einstellung des virtuellen Verzeichnisses angezeigt. Dieses kann kontrolliert und muss mit OK bestätigt werden.

| Pfad: /                                       |                 |           |
|-----------------------------------------------|-----------------|-----------|
| Alias:                                        | Anwendungspool: |           |
| WEBEdition                                    | DefaultAppPool  | Auswählen |
| Physikalischer Pfad:<br>C:\WEBEdition\wwwroot |                 |           |
| Pass-Through-Authentifizierung                | 1               |           |
|                                               |                 |           |

Zum Abschluss muss die Anzeige zum virtuellen Verzeichnis bzw. zur Anwendung wie folgt aussehen

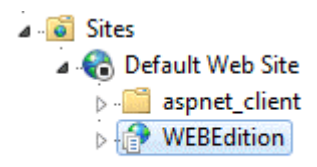

Damit kann der Internetdienste Manager geschlossen werden.

#### 1.3.5. WEB Edition Objekte registrieren

Die Komponenten wurden im Zuge des Setups bereits registriert. Möchten Sie in den Einstellungen etwas verändern oder neue Komponenten registrieren, dann führen Sie die folgenden Schritte durch, wenn nicht können Sie dieses Kapitel überspringen.

#### Achtung:

Pro Computer dürfen die WEB Edition Objekte nur einmal registriert sein. Nachfolgend wird beschrieben, wie kontrolliert werden kann, ob bereits WEB Edition Objekte registriert sind.

Das Registrieren der WEB Edition Objekte erfolgt in den Komponentendiensten. Je nach Betriebssystem kann der Aufruf z.B. über Start/Systemsteuerung/Verwaltung/Komponentendienste oder Start/Systemsteuerung/System und Sicherheit/Verwaltung/Komponentendienste erfolgen.

| As                                                                                                    |                                                    |                                                                                        |                                                                                                    |     |
|----------------------------------------------------------------------------------------------------|----------------------------------------------------|----------------------------------------------------------------------------------------|----------------------------------------------------------------------------------------------------|-----|
| Somponentendienste                                                                                                    |                                                    |                                                                                        |                                                                                                    | -0× |
| 🐌 Datei Aktion Ansicht Fenster ?                                                                                                    |                                                    |                                                                                        |                                                                                                    |     |
| ← → 🗈 📧 🗙 🖀 😫 🖇                                                                                                    |                                                    | et 😐                                                                                   |                                                                                                    |     |
| 🛅 Konsolenstamm                                                                                                    | COM+-Anwendungen                                   | 10 Objekt(e)                                                                           |                                                                                                    |     |
| <ul> <li>Komponentendienste</li> <li>Computer</li> <li>Arbeitsplatz</li> <li>COM+-Anwendungen</li> <li>NET Utilities</li> <li>COM+ QC Dead Lette</li> <li>COM+ Utilities</li> <li>COM+ Utilities</li> <li>IIS In-Process Applice</li> <li>IIS Out-Of-Process P</li> <li>IIS Utilities</li> <li>System Application</li> <li>Distributed Transaction C</li> <li>Ausgeführte Prozesse</li> <li>Ereignisanzeige (Lokal)</li> </ul> | . NET Utilities<br>COM+ Utilities<br>IIS Utilities | COM+ Explorer<br>IIS In-Process<br>Applications<br>MS Software Shadow<br>Copy Provider | COM+ QC Dead Letter<br>Queue Listener<br>IIS Out-Of-Process<br>Pooled Applications<br>System Application |     |
|                                                                                                    |                                                    |                                                                                        |                                                                                                    |     |

Um festzustellen, ob bereits WEB Edition Objekte registriert wurden, müssen im Konsolenstamm die Einträge Komponentendienste, dann der Computer, dann der Arbeitsplatz und zuletzt die COM+ - Anwendungen geöffnet werden. Ist jetzt ein Eintrag z.B. "WINLineWEB" vorhanden, so muss noch kontrolliert werden, ob in diesem Eintrag tatsächlich Komponenten hinterlegt sind. Dazu muss der entsprechende Eintrag geöffnet und der Inhalt des Eintrags "Komponenten" geprüft werden. Sind hier keine Objekte enthalten, sind auch keine Objekte registriert.

Wenn Objekte vorhanden sind, kann entschieden werden, ob diese Objekte weiterverwendet werden sollen (weil es bereits eine aktuelle WEB Edition Installation auf dem Server gibt), oder ob die Objekte durch die aktuell installierten Objekte ersetzt werden sollen.

Dazu muss zuerst die Anwendung heruntergefahren werden. Um eine Anwendung herunterzufahren muss zuerst die gewünschte Anwendung markiert werden. Nach Drücken der rechten Maustaste muss die Option "Herunterfahren" gewählt werden. Danach kann die komplette Anwendung durch Drücken der Entfernen-Taste gelöscht werden.

#### Neue Anwendung erstellen

Damit die WEB Edition Objekte registriert werden können, muss zuerst eine neue Anwendung erstellt werden. Dies kann, wenn der Eintrag COM + - Anwendungen aktiv ist, durch Drücken der rechten Maustaste und Auswahl der Option Neu/Anwendung gemacht werden. Es wird der "COM - Anwendungsinstallations-Assistent" gestartet, der durch die Anlage führt. Der Erste Schritt zeigt den Willkommensschirm, der durch Anklicken des Weiter-Buttons übersprungen werden kann.

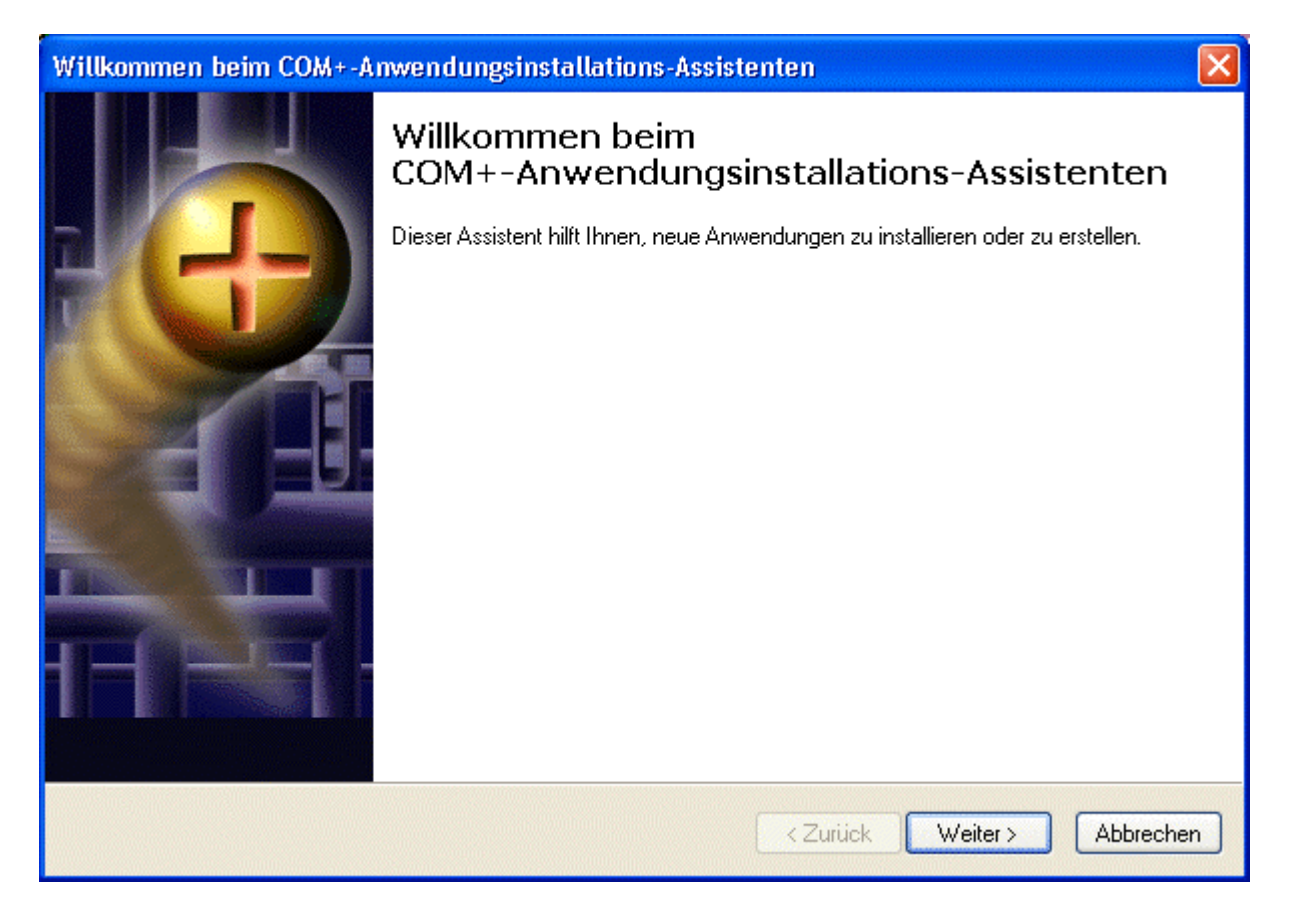

Im nächsten Schritt muss definiert werden, ob es sich bei der Anwendung um eine vorbereitete Anwendung oder um eine leere Anwendung handelt. In unserem Fall muss die Option "Eine leere Anwendung erstellen" gewählt werden.

Um in den nächsten Schritt zu gelangen, muss der gewünschte Button ("Eine leere Anwendung erstellen") angeklickt werden.

| Willkommen beim (                             | COM+-Anwendungsinstallations-Assistenten                                                                          |
|-----------------------------------------------|----------------------------------------------------------------------------------------------------|
| Neue Anwendung<br>Geben Sie an, o<br>möchten. | erstellen oder installieren<br>b Sie eine vorbereitete Anwendung installieren oder eine leere Anwendung erstellen |
| Ø                                             | Vorbereitete Anwendung(en) installieren.                                                                          |
|                                               | Eine leere Anwendung erstellen.                                                                                   |
| Computer:                                     | Arbeitsplatz                                                                                                    |
|                                               | < Zurück Weiter > Abbrechen                                                                                       |

Im nächsten Schritt muss der Name der Anwendung (z.B. WINLine WEB Edition) eingetragen werden. Zusätzlich dazu muss auch noch der Aktivierungstyp gewählt werden, wobei für die WEB Edition immer die Option "Serveranwendung" zu verwenden ist.

| Willkommen beim COM+-Anwendungsinstallations-Assistenten                                                                                                    |                    |
|----------------------------------------------------------------------------------------------------|--------------------|
| <b>Leere Anwendung erstellen</b><br>Geben Sie den Namen der neuen Anwendung an.                                                                                                    | Ś                  |
| Geben Sie einen Namen für die neue Anwendung ein:                                                                                                    |                    |
| WINLINEWEB                                                                                                    | 1                  |
| Aktivierungstyp<br>Bibliotheksanwendung<br>Komponenten werden im Erstellerprozess aktiviert.<br>Serveranwendung<br>Komponenten werden in einem speziellen Serverprozess aktiviert. |                    |
| < Zuriick M                                                                                                    | /eiter > Abbrechen |

Durch Anklicken des Weiter-Buttons kann in den nächsten Schritt gewechselt werden.

Im nächsten Schritt kann definiert werden, unter welchem Windows Benutzer Account die WEB Edition Objekte ausgeführt werden sollen. Hier muss ein Benutzer eingetragen werden, der auf diesem Computer Administratorenrechte besitzt.

| Konto                                                                                |                                                                                                    |                                                                       |  |
|--------------------------------------------------------------------------------------|----------------------------------------------------------------------------------------------------|-----------------------------------------------------------------------|--|
| Die Anwendungsidentität v<br>Anwendung werden unter<br>erstellen, wird diese Einstel | vird auf das folgende Konto festg<br>diesem Konto ausgeführt. Falls Si<br>lung auf jede Anwendung angew | elegt. Komponenten in dieser<br>ie mehr als eine Anwendung<br>vendet. |  |
| C Interaktiver Benutzer -                                                            | der zum jeweiligen Zeitpunkt ang                                                                        | emeldete Benutzer.                                                    |  |
| Oieser Benutzer:                                                                     |                                                                                                    |                                                                       |  |
| Benutzer:                                                                            | Administrator                                                                                           | Durchsuchen                                                           |  |
| Kennwort:                                                                            | *****                                                                                                   |                                                                       |  |
| Kennwort bestätigen:                                                                 | *******                                                                                                 |                                                                       |  |
|                                                                                      |                                                                                                    |                                                                       |  |

Wird hier kein Administrator angegeben, dann können für Surfer keine temporären Verzeichnisse angelegt werden, was dazu führt, dass die WEB Edition nicht ansurfbar ist.

Durch Anklicken des Weiter-Buttons kann in den letzten Schritt gewechselt werden.

Im letzten Schritt kann durch Anklicken des "Fertig stellen"-Buttons die gerade definierte Anwendung kreiert werden.

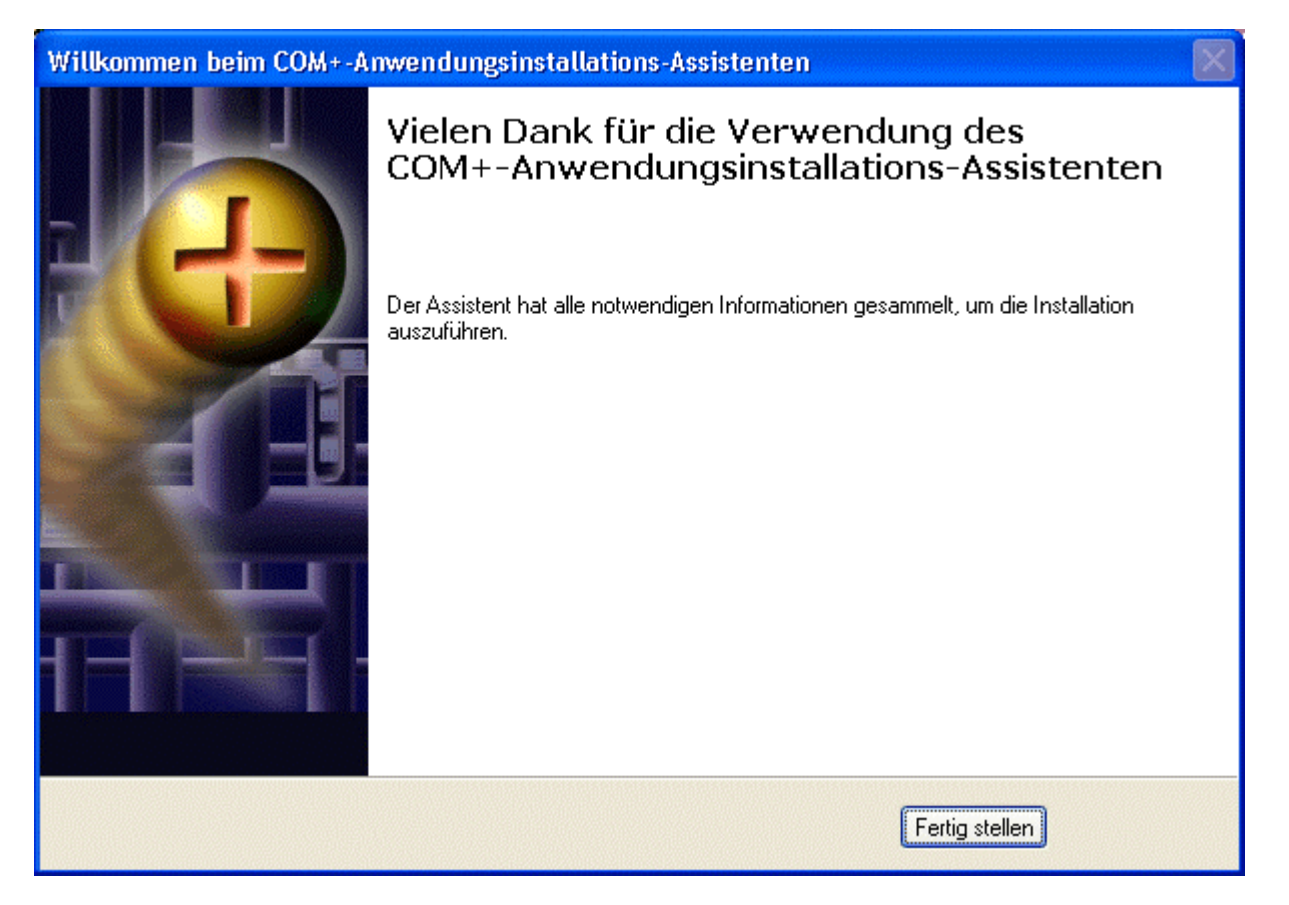

Zuletzt müssen noch die eigentlichen Komponenten (WEB Edition Objekte) registriert werden. Dazu muss zuerst die soeben erstellte Anwendung geöffnet und der Eintrag "Komponenten" markiert werden.

Durch Drücken der rechten Maustaste kann die Option Neu/Komponente gewählt werden, die den COM - Komponenteninstallation-Assistenten öffnet.

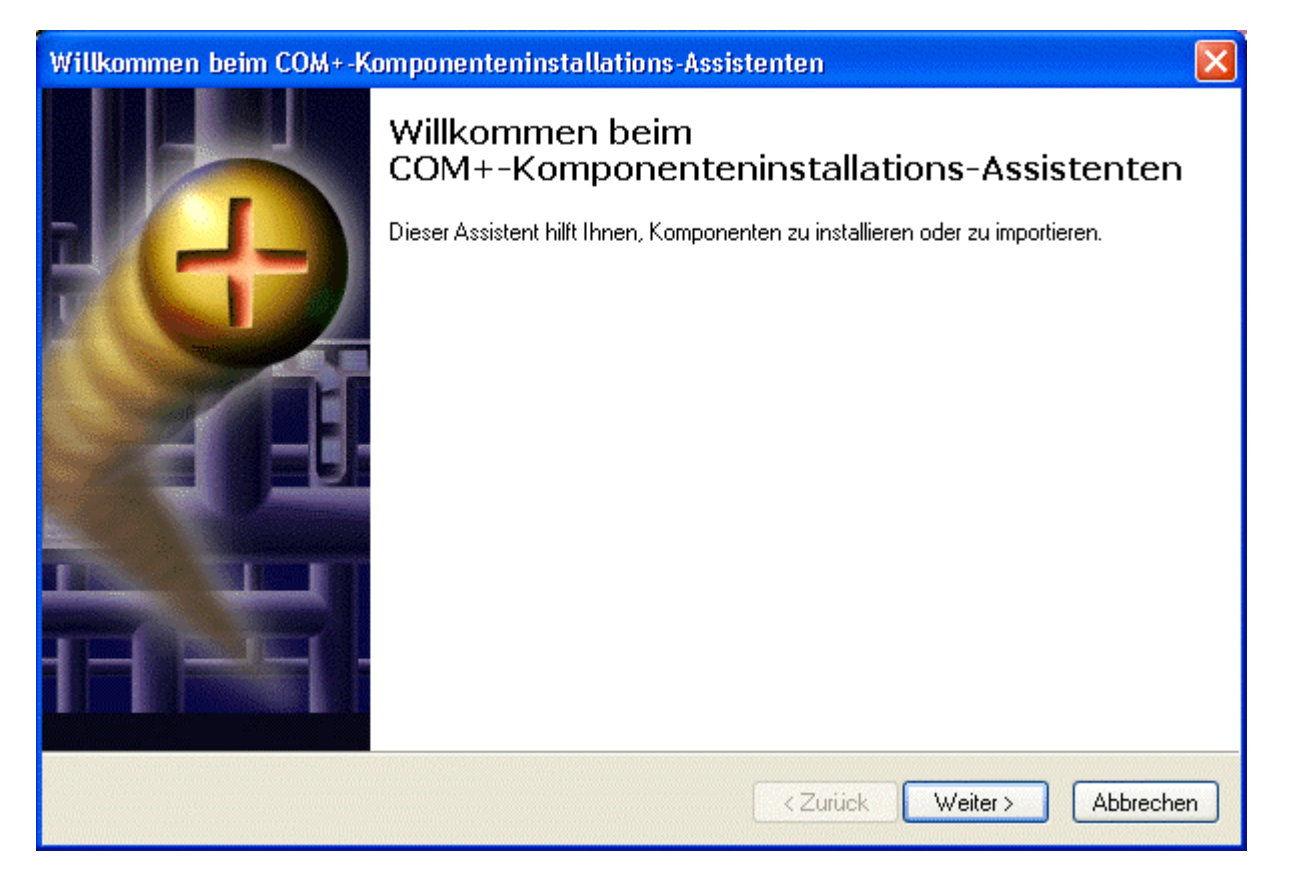

Der Erste Schritt zeigt den Willkommensschirm, der durch Anklicken des Weiter-Buttons übersprungen werden kann.
Im nächsten Schritt kann entschieden werden, welche Art von Installation durchgeführt werden soll. In unserem Fall muss die Option "Neue Komponente(n) installieren" gewählt werden.

Um in den nächsten Schritt zu gelangen, muss der gewünschte Button ("Neue Komponente(n) installieren") angeklickt werden.

| Willkommen beim (                                       | COM+-Komponenteninstallations-Assistenten 🛛 🔀                                                                                                    |
|---------------------------------------------------------|----------------------------------------------------------------------------------------------------|
| Komponente impo<br>eine neue Koi<br>bereits registriert | ortieren oder installieren<br>mponente installiert werden soll oder ob Komponenten importiert werden sollen, die<br>sind.                           |
| <b>3</b>                                                | Neue Komponente(n) installieren.                                                                                                    |
| <u></u>                                                 | Komponente(n) importieren, die bereits registriert sind.<br>WARNUNG: Dadurch werden keine Schnittstellen- und<br>Methodeninformationen registriert. |
|                                                         | Neue Ereignisklasse(n) installieren.                                                                                                    |
| Anwendung:                                              | WINLine WEBEdition                                                                                                    |
| Computer:                                               | Arbeitsplatz                                                                                                    |
|                                                         |                                                                                                    |
|                                                         | < Zurück Weiter > Abbrechen                                                                                                    |

Im nächsten Schritt kann gewählt werden, welche Komponenten installiert werden sollen.

| Willkommen beim COM+-                                                          | Komponenteninstallations-Assistent                                   | en 🛛 🔀                    |
|--------------------------------------------------------------------------------|----------------------------------------------------------------------|---------------------------|
| Neue Komponenten inst<br>Geben Sie die Datei(en)                               | t <b>allieren</b><br>) an, die die zu installierenden Komponenten er | nthalten.                 |
| Klicken Sie auf "Hinzufu<br>Komponenten enthalten<br>Zu installierende Dateier | igen'', um die Datei(en) zu wählen, die die zu ir<br>n:              | nstallierenden            |
| Datei                                                                          | Inhalt                                                               | Hinzufügen                |
|                                                                                |                                                                      | Entfernen                 |
| Vorhandene Komponen                                                            | ten:                                                                 | 🔽 Details                 |
| Komponente                                                                     | Eigenschaften Schnittstellen Instal                                  | <u>,</u>                  |
|                                                                                |                                                                      |                           |
| <                                                                              | ш 🔰                                                                  |                           |
|                                                                                |                                                                      | Zurück Weiter > Abbrechen |

Durch Anklicken des Hinzufügen-Buttons kann ein Verzeichnis gewählt werden, in dem sich die gewünschten Komponenten befinden. Hier wird das Verzeichnis DLL gewählt, das im Zuge der Installation der WINLine WEB Edition erstellt wurde.

Wenn das richtige Verzeichnis gewählt wurde, müssen alle darin enthaltenen Elemente ausgewählt werden.

| Wählen Sie zu                                        | installierende Dateien                                                                                                    | aus.                                                                                                    | ? 🗙                |
|------------------------------------------------------|----------------------------------------------------------------------------------------------------|----------------------------------------------------------------------------------------------------|--------------------|
| Suchen in:                                           | DLL                                                                                                    | - 🔁 🖆 🖅                                                                                                    |                    |
| Zuletzt<br>verwendete D<br>Desktop<br>Eigene Dateien | CWL_FAKT62.dll<br>CWL_LOHNANStb.dll<br>CWL_LOHNJLK.dll<br>CWL_LOHNJLk.dll<br>CWL_LOHNZettel.dll<br>CWL_WT44_Project.dll<br>CWL_WT53_Project.dll<br>CWL_WT53_Project.dll<br>CWL_WT53_Project.dll<br>CWL_WT53_Oroject.dll<br>CWL_WT53_CML<br>CWL_WT53_CML<br>CWL_WT53_CML<br>CWL_WT53_CML<br>CWL_WT53_CML<br>CWL_WT53_CML<br>CWL_WT54.dll<br>CWL_WT60.cll<br>CWL_WT60.cl | CWL_WTBUD_PROJECT.dll CWL_WTFAKT345.dll CWL_WTFAKT345.dll CWL_WTFAKTSTAT_Project.dll CWL_WTFAKTSTAT_Project.dll CWL_WTFAKTSTAT_Project.dll CWLBinary.dll CWLBinary.dll CWLCompany.dll CWLCompany.dll CWLCompany.dll CWLCompany.dll CWLCompany.dll CWLCOMPANIAN CWLCOMPANIAN CWLCOMPANI |                    |
| Netzwerkumgeb<br>ung                                 | Dateiname: "WEBE<br>Dateityp: Kompo                                                                                                    | idition1.dll" "CWL_FAKT62.dll" "CWL_ 🗾 📃                                                                                                    | Öffnen<br>obrechen |

Durch Anklicken des Öffnen-Buttons werden alle markierten Elemente in den Assistenten übernommen. Es müssen keine weiteren Einstellungen vorgenommen werden. Das Laden der Komponenten kann allerdings einige Zeit in Anspruch nehmen.

| Willkommen beim COM+-Kon                                                            | nponenteninsta                          | llations-Assist          | tenten 🔀                              |
|-------------------------------------------------------------------------------------|-----------------------------------------|--------------------------|---------------------------------------|
| <b>Neue Komponenten installie</b><br>Geben Sie die Datei(en) an,                    | e <b>ren</b><br>die die zu installierei | nden Komponente          | en enthalten.                         |
| Klicken Sie auf "Hinzufügen<br>Komponenten enthalten.<br>Zu installierende Dateien: | ", um die Datei(en) z                   | zu wählen, die die       | zu installierenden                    |
| Datei<br>C:\WEB81\DLL\CWL_FA                                                        | Ir<br>(T62.dll K<br>JNANS15.dll K       | nhalt<br>omponenten, Typ | Hinzufügen                            |
|                                                                                     |                                         | omponenten, Typ          | Entfernen                             |
| Vorhandene Komponenten:                                                             |                                         |                          |                                       |
| Komponente Eigensch                                                                 | aften Schnittstelle                     | en Installiert           |                                       |
| account COM+                                                                        | gefunden                                | Nein                     |                                       |
| Archive LUM+<br>BuildStatic COM+                                                    | gerunden<br>gefunden                    | Nein<br>Nein             |                                       |
| Calendar COM+                                                                       | gefunden                                | Nein                     | -                                     |
| Гсые сом.                                                                           | achinden                                | Moin                     |                                       |
|                                                                                     |                                         |                          |                                       |
|                                                                                     |                                         |                          | <zurück weiter=""> Abbrechen</zurück> |
|                                                                                     |                                         |                          |                                       |

WINLine<sup>®</sup> WEB Edition

Durch Anklicken des Weiter-Buttons gelangt man zum letzten Schritt des Assistenten, wo durch Anklicken des Buttons "Fertig stellen" die Registrierung durchgeführt wird. Auch dieser Vorgang nimmt einige Zeit in Anspruch (1 Minute ist zu erwarten).

Wenn alle WEB Edition Objekte registriert wurden, sollte die Anwendung folgendermaßen aussehen:

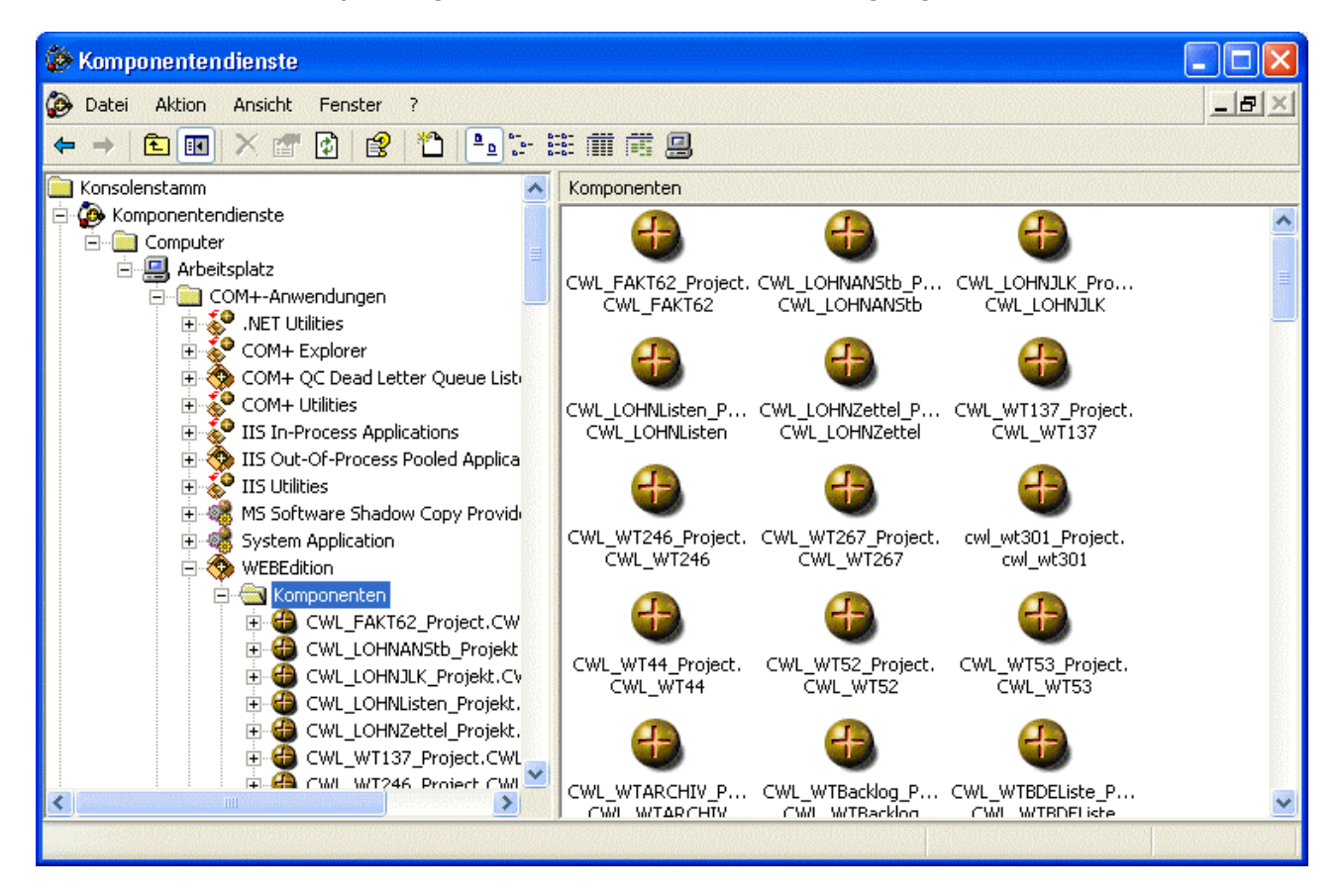

Damit können die Komponentendienste geschlossen werden.

#### Neue Anwendung erstellen ab Betriebssystem "Windows Vista"

Um die WEB Edition Objekte registrieren zu können, muss zuerst eine neue Anwendung erstellt werden. Dies kann, wenn der Eintrag COM + - Anwendungen aktiv ist, durch Drücken der rechten Maustaste und Auswahl der Option "Neu/Anwendung" gemacht werden. Es wird der "COM - Anwendungsinstallations-Assistent" gestartet, der durch die Anlage führt. Der Erste Schritt zeigt den Willkommensschirm, der durch Anklicken des Weiter-Buttons übersprungen werden kann.

| Willkommen beim COM+-A | nwendungsinstallations-Assistenten                                                                                                    |
|------------------------|----------------------------------------------------------------------------------------------------|
|                        | Willkommen beim<br>COM+-Anwendungsinstallations-Assistenten<br>Dieser Assistent hift Ihnen, neue Anwendungen zu installieren oder zu erstellen. |
|                        | < Zurück Weiter > Abbrechen                                                                                                    |

Im nächsten Schritt muss definiert werden, ob es sich bei der Anwendung um eine vorbereitete Anwendung oder um eine leere Anwendung handelt. In unserem Fall muss die Option "Eine leere Anwendung erstellen" gewählt werden.

Um in den nächsten Schritt zu gelangen, muss der gewünschte Button ("Eine leere Anwendung erstellen") angeklickt werden.

| Neue Anwendung<br>Wählen Sie aus<br>möchten. | <b>j erstellen oder installieren</b><br>, ob Sie eine vorbereitete Anwendung installieren oder eine leere Anwendung erstellen | <b>.</b> |
|----------------------------------------------|----------------------------------------------------------------------------------------------------|----------|
|                                              | Vorbereitete Anwendung(en) installieren.                                                                                      |          |
|                                              | Eine leere Anwendung erstellen.                                                                                               |          |
| Computer:                                    | Arbeitsplatz                                                                                                    |          |
|                                              |                                                                                                    |          |
|                                              | < Zurück Weiter > At                                                                                                    | brechen  |

Im nächsten Schritt muss der Name der Anwendung (z.B. WEBEdition) eingetragen werden. Zusätzlich dazu muss auch noch der Aktivierungstyp gewählt werden, wobei für die WEB Edition immer die Option "Serveranwendung" zu verwenden ist.

| <b>Leere Anwendung</b><br>Geben Sie den | <b>j erstellen</b><br>Namen der neuen Anw | vendung an.         |            | <b>.</b> |
|-----------------------------------------|-------------------------------------------|---------------------|------------|----------|
| Geben Sie einen Na                      | men für die neue Anwe                     | endung ein:         |            |          |
| WEBEdition                              |                                           |                     |            |          |
| Aktivierungstyp                         |                                           |                     |            |          |
| Bibliotheksanw                          | endung                                    |                     |            |          |
| Komponenten v                           | verden im Erstelleroroz                   | ess aktiviert.      |            |          |
|                                         |                                           |                     |            |          |
| Serveranwendu<br>Komponenten v          | ing<br>verden in einem spezie             | ellen Serverprozess | aktiviert. |          |
| Serveranwendu<br>Komponenten v          | ing<br>verden in einem spezie             | illen Serverprozess | aktiviert. |          |
| Serveranwendu<br>Komponenten v          | ıng<br>verden in einem spezie             | illen Serverprozess | aktiviert. |          |
| Serveranwendu<br>Komponenten v          | ıng<br>verden in einem spezie             | illen Serverprozess | aktiviert. |          |
| Serveranwendu<br>Komponenten v          | ıng<br>verden in einem spezie             | illen Serverprozess | aktiviert. |          |
| Serveranwendu<br>Komponenten v          | ıng<br>verden in einem spezie             | illen Serverprozess | aktiviert. |          |

Durch Anklicken des Weiter-Buttons kann in den nächsten Schritt gewechselt werden.

Im nächsten Schritt kann definiert werden, unter welchem Windows Benutzer die WEB Edition Objekte ausgeführt werden sollen. Hier muss ein Benutzer eingetragen werden, der die entsprechenden Administratorenrechte besitzt bzw. ein Mitglied der Distributed COM-Benutzer ist.

| Geben Sie die Anwendu                                                                | <b>alegen</b><br>ngsidentität an.                                                                                  |                                                         |
|--------------------------------------------------------------------------------------|----------------------------------------------------------------------------------------------------|---------------------------------------------------------|
| Konto                                                                                |                                                                                                    |                                                         |
| Die Anwendungsidentität w<br>Anwendung werden unter<br>erstellen, wird diese Einstel | ird auf das folgende Konto festgelegt<br>diesem Konto ausgeführt. Falls Sie me<br>ung auf jede Anwendung angewende | . Komponenten in dieser<br>hr als eine Anwendung<br>et. |
| 🔘 Interaktiver Benutzer - d                                                          | ler momentan angemeldete Benutzer                                                                                  |                                                         |
| 🔘 Lokaler Dienst - integrie                                                          | rtes Dienstkonto                                                                                                   |                                                         |
| Netzwerkdienst - Integri                                                             | ertes Dienstkonto mit Netzwerkzugan                                                                                | g                                                       |
| Oieser Benutzer:                                                                     |                                                                                                    |                                                         |
| Benutzer:                                                                            | Server\Administrator                                                                                               | Durchsuchen                                             |
| Kennwort:                                                                            | •••••                                                                                                    |                                                         |
| Kennwort bestätigen:                                                                 | •••••                                                                                                    |                                                         |
|                                                                                      |                                                                                                    |                                                         |

Wird hier kein entsprechender Benutzer angegeben, dann können z.B. für Surfer keine temporären Verzeichnisse angelegt werden, was dazu führt, dass die WEB Edition nicht ansurfbar ist.

Durch Anklicken des Weiter-Buttons kann in den letzten Schritt gewechselt werden.

Im letzten Schritt kann durch Anklicken des "Fertig stellen"-Buttons die gerade definierte Anwendung kreiert werden.

| Willkommen beim COM+-Ar | nwendungsinstallations-Assistenten                                                              |
|-------------------------|-------------------------------------------------------------------------------------------------|
| <b>3</b>                | Vielen Dank für die Verwendung des<br>COM+-Anwendungsinstallations-Assistenten                  |
|                         | Der Assistent hat alle notwendigen Informationen gesammelt, um die Installation<br>auszuführen. |
|                         |                                                                                                 |
|                         |                                                                                                 |
|                         |                                                                                                 |
|                         | Fertig stellen                                                                                  |

Als nächster Schritt müssen die Eigenschaften dieser Anwendung eingestellt werden. Dazu werden mittels "rechter Maustaste" auf die Anwendung (z.B. WEBEdition) die Eigenschaften dieser aufrufen.

| <ul> <li>Komponentendienste</li> <li>Datei Aktion Ansicht Fenster ?</li> </ul>                                                                                                    | - 1 3-3-,   | 3 h            |                  |
|----------------------------------------------------------------------------------------------------|-------------|----------------|------------------|
| ← ♥   Ž 🗊 👗 🗒 Q   🛛 🗊 ユ   😐 .                                                                                                    |             |                |                  |
| 🚞 Konsolenstamm                                                                                                    |             |                | Aktionen         |
| Komponentendienste                                                                                                    |             |                | WEBEdition       |
| Computer                                                                                                    | Komponenten | Legacykomponen | Weitere Aktionen |
| Arbeitsplatz                                                                                                    |             |                |                  |
| COM+ Explorer                                                                                                    |             |                |                  |
| COM+ Explorer     COM+ QC Dead Letter Queue List     Second Com+ Utilities     System Application                                                                                                    | e Rollen    |                |                  |
| ▷     Image: K     Exportieren       ▷     Image: L     Starten       ▷     Image: R     Herunterfahren       ▷     Image: DCOM-H     Deaktivieren                                                                                                    |             |                |                  |
| <ul> <li>▷ Istribut Ansicht</li> <li>▷ Istribut Ereignisanzeige (Lo</li> <li>▷ Istribut Distribut Distribut</li> <li>▷ Distribut Distribut</li> <li>○ Distribut Distribut</li> <li>○ Distribut Distribut</li> <li>○ Distribut Distribut</li> <li>○ Distribut Distribut</li> <li>○ Distribut</li> <li>○ Distribut&lt;</li></ul> | ►<br>nen    |                |                  |
| Eigenschaften                                                                                                    |             |                |                  |
| Hilfe                                                                                                    |             |                |                  |
| <ul> <li>III</li> <li>♦</li> <li>Øffnet die Eigenschaften des aktuellen Ohiekts</li> </ul>                                                                                                    |             |                |                  |

Im Register "Sicherheit" muss die Option "Autorisierung" / "Zugriffsüberprüfung für diese Anwendung überprüfen" deaktiviert werden!

| Erweiten                                                                                           | Abbildsichen                                                                                                    | ing Po                                                  | oling und Wiederv                    | erwendung    |
|----------------------------------------------------------------------------------------------------|----------------------------------------------------------------------------------------------------|---------------------------------------------------------|--------------------------------------|--------------|
| Vlgemein                                                                                           | Sicherheit                                                                                                    | Identität                                               | Aktivierung                          | Queuing      |
| Autorisierun                                                                                       | ng                                                                                                    | -                                                       |                                      |              |
| 📃 Zugriffs                                                                                         | süberprüfung für d                                                                                                    | iese Anwendu                                            | ng erzwingen                         |              |
| Sicherheits                                                                                        | ebene                                                                                                    |                                                         |                                      |              |
| Zugriffs<br>Dia Sia                                                                                | uberprüfung nur a                                                                                                    | auf Prozessebe                                          | ene durchführen.<br>Dieldkontext ont | anten Der    |
| COM+-                                                                                              | Sicherheitsaufrufk                                                                                                    | context ist nicht                                       | t verfügbar.                         | Iditeri. Der |
|                                                                                                    |                                                                                                    |                                                         |                                      |              |
| Zugriffs                                                                                           | überprüfung auf f                                                                                                    | Prozess- und K                                          | omponenteneben                       | e            |
| durchfü<br>Die Sic                                                                                 | ihren.<br>herheitseigenschi                                                                                               | aft ist im Obiekt                                       | kontext enthalten                    | Der          |
| COM+-                                                                                              | Sicherheitsaufrufk                                                                                                    | context ist verfu                                       | igbar.                               |              |
|                                                                                                    |                                                                                                    |                                                         |                                      |              |
| Richtlinie fü                                                                                      | ir Softwareeinsch                                                                                                    | ränkung                                                 |                                      |              |
| Richtlinie fü                                                                                      | ür Softwareeinsch<br>linie für Softwaree                                                                                  | ränkung<br>inschränkung i                               | anwenden                             |              |
| Richtlinie fü<br>Richtl<br>Einschrä                                                                | <b>ir Softwareeinsch</b><br>li <mark>nie für Softwaree</mark><br>änkungsebene:                                            | ränkung<br>inschränkung :                               | anwenden                             | ¥            |
| Richtlinie fü<br>Richtl<br>Einschrä<br>uthentifizien                                               | ir Softwareeinsch<br>linie für Softwaree<br>änkungsebene:<br>ungsebene für Au                                             | ränkung<br>inschränkung ;<br>frufe:                     | anwenden                             | •            |
| Richtlinie fü<br>Richtl<br>Einschrä<br>uthentifizien<br>Paket                                      | ir Softwareeinsch<br>iinie für Softwaree<br>änkungsebene:<br>ungsebene für Au                                             | ränkung<br>inschränkung :<br>frufe:                     | anwenden                             | •            |
| Richtlinie fü<br>Richtl<br>Einschrä<br>uthentifizien<br>Paket                                      | ir Softwareeinsch<br>linie für Softwaree<br>änkungsebene:<br>ungsebene für Au<br>chselebene:                              | ränkung<br>inschränkung ;<br>frufe:                     | anwenden                             | •            |
| Richtlinie fü<br>Richtline fü<br>Einschrü<br>uthentifizien<br>Paket<br>entitätswec<br>dentität ann | ir Softwareeinsch<br>inie für Softwaree<br>änkungsebene:<br>ungsebene für Au<br>chselebene:<br>nehmen                     | ränkung<br>inschränkung :<br>frufe:                     | anwenden                             | •            |
| Richtlinie fü<br>Richtl<br>Einschri<br>uthentifizien<br>Paket<br>Jentitätswec<br>dentität ann      | ir Softwareeinsch<br>inie für Softwaree<br>änkungsebene:<br>ungsebene für Au<br>chselebene:<br>nehmen                     | ränkung<br>inschränkung ;<br>frufe:                     | anwenden                             | •            |
| Richtlinie fü<br>Richtl<br>Einschrä<br>uthentifizien<br>Paket<br>Jentitätswec<br>identität ann     | ir Softwareeinsch<br>inie für Softwaree<br>änkungsebene:<br>ungsebene für Au<br>chselebene:<br>nehmen                     | ränkung<br>inschränkung :<br>frufe:                     | anwenden                             | •            |
| Richtlinie fü<br>Richtl<br>Einschrü<br>uthentifizien<br>Paket<br>dentitätswec<br>Identität ann     | ir Softwareeinsch<br>inie für Softwaree<br>änkungsebene:<br>ungsebene für Au<br>chselebene:<br>nehmen                     | ränkung<br>inschränkung :<br>frufe:                     | anwenden                             | •            |
| Richtlinie fü<br>Richtl<br>Einschri<br>uthentifizien<br>Paket<br>Jentitätswec<br>Identität ann     | ir Softwareeinsch<br>inie für Softwaree<br>änkungsebene:<br>ungsebene für Au<br>chselebene:<br>nehmen<br>mationen zum Fes | ränkung<br>inschränkung ;<br>frufe:<br>stlegen dieser f | anwenden                             | •            |

Zuletzt müssen noch die eigentlichen Komponenten (WEB Edition Objekte) registriert werden. Dazu muss zuerst die soeben erstellte Anwendung geöffnet und der Eintrag "Komponenten" markiert werden.

Durch Drücken der rechten Maustaste kann die Option "Neu/Komponente" gewählt werden, die den COM - Komponenteninstallation-Assistenten öffnet.

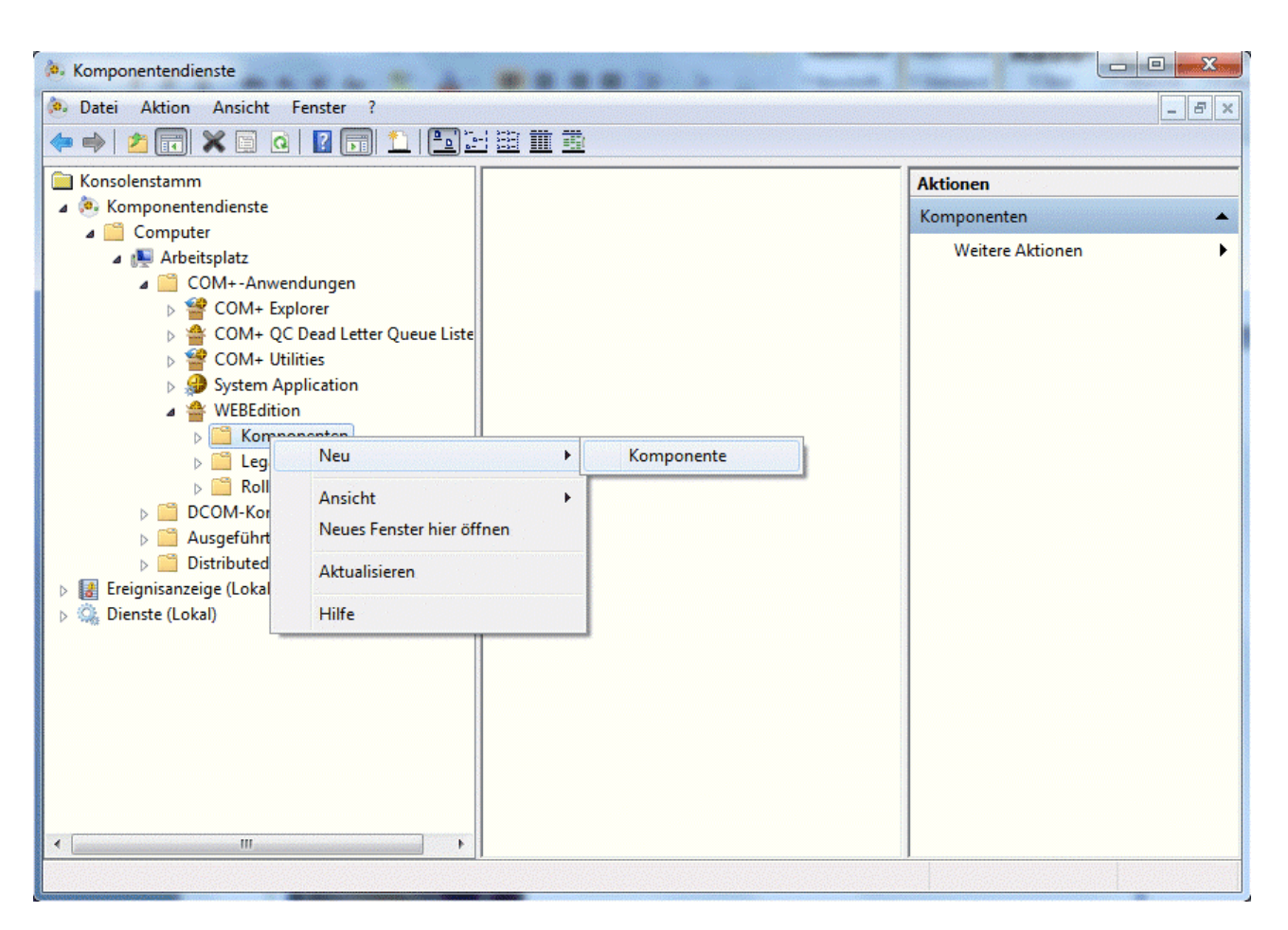

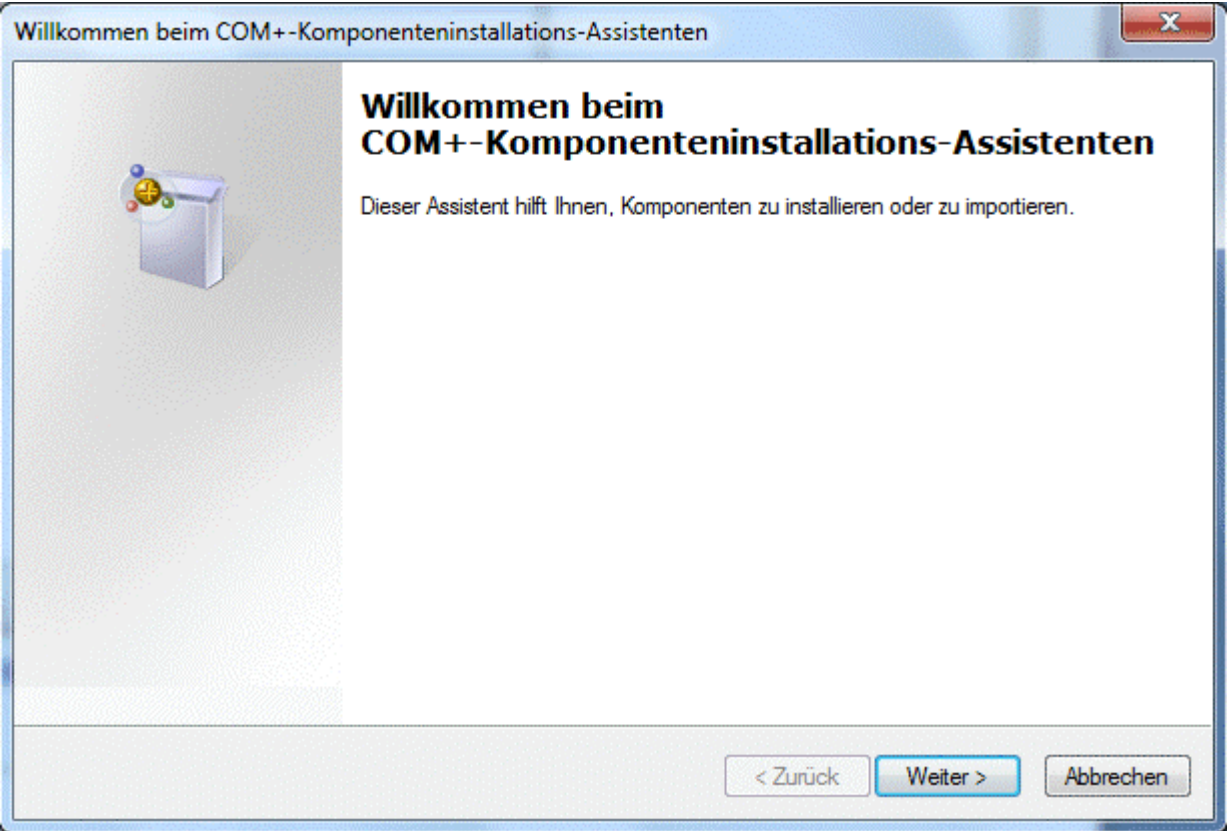

WINLine<sup>®</sup> WEB Edition

Der Erste Schritt zeigt den Willkommensschirm, der durch Anklicken des Weiter-Buttons übersprungen werden kann.

Im nächsten Schritt kann entschieden werden, welche Art von Installation durchgeführt werden soll. In unserem Fall muss die Option "Neue Komponente(n) installieren" gewählt werden.

Um in den nächsten Schritt zu gelangen, muss der gewünschte Button ("Neue Komponente(n) installieren") angeklickt werden.

| Willkommen beim CON                                      | 1+-Komponenteninstallations-Assistenten                                                                                                    |
|----------------------------------------------------------|----------------------------------------------------------------------------------------------------|
| Komponente impor<br>eine neue Kon<br>bereits registriert | rtieren oder installieren<br>nponente installiert werden soll oder ob Komponenten importiert werden sollen, die<br>sind.                            |
|                                                          | Neue Komponente(n) installieren.                                                                                                    |
|                                                          | Komponente(n) importieren, die bereits registriert sind.<br>WARNUNG: Dadurch werden keine Schnittstellen- und<br>Methodeninformationen registriert. |
|                                                          | Neue Ereignisklasse(n) installieren.                                                                                                    |
| Anwendung:                                               | WEBEdition                                                                                                    |
| Computer:                                                | Arbeitsplatz                                                                                                    |
|                                                          | < Zurück Weiter > Abbrechen                                                                                                    |

Im nächsten Schritt kann gewählt werden, welche Komponenten installiert werden sollen.

Im sich öffnenden Dialogfenster kann ein Verzeichnis gewählt werden, in dem sich die gewünschten Komponenten befinden. Hier wird das Verzeichnis DLL gewählt, das im Zuge der Installation der WINLine WEB Edition erstellt wurde.

Wenn das entsprechende Verzeichnis gewählt wurde, müssen alle darin enthaltenen Elemente ausgewählt werden.

| rganisieren 👻 Neuer ( | Ordner                 |                  | 833            | (      |
|-----------------------|------------------------|------------------|----------------|--------|
| J Musik               | Name                   | Änderungsdatum   | Тур            | Größe  |
| Videos                | S CWL_FAKT62.dll       | 01.02.2010 16:14 | Anwendungserwe | 76 KB  |
|                       | CWL_LOHNANStb.dll      | 01.02.2010 16:14 | Anwendungserwe | 92 KB  |
| Computer              | CWL_LOHNJLK.dll        | 01.02.2010 16:14 | Anwendungserwe | 192 KB |
| Lokaler Datenträg     | CWL_LOHNListen.dll     | 01.02.2010 16:14 | Anwendungserwe | 44 KB  |
| Benutzer              | S CWL_LOHNZettel.dll   | 01.02.2010 16:14 | Anwendungserwe | 92 KB  |
| Dokumente un          | S CWL_WT44_Project.dll | 01.02.2010 16:14 | Anwendungserwe | 92 KB  |
| drivers               | SCWL_WT52_Project.dll  | 01.02.2010 16:14 | Anwendungserwe | 84 KB  |
| lnetpub               | CWL_WT53_Project.dll   | 01.02.2010 16:14 | Anwendungserwe | 96 KB  |
| PerfLogs              | CWL_WT137.dll          | 01.02.2010 16:14 | Anwendungserwe | 64 KB  |
| Programme             | 💿 cwl_wt246.dll        | 01.02.2010 16:14 | Anwendungserwe | 128 KB |
| Programme             | S CWL_WT267.dll        | 01.02.2010 16:14 | Anwendungserwe | 68 KB  |
| WEBEdition            | S cwl_wt301.dll        | 01.02.2010 16:14 | Anwendungserwe | 76 KB  |
| Windows               | CWL WTARCHIV.dll       | 01.02.2010 16:14 | Anwendungserwe | 120 KB |

Durch Anklicken des Öffnen-Buttons werden alle markierten Elemente in den Assistenten übernommen. Es müssen keine weiteren Einstellungen vorgenommen werden. Das Laden der Komponenten kann allerdings einige Zeit in Anspruch nehmen.

| Kicken Sie auf "Hinzufüg<br>Komponenten enthalten. | gen", um die Datei(en                 | ) auszuwählen, (             | die die zu | ı installierenden |  |
|----------------------------------------------------|---------------------------------------|------------------------------|------------|-------------------|--|
| Zu installierende Dateien:                         |                                       |                              |            |                   |  |
| Datei                                              |                                       | Inhalt                       | <b>_</b>   | Hinzufügen        |  |
| C:\WEBEdition\DLL\C<br>C:\WEBEdition\DLL\C<br><    | WL_LOHNANStb<br>WL_LOHNJLK.dll<br>III | Komponenten,<br>Komponenten, | Typi       | Entfemen          |  |
| Komponente                                         | Eigenschaften                         | Schnittstellen               | In 🔺       | Details           |  |
| CWL_FAKT62<br>CWL_FAKTSTAT                         | COM+<br>COM+                          | gefunden<br>gefunden         | N<br>N     |                   |  |

Durch Anklicken des Weiter-Buttons gelangt man zum letzten Schritt des Assistenten, wo durch Anklicken des Buttons "Fertig stellen" die Registrierung durchgeführt wird. Auch dieser Vorgang kann einige Zeit in Anspruch nehmen.

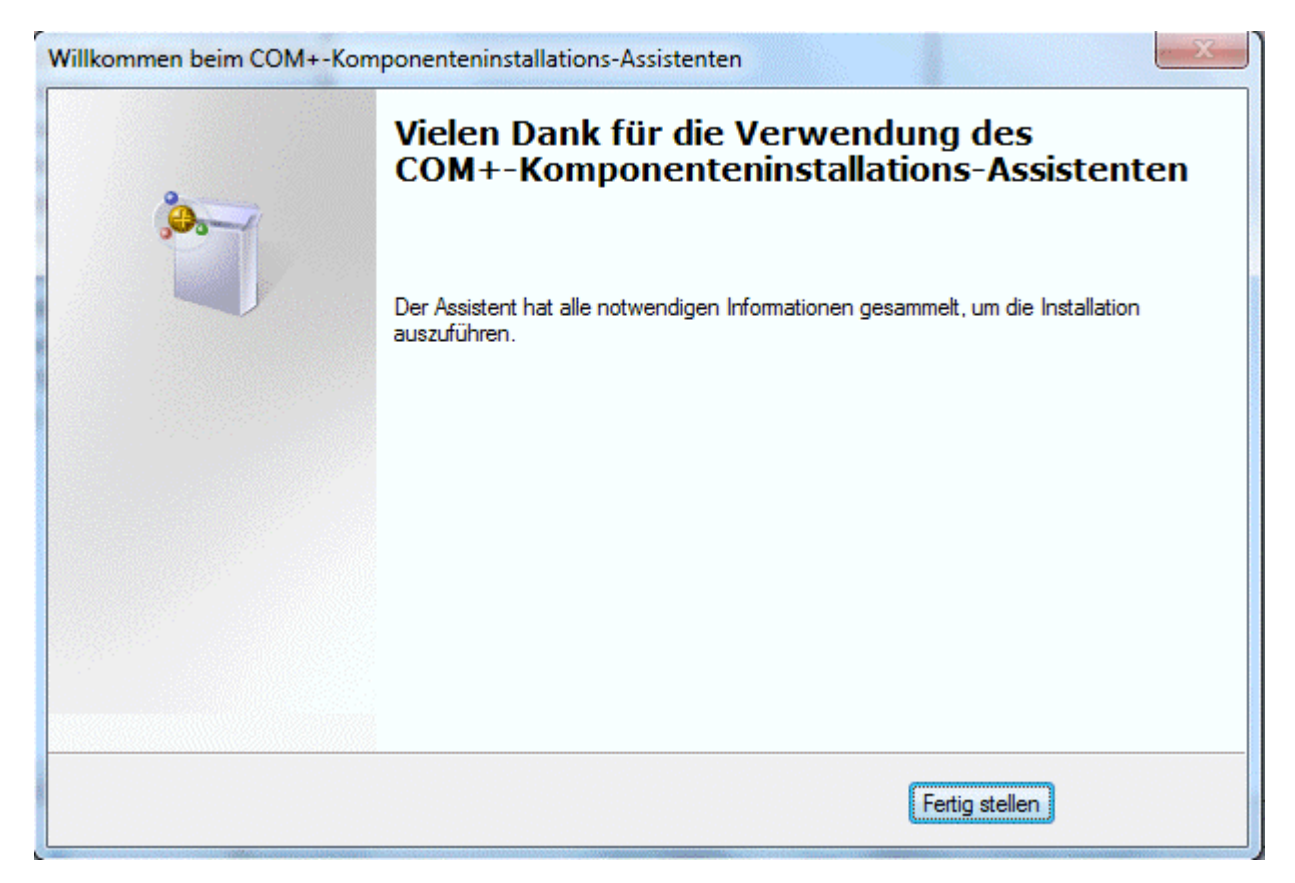

Wenn alle WEB Edition Objekte registriert wurden, sollte die Anwendung folgendermaßen aussehen:

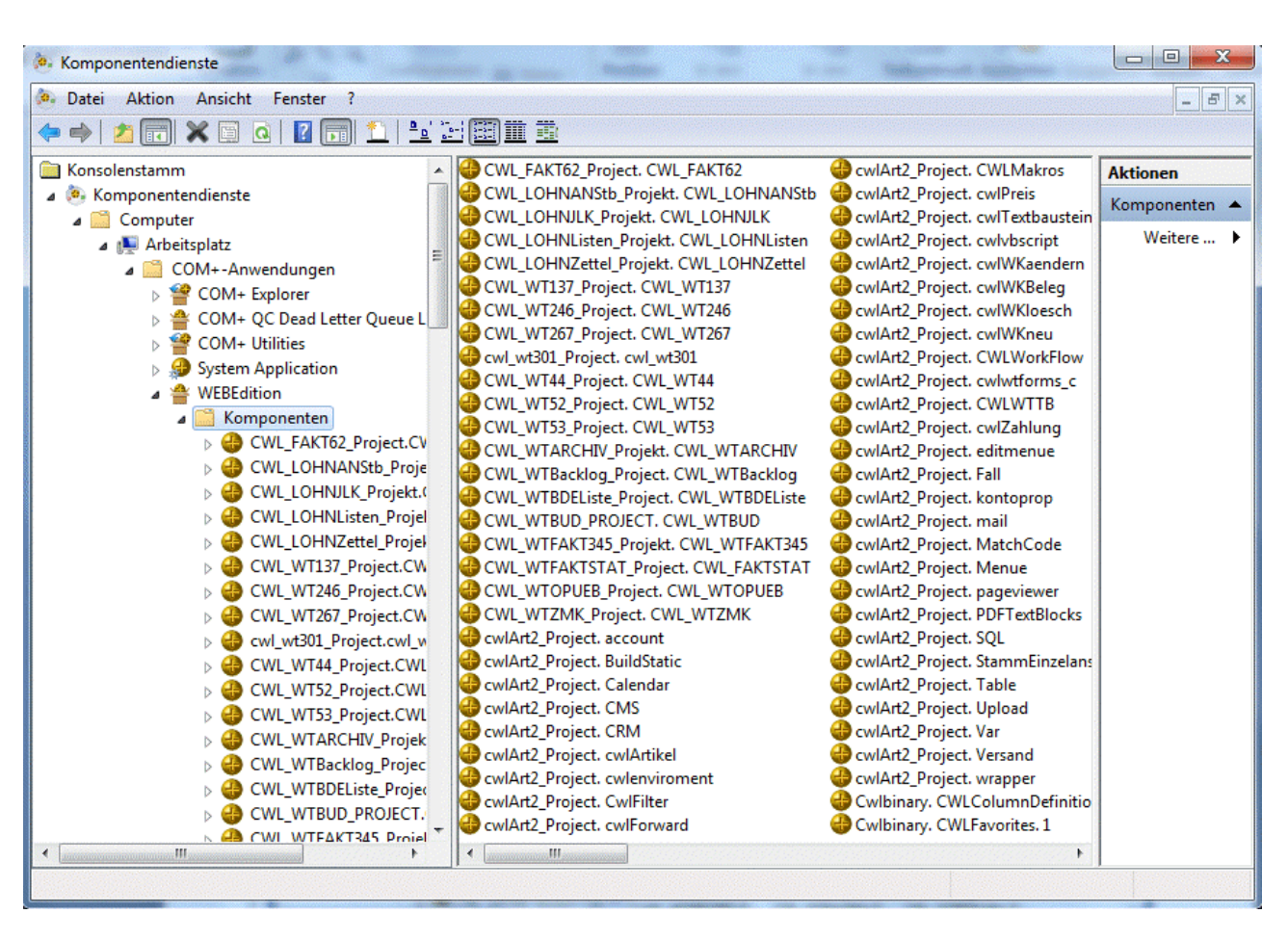

Damit können die Komponentendienste geschlossen werden.

# 1.3.6. Starten der Installation im WINLine ADMIN

Der WINLine ADMIN ist das Programm, mit dem die WEB Edition in weiterer Folge verwaltet wird. Der WINLine ADMIN muss sich nicht auf dem Rechner befinden, auf dem die WEB Edition installiert ist, allerdings muss gewährleistet werden, dass der WINLine ADMIN vollen Zugriff auf dieses Verzeichnis hat.

In den nächsten Kapiteln finden Sie neben der Installationsbeschreibung auch alle andere Kapitel beschrieben, die im WINLine ADMIN bearbeitet werden können.

# 1.4. Web Admin - Setup

Die Installation der WEBEdition wird in einem Wizard durchgeführt, der über den Menüpunkt

➢ WEB Edition

## 🗁 Setup

aufgerufen werden kann. Bevor dieser Menüpunkt ausgeführt werden kann, sollten folgende Voraussetzungen gegeben sein:

- Die WEB Edition muss bereits installiert sein (Setup von der CD muss ausgeführt worden sein).
- Die Systemdateien müssen auf den SQL-Server upgesized worden sein (ebenso Voraussetzung ab Version 8.0).
- Der Datenstand (= Mandanten der in der WEBEdition verwendet werden soll) muss sich bereits am SQL-Server befinden (ebenso Voraussetzung ab Version 8.0). Hinweis: Um gewisse Funktionen der WEBEdition-DEMO-Installation überprüfen zu können ist es erforderlich dass der Demomandant "300M" vorhanden ist
- Die Lizenz muss eingetragen sein.
- Die Komponenten (DLL's) sollten eingerichtet sein.
- Die virtuelle Seite sollte ggf. auch eingerichtet sein.

Der Wizard ist in 3 Schritte unterteilt:

#### Schritt 1

Im 1. Schritt müssen einige Verzeichnisse angegeben werden, die für die Installation wichtig sind:

| 💷 WEB Admin - Setup |                              |                                  |             |
|---------------------|------------------------------|----------------------------------|-------------|
| V 📶 (G 🕤            |                              |                                  |             |
|                     | -Schritt 1 von 3             |                                  |             |
|                     | Geben Sie bitte das Verzeich | nis der WEB Edition an.          |             |
|                     | WWWRoot Verz. der WEB E      | dition: C:\WEBEDITION\WWWRC      | A /TOC      |
|                     | Geben Sie das Verzeichnis d  | er WINLine sowie einen temporäre | n Pfad ein. |
|                     | Verzeichnis der WINLine:     | D:\WINLINE\WL872001\             | ٩           |
|                     | Temp Verzeichnis:            | C:\WEBEDITION\TEMP\              | ٩           |
|                     |                              |                                  |             |

#### > WWWRoot Verz. der WEB Edition

In diesem Verzeichnis muss angegeben werden, wo sich das Verzeichnis befindet, in dem die WEB Edition betrieben werden soll und das auch als virtuelles Verzeichnis definiert wurde. In diesem Verzeichnis muss sich die Datei Default.htm befinden, die der Startpunkt für den Aufruf im WEB ist. Über die Matchcodefunktion (F9-Taste) kann nach allen Verzeichnissen gesucht werden.

#### > Verzeichnis der WINLine:

Hier muss das Verzeichnis angegeben werden, in dem die WINLine installiert ist bzw. in dem sich die Datei MESOSERVERCONNECT.MESO befindet (diese Datei beinhaltet die Datenbankverbindungen zu den Systemdatenbanken und zu den Datenständen). Mit der Matchcode-Funktion kann nach allen vorhandenen Verzeichnissen gesucht werden.

Falls keine komplette Version in Zugriff sein kann (z.B. aus Sicherheitsgründen) kann auch ein Dummy-Verzeichnis angegeben werden, in dem nur folgende Dateien enthalten sein müssen:

□ WEBDISP\*.MESO
 □ WEBREPO\*.MESO
 □ WEBFORM\*.MESO
 □ MESOTABLES.MESO

□ MESOCOL.INI

WINLine<sup>®</sup> WEB Edition

#### □ MESOSERVERCONNECT.MESO

Bei dieser Form der Installation ist allerdings darauf zu achten, dass Änderungen an den Einstellungen oder Formularen für die WEB Edition in diesem Verzeichnis manuell nachgezogen werden müssen. D.h. wenn z.B. Formulare geändert werden, dann müssen die Dateien WEB\*.MESO aus dem Verzeichnis, wo die Änderungen stattgefunden haben, in dieses Verzeichnis kopiert werden.

#### Achtung:

Aus diesem Verzeichnis werden in der weiteren Folge auch alle Daten wie Menüpunkte, Formulare etc. gelesen. Das bedeutet, dass diesbezüglich Änderungen immer nur in diesem Verzeichnis durchgeführt werden dürfen.

#### > Temp Verzeichnis

In diesem Feld muss das Temp-Verzeichnis der WEBEdition eingetragen werden. Das Temp-Verzeichnis muss ein Unterverzeichnis des WEBEdition Verzeichnisses sein. Pro Session wird ein eigenes Verzeichnis angelegt, in der dann alle temporären Dateien abgelegt werden. Dieses Temp-Verzeichnis wird bei jedem Neustart der WEBEdition geleert.

Grundsätzliches zum Löschen temporärer Daten: Beim Schließen einer Session werden temporäre Daten, die älter als 25 Stunden sind, automatisch gelöscht.

Temporäre Daten können in folgenden Verzeichnissen und Tabellen vorhanden sein:

- □ Temp-HTML-Verzeichnis
- □ Imagebuffer-Verzeichnis (im wwwroot)
- □ Tabelle WT030, WT040, WT026, WT025TEMP, WT026TEMP
- Matchcode und Report-Tabellen in der Mandanten-, Mandatenunabhängigen- und Systemdatenbank

Durch Anklicken des VOR-Buttons kann zum 2. Schritt gewechselt werden. Durch Drücken der ESC-Taste wird das Setup abgebrochen.

#### Schritt 2

Im 2. Schritt muss angegeben werden, wo die Daten - in welcher Datenbank auf welchem Server - für die WEB Edition gespeichert werden sollen.

| 🔜 WEB Admin - Setup |                                                                                                    |  |
|---------------------|----------------------------------------------------------------------------------------------------|--|
| V 11 00             |                                                                                                    |  |
|                     | Schritt 2 von 3<br>Wählen Sie den Datenbanktypen, den Server und die Datenbank aus<br>auf die die WEB Edtion Tabellen installiert werden sollen.<br>Datenbanktyp: SQL<br>SQL-Server: SERVER<br>Datenbank: WEBEDITIONDATENBANK |  |

WINLine<sup>®</sup> WEB Edition

#### > Datenbanktyp

Als Datenbanktypen stehen die Einträge "SQL" für den Microsoft SQL-Server (bzw. MSDE) und "POS" für den PostgreSQL-Server zu Verfügung.

#### > SQL-Server

Hier muss der SQL-Server angegeben werden, auf dem sich Datenbank für die WEB Edition befindet. Das kann ggf. ein anderer Server sein, als der, auf dem die WINLine-Daten selbst liegen. Mit der Matchcodefunktion (F9-Taste) kann nach allen vorhandenen SQL-Servern gesucht werden.

#### > Datenbank

Mit der Matchcodefunktion (F9-Taste) kann auf dem vorhin eingegebenen SQL-Server nach allen vorhanden SQL-Datenbanken gesucht werden. Es ist darauf zu achten, dass die verwendete Datenbank über den WINLine ADMIN angelegt wurde - damit ist gewährleistet, dass die Datenbank alle benötigten Rechte aufweist.

Durch Anklicken des VOR-Buttons kann zum 3. Schritt gewechselt werden, durch Anklicken des ZURÜCK-Buttons können die vorherigen Einstellungen nochmals überarbeitet werden. Durch Drücken der ESC-Taste wird das Setup abgebrochen.

#### Schritt 3

Im 3. und letzten Schritt kann entschieden werden, welche Aktionen bei der Installation durchgeführt werden sollen. Dabei kann zwischen folgenden Optionen gewählt werden:

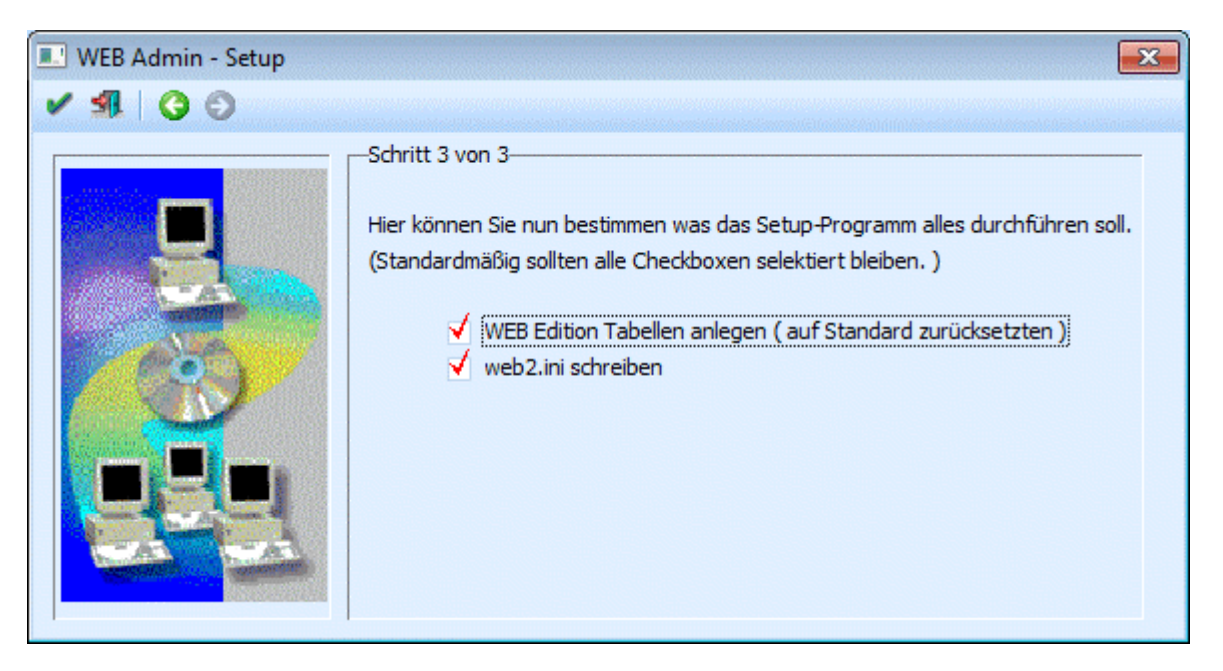

#### > WEB Edition Tabellen anlegen

Ist diese Checkbox aktiviert, dann werden am SQL Server die benötigten Tabellen für die WEB Edition erzeugt und gefüllt. Dabei werden vorhandene Tabellen gelöscht. Wird diese Option nicht durchgeführt, kann auch die WEB Edition nicht gestartet werden.

#### web2.ini schreiben

Mit dieser Option wird die Datei WEB2.INI neu geschrieben. In dieser Datei wird gemerkt, wo sich die SQL-Tabellen für die WEB Edition befinden. Ohne WEB2.INI kann die WEB Edition nicht gestartet werden.

In der Datei WEB2.INI wird die Datenbankverbindung auf den SQL-Server gespeichert. Daher muss diese Option nicht immer im Zusammenhang mit einer Neuinstallation der WEB Edition stehen. Wenn z.B. das Passwort des meso-Benutzers über den WINLine ADMIN geändert wird, dann wird das Passwort automatisch auf allen SQL-Server, auf die der WINLine ADMIN zugreift, mit geändert. Damit dann aber auch dann noch **WINLine<sup>®</sup> WEB Edition MESONIC © 2012** 

#### Seite 55

die WEB Edition funktioniert, muss das neue Passwort auch in die WEB2.INI geschrieben werden - und das kann mit dieser Option bewerkstelligt werden.

Durch Anklicken des ZURÜCK-Buttons können die vorherigen Einstellungen nochmals überarbeitet werden. Durch Drücken der ESC-Taste wird das Setup abgebrochen. Durch Anklicken des OK-Buttons wird das Setup gestartet und, nach Bestätigung der Sicherheitsabfrage, werden die ausgewählten Optionen durchgeführt.

Nach Beendigung des Setups wird die Meldung

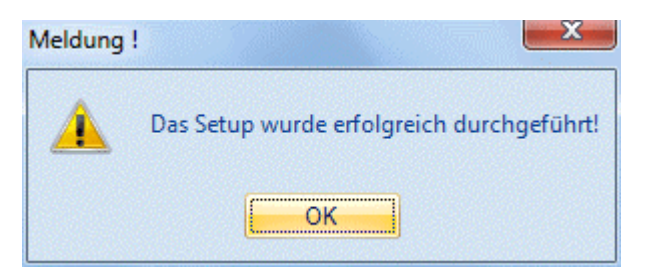

angezeigt. Konnte das Setup aus irgendwelchen Gründen nicht erfolgreich abgeschlossen werden, werden die entsprechenden Hinweise am Bildschirm als Meldungen ausgegeben. Dazu werden auch Einträge in das Auditprotokoll - Funktionen geschrieben, damit die Fehlermeldungen auch nachgelesen werden können.

Danach ist die WEB Edition vollständig installiert und kann zum ersten Mal aufgerufen werden. Dabei gibt es mehrere Möglichkeiten, wie die Startseite aufgerufen werden kann:

- http://localhost/webedition
   Diese Variante kann nur verwendet werden, wenn die Installation der WEB Edition auf demselben
   Computer stattgefunden hat.
- http://Servername/ webedition
   Diese Variante kann verwendet werden, wenn sich der W2000-Server im Netzwerk befindet und ein entsprechender Zugriff gegeben ist.
- http://www.DNS-Name/ webedition
   Diese Variante kann nur dann verwendet werden, wenn der WEB-Server bereits "Online" ist und ein DNS-Name (Domain Name System, z.B. www.mesonic.com) vergeben wurde.

In allen 3 Fällen steht für "webedition" das virtuelle Verzeichnis, das beim IIS angegeben wurde.

#### > Ende

Durch Anklicken des Ende-Buttons wird das Programm geschlossen.

#### Kontrolle der Installation

Wenn irgendwelche Fehlermeldungen auftreten sollen (beim ersten Start), dann kann mit einem Diagnosetool die Installation geprüft werden. Das Diagnosetool kann über

#### http://localhost/webedition/diag.asp

(webedition steht für das virtuelle Verzeichnis)

gestartet werden. Zuerst wird die Sprache abgefragt, in der das Diagnosetool ausgeführt werden soll. Nach deren Bestätigung startet das Diagnosetool automatisch.

| WINLine WER Edi    | ton - Diagnosetool                                            |          | ^ |
|--------------------|---------------------------------------------------------------|----------|---|
| MINLINE MED Lui    | ton Diagnosecon                                               |          |   |
| Mit dem Diagnoseto | ol können Sie Ihre Installation im aktuellen Pfad überprüfen. |          |   |
|                    |                                                               |          | = |
|                    |                                                               |          |   |
|                    |                                                               |          |   |
|                    | Abschnitt: WEB Edition-Basis Objek                            | te       |   |
| Schritt            | Name                                                          | Status   |   |
| 1                  | WEB Edition-Basis-DLL: cwlArt2_Project.dll                    |          |   |
| 1                  | In Ordnung (DLL Build : 8.0.0.172)                            |          |   |
|                    | Anmerkung: WEB Edition - Version : WE                         | B 1206   |   |
|                    | WEB Edition-Basis-DLL: cwlbinary.dll                          |          |   |
| 2                  | In Ordnung                                                    |          |   |
|                    | WEB Edition-Basis-DLL: cwlcomp.dll                            |          |   |
| 3                  | In Ordnung                                                    |          |   |
| 4                  | WEB Edition-Basis-DLL: cwlcompany.dll                         |          |   |
| -                  | In Ordnung                                                    |          |   |
| 5                  | WEB Edition-Basis-DLL: cwlprint.dll                           |          |   |
|                    | In Ordnung                                                    |          |   |
| 6                  | WEB Edition-Basis-DLL: cwlscripting.dll                       |          |   |
|                    | In Ordnung                                                    | <b></b>  |   |
| 7                  | WEB Edition-Basis-DLL: cwlutil.dll                            |          |   |
|                    | In Ordnung                                                    | <b>~</b> |   |
| 8                  | WEB Edition-Basis-DLL: cwlformula.dll                         |          |   |
|                    | In Ordnung                                                    |          |   |
| 9                  | WEB Edition-Basis-DLL: cwlErrorReporting.dll                  |          | ~ |

Dieses Diagnosetool ist untergliedert in die einzelnen Abschnitte, die geprüft werden:

- □ WEBEdition-Basis Objekte
- □ Zugriff auf WEBEdition Tabellen
- □ Verbindung zur WINLine
- □ Lizenzen
- □ Testen der Mandanten-Connections von der Titelseite

Über die Spalte "Status" ist ersichtlich, ob, bzw. in welchem Abschnitt es Probleme gibt.

# 1.5. WEB Admin - WEB Mandanten prüfen

In diesem Menüpunkt können WEB-Mandanten nachträglich aktualisiert werden.

Konnten beim Update, im Menüpunkt "WEB Admin -Einstellungen", ein oder mehrere Mandanten nicht ordnungsgemäß upgedated werden (z.B. durch Locks im Mandanten, oder falsche Datenstandsversion des Mandanten), so wird dies hier durch die roten Symbole angezeigt.

| • 1               |                                                                                                   |                                |
|-------------------|---------------------------------------------------------------------------------------------------|--------------------------------|
| Aktu              | alisierung notwendig                                                                              |                                |
| Alle WE<br>Drücke | B-Mandant bzw. Shops mit dem Symbol 🗙 sollte<br>n Sie den Button ✔ um die Aktualisierung zu start | n aktualisiert werden.<br>ten. |
|                   | Bezeichnung                                                                                       |                                |
| 3                 | Fall-Historie                                                                                     |                                |
| 0                 | Standard MC-Auswertungen                                                                          |                                |
| ~                 | Österreich                                                                                        |                                |
| -                 | Deutschland                                                                                       |                                |
| -                 | Schweiz                                                                                           |                                |
| 1 ×               | Italien                                                                                           |                                |
| 6                 | Personengruppen                                                                                   |                                |
| -                 | Personengruppen Zuordnung                                                                         |                                |
| ò                 | Artikelmatch                                                                                      |                                |
| -                 | 300M                                                                                              |                                |
|                   | VEDT                                                                                              |                                |

# Ein aktualisieren der Abteilung "Artikelmatch" wird beim Update grundsätzlich nicht durchgeführt und MUSS manuell angestoßen werden!

Um für die nicht korrekten Datensätze die Updateänderungen nachzuführen, kann dieser ausgewählt (Setzen der Checkbox) werden, und mit OK (F5-Taste) bestätigt werden.

| w 🗉          | EB A           | dmin - WEB Mandanten prüfen                                           |            | ×              |
|--------------|----------------|-----------------------------------------------------------------------|------------|----------------|
| Kei          | ine            | Aktualisierung notwend                                                | ig         | NALLIGUNE<br>N |
| Alle<br>Drüc | WEB-I<br>ken S | Mandant bzw. Shops sind korrekt.<br>ie den Button 纲 um das Fenster zu | verlassen. | _              |
|              |                | Bezeichnung                                                           |            |                |
| D            |                | Fall-Historie                                                         |            |                |
|              | ~              | 300M                                                                  |            |                |
| 6            |                | Standard MC-Auswertungen                                              |            |                |
|              |                | Österreich                                                            |            |                |
|              | 1              | Deutschland                                                           |            |                |
|              |                | Schweiz                                                               |            |                |
| 6            |                | Personengruppen                                                       |            |                |
|              |                | Personengruppen Zuordnung                                             |            |                |
| D            |                | Artikelmatch                                                          |            |                |
|              | •              | 300M                                                                  |            |                |
|              |                |                                                                       |            |                |
|              |                |                                                                       |            |                |

Die grünen Symbole zeigen an, dass die entsprechenden Einträge in Ordnung sind.

# 1.6. CRM-Kompakt

Wenn nur WINLine CRM im Einsatz ist (ohne WINLine WEB Edition), können hier einige Einstellungen für die Funktionalität des CRMs vorgenommen werden.

| CRM-Kompakt                                                                                                    |                                 |                            |          | × |
|----------------------------------------------------------------------------------------------------|---------------------------------|----------------------------|----------|---|
| 🖌 📲                                                                                                    |                                 |                            |          |   |
|                                                                                                    |                                 |                            |          |   |
| WWW-Adresse:                                                                                                    | http://www.t                    | oys.at/                    |          |   |
| EWL-WWW-Adresse:                                                                                                    | http://toys-e                   | wl:50002/                  |          |   |
| Admin Mail:                                                                                                    | admin@toys.a                    | at                         |          |   |
|                                                                                                    |                                 |                            |          |   |
| Mailserver:                                                                                                    | exchange.toy                    | /s.at                      |          |   |
| Mailport:                                                                                                    | 25                              |                            |          |   |
| Anneddingsvariante     View of the second second seco | verwenden<br>swort<br>verwenden |                            |          |   |
| Benutzer:                                                                                                    | 47                              | 711                        |          |   |
| Passwort (max 1                                                                                                    | 5 Zeichen): 🏾 **                | ******                     |          |   |
| CRM-Mail                                                                                                    |                                 |                            |          |   |
| Mandant:                                                                                                    |                                 | 300M Demodatenstand (300M) | <b>•</b> |   |
| Absender Mail:                                                                                                    |                                 | H.Huber@toys.at            |          |   |
| Admin Mail:                                                                                                    |                                 | admin@toys.at              |          |   |
| Upload-Verzeichnis:                                                                                                    |                                 |                            | ٩        |   |
| Uploadmail-Textbaustein:                                                                                                    |                                 |                            | ٩        |   |

#### > WWW-Adresse

Geben Sie hier die WWW-Adresse an, mit welcher die WEB Edition von extern angesurft werden kann. Diese Information wird z.B. im WINLine INFO benötigt, um auf gewisse Daten zugreifen zu können. Weiters muss hier ein Eintrag erfolgen wenn Workflows oder Aktionsschritte aus dem Belegerfassen angestoßen werden sollen!

#### **Hinweis**

Die Adresse muss mit "http" beginnen; ansonsten erfolgt eine Fehlermeldung bzw. ist die Eingabe ungültig.

#### > EWL-WWW-Adresse

In der Fallansicht eines CRM-Falls kann mit Hilfe des Buttons "Mail zum Fall" eine E-Mail erstellt werden, in welcher automatisch ein EWL-Link integriert ist. Damit dieser Link korrekt erstellt wird, kann an dieser Stelle die WWW-Adresse des EWL-Servers hinterlegt werden.

#### <u>Beispiel</u>

Die EWL ist unter der Adresse "http://toys-ewl:50002" zu erreichen und entsprechend unter "CRM-Kompakt" im Feld "EWL-WWW-Adresse" eingetragen worden.

Wenn nun aus einem CRM-Fall eine E-Mail über den Button "Mail zum Fall" generiert wird, dann erscheint in der Mail folgender EWL-Link:

| Betrifft Fall Nr.113 - Nachricht                                                                                                    |        |
|----------------------------------------------------------------------------------------------------|--------|
| Datei         Bearbeiten         Ansicht         Einfügen         Format         Extras         Tabelle         Fenster         ?         Frage hier eingeben | - ×    |
| 🗄 🖃 Senden   Konten 🕶   🕼 🔹   🔛 🍇 📍 🦊   🧡   🚔 ! 🗈 Optionen 👻   HTML 🔹                                                                                         |        |
| 1 An                                                                                                    |        |
| L Cc                                                                                                    |        |
| Betreff: Betrifft Fall Nr. 113                                                                                                    |        |
| [二 → ] □ □ □ ↓ □ □ □ □ □ □ □ □ □ □ □ □ □ □ □                                                                                                    |        |
|                                                                                                    | *      |
|                                                                                                    |        |
| Sie müssen mit einem Cookie eingeloggt sein um diesen Link ausführen zu können                                                                                |        |
| http://toys-ewl:50002/command.ewlhtm?mustlogin=1&ID=256&Par1=113                                                                                              | E      |
|                                                                                                    |        |
|                                                                                                    |        |
|                                                                                                    |        |
|                                                                                                    | ±      |
|                                                                                                    | 0<br>• |
|                                                                                                    | +      |

#### > Admin Mail

An dieser Stelle wird die E-Mailadresse des Administrator eingetragen.

#### > Mailserver

Hier wird der Name des Mailserver oder die IP-Adresse eingetragen, über welchen die E-Mails aus WINLine verschickt werden sollen.

#### **Hinweis**

An dieser Stelle ist eine Eingabe nur dann möglich, wenn unter dem Bereich "Anmeldungsvariante" bei "IP-Berechtigung" oder "SMTP-Benutzer/Passwort" die Option "eigene" gewählt wurde.

#### > Mailport

Hier wird der Mailport des zuvor hinterlegten Mailservers eingetragen.

#### <u>Hinweis</u>

An dieser Stelle ist eine Eingabe nur dann möglich, wenn unter dem Bereich "Anmeldungsvariante" bei "IP-Berechtigung" oder "SMTP-Benutzer / Passwort" die Option "eigene" gewählt wurde.

#### > Anmeldungsvariante

Als Anmeldungsvariante für den E-Mailversand stehen die Möglichkeiten der "IP-Berechtigung" oder "SMTP-Benutzer/Passwort" (Simple Mail Transfer Protocol) zur Verfügung.

#### **IP-Berechtigung**

#### > von WINLine verwenden

Bei Verwendung dieser Option wird die Berechtigung, sprich den Mailserver lt. WINLine-Einstellung verwenden (siehe dazu den Menüpunkt "Einstellungen" im Handbuch WINLine-Start).

| CRM-Kompakt          |                               |                     | <b>—</b>          |   |
|----------------------|-------------------------------|---------------------|-------------------|---|
| 🖌 🚮                  |                               |                     |                   |   |
|                      |                               |                     |                   |   |
| WWW-Adresse:         | http://www.toys.at/           |                     |                   |   |
| EWL-WWW-Adresse:     | http://toys-ewl:50002/        |                     |                   |   |
| Admin Mail:          | admin@toys.at                 |                     |                   |   |
|                      |                               |                     |                   |   |
| Mailserver:          | exchange.toys.at              |                     |                   |   |
| Mailport:            | 25                            |                     |                   |   |
| -Anmeldungsvariante- |                               |                     |                   |   |
| IP-Berechtigung      |                               |                     |                   |   |
| 📀 von WINLine        | e verwenden                   |                     |                   |   |
| 🔷 eigene             |                               |                     |                   |   |
|                      |                               |                     |                   |   |
| 🖉 Einstellungen      |                               |                     |                   | × |
| ,                    |                               |                     |                   |   |
| × 31                 |                               |                     |                   |   |
| Allgemein            | <u>D</u> esign / Mai <u>l</u> | TA <u>P</u> I       | EWL               |   |
|                      |                               |                     |                   |   |
|                      |                               |                     |                   |   |
| Mail Client          |                               |                     |                   |   |
| MAPI                 | V V                           | Ausdrucke versenden | Mesonic SPL-Datei | • |
| Outlook              |                               |                     |                   |   |
| SMTP                 | $\bigcirc$                    |                     |                   |   |
|                      |                               |                     |                   |   |
| SMTP Server Optionen |                               |                     |                   |   |
| Server               | exchange.toys.at              |                     |                   |   |
| Login                |                               |                     |                   |   |
| Passwort             |                               |                     |                   |   |
| Port                 | 0                             |                     |                   |   |

#### > eigene

Bei der Verwendung dieser Option können eigene selbst zu definierende Berechtigung verwendet werden. Hierzu kann im Anschluss der Mailserver und der Mailport vergeben werden.

| CRM-Kompakt              |                |               |               |      | <b>—</b> |
|--------------------------|----------------|---------------|---------------|------|----------|
| 🖌 📲                      |                |               |               |      |          |
|                          |                |               |               |      |          |
| WWW-Adresse:             | http://www.to  | oys.at/       |               |      |          |
| EWL-WWW-Adresse:         | http://toys-ev | wl:50002/     |               |      |          |
| Admin Mail:              | admin@toys.a   | at            |               |      |          |
|                          |                |               |               |      |          |
| Mailserver:              | exchange.toy   | s.at          |               |      |          |
| Mailport:                | 25             |               |               |      |          |
| -Anmeldungsvariante      |                |               |               | <br> |          |
| IP-Berechtigung          |                |               |               |      |          |
| 🔷 von WINLine            | verwenden      |               |               |      |          |
| 📀 eigene                 |                |               |               |      |          |
|                          |                |               |               | <br> |          |
| SMTP-Benutzer/Pass       | swort          |               |               |      |          |
| 🚸 von WINLine            | verwenden      |               |               |      |          |
| 🔷 eigene                 |                |               |               |      |          |
|                          |                |               |               |      |          |
| Benutzer:                |                |               |               |      |          |
| Passwort (max 1          | 5 Zeichen):    |               |               |      |          |
|                          |                |               |               | <br> |          |
| Mandant:                 |                | 300M Demodate | nstand (300M) | -    |          |
| Absender Mail:           |                | H.Huber@toys. | at            |      |          |
| Admin Mail:              |                | admin@toys.at |               |      |          |
| Upload-Verzeichnis:      |                |               |               | ۹    |          |
| Uploadmail-Textbaustein: |                |               |               | ۹    |          |

#### SMTP-Benutzer/Passwort

#### > von WINLine verwenden

Ähnlich wie bei der IP-Berechtigung kann für die Anmeldung die Einstellung der WINLine verwendet werden (WINLineSTART - Paramter - Einstellungen - Register "Mail"). Allerdings wird in diesem Fall auf die dort hinterlegten SMPT-Einstellungen zugegriffen.

#### ≻ eigene

Bei Verwendung dieser Option können eigene SMPT-Daten definiert werden. Hierzu stehen unter "CRM-Kompakt" die Felder "Mailserver", "Mailport", "Benutzer" und "Passwort" zur Verfügung.

| CRM-Kompakt              |                 |                           |    | × |
|--------------------------|-----------------|---------------------------|----|---|
| 🗸 📲                      |                 |                           |    |   |
|                          |                 |                           |    |   |
| WWW-Adresse:             | http://www.toy  | /s.at/                    |    |   |
| EWL-WWW-Adresse:         | http://toys-ewl | :50002/                   |    |   |
| Admin Mail:              | admin@toys.at   |                           |    |   |
|                          |                 |                           |    |   |
| Mailserver:              | exchange.toys   | at                        |    |   |
| Mailport:                | 25              |                           |    |   |
| -Anmeldungsvariante      |                 |                           |    |   |
| IP-Berechtigung          |                 |                           |    |   |
| 🔷 von WINLine            | verwenden       |                           |    |   |
| 🚸 eigene                 |                 |                           |    |   |
|                          |                 |                           |    |   |
| SMTP-Benutzer/Pass       | swort           |                           |    |   |
| 🔷 von WINLine            | verwenden       |                           |    |   |
| 📀 eigene                 |                 |                           |    |   |
|                          |                 |                           |    |   |
| Benutzer:                | 471             | 1                         |    |   |
| Passwort (max 1          | 5 Zeichen): *** | ******                    |    |   |
| CRM-Mail                 |                 |                           | ·  |   |
| Mandant:                 | 3               | 00M Demodatenstand (300M) | -  |   |
| Absender Mail:           | H               | l.Huber@toys.at           |    |   |
| Admin Mail:              | a               | dmin@toys.at              |    |   |
| Upload-Verzeichnis:      |                 |                           | ۹. |   |
| Uploadmail-Textbaustein: |                 |                           | ٩  |   |
|                          |                 |                           |    |   |

#### CRM-Mail

E-Mail- und Uploadeinstellungen für den Berech der WEB-Edition können in diesem Bereich hinterlegt werden.

#### > Mandant

An dieser Stelle wird der Mandant hinterlegt, für welchen die nachfolgenden Einstellungen gelten und entsprechend gespeichert werden sollen.

#### > Absender Mail

An dieser Stelle wird die Absende-E-Mailadresse hinterlegt.

#### > Admin Mail

An dieser Stelle kann die E-Mailadresse des Administrators eingetragen werden.

#### > Upload-Verzeichnis

Als Upload-Verzeichnis kann ein solches angegeben werden, in welchesdas in weiterer Folge jene Dateien gespeichert werden, die zu einem "Workflow" (Fall) eingetragen/upgeloaded werden. Dazu wird im angegebenen Verzeichnis ein Unterverzeichnis mit der Nummer des Falles erstellt. Alle zum Fall hinzugefügten Dateien werden dann in diesem Verzeichnis gespeichert.

#### <u>Hinweis</u>

Wird hier kein Verzeichnis angegeben, so wird als "Root-Verzeichnis" das WINLine-Verzeichnis herangezogen, und darunter das angesprochene Unterverzeichnis erstellt.

#### WINLine<sup>®</sup> WEB Edition

 Uploadmail-Textbaustein
 Im Eingabefeld "Uploadmail-Textbaustein" kann ein Textbaustein hinterlegt werden, der im Falle eines Uploads an interne Benutzer verschickt wird.

#### **Hinweis**

Uum nach Textbausteinen zu suchen, steht der Textbaustein-Matchcode zur Verfügung.

# 2. Bearbeiten

# 2.1. Web Admin - Design

In diesem Fenster gibt es drei Register in denen generelle Einstellungen zum Design der Web Edition gemacht werden können.

Über den Menüpunkt

- 🗁 Web Edition
- 🗁 Design
- Register Auswahl

kann gewählt werden, in welchem Design die WINLine WEB Edition betrieben werden soll.

Derzeit stehen sieben Vorschläge zur Verfügung, die aus der Auswahllistbox gewählt werden können. Wurde ein Design festgelegt, so wird dieses unter der Auswahl (in der Auswahllistbox) "A Aktuelles Design" gespeichert.

Generell ist der Inhalt der Auswahllistbox abhängig von der Sprache die im Menüpunkt WEB Edition/Verwaltung eingestellt ist.

| Bezeichnung      | Sprache                         |                                                     |
|------------------|---------------------------------|-----------------------------------------------------|
| meine WEBEdition | 01 Englisch 🗾 🗸                 |                                                     |
|                  | Bezeichnung<br>meine WEBEdition | Bezeichnung Sprache<br>meine WEBEdition 01 Englisch |

D.h. ist die Sprache z.B. auf 1 Englisch eingestellt, enthält die Auswahllistbox nur Designs der Sprache 1 (in diesem Fall Englisch). Sind für diese Sprache keine Designs vorhanden, wird auf die Designs der Sprache 0 (Deutsch) zurückgegriffen.

| WEB Admin - Design                                               |                                                                                                    |    |
|------------------------------------------------------------------|----------------------------------------------------------------------------------------------------|----|
| ✓ <u>¶</u>                                                       |                                                                                                    |    |
| <u>A</u> uswahl Einstellung                                      | cen <u>F</u> ormatvorlage                                                                                                    |    |
| -Design<br>Design: 7 design 07                                   | <b>v</b>                                                                                                    |    |
| 🖉 Web Edition - Microsoft Internet                               | Explorer                                                                                                    | ^  |
| <u>D</u> atei <u>B</u> earbeiten <u>A</u> nsicht <u>F</u> avorit | ien E <u>x</u> tras <u>?</u>                                                                                                    |    |
| 💠 Zurück 👻 🤿 🖌 🥘 🚰 🤞                                             | 🕅 Suchen 📓 Favoriten 🛞 Medien 🎯 🖏 - 🎒 💽 - 🗏                                                                                                  |    |
| Adresse 🕘 http://localhost/webdesign                             | /default.asp                                                                                                    |    |
| Google -                                                         | 🝸 💏 Web-Suche 👻 🙁 📳 Site-Popups zulässig 🛛 🛃 Optionen 🥒                                                                                      |    |
| MESONIC/<br>Business Software                                    |                                                                                                    |    |
| Si Menu                                                          | Produkte Anmelden Service                                                                                                    |    |
| Menü<br>Erstanmeldung<br>Login<br>Artikel                        | Fun & Workout<br>Fun & Workout bietet Ihnen eine Riesenauswahl an ausgesuchten Sportar<br>insbesondere Fahrräder, Fitnessgeräte und Zubehör. | t  |
| E 🧰 Sportgeräte                                                  | (mehr)                                                                                                    |    |
| Damenräder<br>Herrenräder<br>Kinderräder                         | Gewinnspiel                                                                                                    |    |
| 📴 Fahrradzubehör                                                 | Sind Sie noch nicht als Kunde bei Fun & Workout registriert?                                                                                 |    |
| Bekleidung     Gampingartikel                                    | Melden Sie sich gleich jetzt an und nehmen Sie an unserem Gewinnspiel te                                                                     | i. |
| + Freizeitgeräte                                                 |                                                                                                    | ~  |
|                                                                  | د                                                                                                    |    |

#### **Buttons**

#### ≻ ОК

Durch Anklicken des OK-Buttons wird das gewünschte Design übernommen. Die Anzeige im Feld "Design" ändert sich dadurch auch auf "Aktuelles Design".

#### > Ende

Durch Anklicken des Ende-Buttons wird das Design-Fenster geschlossen.

Über den Menüpunkt

- 🗁 Web Edition
- 🗁 Design
- 🗁 Register Einstellungen

können weitere Optionen für das Design eingestellt werden.

Damit dieses Register angewählt werden kann, muss das aktuelle Design ("A Aktuelles Design" aus der Auswahllistbox) ausgewählt werden.

| 💷 WEB Admin - Design                    | 1.1.2502512502512502512502512502512 |                       |      |
|-----------------------------------------|-------------------------------------|-----------------------|------|
| 🗸 📲                                     |                                     |                       |      |
| <u>A</u> uswahl                         | Einstellungen                       | <u>F</u> ormatvorlage |      |
| -Einstellungen                          |                                     |                       |      |
| -Allgemein                              |                                     |                       |      |
| Hyperlink Farbe:                        | #39458F                             | ٩                     |      |
|                                         |                                     |                       |      |
| -Linkes Menü                            |                                     |                       |      |
| <ul> <li>Plus/Minus anzeigen</li> </ul> |                                     |                       |      |
| Menulevel 1                             | 2 Carlas                            |                       |      |
| Ausrichtung Menuberschrift:             | 3 Center                            |                       |      |
| Oberes Menü                             |                                     |                       |      |
| -Oberes Menu                            |                                     |                       |      |
| zweite Tab-Reihe anzeig                 | en                                  |                       |      |
|                                         |                                     |                       |      |
| -Einstellungen obere Tabelle-           |                                     |                       |      |
| linke Spaltenbreite:                    | 10                                  |                       |      |
| mittlere Spaltenbreite:                 | 5                                   |                       |      |
| rechte Spaltenbreite:                   | 10                                  |                       |      |
| Höhe:                                   | 23                                  |                       |      |
|                                         |                                     |                       |      |
| Einstellungen untere Tabelle            |                                     |                       |      |
| linke Spaltenbreite:                    | 10                                  |                       |      |
| mittlere Spaltenbreite:                 | 5                                   |                       |      |
| rechte Spaltenbreite:                   | 10                                  |                       |      |
| Höhe:                                   | 15                                  |                       |      |
|                                         |                                     |                       | 1.   |
|                                         |                                     |                       | ///. |

#### **Allgemein**

#### > Hyperlink Farbe

Im Eingabefeld (oder über den Matchcode) kann eine Farbe zur Darstellung von Hyperlinks definiert werden.

#### Linkes Menü

#### > Plus/Minus anzeigen

Ist diese Checkbox deaktiviert, dann wird vor dem Ordner im linken Menü kein Plus oder Minus Zeichen angezeigt.

#### > Menülevel 1 anzeigen

Mit dieser Option wird eingestellt, ob im linken Menü das oberste Level angezeigt wird oder nicht.

#### > Ausrichtung Menüüberschrift

Mit dieser Checkbox können Sie auswählen, ob die Menüüberschrift (über den linken Menübäumen) rechts, zentriert oder links ausgerichtet sein soll.

#### **Oberes Menü**

#### > Allgemein

#### > zweite Tab-Reihe anzeigen

Mit dieser Checkbox kann entschieden werden, ob im oberen Menü eine zweite Tab-Reihe angezeigt werden soll oder nicht.

#### WINLine<sup>®</sup> WEB Edition

#### **Einstellungen obere Tabelle**

| Produkte | Anmelden     | Service     | = obere Tabelle |
|----------|--------------|-------------|-----------------|
| Aktionen | Top Produkte | Schnäppchen |                 |

Die Einstellungen, die mittels Einträge von Spaltenbreiten getroffen werden können, beziehen sich auf die jeweiligen Menüpunkte.

Die Menüpunkte, z.B. Produkte, bestehen im Prinzip aus 3 Teilen: dem linken, dem mittleren, und dem rechten Teil.

D.h. die linke Spaltenbreite gibt jenen Abstand, vom linken Rand bis zum Teil wo das Wort "Produkte" beginnt, an. Die mittlere Spalte dann vom ersten bis zum letzten Buchstaben des Wortes; und die rechte Spaltenbreite vom letzten Buchstaben des Wortes bis zum rechten Rand.

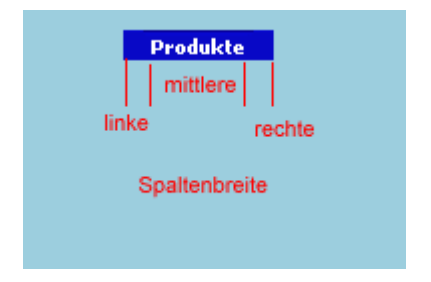

#### **Einstellungen untere Tabelle**

| Aktionen Top Produkte Schnäppchen = untere Tabelle |
|----------------------------------------------------|
|                                                    |

Die Einstellungen, die mittels Einträge von Spaltenbreiten getroffen werden können, beziehen sich auf die jeweiligen Menüpunkte der unteren Tabelle (siehe Screenshot).

Die Menüpunkte, z.B. Aktionen, bestehen im Prinzip aus 3 Teilen: dem linken, dem mittleren, und dem rechten Teil.

D.h. die linke Spaltenbreite gibt jenen Abstand, vom linken Rand bis zum Teil wo das Wort "Aktionen" beginnt, an. Die mittlere Spalte dann vom ersten bis zum letzten Buchstaben des Wortes; und die rechte Spaltenbreite vom letzten Buchstaben des Wortes bis zum rechten Rand.

#### **Buttons**

#### > OK

Durch Anklicken des OK-Buttons werden die gewünschten Einstellungen übernommen.

#### > Ende

Durch Anklicken des Ende-Buttons wird das Design-Fenster geschlossen. Sollten Sie Ihre Änderungen nicht mit der OK-Taste gespeichert haben, gehen diese mit der Ende-Taste verloren.

# 2.2. Web Admin - Formatvorlage

Über den Menüpunkt

- 🗁 Web Edition
- 🗁 Design
- Formatvorlage

können Änderungen an den "CSS-Dateien" vorgenommen werden.

| WEB Admin - Formatvorlage                                                                                                    |                                 |
|----------------------------------------------------------------------------------------------------|---------------------------------|
| Auswahl       Einstellungen         Standard       Matchcode         Matchcode       Schnellanmeldung/Status         Diagnose       Diagnose         Warenkorb       Warenkorb         Menübaum links       Menübaum links         Menübaum oben       Menuobentaboben         Menubentaboben       Menuobentaboben         Menubentabobenticked       Menuobentabotenten         Menubentabobenten       Menuobentabotenten         Menubentabotenten       Menuobentabotenten         Matlemeine Überschriften       Elemente der Eingabefelder - Allgemein         Elemente der Eingabefelder - Fehlerfall       Elemente der Eingabefelder - Fehlerfall         Elemente der Eingabefelder - Fehlerfall       Diverses | <complex-block></complex-block> |

Im linken Teil des Fensters werden die CSS-Dateien, eingeteilt in verschiedenen Gruppen (z.B. Menübaum links, Menübaum oben, usw.), in einer Baumstruktur dargestellt.

Wird ein Ordner angewählt, so erfolgt im rechten Teil des Fensters eine Vorschau, in der der angesprochene, bzw. veränderbare Teil rot markiert ist.

Beim Anwählen einer CSS-Datei erfolgt im rechten Teil des Fensters die Anzeige der Einstellungen der Datei.

| Auswahl       Einstellungen       Formatvorlage         Image: Standard       Klassenname: Imenuobentaboben         Image: Matchcode       Schnellanmeldung/Status         Image: Schnellanmeldung/Status       Schrift         Image: Schnellanmeldung/Status       Schrift         Image: Schnellanmeldung/Status       Schrift         Image: Schnellanmeldung/Status       Schrift         Image: Schnellanmeldung/Status       Schriftart:         Image: Schrift       Schriftart:         Image: Schrift       Schriftgröße:         Image: Schriftgröße:       Image: Schriftgröße:         Image: Schriftgröße:       Image: Schriftgröße:         Image: Schriftgröße:       Image: Schriftgröße:         Image: Schriftgröße:       Image: Schriftgröße:         Image: Schriftgröße:       Image: Schriftgröße:         Image: Schriftgröße:       Image: Schriftgröße:         Image: Schriftgröße:       Image: Schriftgröße:         Image: Schriftgröße:       Image: Schriftgröße:         Image: Schriftgröße:       Image: Schriftgröße:         Image: Schriftgröße:       Image: Schriftgröße:         Image: Schriftgröße:       Image: Schriftgröße:         Image: Schriftgröße:       Image: Schriftgröße:         Image: Schriftgröße:       Imag                                                                                                    | 🖭 WEB Admin - Formatvorlage 💉 🕼 🖬                                                                                                    |                                                                                                    |                                                |    | - • •                             |
|----------------------------------------------------------------------------------------------------|----------------------------------------------------------------------------------------------------|----------------------------------------------------------------------------------------------------|------------------------------------------------|----|-----------------------------------|
| Standard Klassenname:   Matchcode   Matchcode   Schnellanmeldung/Status   Diagnose   Copo   Schriftart:   Videocontrol   Videocontrol   Warenkorb   Menübaum links   Hintergrundfarbe:   Menübaum oben   Menübaum oben   Menübaum oben   Rahmen                                                                                                    | Auswahl Einstellungen                                                                                                    | <u>F</u> ormatvorlage                                                                                                    |                                                |    |                                   |
| Image: Control of the second of the second of the secon | <ul> <li>Standard</li> <li>Matchcode</li> <li>Schnellanmeldung/Status</li> <li>Diagnose</li> <li>Logo</li> <li>Videocontrol</li> <li>Warenkorb</li> <li>Warenkorb</li> <li>Menübaum links</li> <li>Menübaum oben</li> <li>Menübaum oben</li> <li>Menuobentaboben</li> <li>menuobentabobendicked</li> <li>menuobentabunten</li> <li>menuobentabuntenclicked</li> <li>Allgemeine Überschriften</li> <li>Elemente der Eingabefelder - Allgemein</li> <li>Elemente der Eingabefelder - Fehlerfall</li> <li>Suchfenster</li> <li>Diverses</li> </ul> | Klassenname:<br>Schrift<br>Schriftart:<br>Ausrichtung:<br>Schriftgröße:<br>Farbe:<br>Hintergrundfarbe:<br>Rahmen<br>Obere Breite:<br>Untere Breite:<br>Linke Breite:<br>Style:<br>Farbe:<br>Einrückung<br>Links:<br>fre | Verdana<br><none><br/>12 px<br/>#FFFFFF</none> | en | Fett     Kursiv     Unterstrichen |

Unter Zuhilfenahme der Matchcodes, Auswahllistboxen, Checkboxen, und Editfelder können die individuellen Einstellungen getroffen werden.

Falls eine Funktion benötigt wird, die nicht zur Verfügung steht, kann diese im sogenannten "Free-Text"-Feld hinterlegt werden.

In diesem Feld muss die Funktion wie folgt angegeben werden < Function : Value ; > Z.B.: <Color : RGB ( 192,45,99 );>

Im Ordner "Diverses" können neue CSS-Dateien angelegt, bzw. auch wieder gelöscht werden.

#### Nur Dateien in diesem Ordner können gelöscht werden !

#### **Buttons**

#### > Import

Mittels diesem Button können CSS-Dateien importiert werden.

Beim Import von neuen CSS-Dateien werden diese im Ordner "Diverses" gespeichert. Wird eine CSS-Datei importiert, deren Name bereits standardmäßig verwendet wird (wie z.B. ".standard"), werden nur die Einstellungen der Datei importiert; die eigentliche (Ausliefer-) Datei wird dabei nicht überschrieben.

#### > OK

Durch Anklicken des OK-Buttons werden die gewünschten Einstellungen übernommen.

#### > Ende

Durch Anklicken des Ende-Buttons wird das Design-Fenster geschlossen. Sollten Sie Ihre Änderungen nicht mit der OK-Taste gespeichert haben, gehen diese mit der Ende-Taste verloren.

# 2.3. Web Admin - Optionen

Über den Menüpunkt

|           | Web Edition |
|-----------|-------------|
| $\square$ | Optionen    |

können generelle Optionen für das Arbeiten mit der WINLine WEB Edition eingestellt werden.

| 💷 WEB Admin - Optionen                                                                                                    |                                                                                                    |     |
|----------------------------------------------------------------------------------------------------|----------------------------------------------------------------------------------------------------|-----|
| 🖌 🚀 🖉 Neustart                                                                                                    |                                                                                                    |     |
| Image: Construction of the second second | Allgemeine Einstellungen<br>Hier können Sie die Grundeinstellungen der WEBEdition verändern.<br>Die allgemeinen Einstellungen teilen sich in die Menüpunkte <verzeichnis> und <hinweisseiten>.</hinweisseiten></verzeichnis> |     |
|                                                                                                    |                                                                                                    | 11. |

Unterteilt sind diese Optionen in die Bereiche

- □ Allgemein
- □ Mail
- □ Bestellung
- □ CRM und
- □ CMS
- □ Rechte

# 2.3.1. Allgemein

Im Ordner "Allgemein" befinden sich 2 weitere Unterverzeichnisse:

### **Verzeichnisse**

> Verzeichnis der WINLine
Hier muss das Verzeichnis eingegeben werden, in dem sich die WINLine befindet, mit dem auf den Mandanten zugegriffen werden kann, der im WEB publiziert werden soll. Durch Anklicken der Lupe (Matchcode) kann nach allen vorhandenen Verzeichnissen gesucht werden.

Abgeschlossen muss die Eingabe, sprich der Pfad, mit einem Backslash "\" werden. Dieser wird ggfs. vom Programm automatisch hinzugefügt.

#### > Verzeichnis des HTML-Buffers

In diesem Verzeichnis werden die temporären HTML-Seiten gespeichert - nach Beendigung einer Session wird der Inhalt wieder gelöscht. Durch Anklicken des Suche-Buttons kann nach allen Verzeichnissen gesucht werden.

Abgeschlossen muss die Eingabe, sprich der Pfad, mit einem Backslash "\" werden. Dieser wird ggfs. vom Programm automatisch hinzugefügt.

#### > WWW-Adresse

Geben Sie hier das die WWW-Adresse an, mit der die WEB Edition von extern angesurft werden kann. Diese Information wird z.B. im WINLine INFO benötigt, um auf gewisse Daten zugreifen zu können. Die Adresse muss mit "http" beginnen; ansonsten erfolgt eine Fehlermeldung bzw. ist die Eingabe ungültig.

| 💷 WEB Admin - Optionen                                                             |                                                                                       |                                                                                                    |     |
|------------------------------------------------------------------------------------|---------------------------------------------------------------------------------------|----------------------------------------------------------------------------------------------------|-----|
| 🖌 🗐 🙆 <u>N</u> eustart                                                             |                                                                                       |                                                                                                    |     |
| Allgemein<br>Verzeichnisse<br>Hinweisseiten<br>Mail<br>Grib Bestellung<br>Grib CRM | Verzeichnisse<br>Geben Sie die Verzeichnise für die<br>Die Eingabe der WWW-Adresse mu | WINLine, die WEBEdition und die WWW-Adresse ein.<br>3 mit <http:></http:> oder mit <https:></https:> beginnen. |     |
| ⊕-li⊃ CMS<br>⊕-li⊃ Rechte<br>⊕-li⊃ Matchcode                                       | Verzeichnis der WINLine:                                                              | \\server\webedition\                                                                                           | ٩   |
|                                                                                    | Verzeichnis des HTML-Buffers:                                                         | \\SERVER\WEBEDITION\\TEMP\                                                                                     | ٩   |
|                                                                                    | WWW-Adresse:                                                                          | http://mesonic/webedition                                                                                      |     |
|                                                                                    |                                                                                       |                                                                                                    | ļī, |

## **Hinweisseiten**

## > Hinweisseiten - Kein Arbeitnehmer

Hier kann jene Seite eingetragen werden, die angezeigt werden soll, wenn der Benutzer kein Arbeitnehmer ist, aber trotzdem einen Menüpunkt anwählt, der nur für Arbeitnehmer vorbehalten ist. Die Datei ist sprachenabhängig, d.h. sie wird aus dem entsprechenden Sprachverzeichnis geholt.

#### > Hinweisseiten - Kein Debitor

Hier kann die Seite eingetragen werden, die angezeigt werden soll, wenn der Benutzer kein Debitor ist, aber trotzdem einen Menüpunkt anwählt, der nur für Debitoren vorbehalten ist (bzw. wenn kein aktueller Debitor vorhanden ist). Die Datei ist sprachenabhängig, d.h. sie wird aus dem entsprechenden Sprachverzeichnis geholt.

## > Hinweisseiten - Kein Vertreter

Hier kann die Seite eingetragen werden, die angezeigt werden soll, wenn der Benutzer kein Vertreter ist, aber trotzdem einen Menüpunkt anwählt, der nur für Vertreter vorbehalten ist. Die Datei ist sprachenabhängig, d.h. sie wird aus dem entsprechenden Sprachverzeichnis geholt.

| WEB Admin - Optionen                                                                                    |                                                                                                    |                                                                                                    |                       |
|----------------------------------------------------------------------------------------------------|----------------------------------------------------------------------------------------------------|----------------------------------------------------------------------------------------------------|-----------------------|
| V SIL ON Neustart                                                                                       |                                                                                                    |                                                                                                    |                       |
| Allgemein<br>Verzeichnisse<br>Mail<br>G-<br>Mail<br>G-<br>CRM<br>G-<br>CMS<br>G-<br>CMS<br>G-<br>Rechte | Hinweisseiten<br>Die Hinweisseite für <kein arbeitnehr<br="">eingeloggt ist, aber auf aber auf einer<br/>Gleiches gilt für Debitoren (kein Debito</kein> | ner> wird angezeigt, wenn der WEB Benutzer a<br>n Menüpunkt für Arbeitnehmer zugreift.<br>or) und Vertreter (kein Verteter). | ls Nicht-Arbeitnehmer |
|                                                                                                    | Linuxianitan bain Ashaitanhanan                                                                                                    | Loin AN htm                                                                                                    | 0                     |
|                                                                                                    | Hinweisseiten - kein Debitor                                                                                                    | kein Deb htm                                                                                                    | <u>a</u>              |
|                                                                                                    | Hinweisseiten - kein Vertreter                                                                                                    | kein Ver htm                                                                                                    |                       |
|                                                                                                    |                                                                                                    |                                                                                                    |                       |
|                                                                                                    |                                                                                                    |                                                                                                    | ļi.                   |

# 2.3.2. Mail

Im Ordner "Mail" können die Grundeinstellungen des Verbindungsaufbaus, sowie die Definition der einzelnen Mailtypen erfolgen.

## Grundeinstellungen

Zum Versand von eMails kann hier ein Mailserver bzw. ein Mailport angegeben werden

| E WEB Admin - Optionen                                                                                                    |                                                                                                    |                                                                                                    |
|----------------------------------------------------------------------------------------------------|----------------------------------------------------------------------------------------------------|----------------------------------------------------------------------------------------------------|
| 🖌 🖋 😡 Neustart                                                                                                    |                                                                                                    |                                                                                                    |
| Allgemein     Mail     Mail     Mail     Mailypen     Bestellung     CRM     CRM     CRM     CRM     CRM     Maicypen     Matchcode | Grundeinstellungen<br>Für den Versand von Mails, müssen Si<br>Zur Anmeldung am Mailserver wählen<br>Bei der Option <smtp-benutzer passw<br="">WINLine-Einstellungen oder eigener Ein</smtp-benutzer> | e Mailserver und Mailport angeben.<br>Sie zwischen IP-Berechtigung oder Benutzer/Passwort.<br>ort> können Sie zusätzlich zwischen der Verwendung der<br>stellungen wählen. |
| - <b>-</b>                                                                                                    | Mailserver:                                                                                                    | exchange                                                                                                    |
|                                                                                                    | Mailport:                                                                                                    | 25                                                                                                    |
|                                                                                                    | Anmeldungsvariante                                                                                                    |                                                                                                    |
|                                                                                                    | SMTP-Benutzer/Passwort                                                                                                    |                                                                                                    |
|                                                                                                    | eigene<br>Benutzer:                                                                                                    |                                                                                                    |
|                                                                                                    | Passwort (max 15 Zeichen):                                                                                                    |                                                                                                    |
|                                                                                                    |                                                                                                    | h.                                                                                                    |

## > Mailserver

Hier wird der Name des Mailserver, oder die IP-Adresse eingetragen, über den die Mails verschickt werden sollen.

## > Mailport

Hier wird der Mailport des Mailservers eingetragen

Eingabemöglichkeit in diesen beiden Feldern besteht nur, wenn als "Anmeldungsvariante" bzw. "SMTP-Benutzer/Passwort" der Radiobutton auf "eigene" gestellt ist.

## > Anmeldungsvariante

Als Anmeldungsvariante stehen die Möglichkeiten der "IP-Berechtigung" oder "SMTP-Benutzer/Passwort" (Simple Mail Tranfer Protocol) zur Verfügung.

## **IP-Berechtigung**

Als IP-Berechtigung steht die Möglichkeit zur Verfügung, die Berechtigung, sprich den Mailserver lt. WINLine-Einstellung zu verwenden (siehe dazu den Menüpunkt Einstellungen im Handbuch WINLine-Start).

| Grund                                          | leinstellungen                                                                                                    |                                                                                                    |                                                             |
|------------------------------------------------|----------------------------------------------------------------------------------------------------|----------------------------------------------------------------------------------------------------|-------------------------------------------------------------|
| Für den \<br>Zur Anme<br>Bei der O<br>WINLine- | /ersand von Mails, müssen S<br>eldung am Mailserver wählen<br>ption <smtp-benutzer passv<br="">Einstellungen oder eigener Eir</smtp-benutzer>                                                                                                    | ie Mailserver und Mailport anget<br>Sie zwischen IP-Berechtigung (<br>vort> können Sie zusätzlich zwi<br>istellungen wählen. | oen.<br>oder Benutzer/Passwort.<br>ischen der Verwendung de |
| Mailserve                                      | r:                                                                                                    | exchange.mesonic.com                                                                                                    |                                                             |
| Mailport:                                      |                                                                                                    | 25                                                                                                    |                                                             |
|                                                | Berechtigung                                                                                                    | Design Mail                                                                                                    | ТАРІ                                                        |
|                                                | Mail Client                                                                                                    |                                                                                                    |                                                             |
|                                                | MAPI                                                                                                    |                                                                                                    | Ausdrucke versender                                         |
|                                                | Outlook                                                                                                    | $\bigcirc$                                                                                                    |                                                             |
|                                                | SMTP                                                                                                    | •                                                                                                    |                                                             |
|                                                | SMTP Server Optionen                                                                                                    |                                                                                                    |                                                             |
|                                                | Server                                                                                                    | exchange.mesonic.com                                                                                                    |                                                             |
|                                                | Login                                                                                                    |                                                                                                    |                                                             |
|                                                | 55 C REDUCE AND DOLD REPORT AND REPORT AND R<br>REPORT AND REPORT AND REPORT AND REPORT AND REPORT AND REPORT AND REPORT AND REPORT AND REPORT AND REPORT AND R<br>REPORT AND REPORT AND REPORT AND REPORT AND REPORT AND REPORT AND REPORT AND REPORT AND REPORT AND REPORT AND R<br>REPORT AND REPORT AND REPORT AND REPORT AND REPORT AND REPORT AND REPORT AND REPORT AND REPORT AND REPORT AND R<br>REPORT AND REPORT AND REPORT AND REPORT AND REPORT AND REPORT AND REPORT AND REPORT AND REPORT AND REPORT AND R<br>REPORT AND REPORT AND REPORT AND REPORT AND REPORT AND REPORT AND REPORT AND REPORT AND REPORT AND REPORT AND R<br>REPORT AND REPORT AND REPORT AND REPORT AND REPORT AND REPORT AND REPORT AND REPORT AND REPORT AND REPORT AND R<br>REPORT AND REPORT AND REPORT AND REPORT AND REPORT AND REPORT AND REPORT AND REPORT AND REPORT AND REPORT AND R<br>REPORT AND REPORT AND REPORT AND REPORT AND REPORT AND REPORT AND REPORT AND REPORT AND REPORT AND REPORT AND R<br>REPORT AND REPORT AND REPORT AND REPORT AND REPORT AND REPORT AND REPORT AND REPORT AND REPORT AND REPORT AND REPORT AND REPORT AND REPORT AND REPORT AND REPORT AND REPORT AND REPORT AND RE |                                                                                                    | THE STOCK PARTY AND A CONTRACTOR                            |
|                                                | Passwort                                                                                                    |                                                                                                    |                                                             |

Oder es wird die eigene Berechtigung verwendet. Dazu kann der Mailserver, der Mailport, der Benutzer und das dazugehörige Passwort vergeben werden.

1111

| Für den Versand von Mails, müssen S<br>Zur Anmeldung am Mailserver wählen<br>Bei der Option <smtp-benutzer passv<="" th=""><th>ie Mailserver und Mailport angeben.<br/>Sie zwischen IP-Berechtigung oder Benutzer/Passwort.<br/>/ort&gt; können Sie zusätzlich zwischen der Verwendung der</th></smtp-benutzer> | ie Mailserver und Mailport angeben.<br>Sie zwischen IP-Berechtigung oder Benutzer/Passwort.<br>/ort> können Sie zusätzlich zwischen der Verwendung der |
|----------------------------------------------------------------------------------------------------|----------------------------------------------------------------------------------------------------|
| WINLine-Einstellungen oder eigener Eir                                                                                                    | stellungen wählen.                                                                                                    |
| Mailserver:                                                                                                    | exchange                                                                                                    |
| Mailport:                                                                                                    | 25                                                                                                    |
| Anmeldungsvariante                                                                                                    |                                                                                                    |
| IP-Berechtigung                                                                                                    |                                                                                                    |
|                                                                                                    |                                                                                                    |
| SMTP-Benutzer/Passwort                                                                                                    |                                                                                                    |
| 🔷 von WINLine verwenden                                                                                                    |                                                                                                    |
|                                                                                                    |                                                                                                    |
|                                                                                                    |                                                                                                    |
| Benutzer:                                                                                                    |                                                                                                    |

## SMTP-Benutzer/Passwort

Gleich wie bei der IP-Berechtigung kann für die Anmeldung die Einstellung der WINLine verwendet werden (WINLineSTART/Paramter/Einstellungen/Register Mail/Mailserver, Login, Passwort), oder aber eine Eigene; wiederum unter Angabe des Mailservers, Mailports, Benutzers und Passwortes.

| Für den Versand von Mails, müssen Sie<br>Zur Anmeldung am Mailserver wählen S<br>Bei der Option <smtp-benutzer passwo<br="">WINLine-Einstellungen oder eigener Eins</smtp-benutzer> | Mailserver und Mailport angeben.<br>Sie zwischen IP-Berechtigung oder Benutzer/Passwort.<br>ort> können Sie zusätzlich zwischen der Verwendung der<br>stellungen wählen. |
|----------------------------------------------------------------------------------------------------|----------------------------------------------------------------------------------------------------|
| Mailserver:                                                                                                    |                                                                                                    |
| Mailport:                                                                                                    | 25                                                                                                    |
| Anmeidungsvariante<br>VIP-Berechtigung<br>Von WINLine verwenden<br>Vigene                                                                                                    |                                                                                                    |
| SMTP-Benutzer/Passwort                                                                                                    |                                                                                                    |
| eigene                                                                                                    |                                                                                                    |
| ↔ eigene<br>Benutzer: A                                                                                                    | dministrator                                                                                                    |

## <u>Mailtypen</u>

Hier erfolgt die Konfiguration der einzelnen Mailtypen, die bei verschiedenen Vorgängen versandt werden.

## <u> 0 Erstanmeldungs-Mail</u>

Hier können die Einstellungen hinterlegt werden, die dann verwendet werden, wenn jemand eine Erstanmeldung durchführt.

| Mailtyp:                                                                                            | 0 Erstanmeldungs-Mail                                             |   |
|----------------------------------------------------------------------------------------------------|-------------------------------------------------------------------|---|
|                                                                                                    |                                                                   |   |
| Absender Mailadresse:                                                                               | Administrator@meineFirma.com                                      |   |
| Absender Name:                                                                                      | Adminstrator                                                      |   |
| Y Mail an Nunuen                                                                                    |                                                                   |   |
|                                                                                                    |                                                                   |   |
| Mailtext (sprachenabhängig):                                                                        | erstanmeldung.htm                                                 | ٩ |
| Mailtext ( sprachenabhängig ):<br>V Kopie versenden                                                 | erstanmeldung.htm                                                 | ٩ |
| Mailtext ( sprachenabhängig ):<br>Kopie versenden<br>Mailadresse:                                   | erstanmeldung.htm<br>vertrieb@meineFirma.com                      | ٩ |
| Mailtext ( sprachenabhängig ):<br>Kopie versenden<br>Mailadresse:<br>Mailtext ( sprachenabhängig ): | erstanmeldung.htm<br>vertrieb@meineFirma.com<br>erstanmeldung.htm | 4 |

## > Absender Mailadresse / Absender Name

Hier kann die Mailadresse sowie der Name des Absenders, der die Info zur Erstanmeldung verschickt, hinterlegt werden

## > Mail an Kunden senden

Ist die Checkbox aktiv, dann wird ein Mail an die eMail-Adresse des Benutzers verschickt, der sich erstangemeldet hat.

## Mailtext (sprachenabhängig)

Hier kann eine HTM-Seite angegeben werden, die abhängig von der hinterlegten Sprache, als Mailtext für die Erstanmeldung verwendet werden soll.

## > Kopie versenden

Wird diese Checkbox aktiviert, so kann hier die eMail-Adresse eingegeben werden, an die eine Blindcopy des Kunden-Mails geschickt werden soll. Blindcopy bedeutet, dass der Benutzer nicht sieht, dass das Mail auch noch an eine andere Adresse verschickt wurde.

Weiters kann ebenfalls eine HTM-Seite angegeben werden, die abhängig von der hinterlegten Sprache, als Mailtext verwendet wird.

## 1 Bestellungs-Mail

Hier können die Einstellungen hinterlegt werden, die dann verwendet werden, wenn jemand eine Bestellung tätigt.

| Mailtyp:                                                                 | 1 Bestellungs-Mail        |   |
|--------------------------------------------------------------------------|---------------------------|---|
|                                                                          |                           |   |
| Absender Mailadresse:                                                    | bestellung@meineFirma.com |   |
| Absender Name:                                                           | Versandleitung            |   |
| <ul> <li>Mail an Kunden</li> <li>Mailtext (sprachenabhängig):</li> </ul> | bestell_danke.htm         | ٩ |
| Kopie versenden     Mailadresse:                                         | versand@meineEirma.com    |   |
|                                                                          | bestell danke.htm         | ٩ |
| Mailtext ( sprachenabhängig ):                                           |                           |   |
| Mailtext ( sprachenabhängig ):                                           |                           |   |

## > Absender Mailadresse / Absender Name

Hier kann die Mailadresse sowie der Name des Absenders, der Bestellbestätigung verschickt, hinterlegt werden.

#### > Mail an Kunden

Ist die Checkbox aktiv, dann wird ein Mail an die eMail-Adresse des Bestellers verschickt.

#### > Mailtext (sprachenabhängig)

Hier kann eine HTM-Seite angegeben werden, die abhängig von der hinterlegten Sprache, als Mailtext für die Bestellbestätigung verwendet werden soll.

#### > Kopie versenden

Wird diese Checkbox aktiviert, so kann hier die eMail-Adresse eingegeben werden, an die eine Blindcopy des Kunden-Mails geschickt werden soll. Blindcopy bedeutet, dass der Benutzer nicht sieht, dass das Mail auch noch an eine andere Adresse verschickt wurde.

Weiters kann ebenfalls eine HTM-Seite angegeben werden, die abhängig von der hinterlegten Sprache, als Mailtext verwendet wird.

#### > Attachmentformat

Aus der Auswahllistbox kann ausgewählt werden, ob die getätigte Bestellung als 0 SPL und 1 HTML zur Bestellbestätigung verschickt wird.

## <u>Hinweis</u>

Jenes Formular, dass als Bestellbestätigung per Mail versandt wird, ist frei gestaltbar. Dabei handelt es sich um das Formular P25WT02W42MAIL.

#### 2 Logindaten ändern-Mail

Hier können die Einstellungen hinterlegt werden, die dann verwendet werden, wenn jemand seine Logindaten ändert.

| Mailtyp:                                                                                                    | 2 Logindaten ändern-Mail                        |   |
|----------------------------------------------------------------------------------------------------|-------------------------------------------------|---|
|                                                                                                    |                                                 |   |
| Absender Mailadresse:                                                                                         | administrator@meineFirma.com                    |   |
| Absender Name                                                                                                 | Passw Admin                                     |   |
| Mail an Kunden                                                                                                | Possy_Addin                                     |   |
| Mail an Kunden                                                                                                | oretapmeldung htm                               | a |
| <ul> <li>Mail an Kunden</li> <li>Mailtext ( sprachenabhängig ):</li> <li>Kopie versenden</li> </ul>           | erstanmeldung.htm                               | ٩ |
| <ul> <li>Mail an Kunden<br/>Mailtext (sprachenabhängig):</li> <li>Kopie versenden<br/>Mailadresse:</li> </ul> | erstanmeldung.htm<br>edv-control@meineFirma.com | ٩ |

## > Absender Mailadresse / Absender Name

Hier kann die Mailadresse sowie der Name des Absenders, der das Bestätigungsmail mit den geänderten Logindaten verschickt, hinterlegt werden.

#### > Mail an Kunden

Ist die Checkbox aktiv, dann wird ein Mail an die eMail-Adresse jenes Benutzers verschickt, der die Logindaten geändert hat.

#### > Mailtext (sprachenabhängig)

Hier kann eine HTM-Seite angegeben werden, die abhängig von der hinterlegten Sprache, als Mailtext für die Änderung der Logindaten verwendet werden soll.

#### > Kopie versenden

Wird diese Checkbox aktiviert, so kann hier die eMail-Adresse eingegeben werden, an die eine Blindcopy des Kunden-Mails geschickt werden soll. Blindcopy bedeutet, dass der Benutzer nicht sieht, dass das Mail auch noch an eine andere Adresse verschickt wurde.

Weiters kann ebenfalls eine HTM-Seite angegeben werden, die abhängig von der hinterlegten Sprache, als Mailtext verwendet wird.

#### **3 Passwort vergessen-Mail**

Hier können die Einstellungen hinterlegt werden, die dann verwendet werden, wenn jemand sein Passwort über den Link "Passwort vergessen" anfordert.

| Mail | typ:                           | 3 Passwort vergessen-Mail    |    |
|------|--------------------------------|------------------------------|----|
|      |                                |                              |    |
| Abs  | ender Mailadresse:             | administrator@meineFirma.com |    |
| Abs  | ender Name:                    | Passw_Admin                  |    |
| 4    | Mail an Kunden                 |                              | al |
| 1    | Mailtext (sprachenabhangig):   | Forgotpass.ntm               | 4  |
| ¥.   | Kopie versenden                |                              |    |
|      | Mailadresse:                   | logincontrol@meineFirma.com  |    |
|      | Mailtext ( sprachenabhängig ): | Forgotpass.htm               | 9  |
|      |                                |                              |    |

#### > Absender Mailadresse / Absender Name

Hier kann die Mailadresse sowie der Name des Absenders hinterlegt werden, der die Passwörter verschickt.

## > Mail an Kunden

Ist die Checkbox aktiv, dann wird ein Mail an die eMail-Adresse jenes Benutzers verschickt, der das Passwort anfordert.

# <u>Achtung</u>

Erst wenn diese Checkbox aktiviert ist, wird auch der Link "Passwort vergessen" in der WEBEdition angezeigt!

## > Mailtext (sprachenabhängig)

Hier kann eine HTM-Seite angegeben werden, die abhängig von der hinterlegten Sprache, als Mailtext für die Passwortzusendung verwendet werden soll.

## > Kopie versenden

Wird diese Checkbox aktiviert, so kann hier die eMail-Adresse eingegeben werden, an die eine Blindcopy des Kunden-Mails geschickt werden soll. Blindcopy bedeutet, dass der Benutzer nicht sieht, dass das Mail auch noch an eine andere Adresse verschickt wurde.

Weiters kann ebenfalls eine HTM-Seite angegeben werden, die abhängig von der hinterlegten Sprache, als Mailtext verwendet wird.

## 4 Report oder Matchcode Ergebnisse

Hier können die Einstellungen hinterlegt werden, die dann verwendet werden, wenn jemand Reports oder Matchcode Ergebnisse verschickt.

| Aailtyp:               | 4 Report oder Matchcode Ergebnisse | - |
|------------------------|------------------------------------|---|
|                        |                                    |   |
| Absender Mailadresse:  | report@meineFirma.com              |   |
| Absender Name:         | Report_Administrator               |   |
| Mailversand aktivieren | https://www.inistitutor            |   |

## > Absender Mailadresse / Absender Name

Hier kann die Mailadresse sowie der Name des Absenders hinterlegt werden, der die Reports bzw. Matchcode Ergebnisse verschickt.

## > Mailversand aktivieren

Ist die Checkbox aktiv, dann wird ein Mail mit den Reports oder Matchcode Ergebnissen an die eMail-Adresse des angemeldeten Benutzers geschickt.

## <u>Achtung</u>

Erst wenn diese Checkbox aktiviert ist, wird auch das Icon zum Versenden von Reports oder Matchcode Ergebnissen verfügbar!

## 5 Login neu (Kontakt erzeugen und ändern)

Hier können die Einstellungen hinterlegt werden, die dann verwendet werden, wenn ein Interner Mitarbeiter oder ein CWL Benutzer für ein Konto ein "neues Login" erzeugt. D.h. wird ein Kontakt eines Kontos zu einem Web Benutzer geändert, bzw. ein neuer Kontakt erfasst und dieser auch als WEB Benutzer gespeichert, so werden diese Einstellungen verwendet.

| lailtyp:                                                                                                    | 5 Login neu (Kontakte erzeugen und änderr         | 1) |
|----------------------------------------------------------------------------------------------------|---------------------------------------------------|----|
| bsender Mailadresse:                                                                                                    | logincontrol@meineFirma.com                       |    |
| bsender Name:                                                                                                    | Login-Administrator                               |    |
| Mail an Kunden                                                                                                    |                                                   |    |
| <ul> <li>Mail an Kunden</li> <li>Mailtext (sprachenabhängig):</li> </ul>                                                | erstanmeldung.htm                                 | ٩  |
| <ul> <li>Mail an Kunden</li> <li>Mailtext (sprachenabhängig):</li> <li>Kopie versenden</li> </ul>                       | erstanmeldung.htm                                 | ه  |
| <ul> <li>Mail an Kunden</li> <li>Mailtext (sprachenabhängig):</li> <li>Kopie versenden</li> <li>Mailadresse:</li> </ul> | erstanmeldung.htm<br>administrator@meineFirma.com | đ  |

## > Absender Mailadresse / Absender Name

Hier kann die Mailadresse sowie der Name des Absenders hinterlegt werden, der die Login Informationen verschickt.

#### > Mail an Kunden

Ist die Checkbox aktiv, dann wird ein Mail mit den Login Informationen an die eMail-Adresse des neuen/geänderten Kontakts geschickt.

#### Mailtext (sprachenabhängig)

Hier kann eine HTM-Seite angegeben werden, die abhängig von der hinterlegten Sprache, als Mailtext verwendet werden soll.

#### > Kopie versenden

Wird diese Checkbox aktiviert, so kann hier die eMail-Adresse eingegeben werden, an die eine Blindcopy des Kunden-Mails geschickt werden soll. Blindcopy bedeutet, dass der Benutzer nicht sieht, dass das Mail auch noch an eine andere Adresse verschickt wurde.

Weiters kann ebenfalls eine HTM-Seite angegeben werden, die abhängig von der hinterlegten Sprache, als Mailtext verwendet wird.

#### **6 Serienbrief**

Hier werden die Einstellungen hinterlegt, die beim Versand von Serienbriefen verwendet werden.

| Mailtyp:                         | 6 Serienbrief              | - |
|----------------------------------|----------------------------|---|
|                                  |                            |   |
| Absender Mailadresse:            | serienbrief@meineFirma.com |   |
| Absender Name:                   | Mag. Margot Müller         |   |
| ✓ Serienbrieffunktion aktivieren |                            |   |

#### > Absender Mailadresse / Absender Name

Hier kann die Mailadresse sowie der Name des Absenders hinterlegt werden, auf den im Falle von Rückfragen zurückgegriffen werden kann.

#### Mailversand aktivieren

Erst wenn diese Checkbox aktiviert ist, steht das Symbol zum Erstellen bzw. zum Versand von Serienbriefen zur Verfügung.

#### 7 Login gesperrt-Mail WINLine<sup>®</sup> WEB Edition

Bei gesperrten Login's besteht die Möglichkeit, eine Nachricht an den Administrator zu senden.

| lailtyp:                     | 7 Login gesperrt-Mail        |
|------------------------------|------------------------------|
|                              |                              |
| bsender Mailadresse:         | administrator@meineFirma.com |
| bsender Name:                | Administrator                |
|                              |                              |
| Mail an Kunden               |                              |
| Mailtext (sprachenabhängig): | <u>a</u>                     |
| 🗸 Kopie versenden            |                              |
| Mailadresse:                 | administrator@meineFirma.com |
| Themeren Cooker              |                              |

#### > Absender Mailadresse / Absender Name

Hier kann die Mailadresse sowie der Name des Absenders hinterlegt werden, der das Mail verschickt.

#### > Kopie versenden

Im Eingabefeld "Mailadresse" kann jene eMail-Adresse angegeben werden, an die die, vom gesperrten Login verfasste, Nachricht gesandt werden soll.

## **Beispiel:**

Ist der Login eines Benutzers gesperrt, so wird dies bei der Anmeldung ersichtlich:

|                       | Login            |                                                                                                    |
|-----------------------|------------------|----------------------------------------------------------------------------------------------------|
| Loginname<br>Passwort | anna@mesonic.com | Ihr Account wurde vorübergehend gesperrt !<br>Für weitere Informationen kontaktieren sie bitte den<br><u>Administrator</u> |
|                       | Login            |                                                                                                    |

Über den Link "Administrator" kann eine Nachricht an diesen verfasst werden. Wird der Link angewählt, öffnet sich dazu eine Eingabemaske, in der die Nachricht an den Administrator verfasst und versandt werden kann:

| 🕵 Meldung an Adm | inistrator                                                                                                    |                  | ? |
|------------------|----------------------------------------------------------------------------------------------------|------------------|---|
| Betreff          | Entsperren des Logins anna@mesonic.com                                                                           |                  |   |
| Meldung          | Aus unerklärlichen Gründen ist mein Login gesperrt.<br>Bitte diesen wieder zu entsperren.<br>Vielen Dank.<br>MfG |                  |   |
|                  |                                                                                                    | 🖾 Meldung senden |   |

#### WINLine<sup>®</sup> WEB Edition

MESONIC © 2012

## 8 Fehlerbenachrichtigung

Tritt in der WEBEdition ein Fehler auf, so wird aufgrund dieser Einstellung ein Mail mit einem Link auf die Fehlermeldung an die angegebene eMail-Adresse geschickt.

| Mail | typ:                           | 8 Fehlerbenachrichtigung     |  |
|------|--------------------------------|------------------------------|--|
|      |                                |                              |  |
| Abs  | ender Mailadresse:             | administrator@meineFirma.com |  |
| Abs  | ender Name:                    | Administrator                |  |
|      |                                |                              |  |
|      | Mail an Kunden                 |                              |  |
|      | Mailtext ( sprachenabhängig ): |                              |  |
| 1    | Kopie versenden                |                              |  |
| •    | Mailadresse:                   | administrator@meineFirma.com |  |
|      |                                |                              |  |

## **Beispiel:**

Fehler in der WEBEdition:

 Image: Strain Strain

#### Mail an die angegebene Adresse:

| Von:              | Fehlermeldung! [mailadresse@firma.com]                        | Gesendet: Mi 29.10.2003 13:43 |
|-------------------|---------------------------------------------------------------|-------------------------------|
| An:               | Dieter Struber                                                |                               |
| Cc:               |                                                               |                               |
| Bet <u>r</u> eff: | Errormessage from WebEdition                                  |                               |
| http://diet       | er/winlineweb/logs/Error_y2003m10d29_h13m42s43_1003625625.htm | *                             |
|                   |                                                               |                               |
|                   |                                                               |                               |
|                   |                                                               |                               |
|                   |                                                               | <b>•</b>                      |

# 2.3.3. Bestellung

Im Ordner "Bestellung" können Versandarten sowie Zahlungsmodule definiert werden.

## **Versandarten**

| Allgemein     Allgemein     Mail     Mail     Mail     Mailtypen | Versandarten                                                            |                                      |          |  |
|------------------------------------------------------------------|-------------------------------------------------------------------------|--------------------------------------|----------|--|
| Bestellung     Versandarten     Top Zahlungsmodule     CRM       | Hier können Sie den als Versandart verwendeten Belegkopftext auswählen. |                                      |          |  |
| E-CMS<br>E-CMS<br>Rechte<br>E-CMS<br>Matchcode                   | Mandant:<br>Belegkopf:                                                  | 300M Fun & Workout<br>1 Versandarten | <b>x</b> |  |
|                                                                  |                                                                         |                                      |          |  |

#### > Mandant

Aus der Auswahllistbox kann jener Mandant gewählt werden, für den der im nächsten Feld angeführte Belegkopftext gültig ist.

#### > Belegkopf

Unter Belegkopf kann jener Belegkopftext (der in der WINLine angelegt sein muss) gewählt werden, dessen Einträge im Warenkorb aus der Auswahllistbox "Versandart" auswählbar sein sollen.

| Zahlungsart                                                                                                 |                                                                                                    |
|----------------------------------------------------------------------------------------------------|----------------------------------------------------------------------------------------------------|
| Zahlungsart                                                                                                 | Kreditkarte 🔽                                                                                                    |
| Versandart                                                                                                  | Frei Haus 🛛 👻                                                                                                    |
| Info<br>Sie befinden sich im Zahlungsar<br>Geben Sie bitte Ihre Konditione<br>Mittels Abbrechen-Button könr | Frei Haus<br>Frei Lager<br>Seecontainer - CIF<br>Seecontainer - FOB<br>Postversand<br>Paketdienst<br>Spedition<br>rtenformular!<br>en ein und drücken Sie den Weiter-Button!<br>ten Sie den Bestellvorgang beenden! |

## **Zahlungsmodule**

Im Ordner **Zahlungsmodule** finden Sie alle, für die WEBEdition zur Verfügung stehenden, Zahlungsmodule.

| Allgemein     Mail     Mail     Grmma Sestellung     Versandarten     Grmma Zahlungsmodule     Morldpay     Morldpay     MPay24 | <b>mPay24</b><br>Für die Verwendung von mPay24 benötigen Sie ein InstallationsID, die Sie im Zuge der<br>mPay24-Anmeldung bekommen.<br>Außerdem müssen Sie eine Zahlungsart mit der Eigenschaft "mPay24" in der WINLine |                  | enötigen Sie ein InstallationsID, die Sie im Zuge der<br>en.<br>gsart mit der Eigenschaft "mPay24" in der WINLine definieren. |
|----------------------------------------------------------------------------------------------------|----------------------------------------------------------------------------------------------------|------------------|----------------------------------------------------------------------------------------------------|
|                                                                                                    |                                                                                                    | InstallationsID: | MPM6253xx3                                                                                                    |
| 🗄 庙 Matchcode                                                                                                    |                                                                                                    |                  |                                                                                                    |

## **Worldpay**

Aktuell ist die Option "Worldpay" nicht in diesem Fenster unterstützt. Eine Lösung für Onlinezahlungen im Web Shop mittels Worldpay und Gateway "Authorize.net" kann allerdings angefordert werden. Bitte Ihr MESONIC Partner kontaktieren, um weitere Details zu erfahren.

## <u>mPay24</u>

Ab WEBEdition-Version 8.5 Build 1205 ist mPay24<sup>™</sup> als Multi Payment Plattform in die WEBEdition integriert.

## > InstallationsID

Die im Zuge der mPay24-Anmeldung erhaltene InstallationsID muss in diesem Eingabefeld hinterlegt werden.

## Folgende Schritte sind für den Betrieb von mPay24 notwendig:

- □ Anmeldung bei mPay24
- □ Installation div. Dateien (ASP/DLL) die bei Bestellung des Moduls "WEB mPay24" ausgeliefert werden.
- Übermittlung div. Parameter zur Freischaltung an mPay24
- Im WEBADMIN- Optionen muss die InstallationsID (siehe oben) eingetragen werden.
- In der WINLine muss eine Zahlungsart mit der Eigenschaft "07 Kreditkarte mPay24" angelegt und auch freigegeben sein, d.h. für die entsprechend verwendete Belegart zur Verfügung stehen.

# 2.3.4. CRM

CRM-spezifische Mail- oder Uploadeinstellungen können in diesem Ordner hinterlegt werden.

## Mail

Zur Versendung von Statusmail im CRM können hier die Absender-, und Admin-Mailadressen angegeben werden.

Im Eingabefeld "Uploadmail-Textbaustein" kann ein Textbaustein hinterlegt werden, der im Falle eines Uploads an interne Benutzer verschickt wird (um nach Textbausteinen zu suchen, steht der Textbaustein-Matchcode zur Verfügung).

Diese Einstellungen werden jeweils für den, aus der Auswahllistbox ausgewählten Mandanten gespeichert!

## <u>Upload</u>

Als Upload-Verzeichnis kann ein solches angegeben werden, in das in weiterer Folge jene Dateien gespeichert werden, die zu einem "Workflow" (Fall) eingetragen/upgeloaded werden.

## WINLine<sup>®</sup> WEB Edition

Dazu wird im angegebenen Verzeichnis ein Unterverzeichnis mit der Nummer des Falles erstellt. Alle zum Fall hinzugefügten Dateien werden dann in diesem Verzeichnis gespeichert.

Wird hier kein Verzeichnis angegeben, so wird als "Root-Verzeichnis" das WINLine-Verzeichnis herangezogen, und darunter das angesprochene Unterverzeichnis erstellt.

## **Beispiel von Uploads zum Fall Nr.3:**

| Neues Upload                                      | Neuer Archiveintrag         | Zum Fall                             |                                   |             |
|---------------------------------------------------|-----------------------------|--------------------------------------|-----------------------------------|-------------|
| Schritt 3                                         |                             |                                      |                                   |             |
| Archiveintrag :<br>Kurzbeschreibung :             | <u>Archiv-78</u><br>Angebot |                                      |                                   |             |
| Dateiname :<br>Dateigröße :<br>Kurzbeschreibung : | Cap1.gif<br>54 kB<br>cap1   | <u>Download</u><br>Ändern            |                                   |             |
| Dateiname :<br>Dateigröße :<br>Kurzbeschreibung : | Datenwiesieimporti<br>34 kB | ertwerden. <u>Øswnload</u><br>Ändern |                                   |             |
| Dateiname :<br>Dateigröße :<br>Kurzbeschreibung : | kunden.txt<br>4 kB          | <u>Download</u><br>Ändern            |                                   |             |
|                                                   |                             |                                      |                                   |             |
| Ordner                                            | X Dateiname A               |                                      | Größe Typ                         |             |
|                                                   | Cap1.gif<br>Datenwiesieimp  | ortiertwerden.xls                    | 55 KB GIF-Bild<br>34 KB Microsoft | Excel Works |

Wird eine Datei einem Fall hinzugefügt, so erhält jener interne (!) Benutzer ein Mail, der als letzter im Fall "beteiligt" war.

Diese Mail enthält, sofern die Einstellung dazu gegeben ist, jenen Textbaustein, der im Eingabefeld "Uploadmail-Textbaustein" angegeben ist.

🗐 kunden.txt

# 2.3.5. CMS

Um zu kontrollieren, wie Publikationen in verschiedenen Browsern dargestellt werden (über den Menüpunkt WEB Edition/Publikationen), können hier verschiedene Browser definiert werden.

In der ersten Spalte "Name" kann die Bezeichnung des Browsers angegeben werden, in der Zweiten die Datei, mit der der Browser gestartet wird.

Erfolgen hier keine Einträge, wird als Standard der Internet Explorer verwendet.

5 KB Textdatei

| Allgemein     Mail     GRM     GRM     GRM     GRM     GRM     GRS     GRS     GRS     Matchcode | Browser<br>Um im Menüpunkt<br>Standard-Browse | "Publikationen" die Anzeige einer Publikation mit einem anderen Browser als Ihrem<br>er zu testen, legen Sie hier die Auswahl der zur Verfügung stehenden Browser fest. |   |
|--------------------------------------------------------------------------------------------------|-----------------------------------------------|----------------------------------------------------------------------------------------------------|---|
|                                                                                                  | Name                                          | Browser                                                                                                    |   |
|                                                                                                  | Internet Explorer                             | C:\PROGRAM FILES\INTERNET EXPLORER\IEXPLORE.EXE                                                                                                    |   |
|                                                                                                  | Firefox                                       | C:\PROGRAM FILES\MOZILLA FIREFOX\FIREFOX.EXE                                                                                                    |   |
|                                                                                                  | Opera                                         | C:\PROGRAM FILES\OPERA\OPERA.EXE                                                                                                    |   |
|                                                                                                  | Chrome                                        | C:\PROGRAM FILES\GOOGLE\CHROME.EXE                                                                                                    |   |
|                                                                                                  |                                               |                                                                                                    | Þ |

## **Buttons**

## > Neustart

Durch Anklicken des Neustart-Buttons werden alle Umgebungsvariablen neu geladen und alle Verbindungen neu aufgebaut (wirkt sich auch wie ein Neustart des Servers).

## > OK

Durch Anklicken des OK-Buttons werden alle Einstellungen gespeichert und das Fenster geschlossen.

#### > Ende

Durch Anklicken des Ende-Buttons wird das Fenster geschlossen ohne Änderungen zu speichern.

## 2.3.6. Rechte

Um grundsätzlich festzulegen wer Artikelpreise im Warenkorb editieren darf, muss die Checkbox vor der entsprechenden Benutzergruppe aktiviert werden.

| E WEB Admin - Optionen                                                                                     |                                                                                                    |                       |
|----------------------------------------------------------------------------------------------------|----------------------------------------------------------------------------------------------------|-----------------------|
| 🖌 🛃 📀 Neustart                                                                                             |                                                                                                    |                       |
| Allgemein     Mail     Allgemein     Mail     GRM     CRM     CRM     CRS     CRS     Rechte     Matchcode | <b>Rechte</b><br>Hier können Sie auswählen, welche Benutzergruppen freigesch                                                                                                    | haltet werden sollen. |
|                                                                                                    | Benutzergruppe 1 - Geschäftsführung     Benutzergruppe 2 - Administration     Benutzergruppe 3 - Sekretariat     Benutzergruppe 4 - Entwicklung     Benutzergruppe 5 - Forschung     Benutzergruppe 6 - Support     Benutzergruppe 7 - Produktion     Benutzergruppe 8 - Buchhaltung     Benutzergruppe 9 - Einkauf     Benutzergruppe 10 - Surfer     Benutzergruppe 11 - Interessent     Benutzergruppe 13 - interner Mitarbeiter |                       |

# 2.3.7. Matchcode

Mit der Einstellung in dieser Abteilung kann festgelegt werden ob in der WEBEdition im Artikelmatch die Option "Volltextsuche" standardmäßig aktiviert ist oder nicht.

| 💷 WEB Admin - Optionen                                                                       |                                                                                                    |                                                      |
|----------------------------------------------------------------------------------------------|----------------------------------------------------------------------------------------------------|------------------------------------------------------|
| 🖌 🚀 🛛 🐼 Neustart                                                                             |                                                                                                    |                                                      |
| Allgemein<br>Mail<br>Bestellung<br>CRM<br>CRM<br>CMS<br>Rechte<br>Matchcode<br>Volitextsuche | Matchcode<br>Hier können Sie auswählen, bei welchen Benutzergruppen die<br>Benutzergruppe 1 - Geschäftsführung<br>Benutzergruppe 2 - Administration<br>Benutzergruppe 3 - Sekretariat<br>Benutzergruppe 4 - Entwicklung<br>Benutzergruppe 5 - Forschung<br>Benutzergruppe 5 - Forschung<br>Benutzergruppe 7 - Produktion<br>Benutzergruppe 8 - Buchhaltung<br>Benutzergruppe 9 - Einkauf<br>Benutzergruppe 10 - Surfer<br>Benutzergruppe 11 - Interessent<br>Benutzergruppe 12 - Debitor<br>Benutzergruppe 13 - interner Mitarbeiter | Option Volltextsuche beim Artikelmatchcode aktiviert |
|                                                                                              |                                                                                                    | h.                                                   |

Die Definition für welche Benutzergruppe diese Option im Artikelmatch der WEBEdition gesetzt ist erfolgt, indem die Checkboxen bei den jeweiligen Benutzergruppen aktiviert werden.

Im Artikelmatch selbst kann diese Einstellung natürlich manuell übersteuert werden.

|                                                                          | Produkte   | CRM     | HR | Vertreterinfo | Service       | Abmelden |                        |                    |   |
|--------------------------------------------------------------------------|------------|---------|----|---------------|---------------|----------|------------------------|--------------------|---|
| Menü                                                                     | Artikel-Ma | tchcode |    |               |               |          |                        |                    | 2 |
| Aktionen                                                                 |            |         |    |               |               | _        | Artikelmatch           | 🔒 Erw. Artikelmate | h |
| <ul> <li>Top Produkte</li> <li>Schnäppchen</li> <li>Impressum</li> </ul> |            |         |    |               | Volltextsuche |          | • Artikel: <u>Alle</u> |                    |   |
| Artikel                                                                  |            |         |    |               |               |          |                        |                    |   |
| Sportgeräte                                                              |            |         |    |               |               |          |                        |                    |   |
| Campingartikel Fitness                                                   |            |         |    |               |               |          |                        |                    |   |
| Freizeitgeräte                                                           |            |         |    |               |               |          |                        |                    |   |
| Suche 🔺 🗸                                                                |            |         |    |               |               |          |                        |                    |   |
| el 🔁                                                                     |            |         |    |               |               |          |                        |                    |   |
| den 🗖                                                                    |            |         |    |               |               |          |                        |                    |   |
|                                                                          |            |         |    |               |               |          |                        |                    |   |
| eitnehmer                                                                |            |         |    |               |               |          |                        |                    |   |
| ekte                                                                     |            |         |    |               |               |          |                        |                    |   |
| eitnehmer 🔁<br>ekte 🔁                                                    |            |         |    |               |               |          |                        |                    |   |
| ekte                                                                     |            |         |    |               |               |          |                        |                    |   |
| ekte                                                                     |            |         |    |               |               |          |                        |                    |   |

# 2.4. Web Admin - Einstellungen

Dieser Menüpunkt dient zur Kontrolle der Installation, bzw. zur Wartung der WEB Edition.

| Einstellungen Menü                                                                                                    | Portal Ob                                                                                                    | iekte              |   |
|----------------------------------------------------------------------------------------------------|----------------------------------------------------------------------------------------------------|--------------------|---|
| EB Edition's                                                                                                    | , <u></u>                                                                                                    |                    |   |
| Pfad                                                                                                    | Bezeichnung                                                                                                    | Sprache            |   |
| VDIETER-W7\WEBEDITION\WWWROOT                                                                                                    | meine WEBEdition                                                                                                    | 00                 | ~ |
| -Into                                                                                                    |                                                                                                    |                    |   |
| Into<br>Statussymbole<br>Keine Verbindung zum SQL-Server oder di<br>Versionen sind ident<br>Die WEB Edition muß upgedatet werden                                                                                             | e Web-Edition Version ist ungültig> sieh<br>-> Button Update<br>ı schließen und Winline updaten                                                                       | e aktueller Status |   |
| Into<br>Statussymbole<br>Keine Verbindung zum SQL-Server oder di<br>Versionen sind ident<br>Die WEB Edition muß upgedatet werden                                                                                             | e Web-Edition Version ist ungültig> sieh<br>-> Button Update<br>I schließen und Winline updaten<br>Datenbankverbindung<br>SQL-Server: DIETER1<br>Datenbankv WEB872001 | e aktueller Status |   |
| Into<br>Statussymbole<br>Keine Verbindung zum SQL-Server oder di<br>Versionen sind ident<br>Winline muß upgedatet werden> Admin<br>Versionen<br>Admin-Version: WEB 2001<br>WEB Edition-Version: WEB 2001<br>Aktueller Status | e Web-Edition Version ist ungültig> sieh<br>-> Button Update<br>I schließen und Winline updaten<br>                                                                   | e aktueller Status |   |

Grundsätzlich können mit einem WINLine ADMIN auch mehrere WEB Edition verwaltet werden, wobei die aktuell zu bearbeitende durch Aktivieren der Checkbox in der ersten Spalte ausgewählt wird. Damit wird dann festgelegt, welche WEB Edition in den weiteren Registern bearbeitet wird. Es kann nur eine WEB Edition gewählt werden, die auch funktionsfähig ist.

## > Pfad

Hier wird der Pfad der WEB Edition angezeigt.

## > Bezeichnung

In diesem Feld kann eine Bezeichnung eingegeben werden. Dies sollte ggf. mit dem virtuellen Verzeichnis übereinstimmen.

## > Sprache

Aus der Auswahllistbox kann die Sprache gewählt werden, dessen Menü im Register Menü bearbeitet werden soll.

In der letzten Spalte wird der Status der WEB Edition angezeigt:

✓ Damit wird angezeigt, dass die WEB Edition auf dem aktuellsten Stand und somit einsatzfähig ist.

## WINLine<sup>®</sup> WEB Edition

Damit wird angezeigt, dass entweder auf den in den Parametern eingestellten SQL-Server nicht zugegriffen werden kann, oder dass die WEB Edition Version nicht gültig ist.

Wird dieses Symbol angezeigt, dann stimmt die Version der WEB Edition nicht mit der Version des WINLine überein und daher muss die WEB Edition upgedatet werden. Ist dies der Fall, wird auch ein entsprechender Button dafür angezeigt.

| WEB Admin - Einst   | ellungen                             |                                   |                        | • × |
|---------------------|--------------------------------------|-----------------------------------|------------------------|-----|
| × 11 💿              |                                      |                                   |                        |     |
| Einstellungen       | Menü                                 | Portal                            | <u>O</u> bjekte        |     |
| Pfad                |                                      | Bezeichnung                       | Sprache                |     |
|                     | EDITION\WWWROOT\                     | meine WEBEdition                  | 00                     | 0   |
|                     |                                      |                                   |                        |     |
|                     |                                      |                                   |                        |     |
|                     |                                      |                                   |                        |     |
|                     |                                      |                                   |                        |     |
|                     |                                      |                                   |                        |     |
| -Info-              |                                      |                                   |                        |     |
| Keine Verbin        | dung zum SQL-Server oder die         | Web-Edition Version ist ungültig> | siehe aktueller Status |     |
| Versionen si        | id ident<br>ion muß ungedatet werden | > Rutton Undate                   |                        |     |
| Winline muß         | upgedatet werden> Admin              | schließen und Winline updaten     |                        |     |
|                     |                                      |                                   |                        |     |
|                     |                                      |                                   |                        |     |
| Versionen           | WEB 2001                             |                                   |                        |     |
| WEB Edition-Version | m: WEB 2000                          | Datenbank: WEB8720                | 01                     |     |
|                     |                                      |                                   |                        |     |
| Aktueller Status-   |                                      |                                   |                        |     |
| SQL-Version ist nic | ht aktuell, Update mit Button <      | <update> starten.</update>        |                        |     |
|                     |                                      |                                   |                        |     |
|                     |                                      |                                   |                        | 1   |

Mit diesem Symbol wird angezeigt, dass die WEB Edition eine neuere Version hat, als der WINLine ADMIN - in diesem Fall muss die WINLine upgedatet werden.

Unter der Statusanzeige der WEB Edition werden auch noch andere Informationen dargestellt:

## > Versionen

Hier werden die Versionen der WEB Edition und des WINLine ADMIN angezeigt, wobei beide Versionen gleich sein müssen.

#### > Datenbankverbindung

Hier wird der SQL-Server und die Datenbank angezeigt, auf die die WEB Edition zugreift (diese Anzeige betrifft nur die WEB Edition Daten, nicht aber die Daten selbst (Mandant)).

#### > Aktueller Status

Hier wird nochmals - analog der Tabelle - der aktuelle Status der WEB Edition angezeigt.

#### WINLine<sup>®</sup> WEB Edition

Durch Anklicken des OK-Buttons werden vorgenommene Änderungen gespeichert. Durch Drücken der ESC-Taste wird das Fenster geschlossen.

# 2.5. Web Admin - Menü

Über den Menüpunkt

# Parameter

🗁 Menü

kann die Menüstruktur für alle Benutzergruppen verändert werden.

Nach dem Aufruf werden alle Menüeinträge für alle Benutzergruppen dargestellt.

| 🔳 WEB Admin - Menü                            |               |                                  | - • <b>•</b> |
|-----------------------------------------------|---------------|----------------------------------|--------------|
| 🖌 🚀 🛛 🥹 🎼 Standard                            |               |                                  |              |
| Einstellungen <u>M</u> enü                    | Portal        | <u>O</u> bjekte                  |              |
| Aktuelle<br>Benutzergruppe 10 - Surfer        | Parameter     | Freigaben                        |              |
| Produkte                                      | Top Produkte, | , Benutzergruppe 10, ID 137      |              |
| Neu E                                         | Top Produkte  | 2                                |              |
|                                               |               |                                  |              |
|                                               | Type: 5       | Objekt aufrufen                  | <u></u>      |
| 🕀 🕞 Impressum                                 |               |                                  |              |
| (Anmelden                                     | Objekt:       | 0027 Artikel - Topseller         |              |
|                                               | Event, Param  | 0012 Top Produkte                |              |
|                                               | Ligenschart.  | 0012 TOP FIOLOKIE                |              |
|                                               | Formular:     | P25WT02W57                       | Bearbeiten   |
| Standard                                      | SQL:          | SELECT T024.C002 FROM T024, T070 | WHERE        |
| Enutzergruppe 10 - Surfer                     | Funktion:     | 4                                |              |
| 🕀 🗀 (Produkte                                 | Inaktiv       |                                  |              |
| Erstanmeldung                                 |               |                                  |              |
|                                               |               |                                  |              |
| E Gervice                                     |               |                                  |              |
| Benutzergruppe 11 - Interessent               |               |                                  |              |
| Benutzergruppe 12 - Debitor                   |               |                                  |              |
| Erros benutzergruppe 15 - Interner Mitabelter |               |                                  |              |
|                                               |               |                                  |              |
|                                               |               |                                  |              |
| 01 Benutzergruppe 1 - Geschäftsführung        | Hinzufügen    |                                  | 1            |
|                                               |               |                                  | 111.         |

In dieser Menüstruktur können neue Menüeinträge hinzugefügt (hierzu ist eine MDP-Lizenz erforderlich), gelöscht oder editiert werden. Die Benutzergruppen selbst können allerdings nicht verändert werden.

# 2.5.1. Hierarchie von Menüeinträgen

Die Menüstruktur ist - abgesehen von den Benutzergruppen - auf 4 Ebenen beschränkt.

In der ersten Ebene (nach den Benutzergruppen) kann definiert werden, wie die Menüstruktur im linken Rahmen des Browsers gestaltet werden soll. Dieses Menü ist in 3 Teile (Bäume) geteilt, wobei für jeden Teil gewählt werden kann, was angezeigt werden soll. Dabei gibt es mehrere Möglichkeiten:

- 0 Keine Anzeige
   Mit dieser Einstellung wird kein Menü auf der linken Seite angezeigt.
- 1 Artikelbaum
   Mit dieser Einstellung wird auf der linken Seite die Struktur der Artikeluntergruppen angezeigt.
- 2 Benutzermenü
   Mit dieser Einstellung wird auf der linken Seite das Benutzermenü (alle unter diesem Menübaum befindlichen Einträge) angezeigt.
- 3 Zeiterfassung
   Mit dieser Einstellung wird das Zeiterfassungsmenü angezeigt. Diese Funktion sollte aber nur bei Menüpunkten des HR-Moduls verwendet werden.

Bei diesen Einstellungen sind alle Kombinationen denkbar.

Bei der ersten Ebene kann pro Menüpunkt festgelegt werden, welches Logo links oben angezeigt werden soll. Dafür gibt es die Auswahllistbox "Logo" zwischen den Einträgen

Logo.htm LogoA.htm LogoB.htm LogoC.htm

gewählt werden, wobei diese Dateien aus dem Sprachverzeichnis gelesen werden.

## <u>Achtung:</u>

In der Standardauslieferung ist nur die Datei Logo.htm vorhanden. Alternative HTM-Dateien müssen erst angelegt werden.

# 2.5.2. Hinzufügen von neuen Menüeinträgen

Bevor ein neuer Menüpunkt hinzugefügt wird (Achtung: hierzu ist eine MDP-Lizenz erforderlich), muss entschieden werden, in welcher Ebene dies geschehen soll. Wenn ein neuer Hauptmenüpunkt eingefügt werden soll, so muss der Eintrag "Neu" unter der Benutzergruppe angeklickt werden. Damit wird innerhalb der Benutzergruppe ein Eintrag "Neuer Ordner" hinzugefügt.

Soll ein neues Untermenü eingebaut werden, so muss zuerst das gewünschte Hauptmenü (z.B. Artikel oder Anmelden) in der gewünschten Benutzergruppe geöffnet werden. Wird hier der Eintrag "Neu" angeklickt, so wird im Submenü ein neuer Eintrag mit der Bezeichnung "Neuer Ordner" hinzugefügt.

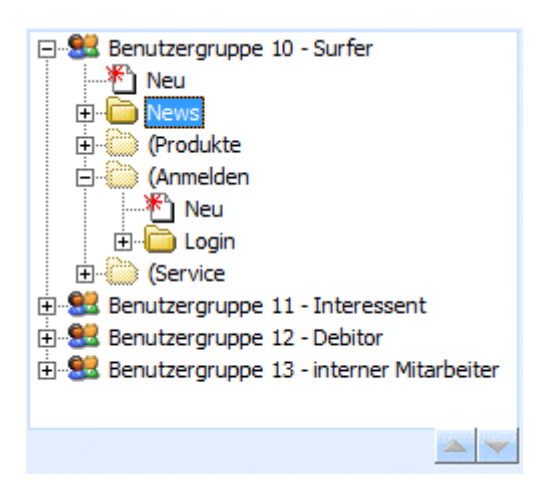

# Menüeinträge können auch mittels Drag & Drop aus den Standard Menüeinträgen in die aktuellen Menüeinträge gezogen werden.

Sollten Menüpunkte die auch im Standard enthalten sind, einmal aus den Aktuellen gelöscht worden sein, ist es jederzeit und auf einfache Art und Weise möglich diese mittels Drag&Drop aus den Standard Menüeinträgen in die aktuellen Menüeinträge zu ziehen (festhalten mit der linken Maustaste und im gewünschten Menüpunkt fallen lassen).

Ist ein Standard Menüeintrag nicht in den aktuellen Menüpunkten enthalten, wird dieser im Anzeigefenster "Standard" durch ein rot eingekreistes Rufzeichen gekennzeichnet.

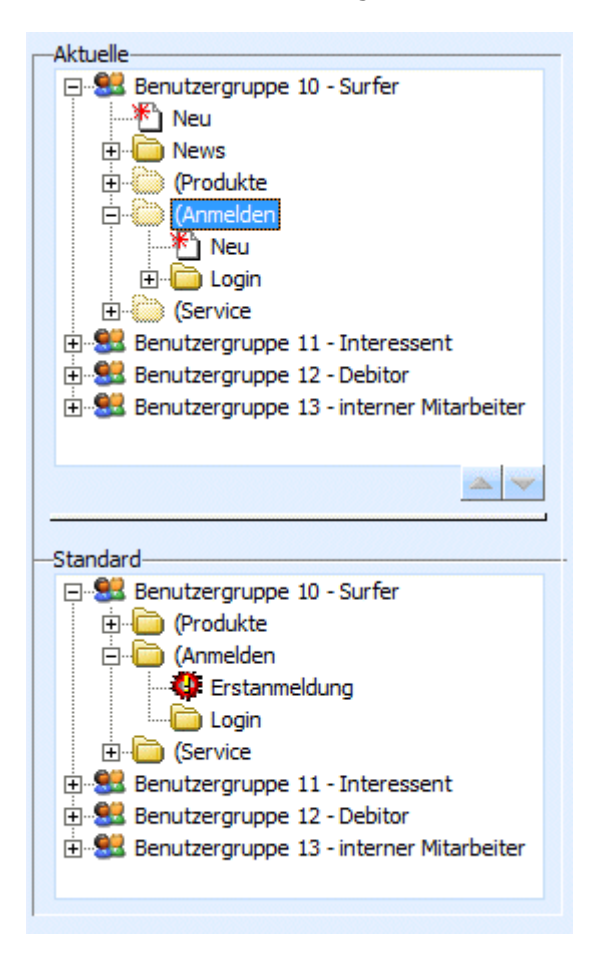

# 2.5.3. Bearbeiten von Menüeinträgen

Alle Menüeinträge können verändert werden. Das gilt sowohl für die Bezeichnung als auch für die Aktionen, die durch den Menüpunkt ausgelöst werden.

Wenn ein Menüpunkt angeklickt wird, dann werden auf der rechten Seite die Eigenschaften (Aktion) des Menüpunktes angezeigt. Wenn es sich um einen neuen Menüpunkt handelt, werden jeweils die ersten Einträge angezeigt.

| Type:                       | 4 Seite umleiten                                                         | -       |
|-----------------------------|--------------------------------------------------------------------------|---------|
|                             |                                                                          |         |
| Pfad:                       |                                                                          |         |
|                             |                                                                          |         |
|                             |                                                                          |         |
|                             |                                                                          |         |
| Inak                        | īv                                                                       |         |
| -Werte-                     | iv                                                                       |         |
| -Werte-Baum 1:              | iv<br>0 Keine Anzeige                                                    |         |
| Werte<br>Baum 1:<br>Baum 2: | 0 Keine Anzeige<br>0 Keine Anzeige                                       | <u></u> |
| -Werte                      | 0 Keine Anzeige<br>0 Keine Anzeige<br>0 Keine Anzeige<br>0 Keine Anzeige | ¥       |

Durch einen weiteren Klick auf den Eintrag kann die Bezeichnung verändert werden. Sobald die Bezeichnung bestätigt wurde, wird auch der entsprechende Eintrag auf der rechten Seite aktualisiert.

Neben der Bezeichnung des Menüeintrages wird die Benutzergruppe angezeigt, für den der Eintrag gilt und auch die ID-Nummer, die für diesen Menüpunkt vergeben wurde.

Dazu gibt es folgende Eingabefelder zu bearbeiten:

# <u>Type</u>

Aus der Auswahllistbox kann gewählt werden, welcher Objekttyp verwendet werden soll. Der Objekttyp bestimmt, welche Art von Funktion aufgerufen werden soll.

#### □ Objekt aufrufen

Mit dieser Option wird ein Objekt aufgerufen, das eine gewisse Funktion ausführt. Diese Funktion kann ggf. noch mit Parametern gesteuert werden.

## Beispiel für Objekt aufrufen:

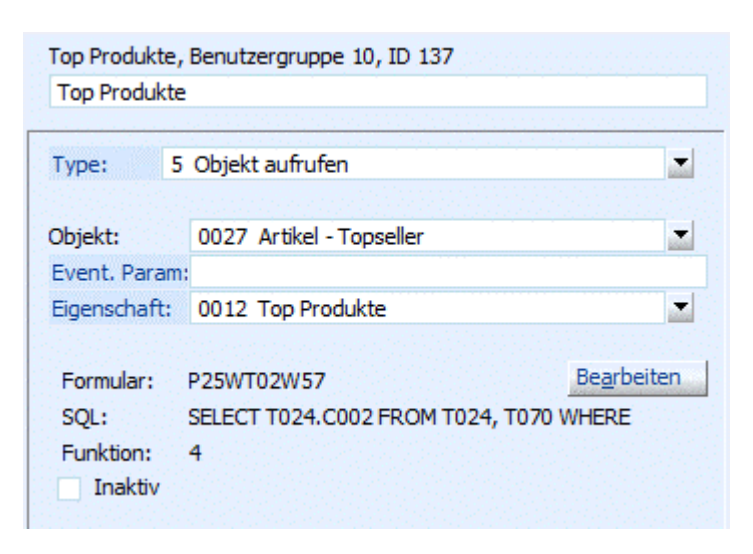

## > Objekt:

ObjektID (Bezeichung) aus WT008

#### > Event. Param:

**Eventuelle Parameter** 

## > Eigenschaft:

Hinterlegung einer Eigenschaft

## <u>Objekt</u>

Aus der Auswahllistbox kann gewählt werden, welches Objekt (welche Funktion) aufgerufen werden soll. Die Objekte sind vordefiniert, können aber auch individuell angepasst werden - siehe Kapitel Objekt.

In der nachfolgenden Tabelle werden alle Objekte mit ihren Funktionen und Parametern (wobei nur der Parameter 3 verwendet wird) aufgelistet:

| Objekt                     | Beschreibung                             | Eigenschaft |
|----------------------------|------------------------------------------|-------------|
| Globale Objekte            |                                          |             |
| Belegdruck - Einzelansicht | Darstellung einzelner Belege             |             |
| Archiv - Belege            | Übersicht über vorhandene Belege         |             |
| Konteninfo - Debitor       | Detailinfos einen Kunden                 |             |
| Aktionen                   | Liste aller Artikel mit aktuell gültigen |             |
|                            | Aktionspreisen                           |             |
| Rechnungsbuch - Intern     | Liste aller ausfakturierten Rechnungen - |             |
|                            | interner Benutzer                        |             |
| Rechnungsbuch - Extern     | Liste aller ausfakturierten Rechnungen - |             |
|                            | externer Benutzer                        |             |
| Offene Posten              | Liste aller Offenen Posten               |             |
| Journal                    | Ausgabe des Buchungsjournals             |             |
| Kontoblatt                 | Ausgabe eines Kontoblattes               |             |
| Lohn - Lohnzettel          | Abrechnungsbeleg für einen Arbeitnehmer  |             |
| Lohn - Lohnlisten          | Wird derzeit nicht unterstützt           |             |

# WINLine<sup>®</sup> WEB Edition

MESONIC © 2012

| Artikel - Suche              | Gibt eine Liste aller gefundenen Artikel zurück | Eigenschaften mit Wert 5*  |
|------------------------------|-------------------------------------------------|----------------------------|
| Artikel - Umsatz Top 10      | Liste von Artikeln, bei der                     |                            |
| Artikel Info - Intern        | Artikeldetailinfo für interne Benutzer          |                            |
|                              | (Vertreter/Arbeitnehmer)                        |                            |
| Lohn - Arbeitnehmerstamm     | Alle Stammdaten eines Arbeitnehmers             |                            |
| Artikel Info - Extern        | Artikeldetailinfo für externe Benutzer (Surfer, |                            |
|                              | Interessent, Kunde)                             |                            |
| Artikel - Topseller          | Liste aller Artikel, bei denen eine bestimmte   | Eigenschaften mit Wert 11* |
|                              | Eigenschaft hinterlegt ist                      |                            |
| Archiv                       | Zeigt alle Archiveinträge eines Kunden          |                            |
| Artikel - Poor Dogs          | Liste aller Artikel, bei denen eine bestimmte   | Eigenschaften mit Wert 12* |
|                              | Eigenschaft hinterlegt ist                      |                            |
| Lohn - Jahreslohnkonto       | Zeigt das Jahreslohnkonto eines                 |                            |
|                              | Arbeitnehmers                                   |                            |
| Artikel - Menü Level 1       | Artikeluntergruppenliste mit Einschränkung auf  | Eigenschaften mit Wert 5*  |
|                              | oberste Ebene                                   |                            |
| Artikel - Menü Level 2       | Artikeluntergruppenliste mit Einschränkung auf  | Eigenschaften mit Wert 5*  |
|                              | zweite Ebene                                    |                            |
| Artikel - Menü Level 3       | Artikeluntergruppenliste mit Einschränkung auf  | Eigenschaften mit Wert 5*  |
|                              | dritte Ebene                                    |                            |
| Konteninfo - Interessent     | Konteninfo für einen Interessenten              |                            |
| Belegdruck - Bestellvorschau | Darstellung einer Bestellung                    |                            |
| Vertreterjournal             | Liste aller Provisionszeilen                    |                            |
| Vertreterkontoblatt          | Liste aller Provisionszeilen mit Summenbildung  |                            |
|                              | und Ausweisung der bereits ausgezahlten         |                            |
|                              | Provisionen                                     |                            |
| Provisionsstatistik          | Aufstellung der Provisionen nach                |                            |
|                              | Provisionscodes                                 |                            |
| Textbausteine                | Startseite für Surfer                           | Eigenschaften mit Wert 29* |
| Textbausteine                | Startseite für Interessenten                    | Eigenschaften mit Wert 30* |
| Textbausteine                | Startseite für Debitoren                        | Eigenschaften mit Wert 31* |
| Textbausteine                | Startseite für Arbeitnehmer/Vertreter           | Eigenschaften mit Wert 32* |

\* Die Bedeutung der einzelnen Eigenschaften und ihre Werte:

| Eigenschaft mit<br>Wert | Bedeutung      |
|-------------------------|----------------|
| 5                       | Webartikel     |
| 11                      | Top Artikel    |
| 12                      | Schnäppchen    |
| 20                      | Webgruppen     |
| 29                      | Surfer         |
| 30                      | Interessent    |
| 31                      | Debitor        |
| 32                      | Arbeitnehmer / |
|                         | Vertreter      |

Wenn ein Objekt angesprochen wird, dann sind auch einige Informationen sichtbar. Diese Informationen können nur über die Objektverwaltung verändert werden.

## > Formular

Hier wird das Formular angezeigt, das bei der Ausgabe verwendet werden soll.

Durch Anklicken des Bearbeiten-Buttons wird das Formular im Formular-Editior aufgerufen und kann sofort bearbeitet werden.

## WINLine<sup>®</sup> WEB Edition

## > SQL

Sofern vorhanden, wird hier das SQL-Statement angezeigt, das bei diesem Objekt verwendet wird.

## > Funktion

Ist ein intern verwendeter Parameter.

Seite umleiten (Response.Redirect)
 Mit dieser Option wird eine Seite geöffnet, in der auch ein Dialog (eine Eingabe) durchgeführt werden kann.

## Beispiel für Seite umleiten (Response.Redirect)

| Erstanme | neldung, Benutzergruppe 10, ID 101 |   |
|----------|------------------------------------|---|
| Erstanme | eldung                             |   |
|          |                                    |   |
| Type:    | 4 Seite umleiten                   | _ |
|          |                                    |   |
| Pfad:    | /htm/erstanmeldung.asp             |   |
|          |                                    |   |
|          |                                    |   |
|          |                                    |   |
|          |                                    |   |
|          |                                    |   |
|          |                                    |   |
|          |                                    |   |
| Inak     | tiv                                |   |
|          |                                    |   |

## > Pfad:

Eintrag eines relativen Pfades vom HTM-Verzeichnis weg auf die Zieldatei.

## **Beispiel:**

Rel. Pfad "../htm/erstanmeldung.asp" = abs. Pfad "C:\Mesonic\WEBEdition727\wwwroot\HTM\erstanmeldung.asp

#### □ Seite im Sprachverzeichnis

Mit dieser Option wird eine Seite aufgerufen (Eingabe des relativen Pfads im Eingabefeld "Pfad"), wobei der Inhalt der Seite von der gewählten Sprache abhängt. D.h. für jede Sprache gibt es ein Verzeichnis, von wo dann die gewünschte Seite aufgerufen wird.

## Beispiel für Seite im Sprachverzeichnis

| AGB, Ben | utzergruppe 10, ID 102       |   |
|----------|------------------------------|---|
| AGB      |                              |   |
| -        |                              |   |
| Type:    | 7 Seite im Sprachverzeichnis |   |
| Pfad:    | agb. htm                     | q |
| i ida.   | ugonun                       |   |
|          |                              |   |
|          |                              |   |
|          |                              |   |
|          |                              |   |
|          |                              |   |
| Inak     | tiv                          |   |
|          | •••                          |   |

## > Pfad:

Eingabe eines relativen Pfades vom jeweiligen Sprachverzeichnis weg auf die Zieldatei

## **Beispiel:**

Rel. Pfad "agb.htm" = abs. Pfad "C:\Mesonic\WEBEdition\wwwroot\Spr3\agb.htm"

□ Javascript am Client

Mit dieser Option kann eine Datei aus dem JS-Verzeichnis (dieses Verzeichnis muss manuell als Unterverzeichnis des Edit-Verzeichnisses angelegt werden) eingebunden werden, aus welcher dann am Client der darin enthaltene Javascriptcode ausgeführt wird. Diese Datei, die den Javascriptcode enthält, kann im Eingabefeld "Pfad" eingetragen werden.

## **Beispiel für Javascript am Client**

| 9 |         |       |
|---|---------|-------|
|   | info.js | Pfad: |
|   |         |       |
|   |         |       |
|   |         |       |
|   |         |       |

## WINLine<sup>®</sup> WEB Edition

## > Pfad:

Eingabe eines relativen Pfades vom Edit-Verzeichnis und dem Unterverzeichnis JS weg auf die Zieldatei (Js-Datei)

## **Beispiel:**

Rel. Pfad "Info.js" = abs. Pfad "C:\Mesonic\WEBEdition727\wwwroot\Edit\JS\Info.js CMS (Content Management System) Texte Mit dieser Option kann einer Seite eine Publikation zugeordnet werden.

# Beispiel für CMS Texte

| neuer Ordner, E    | enutzergruppe 10, ID 1001 |   |            |  |  |
|--------------------|---------------------------|---|------------|--|--|
| News               |                           |   |            |  |  |
|                    |                           |   |            |  |  |
| Type: 11 CMS-Texte |                           |   |            |  |  |
|                    |                           |   |            |  |  |
| Publikation:       | 1001                      | ٩ | 🖉 Kopieren |  |  |
| Name:              | News                      |   | 🗙 Löschen  |  |  |
| Beschreibung       | Newsbeiträge              |   |            |  |  |
|                    |                           |   |            |  |  |
|                    |                           |   |            |  |  |
|                    |                           |   |            |  |  |
|                    |                           |   |            |  |  |
| Inaktiv            |                           |   |            |  |  |
|                    |                           |   |            |  |  |

## > Publikation:

Hier kann eine bereits bestehende Publikation angegeben werden (Publikations-ID aus der WT010), oder eine neue Publikation (ID) angelegt werden. Dabei wird die nächst freie ID verwendet.

## > Beschreibung:

In diesem Feld kann die Beschreibung der Publikation angegeben werden.

## > Kopieren

Bei Drücken dieses Buttons wird eine Kopie der angegebenen Publikation erstellt

## > Löschen

Mittels Löschen-Button kann die angegebene Publikation gelöscht werden.

## > Inaktiv

Ist diese Checkbox aktiv, wird dieses Menü im Web zwar angezeigt, beim Anwählen erfolgt jedoch keine Aktion.

# 2.5.4. Freigabe von Menüeinträgen

Menüeinträge können für bestimmte Benutzergruppen bzw. Personengruppen "freigegeben" oder gesperrt werden. D.h. wird ein Menüeintrag nur für eine Benutzergruppe nicht freigegeben, so ist dieser auch im WEB (für die betroffenen Gruppen) nicht sichtbar.

Durch Anwählen des Registers "Freigaben" wird jene Benutzergruppe angezeigt, von der gerade der Menüeintrag gewählt wurde; bzw. zusätzlich alle vorhandenen Personengruppen.

| Aktuelle                                               |   |        |                                 |  |
|--------------------------------------------------------|---|--------|---------------------------------|--|
| 🕀 🔀 Benutzergruppe 10 - Surfer 📃 📃 Parameter Freigaben |   |        |                                 |  |
| 🖃 🐭 Benutzergruppe 11 - Interessent 🛛 🕅                |   |        | -                               |  |
| Neu (Produkte                                          |   | Gruppe | Bezeichnung                     |  |
| Neu E                                                  |   | 11     | Benutzergruppe 11 - Interessent |  |
|                                                        |   | 1001   | First Level Support             |  |
| ⊡ • 🔁 Top Produkte                                     |   | 1002   | Abrechnung                      |  |
|                                                        | 1 | 1003   | Entwicklung                     |  |
| (Mein Konto                                            |   | 1004   | Temp                            |  |
| 🕀 💭 (Service 🚽                                         |   | 1005   | Mitarbeiter                     |  |
|                                                        | 1 | 1006   | Abteilungsleiter                |  |
|                                                        | 1 | 1007   | Personalabteilung               |  |
| Standard<br>                                           |   |        |                                 |  |

Wird z.B. ein Menüpunkt der Benutzergruppe 11 - Interessent angewählt, so wird in den "Freigaben" diese Benutzergruppe sowie alle vorhandenen Personengruppen angezeigt.

Für die Benutzergruppe 12 - Debitoren gilt das gleiche: es wird die Benutzergruppe 12 und alle vorhandenen Personengruppen angezeigt.

Für die Benutzergruppe 13- interner Mitarbeiter stehen zusätzlich die Benutzergruppen 1 - 9 zur Verfügung.

Durch Deaktivieren der jeweiligen Gruppe wird der Menüpunkt im WEB nicht mehr angezeigt.

#### **Beispiel:**

Wird der Menüpunkt "Top Produkte" in der Benutzergruppe 11- Interessent gewählt, und ins Register "Freigaben" gewechselt, dort die Checkbox für die Gruppe 11 (Benutzergruppe 1 - Interessent) deaktiviert, so wird beim nächsten Aufruf der WEBEdition dieser Menüpunkt für Benutzer der Gruppe 11 nicht mehr angezeigt.

## **Buttons**

#### > Hinauf/Hinunter

Durch Anklicken des Hinauf-, bzw. des Hinunter-Buttons kann ein Menüeintrag nach oben sowie nach unten verschoben werden.

Beim Verschieben von Menüeinträgen ist zu beachten, dass diese nur innerhalb der eigenen Hierarchie verschoben werden können. Mittels Drag&Drop können Einträge auch in andere Menüs kopiert werden.

#### > Löschen

Durch Anklicken des Löschen-Buttons wird der gerade aktive Menüeintrag gelöscht.

#### > OK

Wenn der OK-Button angeklickt wird, werden alle Menüänderungen gespeichert. Wird das Programm geschlossen bzw. wird ein anderer Menüpunkt aufgerufen, ohne dass eine Änderung mit OK bestätigt wurde, erfolgt die Abfrage ob die Änderungen gespeichert werden sollen.

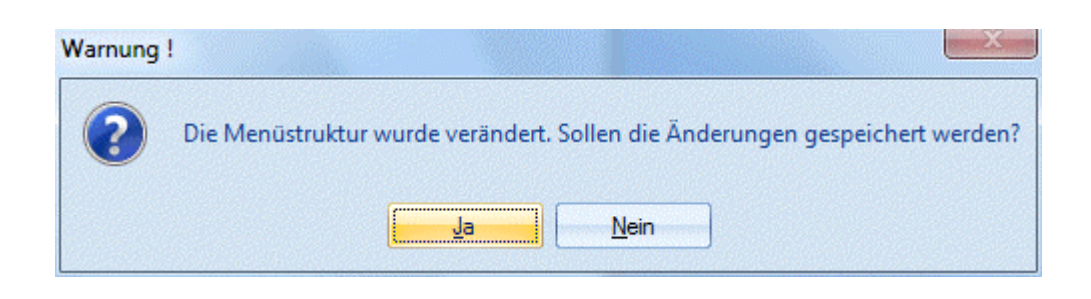

# 2.6. Web Admin - Portal

Über den Menüpunkt

🗁 Web Edition

Parameter

## Register Portal

können wichtige Grundeinstellungen für die WINLine WEB Edition vorgenommen werden. Dies betrifft im Wesentlichen die Startseite (Default.htm), wo eingestellt werden kann, welche Sprachen bzw. in welche Länder verkauft werden kann.

Nach Öffnen des Menüpunktes wird auf der linken Seite eine Baumstruktur dargestellt, in der alle möglichen Komponenten für die Startseite dargestellt werden.

| 💷 WEB Admin - Portal                                                                                                    |                                             |           |
|----------------------------------------------------------------------------------------------------|---------------------------------------------|-----------|
| ✓ <u>∮</u>                                                                                                    |                                             |           |
| Einstellungen Menü                                                                                                    | Portal Objekte                              |           |
| Portaleinstellungen<br>Start<br>Text oben<br>Startlogo<br>Text mitte<br>Shops<br>Neu<br>Österreich<br>Deutschland<br>Schweiz<br>Text unten | Textbaustein<br>Mandant: 300M Fun & Workout |           |
| -Shop-                                                                                                    |                                             |           |
| Reinentoige: 1                                                                                                    | Startlogo:                                  | 4         |
| Infotext: Österreich                                                                                                    | Vorschau:                                   |           |
| Mandant: 300M Fun & Workout                                                                                                    | •                                           |           |
| Sprache: 0 Deutsch                                                                                                    | •                                           |           |
| Laufkunde: 230000                                                                                                    |                                             |           |
|                                                                                                    |                                             | U Löschen |
| Bei Speichern die Seite default.htm neu erste                                                                                              | len                                         |           |
|                                                                                                    |                                             | 1.        |

#### WINLine<sup>®</sup> WEB Edition

MESONIC © 2012

## > Text oben

Wenn dieses Element angeklickt wird, kann auf der rechten Seite ein Textbaustein eingegeben werden, der im oberen Teil der Seite angezeigt werden soll.

## > Startlogo

Bei dieser Option kann eine Grafik hinterlegt werden, die in der Startseite angezeigt werden soll. Dabei ist darauf zu achten, dass nur eine Grafikdatei verwendet werden kann, die sich Verzeichnissesin der Datenbank befindet.

Wurde eine Grafikdatei eingetragen und bestätigt, wird darunter gleich eine Vorschau angezeigt.

## > Text mitte

Wenn dieses Element angeklickt wird, kann auf der rechten Seite ein Textbaustein eingegeben werden, der im mittleren Teil der Seite angezeigt werden soll.

## > Shops

Über die Option Shops können einige wichtige Einstellungen gesteuert werden. Dabei können Einstellungen wie Sprache, Mandant, Startlogo etc. hinterlegt werden. Neue Einträge können durch eine Doppelklick auf den Eintrag "Neu" erzeugt werden. Die Felder im Detail:

| -Shop                                             |               |           |
|---------------------------------------------------|---------------|-----------|
| eihenfolge: 1                                     | Startlogo:    | ٩         |
| infotext: Österreich                              | Vorschau:     |           |
| 1andant: 300M Fun & Workout                       | ×             |           |
| Sprache: 0 Deutsch                                | •             |           |
| aufkunde: 230000                                  |               | W (actor) |
| -Speichern<br>Bei Speichern die Seite default.htm | neu erstellen | Coscien 1 |
|                                                   |               |           |

## > Reihenfolge

Hier kann angegeben werden, in welcher Reihenfolge die Ländercodes in der Startseite angezeigt werden sollen.

Bei Neuanlage eines Shops wird automatisch die nächste freie Nummer vorgeschlagen, die jedoch geändert werden kann. Wird eine Nummer eingetragen, die bereits in für einen Shop verwendet wird, erscheint eine entsprechende Meldung.

## > Infotext

Hier wird ein Infotext eingegeben, damit der Eintrag im obigen Menü einen Namen besitzt. Außerdem wird dieser Infotext im Warenkorb-Fenster der Web Edition angezeigt.

## Achtung:

Dieser Infotext wird NUR für Surfer (Benutzer der Gruppe 10) angezeigt. Für alle weiteren Benutzer (Interessenten, Debitoren, interne Mitarbeiter) wird jener Text aus dem zugeordneten Mandanten angezeigt.

#### > Mandant

Aus der Auswahllistbox kann ein Mandant gewählt werden, mit dem gearbeitet werden soll, wenn dieser Eintrag gewählt wird.

## WINLine<sup>®</sup> WEB Edition

## > Sprache

Hier kann die Sprache eingestellt werden, in der die nachfolgenden Seiten dargestellt werden sollen.

## > Laufkunde

Hier wird die Kundennummer eingetragen, die verwendet werden soll, wenn ein noch nicht registrierter Benutzer die Seite ansurft. Damit wird in weiterer Folge gesteuert, welche Preise der Kunden sieht bzw. welche Steuer für den Kunden berechnet werden soll. Aber auch Umgebungsvariablen wie z.B. das Länderkennzeichen, das als Vorbelegung in den Fenstern "Erstanmeldung" und "Bestellung Schritt 2/5" verwendet wird, werden aus dem Laufkunden ausgelesen.

## > Startlogo

In diesem Feld kann eine Grafik hinterlegt werden, die in der Startseite den Hyperlink auf die entsprechenden Mandanten enthält. Dabei ist darauf zu achten, dass nur eine Grafikdatei verwendet werden kann, die sich in der Datenbank befindet - ansonsten kann die Grafik nicht angezeigt werden. Wurde eine Grafik eingetragen, wird auch der Inhalt im Fenster Vorschau angezeigt.

Wird keine Grafik eingetragen, wird auf der Startseite nur der Infotext als Hyperlink angezeigt.

## > Löschen

Durch Anklicken des Löschen-Buttons wird der gerade aktive Eintrag gelöscht.

## > Beim Speichern die Seite Default.htm neu erstellen.

Ist diese Checkbox aktiv, dann wird beim Anklicken des Speichern-Buttons die angesprochene neu Datei erzeugt. Das hat den Vorteil, dass die Seite nicht immer neu generiert werden muss.

−Speichern ✓ Bei Speichern die Seite default.htm neu erstellen

Als Ergebnis werden auf der Startseite alle vorgenommen Einstellungen angezeigt.

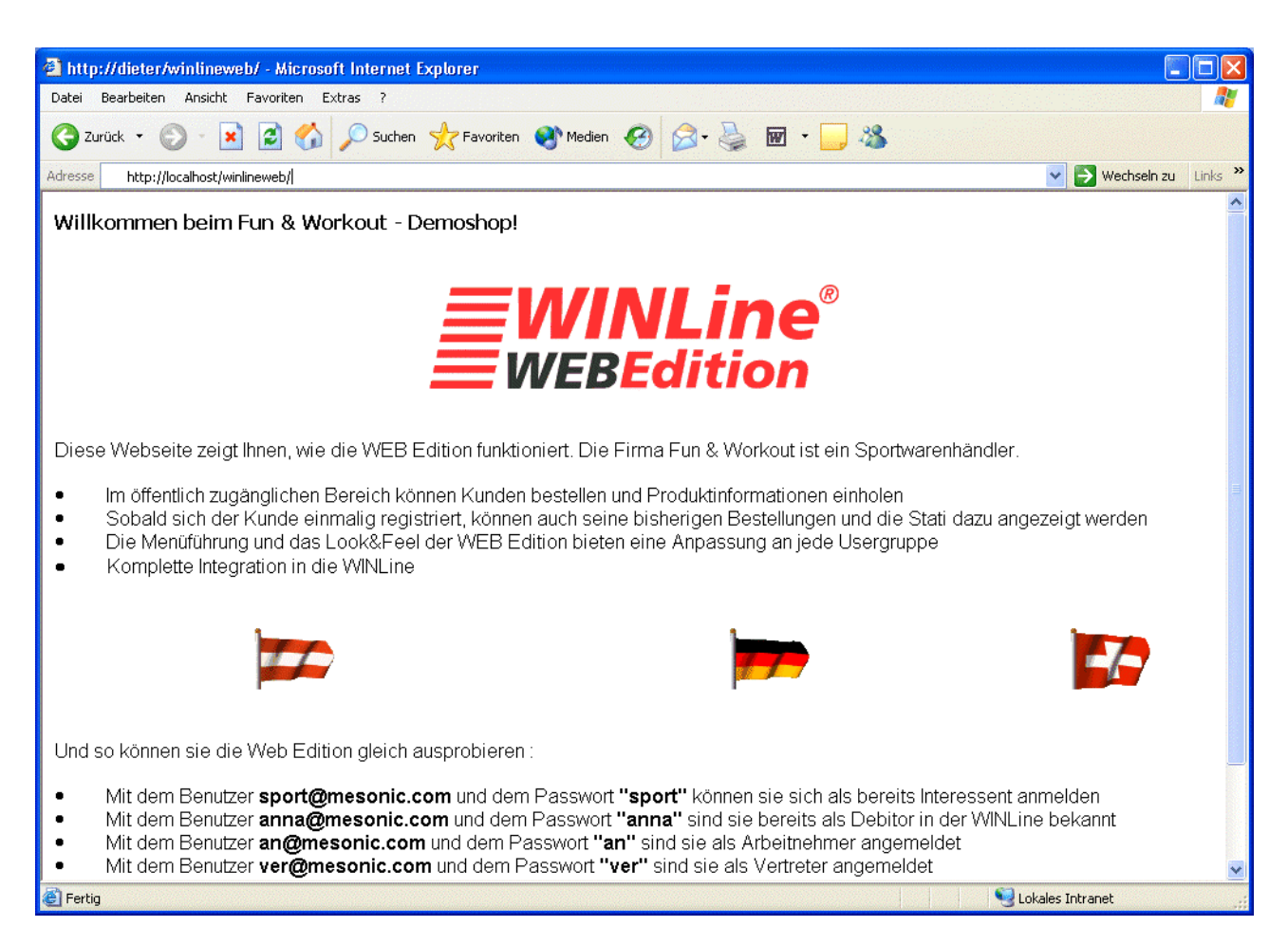

## > Textbausteine - Mandant

Wenn eine neue Default.htm-Seite erzeugt werden soll, dann muss aus der Auswahllistbox (rechts oben) der Mandant gewählt werden, aus dem die Textbausteine geholt werden sollen.

#### > OK-Button

Durch Anklicken des OK-Buttons werden die Einstellungen gespeichert.

#### > Ende-Button

Mit dem Ende-Button wird das Parameter-Fenster geschlossen. Sollten Sie davor Ihre geänderten Einstellungen nicht mit der OK-Taste gespeichert haben, so wurden diese auch nicht gespeichert.

# 2.7. Web Admin - Objekte

Über den Menüpunkt

- 🗁 Web Edition
- Parameter
- Register Objekte

können die bestehenden Objekte verwaltet werden.

| 💽 WEB Admin - Objekte 🖋 🚮 🤯 🖉           |                     |                            | ×  |
|-----------------------------------------|---------------------|----------------------------|----|
| Einstellungen <u>M</u> enü              | Port                | al <u>O</u> bjekte         |    |
| Objekt Benutzer-Objekte Globale Objekte | Info                |                            |    |
| 🗄 🎲 System Objekte                      | Bezeichnuna:        | Check der Zahlungsart 1    |    |
| Check der Zahlungsart 1                 | Objektname:         | cwlArt2 Project.cwlZahlung |    |
| Check der Zahlungsart 2                 | Formular:           |                            |    |
| Check der Zahlungsart 3                 | Funktion-Parameter: | MASTERCARD                 |    |
| Check der Zahlungsart 5                 |                     |                            |    |
| 🤪 Check der Zahlungsart 6               | SQL-Parameter:      |                            |    |
|                                         |                     |                            |    |
|                                         |                     |                            | 1. |

Grundsätzlich gibt es 3 Arten von Objekten:

- Benutzerobjekte
   Hier können bestehende Objekte mit individuell gestalteten Parametern angelegt werden.
- Globale Objekte Diese Objekte sind im Lieferumfang enthalten. Hier können nur gewisse Einstellungen verändert werden.
- System Objekte
   Mittels dieser Objekte werden die versch. Möglichen Kreditkartenzahlungsarten bzw. die Kreditkartenangaben im WEB-Shop geprüft.

Die Globalen Objekte sind im Prinzip die Ausgangsbasis für alle Aktionen, die in der WINLine WEB Edition aufgerufen werden können.

Wenn ein Objekt angesprochen wird, dann sind einige Informationen sichtbar. Diese Informationen können nur über die Objektverwaltung verändert werden.

Wird ein Objekt zur Bearbeitung ausgewählt, können bestimmte Einstellungen verändert werden. Welche Einstellungen das sind, ist vom Objekt abhängig:

## WINLine<sup>®</sup> WEB Edition
| Bezeichnung:        | Artikel - Menü                                                                                                    | Level 1                                                                                            |                                                             |   |
|---------------------|----------------------------------------------------------------------------------------------------|----------------------------------------------------------------------------------------------------|-------------------------------------------------------------|---|
| Objektname:         | cwlArt2_Project                                                                                                    | ct.cwlArtikel                                                                                      |                                                             |   |
| Formular:           | P25WT02W57                                                                                                    |                                                                                                    |                                                             | ٩ |
| Funktion-Parameter: | 4                                                                                                    |                                                                                                    |                                                             |   |
|                     |                                                                                                    |                                                                                                    |                                                             |   |
| SQL+Parameter:      | SELECT top 2 C002 FROM T024 WHERE<br>MESOCOMP='~~43~~' AND MESOYEAR='~~44~~'<br>AND (C014<2 AND C002 in (SELECT C000 FROM T070<br>WHERE MESOCOMP='~~43~~' AND<br>MESOYEAR='~~44~~' AND (C000 in (SELECT C002<br>FROM T024 WHERE MESOCOMP='~~43~~' AND<br>MESOYEAR='~~44~~' AND (C078 like '~~10~~%'))<br>AND C002=~~17~~ AND C003=1))) ORDER BY C002 |                                                                                                    | *                                                           |   |
|                     | FROM T024 WH<br>MESOYEAR='~<br>AND C002=~~                                                                                                    | HERE MESOCOMP<br>~44~~' AND (C0)<br>17~~ AND C003=                                                 | ='~~43~~' AND<br>78 like '~~10~~%'))<br>=1))) ORDER BY C002 | Ŧ |
|                     | FROM T024 WI<br>MESOYEAR='~<br>AND C002=~~                                                                                                    | HERE MESOCOMP<br>~44~~' AND (C07<br>17~~ AND C003=                                                 | ='~~43~~' AND<br>78 like '~~10~~%'))<br>=1))) ORDER BY C002 | + |
|                     | FROM T024 WH<br>MESOYEAR='~<br>AND C002=~~                                                                                                    | HERE MESOCOMP<br>w44~~' AND (C0)<br>17~~ AND C003=<br>Call-ID                                      | ='~~43~~' AND<br>78 like '~~10~~%'))<br>=1))) ORDER BY C002 | + |
|                     | FROM T024 WH<br>MESOYEAR='~<br>AND C002=~~<br>Usergruppe                                                                                                    | HERE MESOCOMP<br>w44~~' AND (C0)<br>17~~ AND C003=<br>Call-ID<br>109                               | ='~~43~~' AND<br>78 like '~~10~~%'))<br>=1))) ORDER BY C002 | • |
|                     | FROM T024 WH<br>MESOYEAR='~<br>AND C002=~~<br>Usergruppe<br>0<br>1                                                                                                    | HERE MESOCOMP<br>                                                                                  | ='~~43~~' AND<br>78 like '~~10~~%'))<br>=1))) ORDER BY C002 | - |
|                     | FROM T024 WH<br>MESOYEAR='~<br>AND C002=~~<br>Usergruppe<br>0<br>1<br>2                                                                                                    | HERE MESOCOMP<br>                                                                                  | ='~~43~~' AND<br>78 like '~~10~~%'))<br>=1))) ORDER BY C002 | + |
|                     | FROM T024 WH<br>MESOYEAR='~<br>AND C002=~~<br>Usergruppe<br>0<br>1<br>2<br>3                                                                                                    | HERE MESOCOMP<br>2044~~' AND (C07<br>217~~ AND C003=<br>Call-ID<br>109<br>109<br>109<br>109<br>109 | ='~~43~~' AND<br>78 like '~~10~~%'))<br>=1))) ORDER BY C002 | - |

### > Bezeichnung

Hier wird die Bezeichnung des Objekts angezeigt, das auch z.B. in der Menüstruktur hinterlegt werden kann.

#### > Objektname

Hier wird der von der WINLine WEBEditon verwendete Objektname angezeigt - dieser kann nicht verändert werden.

### > Formular

In diesem Feld wird das Formular angezeigt, das bei diesem Objekt verwendet wird. Die Formulare können mit dem Programm WEBPDFE.EXE aus dem WINLine-Verzeichnis bearbeitet werden.

Bei den Formularen gibt es zwei Sonderfälle:

### > Belegdruck - Einzelansicht / Belegdruck - Bestellvorschau

Bei diesen Objekten wird als Formularname P25WT02W angezeigt, bei der Verwendung des Objektes wird allerdings - je nach Belegstufe - eine Erweiterung angehängt. Diese sind bei Angeboten 41, bei Aufträgen bzw. Bestellungen 42, bei Lieferscheinen 43 und bei Rechnungen 44.

### > Funktion - Parameter

Bei einigen Objekten wird hier eine interne Funktion angezeigt - diese kann nicht verändert werden.

### > SQL-Parameter

Wenn ein Objekt über ein frei definierbares SQL-Statement aufgerufen werden kann, kann dieses Statement hier bearbeitet werden. Beim SQL-Statement können wieder diverse Parameter mitgegeben werden, die jeweils in der Form ~~<Parameternummer>~~ eingetragen werden müssen.

| Nr | Bezeichnung                    | Beschreibung                   | Beispielwert  |
|----|--------------------------------|--------------------------------|---------------|
| •  |                                |                                |               |
| 0  | Benutzernummer                 | Benutzernummer                 | 1001          |
| 1  | WINLine - Verzeichnis          | WINLine - Verzeichnis          | c:\winline80\ |
| 3  | Mandant                        | Mandantennummer, die           | 300M          |
|    |                                | aktuell verwendet wird         |               |
| 5  | Sprache (0Deutsch)             | Spracheinstellung, die aktuell | 0             |
|    |                                | verwendet wird                 |               |
| 6  | "A" Länderkennzeichen          | Länderkennzeichen, das         | Α             |
|    |                                | aktuell verwendet wird.        |               |
| 9  | Kontonummer                    | Kontonummer, die aktuell in    | 230A001       |
|    |                                | Verwendung ist.                |               |
| 17 | Parameter aus WT006            | Parameter für Eigenschaften    | 11            |
| 18 | Formular - Parameter aus WT008 | Formularname                   | P25WT02W57    |
| 29 | Benutzergruppe                 | Nr. der Benutzergruppe         | 12            |
| 39 | Arbeitnehmer                   | Arbeitnehmernummer             | 1             |
| 40 | Vertreter                      | Vertreternummer                | 8             |
| 43 | MESOCOMP                       | Mandantennummer                | 300M          |
| 44 | MESOYEAR                       | Wirtschaftsjahr                | 1248          |
|    |                                |                                |               |

Liste einiger verfügbarer Parameter beim SQL-Statement

### Beispiel für die Verwendung von Parametern:

SELECT TOP 5 V021.C002 FROM V021, T070 WHERE

V021.C002 = T070.C000 AND

V021.MESOCOMP='~~43~~' AND V021.MESOYEAR='~~44~~' AND T070.MESOCOMP='~~43~~' AND T070.MESOYEAR='~~44~~' AND

T070.C002 = '~~17~~' AND T070.C003 = '1' ORDER BY T070.C001

Bei Verwendung des aktuellen Mandanten 300M des Wirtschaftsjahres 2004 und der Eigenschaft "Topartikel" würde das SQL-Statement folgendermaßen ausgeführt werden:

SELECT TOP 5 V021.C002, T070.C002 FROM V021, T070 WHERE V021.C002 = T070.C000 AND V021.MESOCOMP='300M' AND V021.MESOYEAR='1248' AND T070.MESOCOMP='300M' AND T070.MESOYEAR='1248' AND T070.C002 = '12' AND T070.C003 = '1' ORDER BY T070.C001

Es werden die ersten 5 Artikel aus dem Mandanten 300M und dem Wirtschaftsjahr 2004 gefunden, wo die Artikelnummer (C002) aus der Artikelabfrage (V021) gleich der Artikelnummer (C000) der Eigenschaftentabelle (T070), aus dem Mandanten 300M und dem Wirtschaftsjahr 2004 ist und der Eigenschaftentyp (T070.C003) Artikel (= 1) ist wo die Eigenschaft (T070.C002) einem TopArtikel (=11) entspricht, wobei das Ergebnis nach dem Wert der Eigenschaft (T070.C001) sortiert wird.

### **Buttons**

### > Kopieren

Durch Anklicken des Kopieren-Buttons kann der bestehende Eintrag kopiert werden, wobei der Eintrag gleich in die "Benutzer-Objekte" mit der Bezeichnung "(Copy) Objektname" gestellt wird. Mit dem Kopieren-Button können sowohl "Globale Objekte" als auch "Benutzer - Objekte" kopiert werden.

Nachdem ein Objekt kopiert wurde, stehen im Wesentlichen die gleichen Felder zur Bearbeitung zur Verfügung. Allerdings kann zusätzlich das Feld "Bezeichnung" editiert werden - damit kann ein eigener Objektname vergeben werden.

### > Löschen-Button

Der Löschen-Button steht nur bei den Benutzer - Objekten zur Verfügung. Damit können nicht mehr benötigte Objekte gelöscht werden.

Die Usergruppe wird neben der Menüstruktur angezeigt, der Call ID wird - sobald der Menüeintrag bestätigt wurde, auf der rechten Seite angezeigt.

| Usergruppe | Call-ID |   |
|------------|---------|---|
| 0          | 109     |   |
| 1          | 109     |   |
| 2          | 109     |   |
| 3          | 109     |   |
| 4          | 109     | • |

### > Ende

Durch Anklicken des Ende-Buttons wird das Parameter Fenster geschlossen. Zuvor nicht gespeicherte Einstellungen gehen verloren.

### 2.8. Web Admin - Publikationen

In diesem Programmpunkt können für Menüeinträge die als CMS-Objekt definiert wurden, sogenannte Publikationen erstellt werden.

Menüeinträge die als CMS Objekt definiert wurden erkennt man sofort an dem "Buch-Symbol". Als CMS-Typen wird unterschieden zwischen CMS (Menü) und CMS (Frei). Der Unterschied ist der, dass der Typ CMS( Menü) wie der Name schon sagt an einem Menüpunkt hängt.

### CMS (Menü)

Steht der Radiobutton auf CMS (Menü), werden die angelegten Menüpunkte der Benutzergruppen in einer Baumansicht dargestellt.

| WEB Admin - Publikationen                                                                                                    |                                               |          |
|----------------------------------------------------------------------------------------------------|-----------------------------------------------|----------|
| 🖌 🖌 📲 Publizieren 💀 Vorschau 🖀 Expo                                                                                                    | rt 🖾 Mailvorlage speichern 🛛 🎸 Bearbeiten     |          |
| Publikationen Zusatz                                                                                                    | Ereigabe Versions History                     | Browser  |
| ♦ CMS (Menü) ♦ CMS (frei)                                                                                                    | Beschreibung:<br>Mandant: 300M Euro & Workout | <b>_</b> |
| -Benutzerarunnen                                                                                                    | Joorn and workdat                             |          |
| Benutzergruppe 10 - Surfer         Neu         Neu         Company         Orodukte         Orodukte         Oservice         Benutzergruppe 11 - Interessent         Benutzergruppe 12 - Debitor         Benutzergruppe 13 - interner Mitarbeiter |                                               |          |
|                                                                                                    |                                               |          |
|                                                                                                    |                                               |          |
|                                                                                                    |                                               |          |
|                                                                                                    |                                               |          |
|                                                                                                    |                                               |          |
|                                                                                                    |                                               | ///      |

Bereits vorhandene CMS Objekt werden in Form eines Buches dargestellt.

| Benutzergruppen                            |  |  |  |
|--------------------------------------------|--|--|--|
| 🖃 🥵 Benutzergruppe 10 - Surfer             |  |  |  |
| *1 Neu                                     |  |  |  |
| E News                                     |  |  |  |
| 🚊 💊 Company                                |  |  |  |
| *1 Neu                                     |  |  |  |
|                                            |  |  |  |
| 🕀 🎃 (Produkte                              |  |  |  |
| 🗄 💮 (Anmelden                              |  |  |  |
| 🗄 💮 (Service                               |  |  |  |
| 🗄 🕮 Benutzergruppe 11 - Interessent        |  |  |  |
| 🗄 🥮 Benutzergruppe 12 - Debitor            |  |  |  |
| H-Senutzergruppe 13 - interner Mitarbeiter |  |  |  |
|                                            |  |  |  |
| ⊕                                          |  |  |  |
| ⊞                                          |  |  |  |
| Benutzergruppe 13 - interner Mitarbeiter   |  |  |  |
| Benutzergruppe 13 - interner Mitarbeiter   |  |  |  |
| E Benutzergruppe 13 - interner Mitarbeiter |  |  |  |
| Benutzergruppe 13 - interner Mitarbeiter   |  |  |  |
| Benutzergruppe 13 - interner Mitarbeiter   |  |  |  |
| E Benutzergruppe 13 - interner Mitarbeiter |  |  |  |
|                                            |  |  |  |
| Menüname: Standort                         |  |  |  |
| Menüname: Standort                         |  |  |  |
| Menüname: Standort Publikation: 1004       |  |  |  |

### Mittels Buttons können CMS Objekte

gelöscht, bzw.

nach oben oder unten verschoben werden.

Mittels Sefresh"-Symbol kann die Vorschau, die im linken unteren Teil des Fensters angezeigt wird, aktualisiert werden.

### **Beispiel:**

Mittels Doppelklick auf das Symbol vor dem Textbaustein, der sich in der Publikation befindet, wird die Vorschau angezeigt.

| WEB Admin - Publikationen                    |                                                                  |
|----------------------------------------------|------------------------------------------------------------------|
| 🖌 🚮   📲 Publizieren 🛛 👪 Vorschau 🔮 Expo      | rt 🖾 Mailvorlage speichern 🛛 🎸 Bearbeiten                        |
| Publikationen Zusatz                         | Ereigabe Versions History Browser                                |
| 🔶 CMS ( Menü ) 🔷 CMS ( frei )                | Beschreibung:     Standort       Mandant:     300M Fun & Workout |
| -Benutzergruppen                             |                                                                  |
| E-Surfer                                     | Pos Textbaustein 🛛 🔤                                             |
| News                                         | 1 Zufahrtsplan - Wien                                            |
| Company                                      | 1 Zufahrtsplan - Linz                                            |
|                                              | 1 Anschrift                                                      |
| 🕀 💎 Standort                                 |                                                                  |
| (Produkte                                    |                                                                  |
| E (Service                                   |                                                                  |
| E Senutzergruppe 11 - Interessent            |                                                                  |
| 🗄 🍔 Benutzergruppe 12 - Debitor              |                                                                  |
| 🗄 🍔 Benutzergruppe 13 - interner Mitarbeiter |                                                                  |
|                                              |                                                                  |
| ·                                            |                                                                  |
|                                              |                                                                  |
| A                                            |                                                                  |
| And Widen kommented                          |                                                                  |
| -Stadtausfahrt Wiental (Linke                |                                                                  |
| Wienzeile, Hadikgasse) Richtung              |                                                                  |
| Westautobahn A1.                             | mit Vorlage                                                      |
| ·Unmittelbar vor der 👻                       | mit Navigation                                                   |
| 6                                            | /h.                                                              |

#### > Menüname

Der Name des Menüpunktes wird hier angezeigt und kann auch verändert werden (speichern mit OK nicht vergessen).

### > Publikation

Hier wird die ID der Publikation angezeigt, bzw. kann diese angegeben werden. Dazu besteht die Möglichkeit, nach bereits vorhandenen Publikationen über den Matchcode zu suchen.

### > Name

Hier kann der Name der Publikation angegeben werden.

### > Beschreibung

In diesem Feld kann eine weitere Beschreibung der Publikation hinterlegt werden.

| ' 🗐   -E P            | ublizieren 🔣 Vorschau                                                                                                    | 🚢 Export | t 🖾 Mailvorlage speichern 🛛 🎸 Bearbeiten                                               |
|-----------------------|----------------------------------------------------------------------------------------------------|----------|----------------------------------------------------------------------------------------|
| Publikation           | nen <u>Z</u> usatz                                                                                                    | anna la  | Ereigabe <u>V</u> ersions History <u>B</u> rowser                                      |
| CMS-Typ<br>CMS (      | Menü ) 🔷 CMS ( fre                                                                                                    | ei )     | Beschreibung: Standort                                                                 |
| -Benutzerarup         | pen                                                                                                    |          |                                                                                        |
| <ul> <li></li></ul>   | ergruppe 10 - Surfer<br>u<br>ws<br>mpany<br>Neu<br>Standort<br>Standort<br>Neu<br>odukte<br>nmelden<br>ervice<br>rergruppe 11 - Interessent |          | Pos     Textbaustein     Gültig Von     Gültig Bis       1     Zufahrtsplan - Kopfteil |
| Menüname:             | Standort                                                                                                    |          |                                                                                        |
| Publikation:<br>Name: | 1004<br>Standort                                                                                                    | ٩        | ▲ ▼ ■ 4 ■ ▼ ▲                                                                          |
| Beschreibung:         | Zutahrsplan                                                                                                    |          | mit Vorlage                                                                            |

### CMS (frei)

Wird der Radiobutton auf den CMS-Typ CMS (frei) gestellt, besteht die Möglichkeit eine frei Publikation zu erstellen, eine bereits erstellte Publikation zu kopieren (z.B. aus einer bestehenden Publikation, die an einem Menüpunkt hängt, eine freie Publikation machen), umzubenennen oder zu löschen.

### > Publikation

Zum Erstellen einer neuen Publikation, kann hier die neue Publikations-ID eingegeben werden bzw. schlägt das Programm die nächst freie ID vor.

Um eine bestehende Publikation aufzurufen, besteht hier die Möglichkeit mittels Matchcode danach zu suchen.

### > Beschreibung

Bei Erstellung einer neuen Publikation kann hier eine Beschreibung vergeben werden. Bei Aufruf einer bereits bestehenden Publikation wird die Beschreibung angezeigt; diese kann nicht verändert werden.

| CMS-Typ<br>CMS (1 | Menü ) 🚸 CMS ( frei )                  |
|-------------------|----------------------------------------|
| -Auswahl freie I  | Publikation                            |
| Publikation:      | 1005                                   |
| Name              | News 07/2010                           |
| Beschreibung:     | Newsbeitrag Juli 2010                  |
|                   | <u>∭ K</u> opieren<br><b>X</b> Löschen |

### > Kopieren

Durch Anklicken des Kopieren-Buttons kann die bestehende Publikation kopiert werden, wobei eine neue Publikation (die nächst freie Publikations-ID wird automatisch verwendet) mit der Bezeichnung "(Copy) Publikation" erstellt wird.

### > Löschen

Mit dem Löschen-Button wird die ausgewählte Publikation gelöscht.

In den Tabellen auf der rechten Seite können Textbausteine sowie Textbausteingruppen - einstufig oder mehrstufig (am Symbol zu unterscheiden) - eingefügt werden.

|   | Pos | Textbaustein |          | Gültig Von | Gültig Bis |
|---|-----|--------------|----------|------------|------------|
| 1 | 1   | COMPANY      | - einsti | ufig       |            |
| 2 | 1   | COMPANY      | - mehn   | stufig     |            |

Diese Textbausteine und -gruppen die hier verwendet werden, sind jene, die in der WINLine verwaltet werden (genauere Infos siehe Textbausteine editieren).

| Pos Textbaustein | Gültig Von                                                                                                    | Gültig Bis                                                                                                    |
|------------------|----------------------------------------------------------------------------------------------------|----------------------------------------------------------------------------------------------------|
| 1 ZUFAHRTSPLAN - | KOPFTEIL                                                                                                    |                                                                                                    |
| 0 Kopf           | N                                                                                                    |                                                                                                    |
| 1 Mitte          | ,                                                                                                    |                                                                                                    |
| 2 Fuss           |                                                                                                    |                                                                                                    |
|                  |                                                                                                    |                                                                                                    |
|                  | Pos Textbaustein           I         I           0         Kopf           1         Mitte           2         Fuss | Pos     Textbaustein     Gültig Von       1     ▶ ▼     ZUFAHRTSPLAN - KOPFTEIL       0     Kopf     N       1     Mitte       2     Fuss |

Das flexible Seitenkonzept ermöglicht die Einteilung der Texte in Kopf-, Mittel-, und Fußteil (zur Anzeige einer Seite mittels PDF).

Sobald Sie in die erste Zeile der Tabelle klicken, besteht die Möglichkeit zur Eingabe eines Textbausteines. Über den Matchcode gelangt man in das "Textbausteine editieren"-Fenster, wo Sie einen bereits erstellten Textbaustein auswählen können.

In diesem Fenster besteht natürlich auch die Möglichkeit, neue Textbausteine zu erfassen.

### > Position

In der Spalte "Position" kann jene Position definiert werden, die der Textbaustein im Formular einnehmen soll:

- 0 Position im Kopfteil des Formulars
- 1 Position im Mittelteil des Formulars
- 2 Position im Fussteil des Formulars

### Einfügen eines Textbausteines - einstufig:

Wird ein Textbaustein aktiviert (angewählt) und das Symbol "einstufig" angewählt, so werden in die Publikation alle Textbausteine eingefügt, welche sich innerhalb der gewählten Textbausteingruppe befinden. Befinden sich weitere Textbausteingruppen innerhalb der gewählten Gruppe, so werden diese NICHT in die Publikation eingefügt.

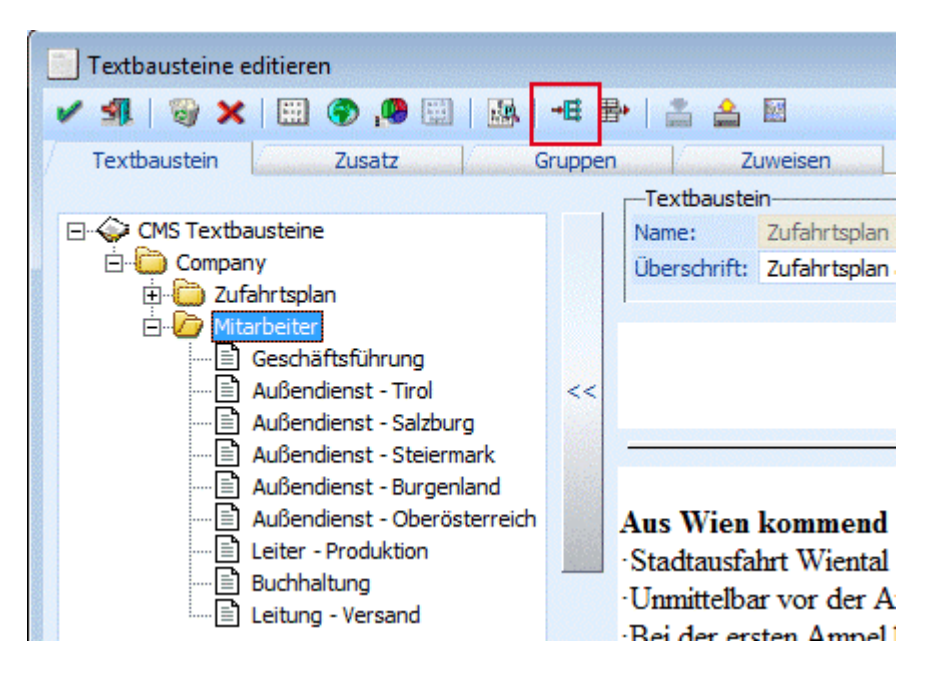

### Einfügen eines Textbausteines - mehrstufig:

Wird das Symbol "mehrstufig" angewählt, so werden alle Textbausteine, sowie alle Textbausteingruppen, die sich innerhalb der gewählten Gruppe befinden, in die Publikation eingefügt.

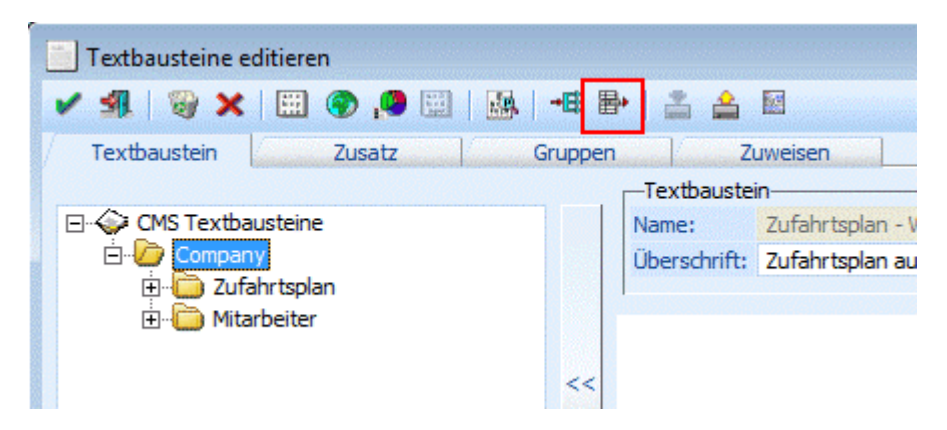

### > Gültig Von / Gültig Bis

In den Spalten "Gültig von" und "Gültig bis" kann eine Gültigkeitsgrenze (Datum) für den Textbaustein in der Publikation hinterlegt werden. Ob ein Textbaustein grundsätzlich gültig ist (Einstellung im Textbausteinstamm) wird hier ebenfalls abgeprüft und ggf. die Ausgabe des jeweiligen Textbausteines in der Publikation unterdrückt.

Durch einen Doppelklick auf das Symbol in der Tabelle neben dem Textbaustein, wird je nach Typ (Textbaustein, Textbausteingruppe mit einem Sublevel oder Textbausteingruppe mit allen Subleveln) eine Vorschau bzw. eine Baumstruktur mit den Textbausteinen im Vorschaufenster angezeigt.

Mittels den Buttons können die Einträge nach oben oder unten verschoben werden.

Über die Buttons "Einfügen" und "Entfernen" ( ) können weitere Zeilen eingefügt bzw. entfernt werden.

### > mit Vorlage

wird diese Checkbox aktiviert, kann für diese Publikation eine Vorlage (PDF) verwendet werden. Im Eingabefeld besteht die Möglichkeit den Formular-Namen gleich direkt einzugeben, bzw. über den Matchcode zu suchen. Durch Drücken des Bearbeiten-Buttons wird das ausgewählte PDF geöffnet und steht sofort zur Bearbeitung zur Verfügung.

Bleibt diese Checkbox deaktiviert, wird beim Aufrufen des Menüs im WEB automatisch eine HTML-Seite erzeugt und angezeigt.

#### > mit Navigation

Mit Navigation bedeutet, dass die Überschriften der Textbausteine, die in dieser Publikation verwendet werden, in einem eigenen Frame angezeigt werden. Über diese Überschriften kann sehr einfach zwischen den Texten navigiert werden. Zusätzlich stehen hier noch ein Vor- bzw. ein Zurück-Button zur Verfügung.

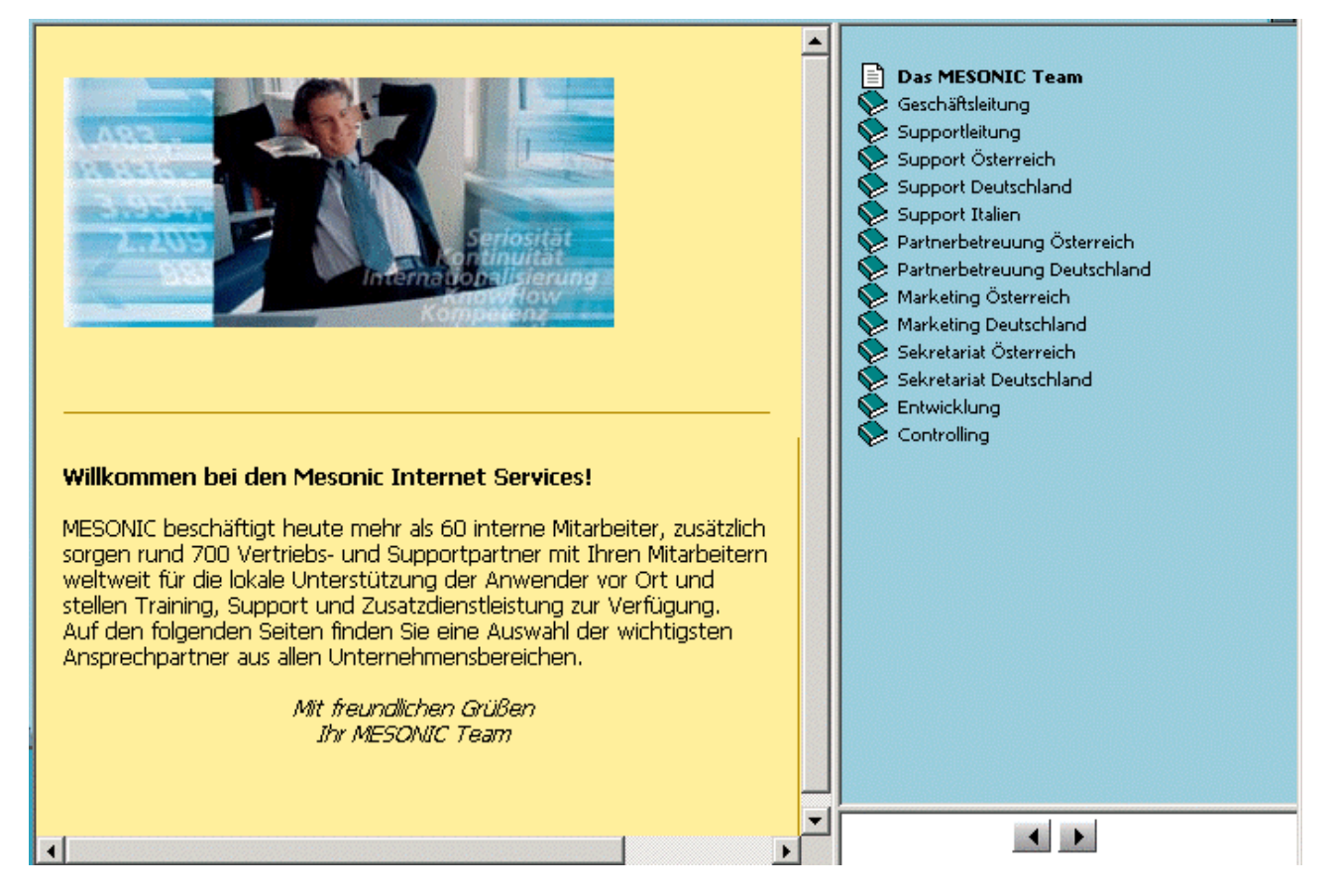

### > Buttons

Publizieren

Beim Drücken des Publizieren-Buttons wird das HTML-File erzeugt. D.h. bei der erstellten Publikation handelt es sich um eine "statische" Publikation.

🐴 Vorschau

Hier wird ein Fenster geöffnet das eine Vorschau der gewählten (erstellten) Publikation zeigt.

Mailvorlage speichern

Mittels dieses Buttons kann eine bestehende Publikation als Mailvorlage gespeichert werden. Auf diese Mailvorlage kann in weiterer Folge im Postausgangsbuch zugegriffen werden. Hierbei ist zu beachten dass bei der Publikation die Option "mit Navigation" nicht angewählt sein darf.

| E Postausgangsbuch            |              |
|-------------------------------|--------------|
| 🖌 📲 🖉 🔚 🔛 Variable 🔮 A        | ttachment 🧭  |
| EMail Vorlage                 | То:          |
| 🔒 🗄 🖻 Datei laden             | Con .        |
| Brief                         | C <u>C</u>   |
| Fax <0>                       | <u>B</u> Cc: |
| ⊞… <mark>™</mark> Postausgang | Betreff:     |
|                               | Attachmen    |
|                               |              |

### 🚔 Export

Mittels dieses Buttons kann eine Publikation exportiert werden. Voraussetzung dafür, dass der Button angewählt werden kann ist, dass es sich um eine Publikation MIT Navigation handelt.

| Meldung |                                                                                                    |
|---------|----------------------------------------------------------------------------------------------------|
|         | Die Publikation wurde erfolgreich ins Verzeichnis<br><\\DIETER-W7\WEBEDITION\CMSExport\1006(Mitarbeiter)\Version1(08-02-2010)\> exportiert. |
|         | ОК                                                                                                    |

Beim ersten Export wird ein eigenes Verzeichnis - als Unterverzeichnis des WEBEdition-Verzeichnisses - mit dem Namen "CMSExport" angelegt; z.B.: C:\WEB80\CMSExport

Innerhalb dieses Verzeichnisses wird für jede Publikation ein weiteres Verzeichnis mit der Bezeichnung und der ID der Publikation angelegt; z.B.: C:\WEB80\CMSExport\1006(Mitarbeiter)

Je nachdem, wie viele Versionen einer Publikation exportiert werden, wird wiederum für jede Version ein eigenes Unterverzeichnis angelegt; z.B:

C:\WEB80\CMSExport\1006(Mitarbeiter)\Version1(11-06-2003)

C:\WEB80\CMSExport\1006(Mitarbeiter)\Version2(12-06-2003)

Als Unterverzeichnisse dieser angeführten Verzeichnisse gibt es nun wiederum je 4 Verzeichnisse (+ das Index.htm), in denen sich nun die tatsächlichen Daten der Publikation befinden.

Durch Aufruf der Datei "Index.htm" kann die Publikation dargestellt werden. Im Navigationsframe werden die Kurzbezeichnungen der Textbausteine angezeigt, mit welchen durch die Publikation navigiert werden kann (befand sich im Textbaustein der publiziert wurde keine Kurzbezeichnung, so wird im Navigationsframe die Bezeichnung "Index" verwendet).

| CMS - Windows Internet Explorer                                                                                                    | All the collection of the second second second                                                                                                 |                |  |  |  |  |
|----------------------------------------------------------------------------------------------------|----------------------------------------------------------------------------------------------------|----------------|--|--|--|--|
| C:\WEBEdition\CMSExport\1006                                                                                                    | (Mitarbeiter)\V - 47 × Bing                                                                                                    | P -            |  |  |  |  |
| 🖕 Favoriten 🛛 👍 🏈 Vorgeschlagene Sites 🔻                                                                                                    | 🖕 Favoriten 🛛 🚔 🍘 Vorgeschlagene Sites 🕶 🖉 Web Slice-Katalog 👻                                                                                 |                |  |  |  |  |
| CMS                                                                                                    | 📩 👻 🔝 👻 📑 🖝 Seite 🕶 Sicherheit 🕶                                                                                                    | Extras 👻 🔞 👻 ≫ |  |  |  |  |
| <ul> <li>Mitarbeiter</li> <li>Geschäftsführung</li> <li>Außendienst - Tirol</li> <li>Außendienst - Salzburg</li> <li>Außendienst - Steiermark</li> <li>Außendienst - Burgenland</li> <li>Außendienst - Oberösterreich</li> <li>Index7</li> <li>Buchhaltung</li> <li>Leitung - Versand</li> </ul> | Ich danke Ihnen dass Sie sich für unsere Homepage intere<br>wünsche Ihnen noch viel Spaß beim weitersurfen.<br>Ihr<br>Dkfm. Reinhard Reininger | essieren und   |  |  |  |  |
| 🦉 Compu                                                                                                    | iter   Geschützter Modus: Inaktiv 🦓 🧃                                                                                                    | • 🔍 100% 👻 💡   |  |  |  |  |

Searbeiten Wird der Bearbeiten-Button gedrückt, gelangt man ins Fenster "Textbausteine-Editieren", wo Textbausteine bearbeitet bzw. neu erstellt werden können.

| WEB Admin - Publikationen       |                                                       |
|---------------------------------|-------------------------------------------------------|
| 🖌 📲 📲 🔛 😸                       |                                                       |
| Publikationen Zusatz            | Ereigabe Versions History Browser                     |
| CMS-Typ<br>CMS (Menü )          | Beschreibung: Standort<br>Mandant: 300M Fun & Workout |
| Benutzergruppen                 |                                                       |
| En Surfer                       | Pos Textbaustein Gültig Von Gültig Bis                |
|                                 | 1 ZUFAHRTSPLAN - KOPFTEIL                             |
| Company                         | 1 ZUFAHRTSPLAN - WIEN                                 |
| Neu                             | 1 ZUFAHRTSPLAN - LINZ                                 |
|                                 | 1 ANSCHRIFT                                           |
| (Produkte                       |                                                       |
| (Service                        |                                                       |
| Benutzergruppe 11 - Interessent |                                                       |
| El Senutzergruppe 12 - Debitor  |                                                       |
|                                 |                                                       |
|                                 |                                                       |
| ·                               |                                                       |
| Usergruppe Ordner Call-ID       | ▲ ▼ ■ ■ ↓ ↓                                           |
| 10 Standort 1004                |                                                       |
|                                 | mit Vorlage Bearbeiten                                |
|                                 | mit Navigation                                        |
|                                 | li.                                                   |

Über den Info-Button wird eine Info der gewählten Publikation in der Vorschautabelle (im linken Teil des Fensters) ausgegeben. D.h. es wird angezeigt, in welchen Usergruppen usw. die gewählte Publikation enthalten ist (diese Anzeige ist pro ausgewählten Mandanten).

## 2.9. Web Admin - Publikation-Zusatz

Über diesen Menüpunkt besteht z.B. die Möglichkeit, auf andere Publikationen zu verweisen und diese gemeinsam auf einer Seite anzuzeigen.

| News                        | News_Sec_Frame               | nicht Aktiv                | nicht Aktiv                       | Nicht Aktiv            |       |
|-----------------------------|------------------------------|----------------------------|-----------------------------------|------------------------|-------|
| paltenbreite ( Pixel )<br>0 | Spaltenbreite (Pixel)<br>300 | Spaltenbreite (Pixel)<br>0 | Spaltenbreite (Pixel)<br>0        | Spaltenbreite (Pi<br>0 | xel ) |
| chString:                   |                              | <b>⊢</b> Hin               | tergrund-Einstellungen-           |                        | 1 = 1 |
| Company                     |                              | Hir<br>Hir                 | ntergrundfarbe:<br>ntergrundbild: | ERGRUND GRÜN, JPG      | a,    |
| - Nitarbeiter               |                              | Me                         | nü-Hintergrundfarbe:              | #0080c0                | 2     |
|                             |                              | L                          |                                   |                        |       |
|                             | e                            |                            |                                   |                        |       |
|                             |                              |                            |                                   |                        |       |
|                             |                              |                            |                                   |                        |       |
|                             |                              |                            |                                   |                        |       |
|                             |                              |                            |                                   |                        |       |
|                             |                              |                            |                                   |                        |       |
|                             |                              |                            |                                   |                        |       |

### > Formular - Spalten

In der ersten Spalte wird die ausgewählte Publikation angezeigt. In den weiteren Spalten besteht die Möglichkeit, auf weitere Publikation zu verwiesen, d.h. diese gemeinsam mit der ersten Publikation auf einer Seite darzustellen. Wo diese Publikationen beginnen sollen (Abstand vom linken Rand), wird durch Angabe der Pixel bestimmt.

### > Auswahlfenster

Im Auswahlfenster werden vorhandene Publikationen angezeigt, die mittels Drag&Drop in die gewünschte Spalte eingefügt werden können.

### > SuchString

Über dieses Eingabefeld kann nach bestimmten Publikationen gesucht werden. Nach Eingabe des zu suchenden Begriffes wird linksbündig gesucht. Wird z.B. nach dem Eintrag "Mitarbeiter" gesucht, werden nur die Publikationen gefunden, die mit "Mitarbeiter" beginnen. Publikationen, die den Eintrag "Mitarbeiter" enthalten (z.B. Support-Mitarbeiter) werden daher nicht angezeigt.

#### > Hintergrund-Einstellungen

In den Eingabefeldern **Hintergrundfarbe** und **Hintergrundbild** ist es möglich eine Hintergrundfarbe zu bestimmen bzw. zu verändern, sowie Hintergrundbilder zu hinterlegen. Mittels Matchcode wird die Suche wesentlich vereinfacht.

Im Eingabefeld für die Menü-Hintergrundfarbe (nur anwählbar wenn es sich um eine Publikation MIT NAVIGATION handelt) kann eigens eine Farbe für den Navigationsframe hinterlegt werden.

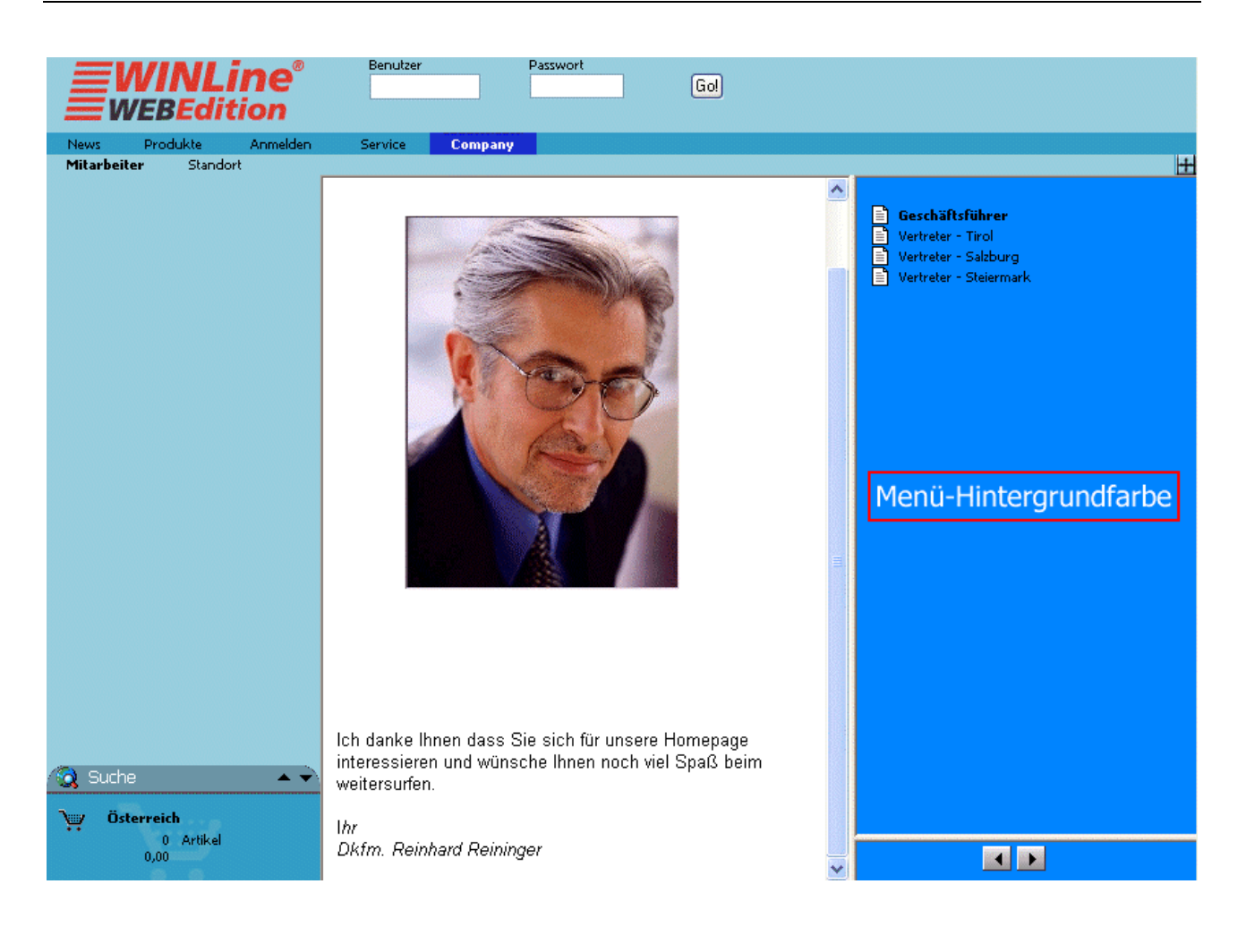

### 2.10. Web Admin - Publikation-Freigabe

Durch Aktivieren der Checkboxen kann bestimmt werden, für welche Usergruppen diese Publikation freigegeben werden soll.

Wird keine Usergruppe aktiviert, so wird die Publikation nur für die aktuelle Usergruppe freigegeben.

### **Beispiel:**

Erstellen einer Publikation in der Benutzergruppe 10-Surfer. Aktivieren der Checkboxen "Usergruppe 11" und "Usergruppe 12" im Register Freigabe. Nach Drücken des OK-Buttons wird diese Publikation auch für Benutzer der Gruppen 11 und 12 im Web angezeigt. Ein erneutes Publizieren ist nicht mehr nötig.

| 🖳 WEB Admin - Publikation-Freigabe             |         |
|------------------------------------------------|---------|
| 🖌 📶                                            |         |
| Publikationen Zusatz Freigabe Versions History | Browser |
|                                                |         |
| Publikation: 1006 Mitarbeiter                  |         |
| Publicationsfreigabo                           |         |
|                                                |         |
| Bunutzergruppe                                 |         |
| Benutzergruppe 1 - Geschäftsführung            |         |
| Benutzergruppe 2 - Administration              |         |
| Benutzergruppe 3 - Sekretariat                 |         |
| Benutzergruppe 4 - Entwicklung                 |         |
| Benutzergruppe 5 - Forschung                   |         |
| Benutzergruppe 6 - Support                     |         |
| Benutzergruppe 7 - Produktion                  |         |
| Benutzergruppe 8 - Buchhaltung                 |         |
| Benutzergruppe 9 - Einkauf                     |         |
| Jenutzergruppe 10 - Surfer                     |         |
| Benutzergruppe 11 - Interessent                |         |
| Benutzergruppe 12 - Debitor                    |         |
| Senutzergruppe 13 - interner Mitarbeiter       |         |
|                                                |         |
|                                                |         |
|                                                |         |
|                                                |         |
|                                                | Þ       |

### 2.11. Web Admin - Versions History

Wurde bereits einmal etwas publiziert, gibt es hier die Möglichkeit der Versionskontrolle - mit Ablaufdatum.

| E WEB Admin                           | n - Versions History                                  |             |                       |                     |                      |                                                                                                    |
|---------------------------------------|-------------------------------------------------------|-------------|-----------------------|---------------------|----------------------|----------------------------------------------------------------------------------------------------|
| 🗸 🖪 🥹                                 | -8                                                    |             |                       |                     |                      |                                                                                                    |
| Publikation: 1                        | onen Zusatz<br>1006 Q<br>ationen CMS-Export           | Mitarbeit   | Ereigab<br>ter        | e Versions H        | listory Version ist: | Browser                                                                                                    |
| Version                               | Versionsbeschreibung                                  | gültig von  | gültig bis            | Anlage              | publiziert von       |                                                                                                    |
| 3                                     | Pub Mitarbeiter-Änderung                              | 1           |                       | 08-02-2010 11:47:43 | а                    |                                                                                                    |
| 2                                     | Pub Mitarbeiter-korr. GF                              |             |                       | 08-02-2010 11:46:40 | а                    |                                                                                                    |
| 1                                     | Pub Mitarbeiter                                       |             |                       | 08-02-2010 11:45:01 | a                    |                                                                                                    |
| Vorschau<br>Ich danl<br>wünsch<br>Ihr | ke Ihnen dass Sie sich fü<br>e Ihnen noch viel Spaß b | r unsere He | omepage in<br>surfen. | teressieren und     |                      | <ul> <li>Mitarbeiter</li> <li>Geschäftsführung</li> <li>Außendienst - Tirol</li> <li>Außendienst - Salzburg</li> <li>Außendienst - Steiermar</li> <li>Außendienst - Burgenlar</li> <li>Außendienst - Oberöste</li> <li>Leiter - Produktion</li> <li>Buchhaltung</li> <li>Leitung - Versand</li> </ul> |
| Dkfm. F                               | Reinhard Reininger                                    |             |                       |                     | -                    | ۲ (III)<br>(أ)                                                                                                    |

### > Publikation

Hier kann eine bestehende Publikation eingegeben werden, bzw. durch Klick auf die Lupe im Publikations Matchcode danach gesucht werden. Wechselt man aus dem Register Publikationen, in dem man eine Publikation aktiviert hat, in die Versions History, so wird in diesem Feld die aktive Publikation vorgeschlagen (jedoch nur wenn es sich um eine "statische" Publikation handelt!)

### Version ist: statisch - dynamisch

Mittels Radiobutton kann entschieden werden, ob eine Publikation statisch oder dynamisch ist. D.h. wird eine erstellte Publikation nur mit dem OK-Button gespeichert, so handelt es sich um eine "dynamische" Publikation. Wird eine Publikation tatsächlich publiziert, indem der "Publizieren"-Button gedrückt wird, dann handelt es sich um eine "statische" Publikation. Dies kann individuell geändert werden.

### **CMS-Publikation**

Wird dieses Register angewählt, so wird die Versions-Historie der tatsächlich publizierten CMS-Publikationen in der Tabelle dargestellt.

### **CMS-Export**

Bei Anwahl dieses Registers wird die Historie der exportierten CMS-Publikationen angezeigt.

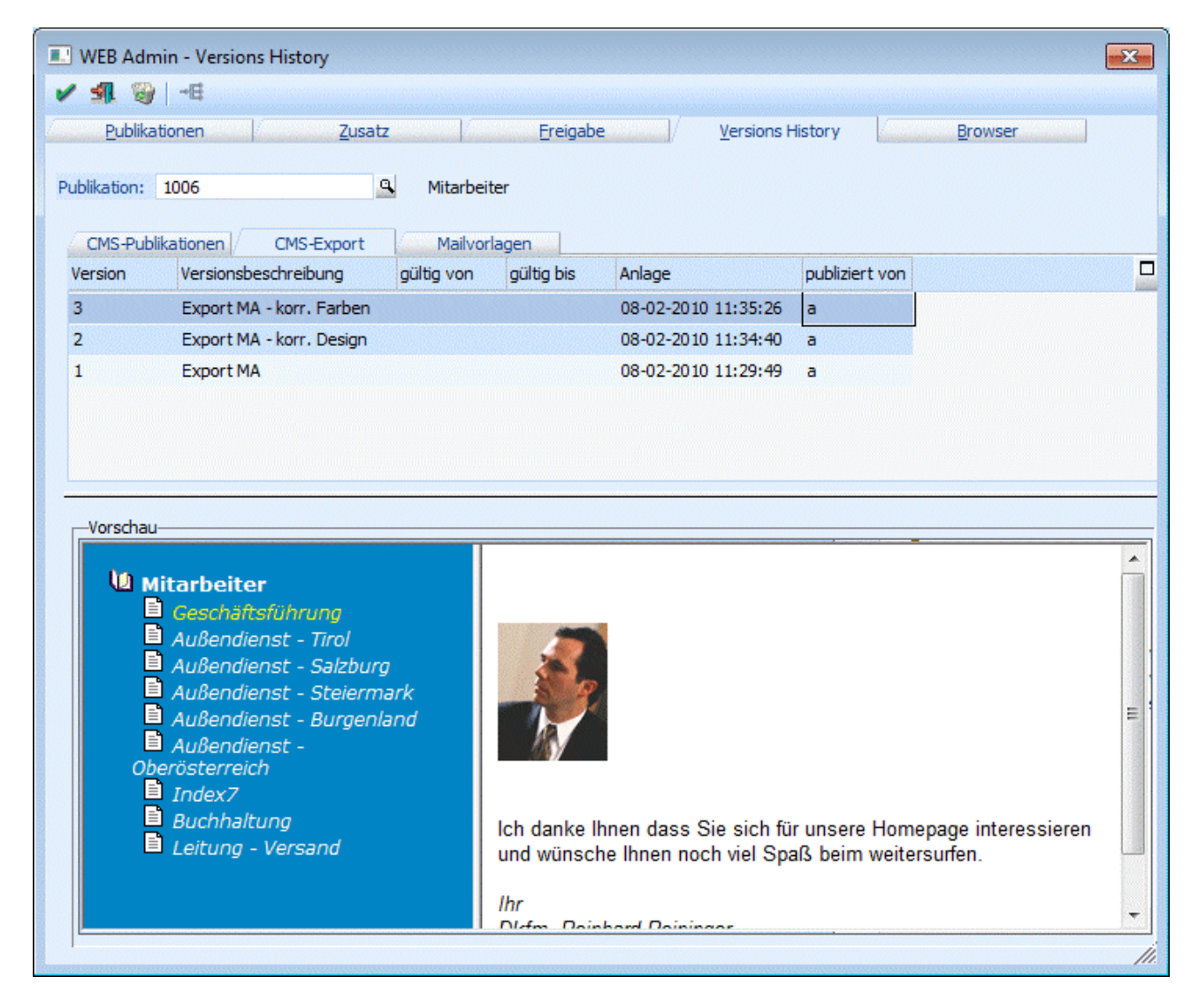

### **Mailvorlagen**

In dieser Tabelle werden jene Publikationen angezeigt, die als Mailvorlage gespeichert wurden.

### Felder in der Tabelle

#### > Version

Hier wird die Versionsnummer angezeigt, die automatisch pro Drücken des Publizieren-Buttons hochgezählt wird.

### > Beschreibung

Sie haben die Möglichkeit, pro Version eine Beschreibung dieser zu vergeben.

#### > gültig von - bis

Die Gültigkeit einer Version wird aus der Anlage übernommen, kann aber jederzeit in diesen Feldern verändert werden.

#### > Anlage

Hier wird das Anlagedatum der Version angezeigt.

### > publiziert von

Hier wird der Name des Benutzers angezeigt, der diese Version publiziert hat.

### <u>Vorschau</u>

Im Vorschaufenster wird die in der Tabelle gewählte Version der Publikation angezeigt. Beim Wechsel zwischen den Versionen wird dieses Vorschaufenster aktualisiertt.

### **Buttons**

### > Löschen

Mit dem Löschen-Button kann eine Version, nach bestätigter Sicherheitsabfrage, gelöscht werden.

### > Publizieren

Um eine "ältere" Version wieder im WEB anzuzeigen, kann sie durch Drücken dieses Buttons erneut publiziert werden.

### > OK

Durch Drücken des OK-Buttons bzw. der F5-Taste werden veränderte Daten gespeichert; jedoch wird dadurch keine neue Version erstellt.

### > ENDE

Durch Drücken dieses Buttons oder der ESC-Taste wird das Fenster geschlossen, alle Änderungen gehen verloren.

### 2.12. WEB ADMIN - WEB Edition Login

Um kontrollieren zu können, wie erstellte Publikationen im Browser (und zwar in verschiedenen!!) dargestellt werden, gibt es hier die Möglichkeit, dies mit verschiedenen Einstellungen zu tun.

| ] WEB Admin - WEB Editio | n Login           |         |                |                   |         | • × |
|--------------------------|-------------------|---------|----------------|-------------------|---------|-----|
| Publikationen            | Zusatz            | Ereigab | e <u>V</u> ers | sions History     | Browser |     |
| Benutzergruppe           | Web Benutzer      | Mandant | Einstiegsdatum | Browser           |         | r   |
| 🗸 01 Benutzergruppe 1    | A@MESONIC.COM     | 300M    | 08.02.2010     | Internet Explorer |         |     |
| 12 Benutzergruppe 12     | ANNA@MESONIC.COM  | 300M    | 08.02.2010     | Firefox           |         |     |
| 13 Benutzergruppe 13     | ANVER@MESONIC.COM | 300M    | 01.02.2010     | Opera             |         |     |
| 10 Benutzergruppe 10     |                   | 300M    | 15.02.2010     | Chrome            |         |     |
|                          |                   |         |                |                   |         |     |
|                          |                   |         |                |                   |         |     |
|                          |                   |         |                |                   |         |     |

Die Eingabefelder in der Tabelle werden je nach Benutzergruppe automatisch gefüllt, bzw. können über Matchcode und Auswahllistbox verschieden definiert werden.

### Felder in der Tabelle

### > Benutzergruppe

Aus der Auswahllistebox kann die entsprechende Benutzergruppe ausgewählt werden.

### > Web Benutzer

Je nach gewählter Benutzergruppe kann der Eintrag in dieser Spalte verschieden sein. Einzutragen ist die E-Mail-Adresse des Benutzers:

□ Benutzergruppe 1 - 9:

Über den Matchcode kann ein Web Benutzer (bzw. dessen E-Mail-Adresse), der dieser Benutzergruppe zugeordnet ist, ausgewählt werden. Natürlich kann auch die E-Mail-Adresse direkt eingetragen werden.

□ Benutzergruppe 10:

Da es für die Benutzergruppe 10 - Surfer keinen Web Benutzer geben kann, bleibt in diesem Fall dieses Feld leer.

□ Benutzergruppe 11:

Interessenten, die dieser Benutzergruppe zugeordnet sind, können hier eingetragen werden, bzw. über den Matchcode gesucht und von dort übernommen werden.

### □ Benutzergruppe 12:

Hier können Sie die E-Mail-Adresse des gewünschten Debitors angeben. Über den Matchcode werden alle Debitoren angezeigt, die der Benutzergruppe 12 zugeordnet sind.

Benutzergruppe 13: Die E-Mail-Adresse des internen Mitarbeiters, der dieser Gruppe zugeordnet ist, kann hier eingetragen werden, bzw. kann auch über den Matchcode gesucht, und übernommen werden.

### > Mandant

Ausgenommen bei der Benutzergruppe 10, wird dieses Feld mit der Mandantennummer automatisch befüllt, die beim angegebenen Web Benutzer hinterlegt ist. Bei der Benutzergruppe 10 - Surfer besteht die Möglichkeit einen Mandanten aus der Auswahllistbox auszuwählen.

### > Einstiegsdatum

Hier kann das Einstiegsdatum angegeben werden, um z.B. zu kontrollieren, wie Publikationen zu verschiedenen Zeitpunkten aussehen.

### > Browser

Sofern im Menüpunkt WEB Edition/Optionen im Register Browser mehrere Browser definiert sind, besteht hier die Möglichkeit, aus der Auswahllistbox einen Browser auszuwählen, in dem die Publikation dargestellt werden soll. Sind im o.a. Menüpunkt keine Browser hinterlegt, so wird dieses Feld mit "Standardbrowser" (=Internet Explorer) vorbelegt.

### **Buttons**

### > Löschen

Durch Anklicken des Löschen-Buttons wird die aktive Zeile gelöscht.

### > ОК

Durch Anklicken des OK-Buttons wird die ausgewählte Publikation It. den Einstellungen, d.h. für die angegebenen Benutzergruppen und in den definierten Browsern dargestellt.

### > Ende

Durch Anklicken des Ende-Buttons wird das Fenster geschlossen.

### 2.13. WEB Edition Formulare

In diesem Fenster kann nach Vorlagen zu Erstellung von Publikationen gesucht werden.

Beim Aufruf dieses Fensters mittels Matchcode werden standardmäßig nur "CMS-Formulare" angezeigt. Dies sind jene Formulare, deren PDF-Name mit "P25WTCMS" beginnt.

| WEB Edition Formulare                |                                                                                                    |
|--------------------------------------|----------------------------------------------------------------------------------------------------|
| 1 🕼                                  |                                                                                                    |
| ✓ Nur <u>C</u> MS Formulare anzeigen |                                                                                                    |
| Textbausteinliste                    |                                                                                                    |
| News-TB-Liste                        | Demotext<br>Text beinhaltet keine virklichen Text, sondern nur einen Demotext der sis Platchalter                                                                                        |
| Progr-TB-Liste                       | Demotext<br>Text berhalte keine wirklichen Text, sondern nur einen Demotext der sis Flatchalter<br>Sir die Formula vorschau dient und sonst keinen ingendelle gestellen Sinn verbreiliet |
|                                      | Demotext<br>Text behaltet keine wirklichen Text, son dem nur einen Demotext der eis Flatz halter<br>Er die Formule norschau dient und somst keinen typenduie gestieten Sim webreist.     |
|                                      | Demotext<br>Text beinhaltet keine wirklichen Text, sondern nur einen Demotext der sis Platchalter<br>Gride Formula vorsicheu dient und sonat keinen ingendele gearbeien Sinn verbreitet. |
|                                      | Demotext<br>Text beinheitet keine wirklichen Text, sondern nur einen Demotext der eis Fleicheiter<br>Gride Formule worschau dient und sonst keinen igendele geerbein Sim verbreiet       |
|                                      | Demotext<br>Text beinhaltet keine wirklichen Text, sondern nur einen Demotext der eis Platzhalter<br>Gride Formula worschau dient und sonst keinen ingendele gestieten Sinn vecheitet.   |
|                                      | Demotext<br>Text beinheitet keine wirklichen Text, sondern nur einen Demotext der eis Pleizheiter<br>Gride Formule worschau dient und sonst keinen ingendwie gescheten Sim webreitet     |
|                                      | Demotext<br>Text beinhebet keine wirklichen Text, sondern nur einen Vermotext der als Platchalter<br>Gride Formulaxionschau dient und sonat keinen ingendele gestrieten Sim verbreitet.  |
|                                      | Demotext<br>Test beinheitet keine wirklichen Test, sondern nur einen Demotext der als Platzhalter<br>Gride Formula vorschau dient und sonst keinen ingendwie gestieten Sinn webreitet.   |
|                                      | Demotext<br>Text beinheitet keine wirklichen Text, sondern nur einen Demotext der els Platzheiter                                                                                        |
|                                      |                                                                                                    |

Durch Deaktivieren der Checkbox "nur CMS Formulare anzeigen" werden alle Formulare aus dem WEB-PDFE angezeigt.

Diese Anzeige erfolgt in der linken Tabelle.

Im rechten Teil des Fensters wird eine Vorschau des gerade aktiven Formulars dargestellt.

### 2.14. Erweitertes Artikelmenü

Im Menüpunkt "Erweitertes Artikelmenü" können zusätzlich zu den Artikelmenüs It. Artikeluntergruppe eigene Menüeinträge erstellt werden.

Dieses erweiterte Artikelmenü umfasst eine generelle Überschrift - die Menü Überschrift - und kann sich in 5 Ebenen gliedern.

| Erweitertes Artikelmenü                            |                                                                                                    |                                                                                             |
|----------------------------------------------------|----------------------------------------------------------------------------------------------------|---------------------------------------------------------------------------------------------|
| 🖌 🗐 😫 🚔                                            |                                                                                                    |                                                                                             |
| Neu                                                | Mandant:                                                                                               | 300M Fun & Workout                                                                          |
| Neu<br>⊕ ⊡ dvn. n. Art.Nr.                         | Menü Überschrift:                                                                                      | Erweitertes Artikelmenü                                                                     |
|                                                    | Allgemein                                                                                              | Artikel Beschreibung                                                                        |
| Aktionsartikel                                     | Name:                                                                                                  | Artikelliste                                                                                |
| ⊕- 🦳 Artikel mit Ausprägungen<br>⊕- 🦳 neuer Ordner | Auswertungsart:<br>PDF:<br>Sortieren nach:<br>—Anzeige<br>— ↔ Dynamisch<br>↔ Statisch<br>Gültigkeit(Ta | 0 Normale Artikelliste<br>P25WT02W57<br>0 Artikelnummer<br>age): 7 Statische Seiten löschen |
|                                                    | Freigaben                                                                                              |                                                                                             |
|                                                    | Gruppe                                                                                                 | Bezeichnung                                                                                 |
|                                                    | 10                                                                                                    | Benutzergruppe 10 - Surfer                                                                  |
|                                                    | 11                                                                                                    | Benutzergruppe 11 - Interessent                                                             |
|                                                    | 12                                                                                                    | Benutzergruppe 12 - Debitor                                                                 |
|                                                    | 1001                                                                                                   | Einst Level Support                                                                         |
|                                                    | ¥ 1001                                                                                                 |                                                                                             |
|                                                    |                                                                                                    | //.                                                                                         |

Damit dieses "Erweiterte Artikelmenü" auch im WEB dargestellt wird, muss eine Zuordnung im WEB Admin -Menü zu einem Menüpunkt erfolgen (z.B. zusätzlich zum Menüpunkt "Produkte"):

| 💷 WEB Admin - Menü                                                                                                    |                                                                                                    |
|----------------------------------------------------------------------------------------------------|----------------------------------------------------------------------------------------------------|
| 🖌 📲   🚳 Th                                                                                                    |                                                                                                    |
| Einstellungen Menü                                                                                                    | Portal Objekte                                                                                                    |
| Aktuelle<br>Benutzergruppe 10 - Surfer<br>Neu<br>Ompany<br>Company<br>Oprodukte<br>Oprodukte<br>Oprodu | Parameter     Freigaben       (Produkte, Benutzergruppe 10, ID 194       (Produkte       Type:     4 Seite umleiten       Pfad:    /htm/blank.htm |
| Standard<br>Standard<br>Senutzergruppe 10 - Surfer<br>Senutzergruppe 11 - Interessent<br>Senutzergruppe 12 - Debitor<br>Senutzergruppe 13 - interner Mitarbeiter                                                                                                    | ✓ Inaktiv<br>Werte<br>Baum 1: 2 Benutzermenü<br>Baum 2: 1 Artikelbaum<br>■ aum 3: 4 erweitertes Artikelmenü<br>↓<br>Logo<br>Logo: 00 Logo.htm     |
| 01 Benutzergruppe 1 - Geschäftsführung                                                                                                    | Hinzufügen                                                                                                    |

Dabei muss der gewünschte Menüpunkt ausgewählt werden (dies kann auch ein neuer, eigener Menüpunkt sein) und in einem der 3 Baumwerte die Option 4-erweitertes Artikelmenü selektiert werden.

| landant:          | 300M Fun & Workout      |
|-------------------|-------------------------|
| Menü Überschrift: | Erweitertes Artikelmenü |

### > Mandant

Aus der Auswahllistbox kann jener Mandant gewählt werden, für den das erweiterte Artikelmenü erstellt werden soll.

### > Menü Überschrift

In diesem Feld kann die Überschrift für das erweitere Artikelmenü angegeben werden. Dies ist jene Überschrift, die auch im Web angezeigt wird.

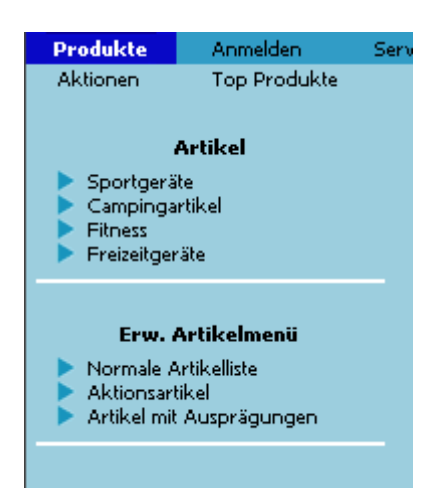

Im linken Teil des Fensters wird das erweiterte Artikelmenü in Form einer Baumstruktur angezeigt. Durch Anwählen des Eintrages "Neu" können neue Menüeinträge hinzugefügt werden.

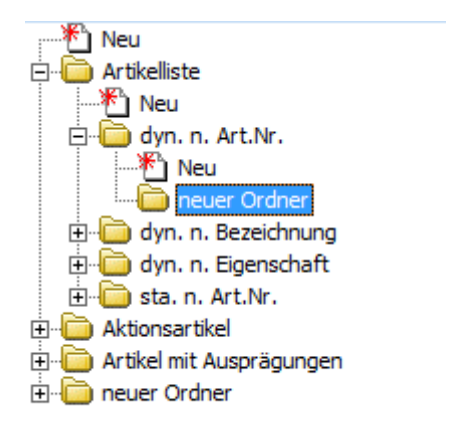

In dieser Baumstruktur stehen 3 Ebenen zur Gliederung zur Verfügung.

Wird ein neuer Menüeintrag erstellt, so stehen weitere Definitionsmöglichkeiten des Menüeintrages, auf der rechten Seite des Fensters zur Verfügung.

| III Erweitertes Artikelmenü |                                                                                                    |
|-----------------------------|----------------------------------------------------------------------------------------------------|
|                             |                                                                                                    |
|                             | Mandant: 300M Fun & Workout                                                                                                    |
| Aktionsartike               | Menü Überschrift: Erweitertes Artikelmenü                                                                                                    |
|                             | Allgemein Artikel Beschreibung                                                                                                    |
|                             | Name: Artikelliste                                                                                                    |
|                             | Auswertungsart: 0 Normale Artikelliste                                                                                                    |
|                             | PDF: P25WT02W57                                                                                                    |
|                             | Sortieren nach: 0 Artikelnummer                                                                                                    |
|                             | <ul> <li>Anzeige</li> <li>♦ Dynamisch</li> <li>♦ Statisch</li> <li>Gültigkeit(Tage):</li> <li>7</li> <li>Statische Seiten löschen</li> </ul> |
|                             | Freigaben                                                                                                    |
|                             | Gruppe Bezeichnung                                                                                                    |
|                             | 10 Benutzergruppe 10 - Surfer                                                                                                    |
|                             | 11 Benutzergruppe 11 - Interessent                                                                                                    |
|                             | 12 Benutzergruppe 12 - Debitor                                                                                                    |
|                             | 13 Benutzergruppe 13 - interner Mitarbeiter                                                                                                  |
|                             | 🗹 1001 First Level Support                                                                                                    |
|                             | •                                                                                                    |
|                             | //.                                                                                                    |

### **Allgemein**

### > Name

Im Feld "Name" kann der Name des Menüpunktes eingetragen werden (dieser Eintrag wird auch im Web angezeigt).

### > Auswertungsart

Aus der Auswahllistbox kann jene Auswerteart gewählt werden, die die selektierten Artikel ausgibt. Dabei stehen 4 Möglichkeiten zur Verfügung:

□ 0 - normale Artikelliste

Gibt die gewählten Artikel in Form der Standard-Artikelliste aus

# Artikelliste

|                       | Rennrad 26 " | 10001       | Straßenrennrad mit 24-Gang Schaltung |
|-----------------------|--------------|-------------|--------------------------------------|
| TR                    | Gewicht:     | 15,60       |                                      |
| $( \rightarrow ( ) )$ | EUR          | 308,86      |                                      |
| )                     | EUR          | 308,86      |                                      |
| Ϋ́                    | Verfügbar:   | auf Anfrage |                                      |

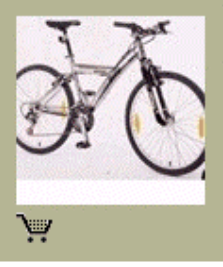

|   | Luxus Mountain Bike "oversized" | 10002       | 26 "-Rahmen mit 21-Gang-Schaltung, V-Brake |
|---|---------------------------------|-------------|--------------------------------------------|
|   | Gewicht:                        | 18,10       |                                            |
|   | EUR                             | 507,98      |                                            |
|   | EUR                             | 507,98      |                                            |
| 1 | Verfügbar:                      | auf Anfrage |                                            |

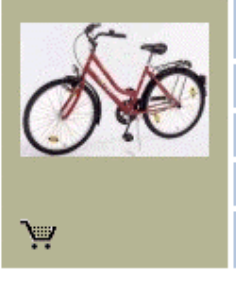

| Mountainbike "Garry Fisher" | 100021      |
|-----------------------------|-------------|
| Gewicht:                    | 17,20       |
| EUR                         | 3.270,28    |
| EUR                         | 3.270,28    |
| Verfügbar:                  | auf Anfrage |

### □ 1 - Aktionsartikel

Gibt die selektierten Artikel in jener Form aus, die auch für die Aktionsartikel verwendet wird

# Unsere Aktionen

|   | 30001<br><u>Panther Sportschuh "Streetball"</u><br>nur gültig bis 31.12.2004! | s <del>tatt: 0,00</del><br>jetzt nur mehr: 108,72         |
|---|-------------------------------------------------------------------------------|-----------------------------------------------------------|
|   | 30002<br><u>Panther Sportschuh "Basketball"</u><br>nur gültig bis 31.12.2004! | <del>statt: 0,00</del><br>jetzt nur mehr: 69,77<br>ेिंग   |
| Ø | 50001<br><u>Bikini "Teeny-Weeny"</u><br>nur gültig bis 31.12.2004!            | <del>statt: 46,44</del><br>jetzt nur mehr: 41,99<br>₩     |
|   | 50002<br><u>Badeanzug "Megasun"</u><br>nur gültig bis 31.12.2004!             | <del>statt: 0,00</del><br>jetzt nur mehr: 40,62<br>ेप्पू  |
| R | 50004<br><u>Badeanzuq "Belmare"</u><br>nur gültig bis 31.12.2004!             | <del>statt: 0,00</del><br>jetzt nur mehr: 46,44<br>रे़्म् |

WINLine® Web Edition

### □ 2 - Artikelliste mit Ausprägungen

Bei dieser Auswerteform werden Artikel und die zugehörigen Ausprägungen angezeigt.

| 77   | Rennrad 28" | 10018       |
|------|-------------|-------------|
| 0 th | Gewicht:    | 13,50       |
|      | EUR         | 188,95      |
| ~    | EUR         | 188,95      |
| Э.   | Verfügbar:  | auf Anfrage |

| <u>Klagenfurt</u> | Bestellnummer: 10018,K  | ìÄ |
|-------------------|-------------------------|----|
| Wien              | Bestellnummer: 10018,W  | Ϋ́ |
| Bregenz           | Bestellnummer: 10018,B  | λÄ |
| Innsbruck         | Bestellnummer: 10018,I  | Ϋ́ |
| <u>St. Pölten</u> | Bestellnummer: 10018,P  | Ϋ́ |
| Graz              | Bestellnummer: 10018,G  | Ϋ́ |
| Salzburg          | Bestellnummer: 10018,SL | ì  |
| Linz              | Bestellnummer: 10018,LI | Ϋ́ |
| <u>Eisenstadt</u> | Bestellnummer: 10018,E  | Ϋ́ |

WINLine® Web Edition

### □ 3 - Übersicht Untermenüpunkte

Diese Auswertungsart gibt standardmäßig eine Liste aus, auf der die Untermenüpunkt inkl. Beschreibungstext und Grafik (aus dem Register "Beschreibung") angeführt werden. Gibt es zum eigentlichen Menüpunkt ebenfalls eine Beschreibung sowie eine Grafik, so wird diese ebenfalls mit angezeigt.

### Übersicht - Artikel mit Ausprägungen

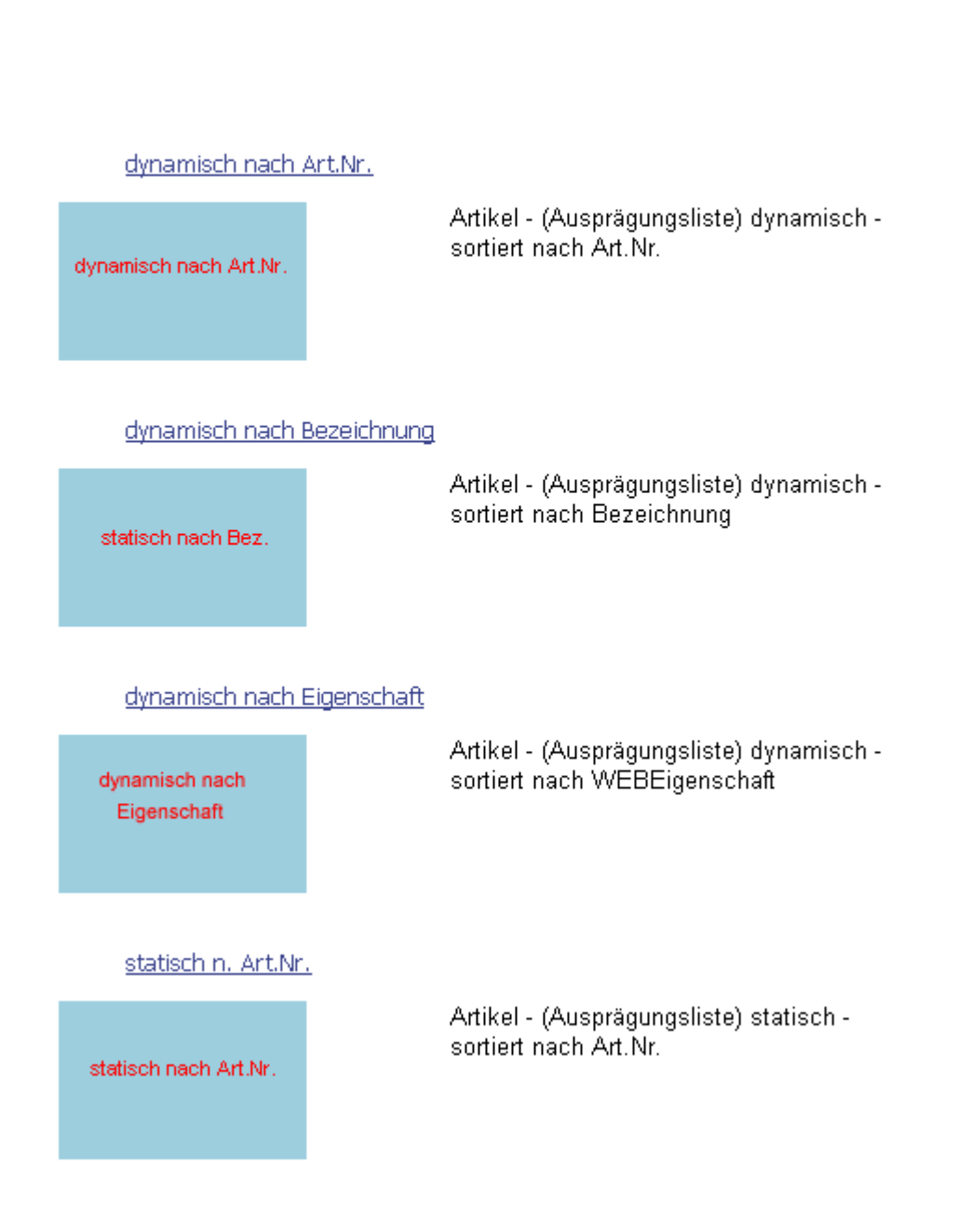

### > PDF

Hier kann das Formular angegeben werden, dass zur Anzeige verwendet werden soll. Zur Verfügung stehen hier standardmäßig folgende Formulare:

- □ Auswerteart 0-Normale Artikelliste: P25WT02W57
- □ Auswerteart 1-Aktionsartikel: P25WT02W301

- □ Auswerteart 2-Artikelliste mit Ausprägungen: P25WT02W56
- □ Auswerteart 3-Übersicht Untermenüpunkte: P25WT02W59

Zur Suche nach bestimmten Formularen steht der Matchcode "WEB Edition Formulare" zur Verfügung.

### > Sortieren nach:

Die Ausgabe der Artikel kann nach bestimmten Sortierkriterien erfolgen; diese können durch Auswahl aus er Auswahllistbox bestimmt werden:

Sortierung nach:

- 0 Artikelnummer
- 1 Artikelbezeichnung
- 2 Eigenschaft WEBArtikel (Eintrag im Artikelstamm)

### > Anzeige

Mittels Radiobutton kann definiert werden, ob die Anzeige der Artikelliste dynamisch oder statisch erfolgen soll.

Dynamisch bedeutet, dass die Liste bei jedem Aufruf erzeugt wird; Statisch heißt, die Liste beim ersten Aufruf erzeugt, und ändert sich bei erneutem Aufruf nicht mehr (obwohl vielleicht Änderungen im Artikelstamm gemacht wurden usw.).

Um nach einem gewissen Zeitraum statische Seiten neu erstellen zu lassen, kann ein Gültigkeitszeitraum(Tage) hinterlegt werden.

### **Beispiel:**

Am 01.01.2004 wird eine Liste statisch erstellt; Gültigkeitszeitraum sind 7 Tage. Bis zum 07.01.2004 bleibt die Anzeige der Liste immer gleich. Wird die Seite am 08.01.2004 aufgerufen, wird die Liste neu erstellt.

Wird in der Definition des Menüpunktes selbst etwas verändert - d.h. werden z.B. die Selektionskriterien der Artikel oder der Typ verändert - dann wird die statische Seite ebenfalls beim nächsten Aufruf neu erstellt.

### > Statische Seiten löschen

Durch Betätigen dieses Buttons können statische Seite gelöscht werden (beim nächsten Aufruf der Liste wird diese neu erstellt).

### > Freigaben

Durch Aktivieren der Checkboxen bei den jeweiligen Benutzer-, bzw. Personengruppen kann gesteuert werden, ob der Menüpunkt im WEB angezeigt wird oder nicht.

### <u>Achtung</u>

Ist ein Menüpunkt der obersten Stufe für Benutzer,- oder Personengruppen nicht freigegeben, so werden auch die Menüpunkte der Ebenen darunter im WEB für diese Gruppen nicht angezeigt.

### <u>Artikel</u>

Im Register "Artikel" erfolgt die Auswahl, welche Artikel in der jeweiligen Liste angezeigt werden sollen.

| Тур | von         | bis         |  |
|-----|-------------|-------------|--|
| 1   | 10001       | 10019       |  |
| 0   | 005-000-000 | 005-003-000 |  |
| 2   | 12          | 12          |  |

### > Тур

Die Auswahl kann anhand folgender Typen getroffen werden:

- 0 Artikeluntergruppen
- 1 Artikelnummer
- 2 EigenschaftsID

### von- bis

je Nach Auswahl des Typs kann die Einschränkung "von-bis" getroffen werden:

Wird als Typ "Artikeluntergruppen" gewählt, kann in den Spalten "von-bis" jene Artikeluntergruppe(n) angegeben werden, die die gewünschten Artikel beinhaltet. Zur Suche nach Artikeluntergruppen steht der "Artikeluntergruppen-Matchcode" zur Verfügung

Zur Suche nach Artikeluntergruppen steht der "Artikeluntergruppen-Matchcode" zur Verfügung.

Bei Auswahl des Typs "Artikelnummer" kann im Bereich "von-bis" eine Einschränkung auf die Artikelnummer festgelegt werden.

Zur Suche nach Artikelnummer steht der "Artikel-Matchcode" zur Verfügung.

Bei Verwendung des Typs "EigenschaftsID" kann auf bestimmte Eigenschaften eingeschränkt werden; z.B. alle Artikel der Eigenschaft "Webartikel"; oder alle Artikel der Eigenschaft "Schnäppchen". Zur Suche nach bestimmten Eigenschaften steht der "Eigenschaften-Matchcode" zur Verfügung.

### Entfernen-Button

Mittels "Entfernen"-Button können Zeilen aus der Tabelle entfernt werden

### **Beschreibung**

| FP_TEX.JPG<br>ste dynamisch -<br>nach Artikelnummer | Allgemein                       | Artikel / Beschreibung         |   |  |
|-----------------------------------------------------|---------------------------------|--------------------------------|---|--|
| ste dynamisch -<br>nach Artikelnummer               | Grafik                          | FP_TEX.JPG                     | ٩ |  |
| ste dynamisch -<br>nach Artikelnummer               |                                 |                                |   |  |
|                                                     | Artikelliste (<br>sortiert nacl | dynamisch -<br>h Artikelnummer |   |  |
|                                                     | sortiert nacl                   | h Artikelnummer                |   |  |
|                                                     |                                 |                                |   |  |

#### > Grafik

In diesem Feld kann eine Grafik hinterlegt werden (diese muss in der Datenbank gespeichert sein), die in weiterer Folge auch in die Anzeige des Menüpunktes mit einbezogen werden kann.

Im weiteren Eingabefeld kann ein RTF-Text hinterlegt werden, der ebenfalls in eine Anzeige im Formular mit einbezogen werden kann, oder einfach nur eine Beschreibung des Menüpunktes sein kann.

### <u>Buttons</u>

### > Alle statischen Seiten löschen

Durch Anwählen dieses Buttons werden alle statischen Seiten gelöscht. D.h. wird die Seite (die Liste) nach dem Löschen aufgerufen, wird sie neu erstellt.

### > Artikelmenü importieren

Mittels dieses Buttons wird das Artikelmenü lt. Artikeluntergruppendefinition dem Menü hinzugefügt.

### 2.15. Publikations Matchcode

In diesem Fenster kann nach bereits angelegten Publikationen gesucht werden.

| ID   | Name           | Beschreibung          | Menüpunkt |  |
|------|----------------|-----------------------|-----------|--|
| 1002 | Company        | Firmenvorstellung     | 1         |  |
| 1006 | Mitarbeiter    |                       | 1         |  |
| 1001 | News           | Newsbeiträge          | 1         |  |
| 1005 | News 07/2010   | Newsbeitrag Juli 2010 |           |  |
| 1007 | News_Sec_Frame | News Second Frame     |           |  |
| 1004 | Standort       | Zufahrsplan           | 1         |  |
| 1003 | Zufahrtsplan   | Zufahrtsplan          |           |  |

Befindet sich bei einer Publikation ein Häkchen in der Spalte Menüpunkt, bedeutet das, dass die Publikation an einem Menüpunkt hängt. Bei Publikationen ohne Häkchen handelt es sich um sogenannte "freie Publikationen".

## 2.16. Tipps & Tricks

### 2.16.1. Startseite umgehen

Wenn die WEB Edition angesurft wird, dann wird standardmäßig die Datei default.htm angesprochen, in der die Shop-Auswahl hinterlegt ist. Es gibt aber auch die Möglichkeit, diese Seite umzuleiten, sodass sofort ein Shop (= ein Mandant) ausgewählt wird z.B. wenn es überhaupt nur einen Mandanten gibt. Wie kann das gelöst werden?

Zuerst muss der Internet Information Server (IIS) über den Menüpunkt

🗁 Start

Programme

Verwaltung

### ☐ Internetdienste-Manager

gestartet werden. Danach wird dann das gewünschte virtuelle Verzeichnis ausgewählt, wobei dann über die rechte Maustaste die Eigenschaften geöffnet werden. Jetzt kann auf das Register "Dokumente" gewechselt werden, das dann wie folgt aussehen sollte:

| Eigenschaften von winlineweb                                            |                                        |
|-------------------------------------------------------------------------|----------------------------------------|
| Verzeichnissicherheit HTTP-Header<br>Virtuelles Verzeichnis             | Benutzerdefinierte Fehler<br>Dokumente |
| Standarddokument aktivieren                                             |                                        |
| Default.htm<br>Default.asp<br>index.htm<br>iisstart.asp<br>Default.aspx | Hinzufügen<br>Entfernen                |
| Dokumentfußzeile aktivieren                                             | Durchsuchen                            |
|                                                                         |                                        |
|                                                                         |                                        |
|                                                                         |                                        |
|                                                                         | rechen Übernehmen Hilfe                |
|                                                                         |                                        |

Damit nun automatisch ein Shop angesprochen werden kann, muss ein neues Standarddokument hinzugefügt werden (durch Anklicken des Hinzufügen-Button), wobei hier folgender Eintrag notwendig ist:

| Name des St   | andarddokum | ents: |  |
|---------------|-------------|-------|--|
| default.asp?: | hop=1       |       |  |

Default.asp steht für das Dokument das aufgerufen werden soll. Das ? gibt an, dass danach ein Parameterwert kommt. Shop=1 steht für die Nummer des Shops (kann in den Portaleinstellungen vergeben werden) der angewählt werden soll. Durch Anklicken des OK-Buttons wird die Einstellung übernommen.

Jetzt muss der neue Eintrag durch Anklicken des - Buttons an die erste Stelle gebracht werden, damit dieser Eintrag auch als erster verwendet wird.

| Eigenschaften von winlineweb                    |             | ? 🔀                                    |
|-------------------------------------------------|-------------|----------------------------------------|
| Verzeichnissicherheit<br>Virtuelles Verzeichnis | HTTP-Header | Benutzerdefinierte Fehler<br>Dokumente |
| Standarddokument aktivieren                     |             | Hinzufügen                             |
| Default.asp     index.htm     iisstart.asp      |             | Entfernen                              |
| Dokumentfußzeile aktivieren                     |             | Durchsuchen                            |
|                                                 |             |                                        |
|                                                 |             |                                        |
|                                                 |             |                                        |
|                                                 |             |                                        |
|                                                 | OK Abbred   | shen Übernehmen Hilfe                  |
| L                                               |             |                                        |

Damit wird automatisch immer der Shop 1 verwendet und der Anwender muss - wenn es z.B. nur einen Shop (Mandanten) gibt, keine unnötige Auswahl treffen.

### 2.16.2. WEB Edition Logo

Das Logo der WEB Edition kann verändert werden.

Dafür muss im Verzeichnis

- ➢ WEB Edition
- 🗁 wwwroot
- 🗁 images

das Logo.gif durch das gewünschte ersetzt werden (Achtung: Der Name Logo.gif muss beibehalten werden).

Sollte das Logo zu groß sein, muss man die Höhe und die Breite der Frames verändern. Dies kann im Verzeichnis

### 🗁 WEB Edition

#### 🗁 Edit

in der Datei frames.asp durch Änderung der Breiten (frameset cols)- und Höhenangabe (frameset rows) durchgeführt werden.

### 2.16.3. Warenkorb verstecken

Der Warenkorb, der im Normalfall links unten angezeigt wird, kann auch versteckt werden. Dafür muss im Verzeichnis

```
    ➢ WEB Edition
    ➢ wwwroot
    ➢ Edit
```

in der Datei frames.asp die Höhe <frameset rows="\*,75"> auf 0 gesetzt werden.
# 2.16.4. Artikelinfo / Aufruf über Link

Mittels folgendem Link besteht die Möglichkeit eine erweiterte Artikelinfo für Ausprägungsartikel zu erhalten: </web>/default.asp?ID=318&Par1=<Hauptartikelnummer>

Z.B.: http://meinefirma/winlineweb/default.asp?ID=318&Par1=10025

Bei dieser erweiterten Artikelinfo (P25WT99W111) werden in der oberen Zeilendefinition die Ausprägungen 1 des Hauptartikels und vertikal die Ausprägungen 2 angedruckt.

| Kopfbereich                    | Mittelteil                                                  | x b t 2   p  | = 切 羿 雄   ユ   🏢 🖋 | ۴ 🖬 🖳 🖬 🖡 |       |          |             |
|--------------------------------|-------------------------------------------------------------|--------------|-------------------|-----------|-------|----------|-------------|
| A Erste Seite<br>B Ab 2. Seite | 1 Aritkel 1 + Head<br>2 Artikel 2                           | %s           |                   |           |       |          |             |
|                                | 4 Artikel 4<br>5 Artikel 5                                  | FORM<br>Mult | 1<br>iline        |           |       |          |             |
|                                | A Warenkorb Artik<br>B Warenkorb Artik<br>C Warenkorb Artik | %s           |                   | Info1     | Info2 | Info3    | Bestellen   |
|                                | D Warenkorb Artik<br>E Warenkorb Artik<br>Z Footer          | %5           | FROMDB            | %s        | %s    | %s ###,# | ##.## %s 💘  |
|                                | <sup>1</sup> Gruppierung 1<br><sup>2</sup> Gruppierung 2    |              |                   | %s        | %s    | %s ###,# | ##.## %s \  |
|                                | <ul> <li>Gruppierung 3</li> <li>Gruppierung 4</li> </ul>    | LEER         |                   | %s        | %s    | %s ###,# | ##.## %s \¥ |
|                                |                                                             |              |                   |           |       |          |             |
|                                |                                                             |              |                   |           |       |          |             |

Pro "Ausprägung 2"-Zeile sind maximal 5 Ausprägungsartikel (Chargen/Sub/Ident-Artikel) möglich.

Beispiel 1:

| Sicherheitsschloß "Safety" color. |                               |       |       |       |               |
|-----------------------------------|-------------------------------|-------|-------|-------|---------------|
|                                   | <u>Salzburg</u>   <u>Linz</u> |       |       |       |               |
| Linz                              |                               | Info1 | Info2 | Info3 | Bestellen     |
| Gelb                              | 10025,LI,GE,00003             | AS 1  |       |       | 21,66 EUR 🛛 👾 |
|                                   | 10025,LI,GE,00007             | AS 2  |       |       | 21,66 EUR 🛛 👾 |
|                                   |                               |       |       |       |               |
| Violett                           | 10025,LI,VI,00004             |       |       |       | 21,66 EUR 💘   |
|                                   | 10025,LI,VI,00008             |       |       |       | 21,66 EUR 🛯 🛄 |
|                                   |                               |       |       |       |               |

# Beispiel 2:

| Laufschuh      | l                                  |                                                                                                    |             |
|----------------|------------------------------------|----------------------------------------------------------------------------------------------------|-------------|
| <u>Größe 4</u> | <u> 12   Größe 43   Größe 44  </u> | <u>Größe 45   Größe 46  </u>                                                                        |             |
| Größe 42       |                                    |                                                                                                    | Bestellen   |
| Rot            | AND A                              | Mit Dämpfungssystem im Vorfußbereich.<br>Obermaterial hochwertiges Synthetik,<br>Synthetiklaufsohle | 50,00 EUR 🔌 |
| Grün           | Î                                  | Mit Dämpfungssystem im Vorfußbereich.<br>Obermaterial hochwertiges Synthetik,<br>Synthetiklaufsohle | 50,00 EUR 🔌 |
| Grau           | STE                                | Mit Dämpfungssystem im Vorfußbereich.<br>Obermaterial hochwertiges Synthetik,<br>Synthetiklaufsohle | 50,00 EUR 🔌 |

Ist nur die Ausprägung 1 für den Hauptartikel definiert, so werden nur die Header-Ausprägungszeile und jene Artikel für diese Ausprägung angezeigt.

Wenn nur Ausprägung 2 für den Hauptartikel definiert ist werden alle Ausprägungs-Artikel nacheinander, mittels Trennzeile getrennt, aufgelistet.

# 3. WEB Edition allgemein

Die WEB Edition ist in mehrere Produkte unterteilt, die unterschiedliche Leistungsmerkmale aufweisen.

# **B2C - Business to Consumer**

Das ist die klassische online Shoplösung, wo die eigenen Artikel präsentiert und verkauft werden können (sowohl an "normale Surfer" als auch an registrierte Kunden). Dabei wird direkt auf die Artikel der WINLine zugegriffen, wobei auch die Rabatte, Zahlungskonditionen, Lieferbedingungen etc. berücksichtigt werden. Bestellungen werden direkt in der WINLine gespeichert und können automatisiert nachbearbeitet werden.

# **B2B - Business to Business**

Die B2B-Variante enthält alle Komponenten der B2C-Vaniante und bietet zusätzlich eine Auftragsverfolgung, eine OP-Übersicht, Belegarchive (alles für registrierte Benutzer).

# **BS - Business Solution**

Diese Variante bietet, zusätzlich zum Leistungsumfang von B2B, eine Vertreter- und Außendienstanbindung mit Online-Erfassung von Kundenaufträgen, Kontoblätter, Provisionen und Statistiken.

Grundsätzlich ist die Oberfläche von allen drei Varianten gleich, die Unterscheidung ist nur durch die Anzahl bzw. die Struktur der Menüpunkte ersichtlich.

# 3.1. Der Aufbau

# **Der Startschirm**

Wenn die WINLine WEB Edition angesurft wird, dann wird standardmäßig die Seite DEFAULT.HTM aufgerufen. In dieser Seite wird im Normalfall eine Begrüßung und eine kurze Anleitung enthalten sein. Bei der Standardauslieferung kann hier über die Fahnen (=Mandant) gewählt werden, aus welchem Land der Kunde stammt (dies wird für die Preisfindung benötigt). Die Anzahl und das Layout der Fahnen kann frei gestaltet werden.

Gibt es für die WINLine WEB Edition nur einen Shop, d.h. ist im WEB Admin-Portal nur ein Shop hinterlegt, so wird beim Ansurfen der WINLine WEB Edition dieser automatisch ausgewählt.

Ist im WEB Admin-Portal KEIN Shop hinterlegt, so startet die WINLine WEB Edition immer in der Sprache "Englisch" und zeigt nur den Login-Schirm wo sich der Benutzer anmelden kann (z.B. wenn die WEB Edition als reines CRM-Portal genutzt wird und die nicht eingeloggte Ansicht nicht von Bedeutung ist).

| <b>MESONIC</b><br>Business Software | User Password Gol                                                                   |
|-------------------------------------|-------------------------------------------------------------------------------------|
| Login                               |                                                                                     |
| Login                               |                                                                                     |
| Menu<br>Login                       | Login                                                                               |
|                                     | Login Name                                                                          |
|                                     | Password                                                                            |
|                                     |                                                                                     |
|                                     | Login                                                                               |
|                                     | If you have forgotten your password, it can be sent to you<br>Forget your password? |

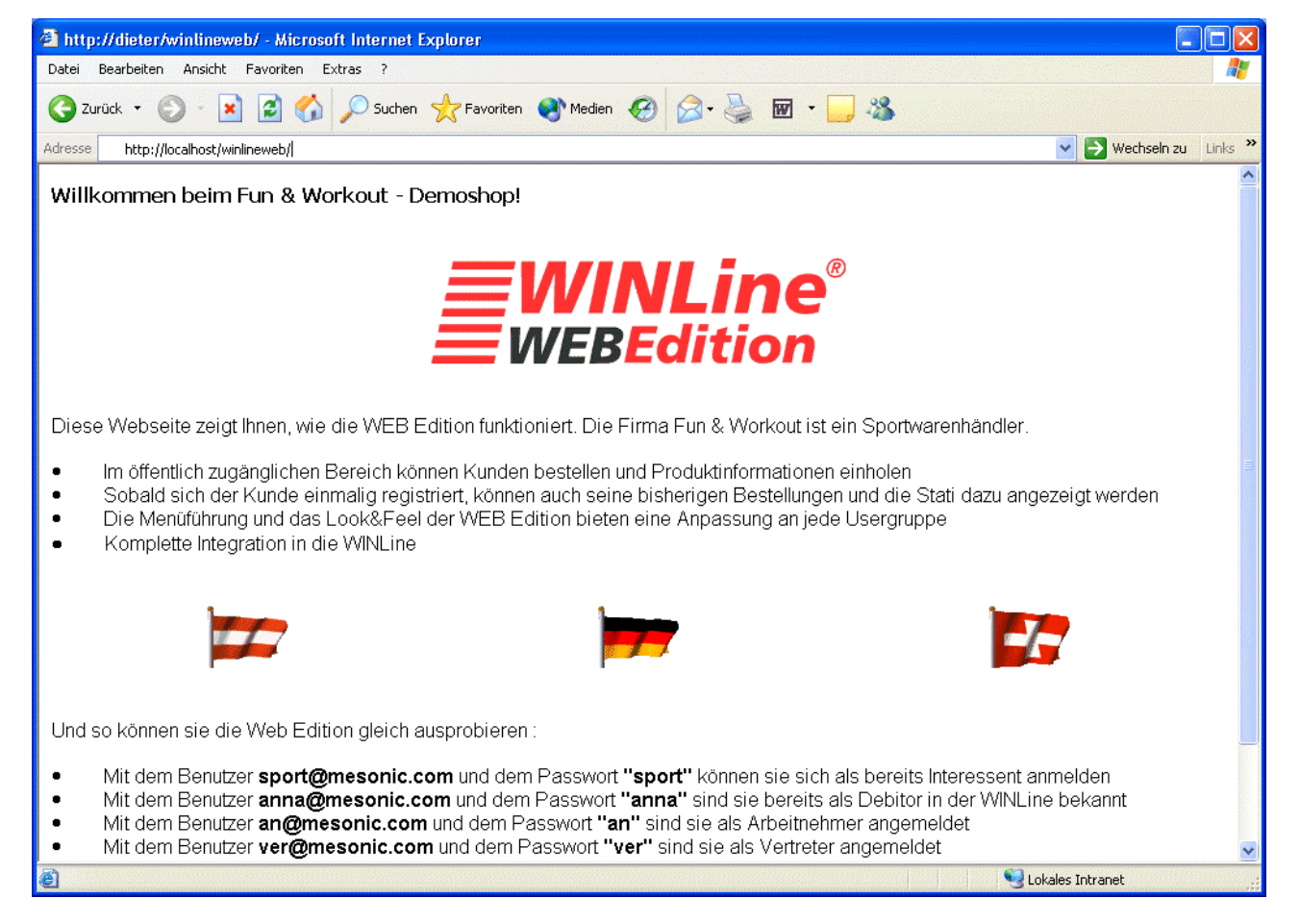

Durch Anklicken einer Fahne wird die nächste Seite (Default.asp) aufgerufen, wobei im Hintergrund der richtige Mandant und alle Einstellungen geladen werden.

| A Web Edition Missosoft Into                                                                                                    | mot Evolorer       |                                                                                                    |
|----------------------------------------------------------------------------------------------------|--------------------|----------------------------------------------------------------------------------------------------|
| Datei Bearbeiten Andisbt Faue                                                                                                    | vites Extrac 2     |                                                                                                    |
| Datei bearbeiten Ansicht Pavo                                                                                                    | nicen Extras r     | 46                                                                                                    |
| 🌍 Zurück 🝷 🌍 🕤 🗾 💈                                                                                                    | Suchen 👷 Favoriten | 🧐 Medien 🚱 🔗 - 🌺 👿 - 📙 🦓                                                                                                    |
| Adresse 🙆 http://dieter/winlineweb/d                                                                                                    | default.asp        | 💟 🋃 Wechseln zu 🛛 Links 🂙                                                                                                    |
| <b>WINLine</b> ®                                                                                                    | Benutzer Passwort  | Gol                                                                                                    |
| Produkte Anmelden Serv                                                                                                    | rice Company       |                                                                                                    |
| Aktionen Top Produkte                                                                                                    | Schnäppchen        |                                                                                                    |
| Artikel                                                                                                    | Sportgeräte        |                                                                                                    |
| <ul> <li>Sportgeräte</li> <li>Fahrräder</li> <li>Schuhe</li> <li>Bekleidung</li> <li>Campingartikel</li> <li>Fitness</li> <li>Freizeitgeräte</li> </ul> | 576                | Hier finden Sie eine Auswahl der aktuellsten Artikel unserer Sportgeräteabteilung                                                                                                    |
| Suche  View Osterreich 0 Artikel 0,00                                                                                                    | <<br>1/4 <b>)</b>  |                                                                                                    |
| 🕘 Fertig                                                                                                    |                    | Sector Sector Se |

Das Fenster ist in mehrere Teile unterteilt:

### **Firmenlogo**

Im linken oberen Bereich kann ein Firmenlogo hinterlegt werden. Die Seite die hier verwendet wird liegt im jeweiligen Sprachverzeichnis und kann bei Bedarf angepasst werden. Zusätzlich kann man im WINLine Web Admin die Logo-Seite pro Hauptmenü verändern.

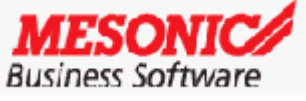

# <u>Login</u>

In diesem Bereich stehen die Felder Benutzer und Passwort zur Verfügung - damit kann man sich jederzeit anmelden und wird somit zum registrierten Benutzer.

| Benutzer | Passwort |      |
|----------|----------|------|
|          |          | Go!  |
| 1        |          | cro: |

Ist man bereits angemeldet, werden hier die Login-Informationen angezeigt.

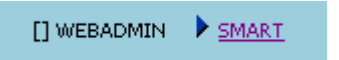

Ist auch eine "SMART-SERVER-Lizenz" vorhanden, so erscheint für Winline-Webbenutzer neben dem Namen des angemeldeten Benutzers ein Pfeil mit einem Link "SMART". Wählt man diesen Link an, so wechselt man in die SMART-Umgebung.

In der SMART-Umgebung ist ebenfalls dann ein Link vorhanden, mit dem man wieder in die "normale" Umgebung zurückwechseln kann.

# <u>Menüstruktur</u>

In der WEB Edition gibt es zwei Menüs:

# > Führungsmenü

Das Führungsmenü wird über dem Hauptrahmen in Form von Registern angezeigt. Dabei werden allerdings nur die ersten beiden Ebenen dargestellt. Dabei unterscheidet sich das Menü nach dem Status des Anwenders (in welcher Benutzergruppe befindet sich der Anwender).

| Produkte | Anmelden     | Service     |
|----------|--------------|-------------|
| Aktionen | Top Produkte | Schnäppchen |

### > Menü im linken Rahmen

Im linken Rahmen des Browsers wird ebenfalls ein Menü angezeigt - dieses kann frei gestaltet werden (über den WEBEditionADMIN). Dabei kann entschieden werden, ob die Artikeluntergruppenstruktur und/oder die Menüstruktur angezeigt werden sollen. Beim HR-Modul kann zusätzlich entschieden werden, ob die Struktur der Zeiterfassung mit angezeigt werden soll.

Je nachdem, welche Lizenzen installiert sind, wird das Menü für die einzelnen Lizenzen und Usergruppen entsprechend angepasst:

#### Usergruppe 10 (Surfer):

Bei eingespielter B2C, B2B, BS-Lizenz wird das gesamte Menü angezeigt (ebenso wenn überhaupt keine WEBEdition-Lizenz vorhanden ist). Ist nur eine Mixtur der anderen WEBEdition-Lizenzen vorhanden, gibt es ein verkleinertes Menü wo nur die Anmeldung angezeigt wird.

Usergruppe 11, 12 (Interessent, Debitor) : Keine lizenztechnisch angepassten Menü's

Usergruppe 13 (interne Mitarbeiter) : Wenn keine MC-Lizenz vorhanden ist, gibt es den Punkt "Infoportal" unter "Service" nicht.

Usergruppe 14 (SMART-Benutzer) : Wenn keine MC-Lizenz vorhanden ist, gibt es den Punkt "Infoportal" unter "Service" nicht.

#### Usergruppe 0-9 (WinlineWebUser) :

Wenn keine MC-Lizenz vorhanden ist, gibt es den Punkt "Infoportal" unter "Service" nicht. Ist der angemeldete User kein Administrator, so gibt es den Punkt "Menüverwaltung" unter "Service" nicht. Wenn keine MC-Lizenz und keine SMART-Server-Lizenz vorhanden ist, gibt es den Punkt "Menüverwaltung" unter "Service" auch nicht, auch wenn der angemeldete Benutzer ein Administrator ist.

# Struktur - Menü

Hier werden die gleichen Menüpunkte angezeigt, die auch im Führungsmenü vorhanden sind. Der Unterschied besteht darin, dass das Menü im linken Rahmen 3stufig sein kann. Ein angewählter Menüpunkt wird andersfarbig dargestellt.

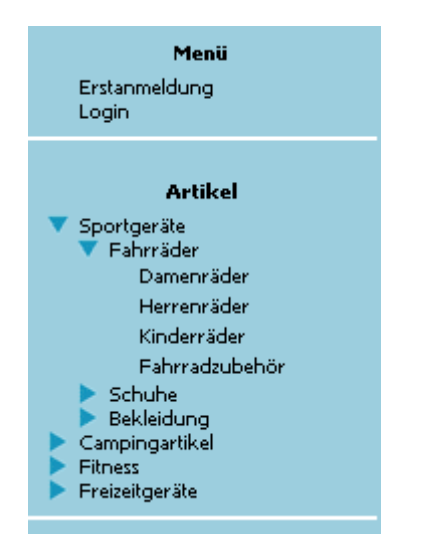

# Struktur - Artikeluntergruppen

In diesem Bereich werden die Artikeluntergruppen in einer Baumstruktur dargestellt. Sobald eine Artikeluntergruppe angeklickt wurde, wird im Hauptfenster die Artikeluntergruppenstruktur dargestellt, wobei hier die Informationen angezeigt werden, die bei der Artikeluntergruppe hinterlegt werden können (Grafik und Text). Der angewählte Menüpunkt wird andersfarbig dargestellt.

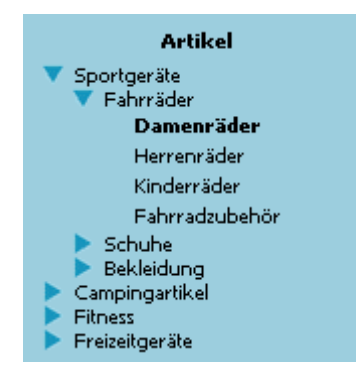

# Suche

In diesem Suchfenster stehen, je nach Berechtigung des Benutzers, verschiedene <u>Matchcode</u>s zur Suche zur Verfügung. Z.B. steht standardmäßig für Surfer ein Fenster (110 = 100 + Usergruppennummer) zur Verfügung, dass nur den Matchcode für Artikel enthält.

Nach diesem System sind für alle Usergruppen bereits Fenster definiert.

Ausnahmen dazu sind: Benutzergruppe 12 enthält normale Debitoren und auch Händler. Somit gibt es für diese Benutzergruppe 12 2 verschiedene Fenster.

Für die Benutzergruppe 13 gibt es 4 verschiedene Fenster (nur Arbeitnehmer; nur Vertreter; Arbeitnehmer+Vertreter; keines von beiden).

| 🔞 Suche      | <b>▲ →</b> |
|--------------|------------|
| Artikel      | <u> </u>   |
| Kunden       |            |
| Arbeitnehmer | <u> </u>   |

Mittels "Pfeil-nach-oben" und "Pfeil-nach-unten" kann dieses Suchfenster auf- bzw. zugeklappt werden.

# **Warenkorb**

Im Warenkorb werden immer die aktuellen Bestellungen der aktuellen Sitzung angezeigt. Dabei stehen folgende Informationen zur Verfügung:

# > Warenkorb

Das Symbol des Warenkorb ist ein Hyperlink, der auf die Bestellseite verweist. Damit werden die Artikel angezeigt, die der Anwender in den Warenkorb gelegt hat.

# > Infotext

Handelt es sich um einen Surfer (=Benutzergruppe 10), wird der Infotext aus dem Portal angezeigt. Bei bereits eingeloggten Benutzern (Interessenten, Debitoren, interne Benutzer) wird hier der Mandantenname angezeigt.

# > Artikel

Es wird die Menge der Artikel angezeigt, die bestellt wurden.

# > Preis

Der Bruttopreis für die bestellten Artikel wird angezeigt. Der Warenkorb wird erst dann wieder geleert, wenn die Sitzung beendet wurde.

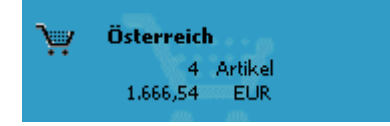

# **Hauptfenster**

Im Hauptfenster werden immer die Daten angezeigt, die aufgrund des Menüs bzw. der Artikeluntergruppenauswahl aufgerufen wurden.

# 3.1.1. Die Menüstruktur

Die Menüstruktur hängt immer vom Status des Anwenders ab. Grundsätzlich kann zwischen den folgenden Anwender unterschieden werden:

- "normaler" Surfer
   Das ist ein Anwender, der noch nicht registriert wurde und somit kein eigenes Login hat.
- Registrierter Anwender = Interessent
   Der Anwender hat sich bereits einmal angemeldet und ggf. etwas bestellt, er wurde in der WINLine aber noch keinem Debitorenkonto hinterlegt.
- Registrierter Kunde = Debitor
   Der Anwender ist bereits in der WINLine als Kunde angelegt und hat somit eine fixe
   Kundennummer.
- interner Mitarbeiter
   Der Benutzer ist in der WINLine als Vertreter oder als Arbeitnehmer (im LOHN) angelegt.
- WINLine -Benutzer
   Der Anwender ist in der WINLine als Benutzer angelegt.

Die Zuordnung der Anwender erfolgt im Programm WINLine ADMIN über den Menüpunkt *Benutzer/WEB Benutzer*.

# 3.1.1.1. Normale Surfer

Der "normale" Surfer hat, nachdem er sich das Land ausgesucht hat, nur 3 Menüpunkte zur Verfügung:

| Produkte | Anmelden     | Service     |
|----------|--------------|-------------|
| Aktionen | Top Produkte | Schnäppchen |
|          |              |             |

# Produkte

Hier können einzelne Produktlisten ausgewählt werden (alle Listen sind frei gestaltbar):

# > Aktionen

Bei dieser Liste werden alle Artikel angezeigt, bei denen ein gültiger Aktionspreis (Preis, der datumsmäßig eingeschränkt wurde) hinterlegt ist. Neben der Artikelnummer und der Artikelbezeichnung wird der Gültigkeitszeitraum ausgewiesen. Zusätzlich wird neben dem aktuellen Preis auch der alte Preis ausgewiesen. Durch Anklicken der Artikelbezeichnungen werden die Detailinformationen des Artikels angezeigt. Durch Anklicken des Einkaufswagens wird der Artikel in den Warenkorb gelegt.

# > Top Produkte

Hier werden alle Artikel angezeigt, bei denen die Eigenschaft "Top Produkte" mit einem Wert versehen wurde (nähere Informationen finden Sie im WINLine START- bzw. WINLine FAKT-Handbuch). Die Sortierung erfolgt aufsteigend nach der Nummer, die in den Eigenschaften eingetragen wurde.

Neben der Artikelnummer, der Artikelbezeichnung und dem Gewicht wird ausgewiesen, ob der Artikel verfügbar ist. Dazu wird der aktuelle Preis in den beiden Währungen (Landeswährung 1 und 2 des Mandanten) angezeigt. Durch Anklicken der Artikelbezeichnungen werden die Detailinformationen des Artikels angezeigt. Durch Anklicken des Einkaufswagens wird der Artikel in den Warenkorb gelegt.

# > Schnäppchen

Hier werden alle Artikel angezeigt, bei denen die Eigenschaft "Schnäppchen" mit einem Wert versehen wurde. Die Sortierung erfolgt aufsteigend nach der Nummer, die in den Eigenschaften eingetragen wurde.

Neben der Artikelnummer, der Artikelbezeichnung und dem Gewicht wird ausgewiesen, ob der Artikel verfügbar ist. Dazu wird der aktuelle Preis in den beiden Währungen (Landeswährung 1 und 2 des Mandanten) angezeigt. Durch Anklicken der Artikelbezeichnungen werden die Detailinformationen des Artikels angezeigt. Durch Anklicken des Einkaufswagens wird der Artikel in den Warenkorb gelegt.

# 🗁 Anmelden

Hier können Anmeldungen vorgenommen werden:

# > Erstanmeldung

Die Erstanmeldung wird dann gemacht, wenn noch kein Login bekannt ist bzw. wenn der Anwender eine Bestellung durchführen möchte, aber noch nicht registriert ist.

Bei der Erstanmeldung sind folgende Felder vorhanden, wobei die Felder, die mit einem Stift (

| 🕘 Web Edition - Microsoft Inter                                                                           | net Explorer                                                                                                    |                                                                                           |
|----------------------------------------------------------------------------------------------------|----------------------------------------------------------------------------------------------------|-------------------------------------------------------------------------------------------|
| Datei Bearbeiten Ansicht Favor                                                                            | iten Extras ?                                                                                                    | da da anti-                                                                               |
| 🌍 Zurück 🔹 🌍 🔹 😫                                                                                          | 🌍 🔎 Suchen 👷 Favoriten 🔵                                                                                                    | 🎳 Medien 🧭 🔗 - 🌺 🐨 - 📙 🖓                                                                  |
| Adresse 🕘 http://dieter/winlineweb/d                                                                      | efault.asp                                                                                                    | Vechseln zu Links 🎽                                                                       |
| <b>WINLine</b> ®                                                                                          | Benutzer Passwort                                                                                                    | - Go!                                                                                     |
| Produkte Anmelden Servi                                                                                   | ce Company                                                                                                    |                                                                                           |
| Erstanmeldung Login                                                                                       | Anmeldur                                                                                                    | ng A                                                                                      |
| Menü<br>Erstanmeldung<br>Login                                                                            | Adressínformation                                                                                                    |                                                                                           |
| Artikel<br>Sportgeräte<br>Pahrräder<br>Schuhe<br>Bekleidung<br>Campingartikel<br>Finess<br>Freizeitgeräte | Anrede<br>Name<br>zu Handen<br>Straße<br>PLZ / Ort<br>Land<br>oder anderes Land<br>Telefon<br>Fax<br>UID Nummer<br>WWW-Adresse<br>Ich bin bereits Kunde<br>Meine Kontonummer | Herr<br>Johann Maier<br>Hauptstr. 12<br>2500 Ø Badem<br>Ø<br>Osterreich V                 |
| Suche<br>Suche<br>O Artikel<br>0,00                                                                       | Logininformation<br>e-Mail<br>Das Passwort muss mindestens 6 Zei<br>Passwort<br>PW-Kontrolle                                                                                 | j.maier@t-online.at<br>Ichen lang sein, 1 Groß-, 1 Kleinbuchstaben und 2 Zahlen enthalten |
| <u>a</u>                                                                                                  |                                                                                                    | I okales Intranet                                                                         |

# **Adresse**

- > Anrede
- > Name
- > zu Handen
- > Straße
- > PLZ
- > Ort
- > Land

Das Land kann aus der Auswahllistbox gewählt werden. Wenn in der Auswahllistbox nicht das gewünschte Land vorhanden ist, kann im Feld

# oder anderes Land

ein alternatives Land eingegeben werden.

- > Telefon
- > Fax
- > UID Nummer

Die UID-Nummer muss nur dann angegeben werden, wenn aus dem Ausland bestellt wird und die Ware ohne Steuerberechnung verschickt werden soll.

# > WWW-Adresse

#### > Ich bin bereits Kunde

Wird diese Checkbox aktiviert, dann kann im nachfolgendem Feld

#### > Meine Kontonummer

die Kundennummer eingegeben werden. Diese Nummer kann in weiterer Folge bei der Umwandlung von Interessenten zu Kunden ausgewertet bzw. weiterverarbeitet werden.

# **Logininformation**

| Logininformation                                              |                                                                   |
|---------------------------------------------------------------|-------------------------------------------------------------------|
| e-Mail                                                        | j.maier@t-online.at                                               |
| Das Passwort muss mindestens 6 Zeio<br>Passwort               | then lang sein, 1 Groß-, 1 Kleinbuchstaben und 2 Zahlen enthalten |
| PW-Kontrolle                                                  | ••••••                                                            |
| Ja, ich habe die AGB's gei<br><u>Allgemeinen Geschäftsber</u> | lesen und bin damit einverstanden !<br><mark>dingungen</mark>     |
|                                                               | Anmelden                                                          |

Die Logininformationen sind besonders wichtig, weil mit diesen Angaben wirklich das Login gebildet wird.

#### > eMail

Eingabe der eMail-Adresse - diese wird als Loginname verwendet.

#### > Passwort

Eingabe des Passworts. Das Passwort muss mindestens 6 Zeichen besitzen und muss mindestens 2 Zahlen, 1 Kleinbuchstaben und 1 Großbuchstaben enthalten.

# > PW-Bestätigung

Nochmalige Eingabe des Passworts, damit wirklich das richtige Passwort gespeichert wird.

# > Ja, ich habe die AGBs gelesen und bin damit einverstanden.

Diese Checkbox muss unbedingt auch aktiviert werden, sonst kann die Anmeldung nicht abgeschickt werden. Die AGB's können über den Menüpunkt Service (bzw. über den Link "Allgemeine Geschäftsbedingungen") abgerufen werden.

Durch Anklicken des Anmelden-Button wird die Anmeldung abgeschickt und das Login wird der nächsten freien Interessentennummer zugeordnet (der Nummernkreis für die Interessenten wird im WINLine START über den Menüpunkt *Optionen/FIBU-Parameter* eingestellt).

Die so erzeugten Interessentenkonten können in der WINLine FAKT über den Menüpunkt Stammdaten/Konten/Interessenten in Personenkonten umgewandelt werden. Dabei besteht auch die Möglichkeit, diese Logininformationen bestehenden Personenkonten zuzuordnen.

# Hinweis:

Ist in den FAKT-Parametern (in der WINLine) als Hauptkonto für Belege die Lieferadresse angegeben, so wird beim Anlegen eines Interessenten in der WEB Edition der Laufkunde als Rechnungsempfänger beim Interessenten (in den Stammdaten) hinterlegt !

# <u>Login</u>

Wenn bereits ein Loginname und ein Passwort bekannt ist, kann dieses hier eingegeben werden (wie es auch im Kopf der Seite möglich ist) - handelt es sich dabei um ein gültiges Login, wird auch der Status des Anwenders verändert.

# ☐ Service

Hier werden standardmäßig einige Menüpunkte wie folgt angezeigt:

# > Info

Unter Info wird angezeigt, welche Aktionen zum derzeitigen Status durchgeführt werden können.

# > AGB

Hier werden die Allgemeinen Geschäftsbedingungen angezeigt, die auch die Voraussetzung für ein WEB-Geschäft sind. Diese AGB's sind unbedingt erforderlich (und müssen vom Kunden auch akzeptiert werden).

# > Shopwechsel

Hier kann der Shop gewechselt werden. Über den Shop können Einstellungen wie Sprache, Mandant, Startlogo etc. gesteuert werden.

# > Sprache ändern

Die Sprache in der die WEBEdition dargestellt werden soll, kann hier ausgewählt werden.

# 3.1.1.2. Registrierter Benutzer - Interessent

Der Registrierte Benutzer hat sich bereits einmal angemeldet, hat aber noch keine eigene Kundennummer zugewiesen bekommen (ist noch ein Einmalkunde).

Für diesen Benutzer ist der Menüpunkt

# Produkte

gleich dem "normalen Surfer".

# 🗁 Mein Konto

In diesem Menüpunkt können diverse Infos abgerufen werden:

# > News

Hier können Textbausteine veröffentlicht werden, die für den Interessenten bestimmt sind. Dabei kann auch eine mehrstufige Hierarchie verwendet werden.

# > Procurement

Dieser Bereich ist wiederum in 3 Punkte unterteilt:

#### □ Angebot

Es können Angebote eingeholt werden, wobei der Warenkorb (mit einigen Einschränkungen) aufgerufen wird.

# □ Auftrag

Es können Aufträge erfasst werden (auch hier wird der Warenkorb geöffnet).

# □ Belegübersicht

Hier werden alle bereits vorhandene Belege des Interessenten angezeigt, wobei auch Belege angezeigt werden, in denen der Interessent als Lieferadresse angegeben ist.

# > Info

# □ Konto-Info

Hier werden alle aktuellen Kunden- (Interessenten-) Daten angezeigt. Dabei wird, sofern vorhanden, neben der Rechnungsadresse auch die Lieferadresse angezeigt.

# □ Konto ändern

Über den Punkt "Konto ändern" können die bestehenden Daten auch abgeändert bzw. ergänzt werden.

# ▷ Service

Zusätzlich zu den Punkten

- > Info
- > AGB

# > Sprache ändern

die gleich sind wie beim Surfer, gibt es für diesen Benutzer die Möglichkeiten:

# > Anmeldung speichern

Bei bestätigen dieses Menüpunktes werden die Anmeldedaten, sprich Login und Passwort als "Cookie" auf Ihrem PC abgelegt. Das bedeutet, Sie brauchen keine Anmeldung mehr machen, bis Ihr "Cookie" durch den Menüpunkt "Abmelden" wieder entfernt wird.

# > Logindaten ändern

Hier können Sie Ihre Logindaten ändern. D.h. eine neue E-Mail-Adresse und/oder ein neues Passwort vergeben.

# Achtung:

Bei einer Passwortänderung wird auch die Cookie-ID ausgetauscht. Das heißt nach einer Passwort-Änderung werden die Cookies auf allen anderen Maschinen ungültig und nur mehr jenes auf der aktuellen Maschine, auf der das Passwort geändert wird, bleibt gültig.

Ist ein Web-Benutzer der Usergruppe 11 (registrierter Benutzer-Interessent) oder der Usergruppe 12 (registrierter Kunde) Ansprechpartner seines hinterlegten Kontos, und ändert er seine E-Mail-Adresse unter "Service/Logindaten ändern", so wird seine korrespondierende E-Mail-Adresse im Ansprechpartnerstamm geändert.

# Achtung:

Lautet die E-Mail-Adresse des Kontos gleich der des Ansprechpartners, so wird auch diese E-Mail-Adresse mitgeändert.

# 🗁 Abmelden

Über diesen Menüpunkt kann sich der Benutzer wieder abmelden und ist damit wieder ein "normaler Surfer" - und damit wird wieder die Menüstruktur geändert.

# 3.1.1.3. Registrierter Kunde

Der registrierte Kunde ist ein Benutzer, der in der WINLine auch als Kunde (Personenkonto) angelegt wurde - für diesen Kunden werden demnach auch Buchungen, Zahlungsverkehr, Mahnungen etc. durchgeführt.

Für diesen Benutzer sind die Menüpunkte

Produkte

und

# ⊘ Service

gleich dem registrierten Benutzer. Auch das Menü

# Abmelden

ist gleich dem registrierten Benutzer.

# 🗁 Mein Konto

In diesem Menüpunkt können nähere Infos über das Konto abgerufen werden, wobei die Punkte <br/> **News** 

und

# > Procurement

den Menüpunkten der Interessenten entspricht.

Bei der Belegübersicht ist zu beachten, dass nur Belege angezeigt werden, in denen der Debitor als Rechnungsadresse angegeben ist.

Dazu gibt es weitere Menüpunkte:

# > Info

Hier können alle aktuellen Daten angezeigt werden. Dabei werden aber nicht nur die Adressdaten angezeigt, sondern es werden auch die Monats-Salden, die Fälligkeiten der Offenen Posten und die Offenen Posten selbst ausgewiesen. Zusätzlich dazu wird eine Drill-Down auf eine Fakturenübersicht, auf eine OP-Liste und auf das Kontoblatt geboten.

# □ Fakturenübersicht

Die Fakturenübersicht bietet eine Ausgangsrechnungsliste, in der die Rechnungen des Kunden (wobei der Debitor die Rechnungsadresse sein muss!) angesehen werden können. Dabei werden die Nettobeträge, die Steuern und die Bruttobeträge ausgewiesen. Des weiteren wird die Anzahl der Fakturen sowie Gutschriften angezeigt. Zusätzlich steht ein Drill-Down auf die Rechnung zur Verfügung, mit dem die detaillierten Inhalte der Rechnung angesehen werden können.

# □ Offene Posten

Hier kann eine Offene Posten Liste ausgegeben werden, wobei auch noch diverse Optionen ausgewählt werden können:

| 1 | Offene Posten                                                                                                    |       |
|---|----------------------------------------------------------------------------------------------------|-------|
|   | <ul> <li>Ausgeglichene Fakturen anzeigen</li> <li>Fakturen aus Gegenverrechnungskonten</li> <li>Journalzeilen drucken</li> <li>Kosten-Info drucken</li> </ul> | Suche |

# > Ausgeglichene Fakturen anzeigen

Ist diese Checkbox aktiv, dann werden auch Offene Posten angezeigt, die bereits bezahlt wurden. Ist die Checkbox inaktiv, dann werden nur die noch nicht beglichenen Offenen Posten ausgewertet.

# > Fakturen aus Gegenverrechnungskonten

Wenn diese Checkbox aktiv ist, dann werden auch Gegenverrechnungen angezeigt (Kunde ist gleichzeitig auch Lieferant).

### > Journalzeilen

Ist diese Checkbox aktiv, dann werden auch die Buchungszeilen zu den Offenen Posten angezeigt.

### > Kosten-Info drucken

Ist diese Checkbox aktiv, dann können auch die Kostenrechnungsinformatinen mit angesehen werden.

Durch Anklicken des Suchen-Buttons wird die Auswertung gestartet.

#### □ Kontoblatt

Über diesen Menüpunkt kann ein Kontoblatt ausgegeben werden, wobei auch wieder einige Einstellungen vorgenommen werden können:

| Kontoblatt        |     |                                  |     |                 |
|-------------------|-----|----------------------------------|-----|-----------------|
| Buchungsnummer    | von | 1                                | bis | 708             |
| Periode           | von | 01 - Januar 💌                    | bis | 12 - Dezember 💌 |
| O Tagessummen     |     | <ul> <li>Monatssummen</li> </ul> |     | O Keine Summen  |
| Eröffnungsperiode |     | Abschlußperiode                  |     | OP-Info drucken |
|                   |     |                                  |     | Suche           |

#### > Buchungsnummer

Hier kann eingeschränkt werden, für welche Buchungszeilen die Auswertung durchgeführt werden soll.

#### > Periode

Aus den beiden Auswahllistboxen können die Perioden eingeschränkt werden, die ausgewertet werden sollen.

#### > Summen

Mit den drei Optionen

- □ Tagessummen
- □ Monatssummen
- □ Keine Summen

kann entschieden werden, welche Summen angedruckt werden sollen.

#### > Eröffnungsperiode

Ist die Checkbox aktiv, werden die Buchungen der Eröffnungsperiode ebenfalls mit angedruckt.

#### > Abschlußperiode

Ist die Checkbox aktiv, werden die Buchungen der Abschlußperiode mit angedruckt.

### > Notiz drucken

Bei Aktivierung der Checkbox werden nicht nur die Kurztexte der Buchungserfassung gedruckt, sondern auch die über die Notizblock-Funktion in der Journalzeile hinterlegten Texte.

### > Kore-Information drucken

Wenn die Checkbox aktiv ist, dann werden zur den Buchungszeilen auch die Kore-Informationen mit angedruckt.

# > OP-Info drucken

Ist die Checkbox aktiv, können auch die OP-Informationen angedruckt werden.

□ Konto ändern

Über diesen Punkt können die bestehenden Kontendaten geändert bzw. ergänzt werden.

# **Archiv**

Über diesen Menüpunkt können archivierte Einträge des angemeldeten Kunden gesucht werden. Weitere Infos dazu unter Kapitel <u>"Archivsuche"</u>.

# > Support

Dieser Menüpunkt ist nur dann verfügbar, wenn auch das Modul WEB Edition CRM im Einsatz ist. Damit lassen sich neue Einträge (Fälle) vornehmen. Wie der Menüpunkt tatsächlich benannt ist und welche Untermenüpunkte dabei zur Verfügung stehen, wird über die Workflow-Definition bzw. im WEB Admin (Menü) bestimmt.

# 3.1.1.4. Vertreter

Vertreter sind Außendienstmitarbeiter oder Mitarbeiter, die sich ihre Informationen via WEB abholen. Diese Benutzer haben daher auf mehr Daten Zugriff, als ein "normaler" Kunde.

Für diese Benutzer sind die Menüpunkte

#### ➢ Produkte und

⊘ Service

gleich dem registrierten Benutzer/Kunden.

# Achtung:

Handelt es sich beim Vertreter um einen Benutzer, der mit einem Winline-Benutzer "verknüpft" ist, steht auch der Menüpunkt "Mandantenwechsel" zur Verfügung.

| <b>WINLine</b> ®                                                          | [] Johann Maier 🕨 SM | ART              |                   |    |                |          |
|---------------------------------------------------------------------------|----------------------|------------------|-------------------|----|----------------|----------|
| Produkte CRM H.R. Ve                                                      | ertreterinfo Service | Abmelden         |                   |    |                |          |
| Info AGB Anmeldung speich                                                 | hern Sprache ändern  | Mandant wechseln | Logindaten ändern | MC | Menüverwaltung | Vorlagen |
| <b>Menü</b><br>Info<br>AGB<br>Anmeldung speichern<br>Sprache ändern       | Man                  | dantenwechsel    |                   |    |                |          |
| Mandant wechseln<br>Logindaten ändern<br>MC<br>Menüverwaltung<br>Vorlagen | Gewünschter Mandant  | : 300M Fun & V   | Vorkout 💌         |    |                |          |

In der Mandantenauswahllistbox stehen alle Mandanten zur Verfügung, die für den verknüpften WINLine-Benutzer freigegeben sind.

Geprüft wird danach, ob im "neuen" Mandanten dieselbe Vertreternummer vorhanden ist. Wenn ja, wird dieselbe Vertreternummer im neuen Mandanten verwendet.

Ist also zum Beispiel beim aktuellen Benutzer der Vertreter 2 hinterlegt, dann wird bei einem Wechsel des Mandanten geprüft, ob im neuen Mandanten ein Vertreter mit der Nummer 2 existiert. Wenn ja nimmt der WEB-Benutzer automatisch die Identität des Vertreter 2 im neuen Mandanten an. Wenn nicht, dann ist der WEB-Benutzer im neuen Mandanten kein Vertreter mehr (der Vertreter wird zum "normalen" Surfer). Da der Laufkunde essentiell beim Betrieb der WEBEdition ist, muss in dem Mandanten in den gewechselt werden soll ein Konto existieren, dass dieselbe Kontonummer aufweist wie der Laufkunde der beim aktuellen Benutzer hinterlegt ist.

Hat der Benutzer z.B. den Laufkunden 230000 hinterlegt (WEB-Benutzer-Einstellungen im ADMIN), dann muss das Konto auch im neuen Mandanten existieren. Wenn nicht, wird das Umschalten auf den neuen Mandanten mit einer Fehlermeldung abgebrochen und man bleibt im aktuellen Mandanten.

| Mandanten                                        | wechsel                                                                 |
|--------------------------------------------------|-------------------------------------------------------------------------|
| Es konnte kein Mandantenwechs<br>gefunden wurde. | el durchgeführt werden, da der Laufkunde 230000 im Mandanten 002U nicht |
| Gewünschter Mandant :                            | 002U Fun & Workout 2003 💌                                               |
| [                                                | Wechseln                                                                |

Auch das Menü.

### 🗁 Abmelden

ist gleich dem registrierten Benutzer/Kunden. Dazu gibt es noch folgende Menüpunkte:

#### CRM

Dieses Menü entspricht im Wesentlichen der Struktur "Mein Konto" eines registrierten Kunden. Damit diese Funktion aber genutzt werden kann, muss zuvor ein Kunde ausgewählt werden.

Grundsätzlich stehen dem Vertreter (vom Typ "Interner Mitarbeiter") dazu folgende Daten/Personenkonten zur Verfügung:

- Personenkonten, die den Vertreter hinterlegt haben
- Personenkonten, die eine Vertretergruppe hinterlegt haben, und der angemeldete Vertreter dieser zugeordnet ist.

Dies kann über die sogenannte Merklisten-Funktion erfolgen:

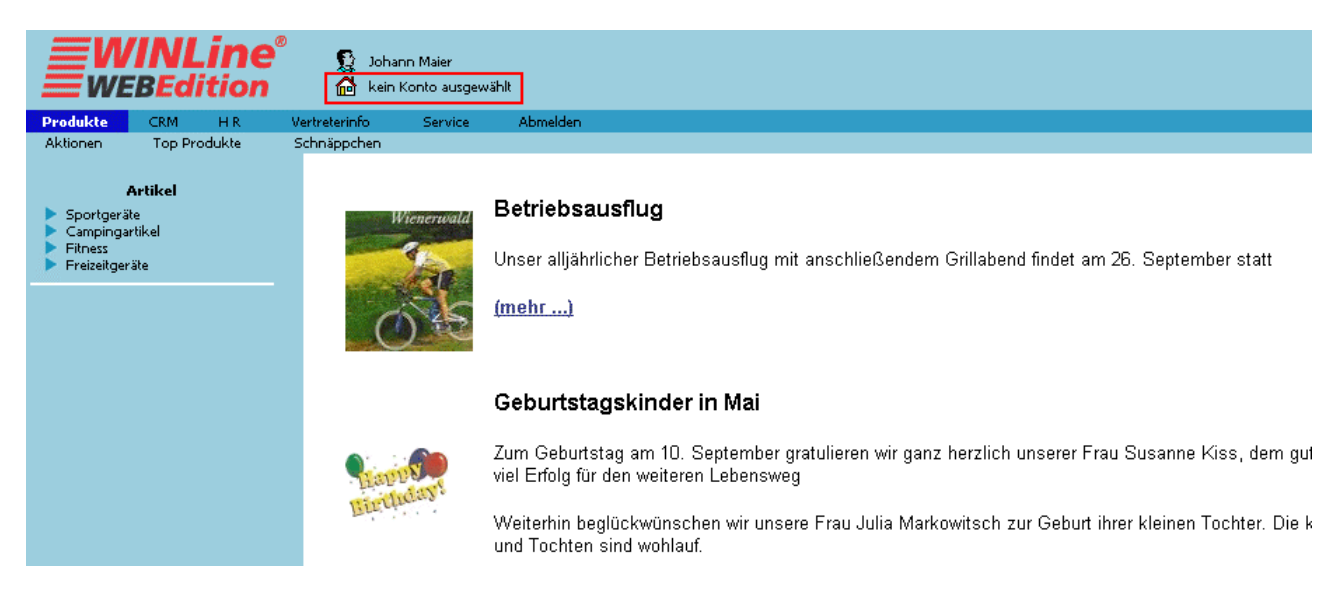

Dazu muss das Häuschen-Symbol unter der Anzeige des angemeldeten Benutzers angewählt werden.

Daraufhin öffnet sich das Fenster mit der Merklistenfunktion.

|          | 0            |
|----------|--------------|
| <u>a</u> | <b>1</b> , 9 |
|          |              |
|          |              |

Über den Matchcode (durch Anklicken der Lupe) kann hier nach Debitoren des angemeldeten Vertreters gesucht werden (ebenso ist die direkte Eingabe einer Debitorennummer möglich!). Über die Selektionskriterien kann der Suchbereich eingeschränkt werden:

**Kontenbereich:** Auswahl ob alle Personenkonten, nur Debitoren, oder nur Kreditoren angezeigt werden sollen.

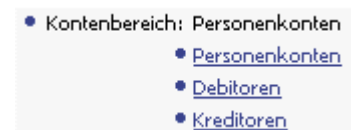

**Interessenten:** Auswahl, ob Interessenten in die Auswahl miteinbezogen werden sollen, oder nicht; bzw. ob nur Interessenten angezeigt werden sollen.

Interessenten: mit Interessenten

- <u>mit Interessenten</u>
- ohne Interessenten
- <u>nur Interessenten</u>

**Volltextsuche:** Standardmäßig wird im Matchcode linksbündig gesucht. Wird z.B. nach dem Eintrag "Sport" gesucht, werden nur die Datensätze gefunden, die mit "Sport" beginnen. Sollen alle Datensätze gefunden werden, die den Eintrag "Sport" enthalten, muss die Checkbox "Volltextsuche" aktiviert sein. **Inaktive anzeigen:** Ist die Checkbox "Inaktive anzeigen" aktiviert, werden auch jene Konten mitangezeigt, bei denen im Kontenstamm das Flag "Inaktiv" gesetzt ist.

Gleich wie in der WINLine gibt es auch hier die Möglichkeit eines erweiterten Matchcodes. Damit ist es möglich, nicht nur nach Kontonummer und Name zu suchen, sondern auch nach beliebigen anderen Feldern des Personenkontenstammes.

| Personenkonten-M             | Matchcode |                         |                                                           | <b></b>                        | 2 |
|------------------------------|-----------|-------------------------|-----------------------------------------------------------|--------------------------------|---|
|                              |           |                         | 🛕 Kontenmatch                                             | 🗟 Erweiterter Match            |   |
| Kundennummer<br>Typ<br>Name  |           | PLZ<br>PLZ2<br>Ort      | Volltextsuche                                             |                                |   |
| Name2<br>Anrede<br>zu Handen |           | Staat<br>Telefon<br>Fax | • Kontenbereich: <u>Pe</u><br>• Interessenten: <u>mil</u> | rsonenkonten<br>LInteressenten |   |
| Straße<br>Straße2            |           | BLZ<br>Bank-Kontonummer |                                                           | 4                              |   |
|                              |           |                         |                                                           |                                |   |

In der Suchergebnisliste werden nun die Kunden des angemeldeten Vertreters aufgelistet.

|   |              |     |                      | 1/1                          |        | 121             |                            |              |       | 1  |
|---|--------------|-----|----------------------|------------------------------|--------|-----------------|----------------------------|--------------|-------|----|
|   | Kundennummer | Тур | Name                 | Name2                        | Anrede | zu Handen       | Straße                     | Straße2      | PLZ   | PL |
| ⊳ | 2302050011   | •   | Heinrich Hill GmbH   |                              | Firma  | Frau Sager      | Kaiererbersdorferstraße 25 |              | 1110  |    |
| ⊳ | 230A003      | •   | Auermann Sport       |                              | Firma  | Frau Hanitz     | Favoritenstr. 13           |              | 1040  |    |
|   | 230A004      | •   | Austria Sports       |                              | Firma  | Herr Pfleger    | Operngasse 12              |              | 80451 |    |
| ⊳ | 230A005      | •   | Johann Azenhofer     | Sehr geehrter Herr Azenhofer | Herrn  | Herr Atzenhofer | Karlgasse 13               |              | 1041  |    |
| ⋗ | 230C002      | •   | Campingwelt Hampel   |                              | Titl.  | Frau Hampel     | Salztorgasse 17            |              | 1010  |    |
| > | 230D002      | •   | DiplIng. Dr. Hofmann |                              | Herrn  |                 | Rechte Wienzeile 239       |              | 1120  |    |
| > | 230D004      | •   | Julius Doppler       |                              | Herrn  |                 | Davidgasse 158             |              | 1100  |    |
| > | 230G001      | •   | Peter Gabriel        |                              | Herrn  |                 | Marschallplatz 75          |              | 1120  |    |
| ⊳ | 230H008      | •   | Erich Hofmeister     |                              | Herrn  |                 | Pretschgasse 13            |              | 1110  |    |
|   | 230H010      | •   | Huber Sport          |                              | Herr   | Herr Walter     | Neubaugasse 27             |              | 1070  |    |
|   | 230I001      | •   | Barbara Inführt      |                              | Frau   |                 | Mautner Markhofgasse 12    |              | 1110  |    |
| ⊳ | 2301002      | •   | Ingos Sportladen     |                              | An     | Frau Prohaska   | Praterstr. 11 B /2         | Postfach 103 | 1020  |    |
|   | 2301005      | •   | Ingos Sportladen     |                              | An     | Herr Kronberger | Anzengruberbachstr. 101    | Postfach 11  | 5020  |    |

Durch Anwählen des Eintrages wird der gewünschte Debitor ausgewählt; die Anzeige des Debitors bestätigt die Auswahl des Kunden.

| ( Merkliste                     |          | 2    |
|---------------------------------|----------|------|
| C Kunden                        | <u> </u> | 2, 8 |
| 230A003 - <u>Auermann Sport</u> | 9        |      |
|                                 |          |      |

Dieses Szenario kann beliebig oft wiederholt werden, sodass mehrere Einträge in der Merkliste vorhanden sein können.

Weiters gibt es die Möglichkeit der Übernahme von Debitoren, indem das dafür vorgesehene Übernahme-Symbol angewählt wird:

|   | Kundennummer 🔺 | Тур | Name                     |          |   |
|---|----------------|-----|--------------------------|----------|---|
| > | 230A001        | •   | Annas Sportwelt          | <u>A</u> | Q |
| > | 230A001/1      | •   | Annas Sportwelt - Fil. 1 | <u>A</u> | • |
| > | 230A002        | •   | Ammansberger             |          | • |
| > | 230A003        | •   | Auermann Sport           | <u>A</u> | Q |
| > | 230A004        | •   | Austria Sports           |          | • |
| > | 230A005        | •   | Johann Azenhofer         | <u>A</u> | • |
| > | 230A030        | ٠   | Austria Sports           |          | • |
| > | 230A050        | •   | Händler von div. Kunden  | <u>A</u> | Q |
| > | 230A051        | •   | Paulusberger             | A        | • |

Dadurch können ebenfalls mehrere Daten in die Merkliste übernommen werden.

Über das Kübel-Symbol neben den Einträgen können nicht mehr benötigte Einträge aus der Merkliste entfernt werden.

Das Kübel-Symbol in der Zeile des Eingabefeldes löscht die gesamten Einträge der Merkliste.

Durch "Aktiv setzen" eines Debitors - d.h. Aktivieren des Häkchens vor der Debitornummer - wird dieser bei Auswertungen usw. berücksichtigt; in der Anzeige ist ebenfalls der aktive Debitor ersichtlich:

|                                                                             | e <sup>e</sup> & Administrator<br>Mart                                                                                                    |      |
|-----------------------------------------------------------------------------|----------------------------------------------------------------------------------------------------|------|
| Produkte CRM H R                                                            | Vertreterinfo Service Abmelden                                                                                                    |      |
| Aktionen Top Produkte                                                       | Schnippchen                                                                                                    |      |
| Artikel                                                                     | C Merkliste                                                                                                    | 2    |
| <ul> <li>Campingartikel</li> <li>Fitness</li> <li>Freizeitgeräte</li> </ul> | Kunden                                                                                                    | 1. T |
|                                                                             | aktiv #2304005 - Johann Azenhofer         Television           inaktiv #2307001 - Taferner GmbH         Television           inaktiv #2307002 - Ferdinand Tanzer         Television |      |
|                                                                             |                                                                                                    |      |

Damit ein Debitor wieder deselektiert werden kann, d.h. der Vertreter wieder als eigenständig - um z.B. mit seinen Preisen, Konditionen, usw. bestellen kann - gilt, kann der Debitor deselektiert werden. Es muss dazu nicht die Merkliste geleert werden, sondern nur der Eintrag "Debitor deselektieren" gewählt werden:

| <b>WINLine</b><br>WEBEdition                                                                     | Ø                              |          |
|--------------------------------------------------------------------------------------------------|--------------------------------|----------|
| Produkte CRM H R                                                                                 | Vertreterinfo Service Abmelden |          |
| Aktionen Top Produkte                                                                            | Schnäppchen                    |          |
| Artikel                                                                                          | Q Merl liste                   | Q        |
| <ul> <li>Sportgeräte</li> <li>Campingartikel</li> <li>Fitness</li> <li>Freizeitgeräte</li> </ul> | Kunden N                       | <b>1</b> |
|                                                                                                  |                                |          |
|                                                                                                  |                                |          |

Wird über den Suchframe der Kundenmatchcode aufgerufen, und ein Debitor gewählt, so öffnet sich die Merkliste. Der gewählte Debitor wird dieser hinzugefügt, und als aktiver Debitor übernommen.

| <b>WINLine</b> ®                                                                         | Johann Maier                                                                                                    |    |   |
|------------------------------------------------------------------------------------------|----------------------------------------------------------------------------------------------------|----|---|
| Produkte CRM H.R. Ve                                                                     | ertreterinfo Service Abmelden                                                                                                    |    |   |
| News Procurement Info                                                                    | Archiv Support Marketing Verwaltung                                                                                                    |    |   |
| Menü                                                                                     | Q Merkliste                                                                                                    |    | ? |
| News     Procurement     Info                                                            | C Kunden                                                                                                    | 24 | 8 |
| Fonto-Inno<br>Fakturenübersicht<br>Offene Posten<br>Kontoblatt<br>Konto ändern<br>Archiv | v2302050011 - Heinrich Hill GmbH     G       v2304005 - Johann Azenhofer     G       v2304005 - Ernst Deutscher     G       v2305001 - Ernst Deutscher     G |    |   |
| <ul> <li>Support</li> <li>Marketing</li> <li>Verwaltung</li> </ul>                       |                                                                                                    |    |   |
| Artikel<br>Sportgeräte<br>Campingartikel<br>Fitness<br>Freizeitgeräte                    |                                                                                                    |    |   |
| Suche                                                                                    |                                                                                                    |    |   |
| Projekte 9                                                                               |                                                                                                    |    |   |
| Fun & Workout<br>0 Artikel<br>0,00                                                       |                                                                                                    |    |   |

Zusätzlich zu den Menüpunkten

# > News, Procurement, Info, Archiv und Support

gibt es noch folgende Möglichkeiten:

#### > Marketing

Hier ist eine Kalenderfunktion hinterlegt

#### > Verwaltung

Reports/ReportsmenüReports können definiert und verwaltet werden.

□ Workflow-Editor

Workflows können erstellt, sowie bearbeitet werden.

Vorrausetzung, dass der Workflow-Editor aufgerufen werden kann ist, das der Benutzer das Recht für die WEB Edition Administration hat.

Die Vergabe dieser Rechte erfolgt im WINLine ADMIN im Menüpunkt "Benutzeranlage"/Register Administrator.

| Benutzera         | anlage - Berechtigungen           |              |             |       |           |  |  |
|-------------------|-----------------------------------|--------------|-------------|-------|-----------|--|--|
| <b>1</b> 🖗        | •                                 |              |             |       |           |  |  |
| Stammo            | daten Berechtigungen              |              |             |       |           |  |  |
| ueller Benu       | utzer: WEBAdmin                   |              |             |       |           |  |  |
| Benutzer          | /Mandant Mandant/Benutzer Ad      | Iministrator | Benutzergru | ippen | Downloads |  |  |
|                   |                                   |              |             |       |           |  |  |
| Rechte            | Programmteil                      |              |             |       |           |  |  |
|                   | CMS Publikationen                 |              |             |       |           |  |  |
|                   | Datenstand sichern                |              |             |       |           |  |  |
|                   | Datenstand rücksichern            |              |             |       |           |  |  |
| 1                 | WEB Edition Administration        |              |             |       |           |  |  |
|                   | WEB Editon Benutzeradministration |              |             |       |           |  |  |
|                   | Datenadministration               |              |             |       |           |  |  |
|                   | Lizenzadministration              |              |             |       |           |  |  |
|                   | Benutzeradministration            |              |             |       |           |  |  |
|                   | Archivadministration              |              |             |       |           |  |  |
|                   | MSM Administration                |              |             |       |           |  |  |
|                   | Systemadministrator               |              |             |       |           |  |  |
|                   | Formularadministrator             |              |             |       |           |  |  |
|                   | CTK Administrator                 |              |             |       |           |  |  |
|                   |                                   |              |             |       |           |  |  |
|                   |                                   |              |             |       |           |  |  |
|                   |                                   |              |             |       |           |  |  |
|                   |                                   |              |             |       |           |  |  |
|                   |                                   |              |             |       |           |  |  |
| TIT               |                                   |              |             |       |           |  |  |
| \$I <b>? X</b> [] |                                   |              |             |       |           |  |  |
|                   |                                   |              |             |       |           |  |  |
|                   |                                   |              |             |       |           |  |  |

# □ Benutzerverwaltung

Hier gibt es die Möglichkeit einer Benutzerverwaltung in der, wie der Name schon sagt Benutzergruppen sowie Personengruppen verwaltet werden können (siehe dazu Handbuch CRM).

#### 🗁 HR

Dieser Menüpunkt steht nur für Arbeitnehmer zur Verfügung.

# Vertreterinfo

Hier können die wichtigsten Infos des Vertreters abgerufen werden:

#### > Journal

Im Vertreterjournal werden alle getätigten Umsätze des Vertreters (inkl. Rechnungsbetrag NETTO, Provisionssatz und Provisionsbetrag) ausgewiesen. Dazu ist auch ersichtlich, bei welchem Kunden der Umsatz erzielt wurde.

| Mand.Name<br>Mandant      | Fun & '<br>300M  | Workout                |                | Alle Fakturen                 | Seite<br>Datum    | 1<br>11.06.2003 |
|---------------------------|------------------|------------------------|----------------|-------------------------------|-------------------|-----------------|
| Fakturennr.<br>übernommen | Datum<br>ausbeza | Kundennr.<br>ahlt Text | Name           | Auftragsart<br>Provisionscode | Provision<br>Satz | Nettobetrag     |
| 1                         | Johani           | n Maier                |                |                               |                   |                 |
| 317-FA                    | 05.01.2001       | 230G001                | Peter Gabriel  |                               | 234,00            | 4.680,00        |
|                           |                  |                        |                | 5                             | 5,00              |                 |
| 317-FA                    | 05.01.2001       | 230G001                | Peter Gabriel  |                               | 753,50            | 13.700,00       |
|                           |                  |                        |                | 6                             | 5,50              |                 |
| 319-FA                    | 11.01.2001       | 2301005                | Ingos Sportlad | en                            | 298,19            | 9.939,60        |
|                           |                  |                        |                | 1                             | 3,00              |                 |
| 431-FA                    | 15.01.2001       | 230P001                | Julius Pably   |                               | 411,60            | 8.232,00        |
|                           |                  |                        |                | 5                             | 5,00              |                 |
| 431-FA                    | 15.01.2001       | 230P001                | Julius Pably   |                               | 371,37            | 6.752,20        |
|                           |                  |                        |                | 6                             | 5,50              |                 |
| 328-FA                    | 17.01.2001       | 230W001                | Wächter & Co   |                               | 203,79            | 6.792.91        |
|                           |                  |                        |                | 1                             | 3,00              |                 |
| 432-FA                    | 02.02.2001       | 230P001                | Julius Pably   |                               | 617,40            | 12.348.00       |
| · · · ·                   |                  |                        |                | F                             | 5.00              |                 |

# > Kontoblatt

Im Kontoblatt sind im Wesentlichen die gleichen Infos enthalten, wie im Journal, nur werden hier auch die verschiedenen Summen angezeigt. Dabei wird die Gesamtsumme Netto und die Gesamtsumme Provisionen ausgewiesen, dazu werden dann die Beträge angezeigt, die bereits abgerechnet wurden und die noch abzurechnen sind (diese Werte entstehen dann, wenn in der WINLine FAKT eine Provisionsübernahme durchgeführt wird).

# Vertreter - Kontoblatt

| Mand.Name Fun & Workout 2002<br>Mandant 300M |                      |              |                     |             |        |             |    | Seite<br>Datum | 2<br>21.08.2002 |
|----------------------------------------------|----------------------|--------------|---------------------|-------------|--------|-------------|----|----------------|-----------------|
| Vertreter                                    | 1                    | Johann Maier |                     |             |        |             | ۷. |                | 100             |
| Fakturennr.                                  | Datum                | Kundennr.    | Name                | Nettobetrag | PC     | Satz        |    | Provision      | Auftragsart     |
| 410-FA                                       | 19.05.2002           | 230H010      | Huber Sport         | 64,03       | 3      | 4,00        |    | 2,56           |                 |
| <u>410-FA</u>                                | 19.05.2002           | 230H010      | Huber Sport         | 68,23       | 5      | 5,00        |    | 3,41           |                 |
| 412-FA                                       | 04.06.2002           | 230D004      | Julius Doppler      | 19,93       | 0      | 0,00        |    | 0,00           |                 |
| 412-FA                                       | 04.06.2002           | 230D004      | Julius Doppler      | 162,10      | 3      | 4,00        |    | 6,48           |                 |
| 412-FA                                       | 04.06.2002           | 230D004      | Julius Doppler      | 737,12      | 6      | 5,50        |    | 40,54          |                 |
| 468-FA                                       | 24.07.2002           | 2300001      | Oberklammer         | 656,24      | 3      | 4,00        |    | 26,25          |                 |
| 469-FA                                       | 24.07.2002           | 230A004      | Austria Sports      | 1.662,61    | 6      | 5,50        |    | 91,44          |                 |
| FA-660                                       | 23.09.2002           | 230A005      | Johann Azenhofer    | 761,03      | 2      | 3,50        |    | 26,64          |                 |
| FA-660                                       | 23.09.2002           | 230A005      | Johann Azenhofer    | 326,16      | 2      | 3,50        |    | 11,42          |                 |
| FA-660                                       | 23.09.2002           | 230A005      | Johann Azenhofer    | 232,19      | 2      | 3,50        |    | 8,13           |                 |
| FA-660                                       | 23.09.2002           | 230A005      | Johann Azenhofer    | 697,66      | 3      | 4,00        |    | 27,91          |                 |
| FA-660                                       | 23.09.2002           | 230A005      | Johann Azenhofer    | 610,45      | 5      | 5,00        |    | 30,52          |                 |
| FA-660                                       | 23.09.2002           | 230A005      | Johann Azenhofer    | 500,72      | 6      | 5,50        |    | 27,54          |                 |
| FA-660                                       | 23.09.2002           | 230A005      | Johann Azenhofer    | 500,72      | 6      | 5,50        |    | 27,54          |                 |
| FA-662                                       | 28.09.2002           | 230A005      | Johann Azenhofer    | 1.431,65    | 5      | 5,00        |    | 71,58          |                 |
| FA-662                                       | 28.09.2002           | 230A005      | Johann Azenhofer    | 3.052,26    | 5      | 5,00        |    | 152,61         |                 |
| FA-662                                       | 28.09.2002           | 230A005      | Johann Azenhofer    | 5.007,16    | 6      | 5,50        |    | 275,39         |                 |
| Summe                                        | Netto:<br>Abgerechne | +:           | 43.623,12<br>- 0.00 | Summe Pro   | ovisio | on:<br>ien: |    | 2              | 2.149,80        |

# > Provisionsstatistik (derzeit nicht verfügbar)

In der Provisionsstatik wird pro Provisionscode der Umsatz, der Prozentsatz und die daraus resultierende Provision angezeigt.

# > Konto ändern

Hier können die Adressinformationen, sowie die BLZ und Kontonummer des Vertreters geändert werden.

# > Archiv Suchen

siehe dazu unter Kapitel "Archivsuche".

# 3.1.1.5. Arbeitnehmer

Arbeitnehmer sind Benutzer, die im WINLine LOHN als Arbeitnehmer angelegt wurden. Diese Benutzer haben daher auf mehr Daten Zugriff, als ein "normaler" Kunde.

Für diese Benutzer sind die Menüpunkte

▷ Produkte
 und
 ▷ Service

gleich dem registrierten Benutzer/Kunden.

# Achtung:

Handelt es sich beim Arbeitnehmer um einen Benutzer, der mit einem Winline-Benutzer "verknüpft" ist, steht auch der Menüpunkt "Mandantenwechsel" zur Verfügung.

| <b>WINLine</b><br>WEBEdition                                                                                                    | [] Gregor Leitner 🛛 🕨 😭  | <u>SMART</u>                                    |                   |    |                |          |
|----------------------------------------------------------------------------------------------------|--------------------------|-------------------------------------------------|-------------------|----|----------------|----------|
| Produkte CRM H.R. V                                                                                                    | /ertreterinfo Service    | Abmelden                                        |                   |    |                |          |
| Info AGB Anmeldung speid                                                                                                    | hern Sprache ändern      | Mandant wechseln                                | Logindaten ändern | MC | Menüverwaltung | Vorlagen |
| Menii<br>Info<br>AGB<br>Anmeldung speichern<br>Sprache ändern<br>Mandant wechseln<br>Logindaten ändern<br>MC<br>Menüverwaltung<br>Vorlagen | Ma<br>Gewünschter Mandar | ndantenwechsel<br>nt : 300M Fun & V<br>Wechseln | Vorkout 💌         |    |                |          |

In der Mandantenauswahllistbox stehen alle Mandanten zur Verfügung, die für den verknüpften Winline-Benutzer freigegeben sind.

Geprüft wird danach, ob im "neuen" Mandanten dieselbe Arbeitnehmernummer vorhanden ist. Wenn ja, wird dieselbe Arbeitnehmernummer im neuen Mandanten verwendet.

Ist also zum Beispiel beim aktuellen Benutzer der Arbeitnehmer 8 hinterlegt, dann wird bei einem Wechsel des Mandanten geprüft, ob im neuen Mandanten ein AN mit der Nummer 8 existiert. Wenn ja nimmt der WEB-Benutzer automatisch die Identität des AN 8 im neuen Mandanten an. Wenn nicht, dann ist der WEB-Benutzer im neuen Mandanten kein Arbeitnehmer mehr (der AN wird zum "normalen" Surfer).

Da der Laufkunde essentiell beim Betrieb der WEBEdition ist, muss in dem Mandanten in den gewechselt werden soll ein Konto existieren, dass dieselbe Kontonummer aufweist wie der Laufkunde der beim aktuellen Benutzer hinterlegt ist.

Hat der Benutzer z.B. den Laufkunden 230000 hinterlegt (WebBenutzer-Einstellungen im ADMIN), dann muss das Konto auch im neuen Mandanten existieren. Wenn nicht, wird das Umschalten auf den neuen Mandanten mit einer Fehlermeldung abgebrochen und man bleibt im aktuellen Mandanten.

| Mandantenwechsel                                                                                                    |
|----------------------------------------------------------------------------------------------------|
| Es konnte kein Mandantenwechsel durchgeführt werden, da der Laufkunde 230000 im Mandanten 002U nicht<br>gefunden wurde. |
| Gewünschter Mandant : 002U Fun & Workout 2003 🗸                                                                         |
| Wechseln                                                                                                    |
|                                                                                                    |

Auch das Menü

🗁 Abmelden

ist gleich dem registrierten Benutzer/Kunden.

Dazu gibt es noch folgende Menüpunkte:

# 🗁 HR

# > Lohnzettel

Nach Eingabe des Monats und des Abrechnungsjahres kann durch Anklicken des Anzeigen-Buttons der Abrechnungsbeleg des Arbeitnehmers ausgegeben werden. Hier können allerdings nur bereits abgerechnete Monate ausgewertet werden.

# > Arbeitnehmer Stamm

Hier wird das komplette Arbeitnehmerstammblatt ausgegeben.

# > Jahreslohnkonto

Nach Eingabe des Abrechnungsjahres und Anklicken des Anzeigen-Buttons kann hier das Jahreslohnkonto des Arbeitnehmers angezeigt werden.

# <u>Projekt</u>

In der Projekterfassung können sowohl Budgetwerte als auch Istwerte zu einem Projekt erfasst werden. Dieser Menüpunkt steht für alle "internen Mitarbeiter" sowie "CWL-Benutzer" zur Verfügung.

# > Budget-Werte

Durch Anwählen des Menüpunktes Budget-Werte öffnet sich eine neue Maske, in der die Werte erfasst werden können.

# > Ist-Werte

Durch Anwählen des Menüpunktes Ist-Werte öffnet sich eine neue Maske, in der die Werte erfasst werden können.

Die Eingabefelder sind für beide Menüpunkte identisch.

| Projekt-BUDGE1        | -Erfassung - Ein | jabemaske      |                     |             |               |        |      |       |        |        |                       |          |   |
|-----------------------|------------------|----------------|---------------------|-------------|---------------|--------|------|-------|--------|--------|-----------------------|----------|---|
| Arbeitnehmernummer    | 9                | A Petra Pol    | (orny               |             |               |        |      |       |        |        |                       |          |   |
| Projektnummer         | PR01             | ۹<br>Projekt - | Special Of          | er - Spring | <u>2004</u> Ø |        |      |       |        |        |                       |          |   |
| Datum                 | 09.03.2004       | م Dienstag,    | 09. März 2          | 004 🖉       |               |        |      |       |        |        |                       |          |   |
| Тур                   | Artikel          | ·              |                     |             |               |        |      |       |        |        |                       |          |   |
| Artikel/Ressource     | 20002            | A Mini Fitne   | <u>ess Center</u> i | 9           |               |        |      |       |        |        |                       |          |   |
| Bezeichung            | Mini Fitness C   | )<br>enter     |                     |             |               |        |      |       |        |        |                       |          |   |
| Text                  |                  |                |                     |             |               |        |      |       |        |        |                       |          |   |
| Menge                 | 2,00             |                |                     |             |               |        |      |       |        |        |                       |          |   |
| Preis                 | 507,98           |                |                     |             |               |        |      |       |        |        |                       |          |   |
| Gesamt                | 1015,96          |                |                     |             |               |        |      |       |        |        |                       |          |   |
| Flag für Fakturierung | wird extern ve   | errechnet      |                     |             |               | -      | ]    |       |        |        |                       |          |   |
|                       | •                | ×              |                     |             |               |        |      |       |        |        |                       |          |   |
| Liste                 |                  |                |                     |             |               |        |      |       |        |        |                       |          |   |
| Arbeitnehmernum       | mer Projektnumm  | er Datum       | Typ Artike          | l/Ressource | Bezeichu      | ng     | Text | Menge | Preis  | Gesamt | Flag für Fakturierung |          |   |
| ▶ 9                   | PRO1             | 09.03.2004     | 0 20001             |             | Multi - Ti    | rainer |      | 1,00  | 341,56 | 341,56 | 0                     | <b>P</b> | 8 |
|                       |                  |                |                     |             | 8             |        |      |       |        |        |                       |          |   |

### > Arbeitnehmernummer

Es wird die Nr. des angemeldeten Arbeitnehmers vorgeschlagen

# > Projektnummer

In diesem Feld wird die gewünschte Projektnummer eingegeben. Mittels Matchcode kann nach allen Projekten gesucht werden.

Voraussetzung dass ein Projekt gewählt werden kann ist, dass der jeweilige Arbeitnehmer auch die Berechtigung hat, Werte zu erfassen (siehe dazu auch unter Kapitel "Projektestamm" im Handbuch FAKT1).

#### > Тур

Auswahl des Typs der Kosten verursacht: Artikel oder Ressource.

# > Artikel/Ressource

Auswahl des Artikels bzw. der Ressource.

#### > Bezeichnung

Anzeige der Bezeichnung des Artikels bzw. der Ressource.

#### > Text

Eingabe einer Beschreibung zur erfassten Zeile

#### > Menge

Eingabe der Stückzahl beim Typ Artikel; Eingabe der Stundenanzahl beim Typ Ressource.

#### > Preis

Handelt es sich dabei um ein Projekt mit einem Kunden, wird beim Typ Artikel der Preis des Artikels lt. Preisliste des Kunden vorgeschlagen. Bei Ressourcen wird der hinterlegte Stundensatz vorgeschlagen (Ressourcenstamm in der Produktion)

#### > Gesamt

Anzeige des Gesamtwerts der Zeile

# > Flag für Fakturierung

Werden Istzeiten erfasst, können pro Zeile die folgenden Optionen gesetzt werden:

- $\Box$  0 wird extern verrechnet
- $\Box$  1 wird intern verrechnet
- □ 2 wird intern verrechnet kalkulierter Aufwand
- □ 3 wird intern verrechnet außerordentlicher Aufwand

Zurzeit sind diese 4 Optionen nur Informationsfelder.

# > 🖌

Durch Anwählen dieses Symbols kann die erfasste Zeile in eine Liste übernommen werden, die in weiterer Folge erneut bearbeitet werden kann, bzw. in die WINLine übertragen wird.

Projekt-BUDGET-Erfassung - Eingabemaske

| ⊧    | 2                  |                     | •         | 0.0000000000      | Contraction of the second | 10.5 (1) (1) (2) (2) (2) (2) (2) (2) (2) (2) (2) (2 | and the second second second second the second second second second second second second second second second s |          |       |        | and the second second second second |                       |     | <b>_</b> |
|------|--------------------|---------------------|-----------|-------------------|---------------------------|-----------------------------------------------------|----------------------------------------------------------------------------------------------------|----------|-------|--------|-------------------------------------|-----------------------|-----|----------|
|      | ~                  | PRO                 |           | 09.03.2004        | 0                         | 20001                                               | Multi - Trainer                                                                                                 |          | 1,00  | 341,56 | 341,56                              | 0                     | P 1 | Ĥ.       |
|      | Arbeitnehmernum    | mer Proje           | ktnummer  | Datum             | Тур                       | Artikel/Ressource                                   | Bezeichung                                                                                                    | Text     | Menge | Preis  | Gesamt                              | Flag für Fakturierung |     |          |
| D    | Liste f            |                     |           |                   |                           |                                                     |                                                                                                    | i tintuk |       |        |                                     |                       |     |          |
|      |                    |                     | -         | ×                 |                           |                                                     |                                                                                                    |          |       |        |                                     |                       |     |          |
| Hag  | g für Hakturierung | wira e>             | aem ver   | rechnet           |                           |                                                     | 2                                                                                                    |          |       |        |                                     |                       |     |          |
| Ges  | amt                | 1015,96             | 40 KB 1 1 | voobnet           |                           |                                                     |                                                                                                    |          |       |        |                                     |                       |     |          |
| Gan  | sesk               | 1015.96             |           |                   |                           |                                                     |                                                                                                    | - 2      |       |        |                                     |                       |     |          |
| Droi | ie                 | 507.98              |           |                   |                           |                                                     |                                                                                                    | -        |       |        |                                     |                       |     |          |
| Мег  | nge                | 2,00                |           |                   |                           |                                                     |                                                                                                    |          |       |        |                                     |                       |     |          |
| Tex  | t                  |                     |           |                   |                           |                                                     |                                                                                                    |          |       |        |                                     |                       |     |          |
| Beze | eichung            | Mini Fitness Center |           |                   |                           |                                                     |                                                                                                    | _        |       |        |                                     |                       |     |          |
|      |                    |                     |           | <u>Mini Hitne</u> | 255 C (                   | enter V                                             |                                                                                                    | -        |       |        |                                     |                       |     |          |
| Arti | kel/Ressource      | 20002               |           |                   |                           |                                                     |                                                                                                    |          |       |        |                                     |                       |     |          |
| Тур  | )                  | Artikel             | ~         |                   |                           |                                                     |                                                                                                    |          |       |        |                                     |                       |     |          |
| Dati | um                 | 09.03.2             | 004       | 🖣 Dienstag,       | 09. M                     | März 2004 🖉                                         |                                                                                                    |          |       |        |                                     |                       |     |          |
| Pro  | jektnummer         |                     | 1         | ۹ 0               |                           |                                                     |                                                                                                    |          |       |        |                                     |                       |     |          |
|      |                    |                     |           |                   |                           |                                                     |                                                                                                    | _        |       |        |                                     |                       |     |          |

# > 🗙

Mittels diesem Symbol werden die Eingaben verworfen.

# 

Durch Anwählen dieses Symbols werden die Daten in die WINLine übertragen (Schnellspeichern).

# <u>Liste</u>

Erfasste Daten die in der Liste abgelegt wurden können durch Anwählen des "Bearbeiten" Symbols wieder aufgerufen und verändert werden.

Nicht mehr benötigte Zeilen können mit dem "Kübel"-Symbol entfernt werden.

|   | Arbeitnehmernummer | Projektnummer | Datum      | Тур | Artikel/Ressource | Bezeichung          | Text | Menge | Preis  | Gesamt  | Flag für Fakturierung |     |
|---|--------------------|---------------|------------|-----|-------------------|---------------------|------|-------|--------|---------|-----------------------|-----|
| • | 9                  | PRO1          | 09.03.2004 | 0   | 20001             | Multi - Trainer     |      | 1,00  | 341,56 | 341,56  | 0                     | 6   |
| • | 9                  | PRO1          | 09.03.2004 | 0   | 20002             | Mini Fitness Center |      | 2,00  | 507,98 | 1015,96 | 0                     | 6 6 |
| • | 9                  | PRO1          | 09.03.2004 | 1   | 1-1               | Hans Huber          |      | 2,00  | 75,00  | 150,00  | 0                     | P 6 |

Alle erfassten Zeilen können mittels "Kübel"-Symbol unterhalb der Liste entfernt werden.

Durch Anwählen des "Disketten"-Symbols werden die Daten aus der Liste in die WINLine übertragen.

Der Menüpunkt Der Vertreterinfo ist nur für Vertreter verfügbar.

# **3.1.1.6.** Vertreter und Arbeitnehmer

Wenn der Benutzer gleichzeitig Vertreter und Arbeitnehmer ist, dann können alle vorher beschriebenen Menüpunkte bearbeitet werden.

# 3.2. Der Warenkorb / Die Bestellung

Einer der wichtigsten Programmteile ist der Warekorb bzw. die Bestellung. Hier werden Bestellungen aufgenommen, die dann in der WINLine weiterbearbeitet werden.

Der Warenkorb ist in 5 Teilbereiche aufgeteilt. Je nachdem, als welcher Benutzer man eingeloggt ist, können unterschiedliche Aktionen ausgewählt werden.

# 3.2.1. Schritt 1 - Der Warenkorb

Grundsätzlich gibt es verschiedene Möglichkeiten, wie ein Artikel in den Warenkorb gelangt:

- □ Aus einer der Artikellisten (Aktionen, TopArtikel, Schnäppchen, Artikeluntgerguppenlisten etc.) wird ein Artikel durch Anklicken des Einkaufswagen (常) in den Warenkorb übernommen.
- □ Im Warenkorb kann die Artikelnummer direkt eingegeben werden.
- □ Ist die Artikelnummer nicht bekannt, dann kann der Artikel über die Suchen-Funktion der WEBEdition gesucht werden.

| Waren                                   | corb                                                                                           |                                                                                                    |                                                                                                    | •                      |                   | •                              | • |
|-----------------------------------------|------------------------------------------------------------------------------------------------|----------------------------------------------------------------------------------------------------|----------------------------------------------------------------------------------------------------|------------------------|-------------------|--------------------------------|---|
| Pos                                     | Menge                                                                                          | Artikelnr.                                                                                            | Artikel / Notiz                                                                                                    | Einzelpreis            | Rabatt            | Summe                          | _ |
| 1                                       | 2                                                                                              | <u>10001</u>                                                                                          | Rennrad 26 "                                                                                                    | 299,90                 | 0,00              | 599,80                         | Î |
| 2                                       | 1                                                                                              | <u>10002</u>                                                                                          | unbedingt mitliefern !<br>Luxus Mountain Bike<br>"oversized"                                                                                               | 499,99                 | 0,00              | 499,99                         | Î |
| з                                       | 6                                                                                              | <u>50001</u>                                                                                          | Bikini "Teeny-Weeny"<br>Supertoll 2                                                                                                    | 41,99                  | 0,00              | 251,94                         | Ť |
| 4                                       | 1                                                                                              |                                                                                                    |                                                                                                    | 0,00                   | 0,00              | 0,00                           |   |
| Bei Än                                  | derungen                                                                                       | drücken Sie bi                                                                                        | tte den Berechnen Button!                                                                                                    | Netto<br>Ust<br>Brutto | EUR<br>EUR<br>EUR | 1.351,73<br>270,35<br>1.622,08 |   |
| Zusatzi                                 | iche Anme                                                                                      | erkung                                                                                                | Dringende Liferung da Kunder<br>vorhanden!<br>Danke !                                                                                                    | ubestellungen 🔥        |                   |                                |   |
| Ве                                      | rechnen                                                                                        |                                                                                                    |                                                                                                    |                        | Bestellen         |                                |   |
| Info                                    |                                                                                                |                                                                                                    |                                                                                                    |                        |                   |                                |   |
| Sie bet<br>o D<br>o A<br>o A<br>Bitte b | inden sich<br>ie Bestelln<br>rtikelnumr<br>nmerkung<br>rtikel aus (<br>estätigen<br>södran Sia | im Warenkorb<br>nenge beliebig<br>nem aus unser<br>jen im Notizfelo<br>dem Warenkor<br>Sie Ihre Angab | ). Hier können Sie:<br>verändern!<br>em Katalog eingeben!<br>d eingeben!<br>b löschen!<br>b pen mit der Return-Taste oder<br>pen mit der Return-Taste oder | dem Berechnen Button.  |                   |                                |   |

Im Warenkorb können folgende Felder bearbeitet werden:

-

# > Menge

Hier kann die gewünschte Menge eingetragen werden.

#### Achtung:

Werden Artikel in den Warenkorb gelegt, die die Option "Losgröße im Verkauf" verwenden, erfolgt hier eine Prüfung und ggfs. eine Korrektur, wenn It. Artikel bzw. It. FAKT-Parameter dies so definiert ist.

Diese Definitionen können sein:

□ Losgröße darf unterschritten werden

Wird diese Option verwendet, erfolgt weder eine Warnung o.ä.

D.h. die im Artikelstamm hinterlegte Losgröße wird nicht berücksichtigt.

Losgröße darf mit Warnung unterschritten werden

Bei Verwendung dieser Option erfolgt bei Unterschreitung der hinterlegten Losgröße eine Warnung:

Achtung: Die Losgröße (6) wird für den Artikel 50001 unterschritten !

□ Losgröße wird automatisch aufgefüllt

Mit dieser Option wird bei Unterschreitung der im Artikelstamm hinterlegten Losgröße auf diese aufgefüllt. Dabei erfolgt kein Hinweis; das Auffüllen erfolgt automatisch.

# **Beispiel:**

Hinterlegte Losgröße = 12 Stk. Wird ein Artikel mit Menge 10 Stk. erfasst, wird automatisch auf 12 Stk. korrigiert.

Wird ein Artikel mit Menge 13 Stk. erfasst, wird automatisch auf das nächste Veilfache - also 24 Stk. erhöht.

Losgröße wird mit Warnung automatisch aufgefüllt

Bei Unterschreitung der Losgröße wird diese automatisch auf die hinterlegte Menge aufgefüllt. Dabei wird eine entsprechende Meldung angezeigt:

Die angegebene Losgröße entspricht nicht der beim Artikel 50004 hinterlegten Losgröße (5). Die Menge wurde auf die richtige Menge korrigiert.

(Näheres dazu finden Sie auch im Handbuch START, Kapitel "FAKT Parameter/Belege/Kundenbestellungen").

# > Artikelnr.

Sofern noch kein Artikel ausgewählt wurde, kann in diesem Feld die Artikelnummer eingetragen werden. Wurde bereits ein Artikel erfasst, kann durch Anklicken der Artikelnummer eine Detailinfo des Artikels angesehen werden.

Ist die Artikelnummer länger als 10 Zeichen, erfolgt ein Zeilenumbruch.

Bei Artikel, die im Stamm ein Makro hinterlegt haben, wird dieses ebenfalls abgearbeitet. D.h. es werden die Artikel, die im Makro hinterlegt sind, zusätzlich in den Warenkorb gestellt. Im Makro hinterlegte Textbausteine werden nicht mit übernommen !

Die Funktion "Mengeneingabe" aus dem Makro wird mit jener Menge belegt, die im aufgerufenen Artikel eingegeben wurde.

# > Löschen von Artikel:

Wenn Artikel aus dem Warenkorb gelöscht werden sollen, gibt es dafür zwei Möglichkeiten:

- Die Menge wird auf 0 gestellt und bestätigt. Damit wird die Zeile gelöscht.
- □ Neben jeder Zeile wird ein Papierkorb-Symbol (<sup>1</sup>) angezeigt. Wird dieses angeklickt, wird die Artikelzeile gelöscht.

# > Artikel

Hier wird die Artikelbezeichnung angezeigt. Diese kann nicht verändert werden. Besteht die Bezeichnung aus mehr als 20 Zeichen, so erfolgt nach 20 Zeichen ein Zeilenumbruch

# > Notiz

In diesem Feld kann eine zusätzliche Bemerkung eingegeben werden. Diese Bemerkung wird auch in den WINLine Beleg mit übernommen.

# > Einzelpreis

Hier wird der Einzelpreis - abhängig vom Status des Benutzers - angezeigt. Unter bestimmten Voraussetzungen kann dieser Artikelpreis editiert werden (siehe dazu auch unter <u>Preise editieren</u>).

# > Rabatt

Hier wird der Rabattprozentsatz - abhängig vom Status des Benutzers - angezeigt.

# > Summe

Hier wird die Summe der Artikelzeile (Einzelpreis - Rabatt \* Menge) angezeigt.

Nach den einzelnen Artikeln werden die Summen der Bestellung ausgewiesen. Dabei werden die Werte Netto, Steuer gesamt und Brutto angezeigt. Natürlich wird, falls vorhanden, der Summenrabatt bzw. Summenrabattsperren bei der Berechnung berücksichtigt.

Dazu wird die Währung angezeigt, die auch wieder vom Status des Benutzers abhängt.

### > Zusätzliche Anmerkung

In diesem Notizfeld können bis zu 2000 Zeichen "Freitext" erfasst werden. Der Eintrag in diesem Feld wird in den zu erzeugenden Beleg ins Feld "internes Belegmemo" übernommen.

| Belegerfassen - Texte          |           |                  |         |                           |   |          |
|--------------------------------|-----------|------------------|---------|---------------------------|---|----------|
| 🖌 🔩 🥹 🐜 🗘 🔍 📓                  | D 🔒       |                  |         |                           |   |          |
| Kopf Zusatz Tex                | xt 🖉      | Mitte Detailinfo | Quick   | Optionen                  |   |          |
| Kontonummer 230A001            | Name      | Annas Sportwelt  |         | Stufe AUFTRAGSBESTÄTIGUNG |   |          |
| Laufnummer W32                 | Datum     | 29.12.2004       |         | Status N*AA               |   |          |
| internes Belegmemo             |           |                  |         |                           |   |          |
| Dringende Lieferung da         | ~         | Versandarten     | 6 Pa    | aketdienst 👻              | ٩ |          |
| Kundenbestellungen vorhanden ! |           | Versicherung     | 0       | ▼                         | ٩ |          |
|                                |           | Intrastat        | 0       | -                         | ٩ |          |
|                                | ~         |                  | 0       | -                         | ٩ |          |
|                                |           |                  |         |                           |   | _        |
| Tex                            | xt        |                  |         |                           |   |          |
| Bemerkung                      | otdiopot  |                  |         |                           |   | <b>_</b> |
| Lieferant PK                   | )         |                  | 7772222 |                           |   |          |
| Bestellt durch WE              | B Shop    |                  |         |                           |   |          |
|                                |           |                  |         |                           |   |          |
|                                |           |                  |         |                           |   |          |
|                                | <u></u>   |                  | 2001007 |                           |   |          |
|                                | 27/2/17/3 |                  | 0.8774  |                           |   |          |
|                                |           |                  |         |                           |   |          |
|                                |           |                  |         |                           |   |          |

Um den Inhalt dieses Notizfeldes auch auf den Belegformularen der WINLine sowie auf den Bestellformularen der WEBEdition (Bestellinfo sowie Bestellbestätigungsmail) andrucken zu können, steht die Variable "25-Bestelldatei Kopf /61-Notizfeld" zur Verfügung.

# Achtung - Verwendung von Colli :

Bei Artikeln bei denen ein Colli hinterlegt ist wird der Preis in der WebEdition It. dieser Hinterlegung berechnet. Sobald der Beleg in der Winline ausgedruckt/weiterverarbeitet wird, wird der Colli für diesen Artikel aus dem Beleg entfernt, da ansonsten die Winline den Preis It. Colli erneut umrechnen würde.

# > Berechnen-Button

Wenn dieser Button angeklickt wird, dann werden alle erfassten Artikelzeilen nochmals neu durchgerechnet - dabei werden auch alle durchgeführten Änderungen bei der Menge oder neue Artikeln berücksichtigt.

#### > Bestellen-Button

Durch Anklicken des Bestellen-Button gelangt man in den nächsten Schritt der Bestellung.

Um im Warenkorb die Einzelpreise der/des Artikels bearbeiten zu können müssen folgende Voraussetzungen gegeben sein:

Die Artikeleigenschaft "Preise editierbar" im Artikelstamm / Register Zusatz muss einen Wert (Integer = ganzstellige Zahl ohne Trennzeichen) eingetragen haben.

|   | Artikel - Zusatz     |                 |                |          |                 |               |     |
|---|----------------------|-----------------|----------------|----------|-----------------|---------------|-----|
|   | / 🚮 🛞   🌆 🔝 🔍        | 🔏   -E 🗐 🕕      |                |          |                 |               |     |
|   |                      | 12-             |                |          |                 |               |     |
|   |                      |                 | and Arrest and |          |                 |               |     |
|   | Stamm Preise         | Lief. Lager     | Text Auspr.    | Zusatz   | Budget Historie |               |     |
|   | 😵 Artikel            |                 |                |          |                 |               |     |
|   | Artikelnummer 100    | 01              |                |          |                 |               |     |
|   | Bezeichnung Ren      | nrad 26 *       |                |          |                 |               |     |
|   |                      |                 |                |          |                 |               |     |
|   | Zusatzleiste ändern  |                 |                |          | Zusatzleiste    | 0000 Standard |     |
|   |                      |                 |                |          |                 |               |     |
|   | Zusatzfelder         |                 |                |          |                 |               |     |
|   | 1 Profis             | tw              |                |          |                 |               |     |
|   | 2 Hobbysportler      | ja              |                |          |                 |               |     |
|   | 3 Happy Enduser      | ja              |                |          |                 |               |     |
|   | 4 Grafikanzeige      | ја              |                |          |                 |               |     |
|   | Course la Door       |                 |                |          |                 |               |     |
|   | Eigenschaften        | 1000            |                |          |                 |               |     |
|   | Schnönnchon          | 1000            |                |          |                 |               |     |
|   | Top Produkte         | 1000            |                |          |                 |               |     |
|   | Bestellbarer Artikel | 1000            |                |          |                 |               |     |
|   | Artikelformular 1    | pro Artikel     |                |          |                 |               |     |
|   | Artikelformular 2    | pro Finzelstück |                |          |                 |               |     |
|   | Artikelformular 3    | pro Colli       |                |          |                 |               |     |
|   | Artikelformular 4    | pro Losaröße    |                |          |                 |               |     |
|   | Artikelformular 5    | <keine></keine> |                |          |                 |               |     |
|   | Artikelformular 6    | <keine></keine> |                |          |                 |               |     |
|   | Artikelformular 7    | <keine></keine> |                |          |                 |               |     |
|   | Artikelformular 8    | <keine></keine> |                |          |                 |               |     |
|   | Artikelformular 9    | <keine></keine> |                |          |                 |               |     |
|   | Artikelformular 10   | <keine></keine> |                | <u> </u> |                 |               |     |
|   | Preise editierbar    | 1000            |                |          |                 |               |     |
| - |                      |                 |                |          |                 |               |     |
|   | <b>₩</b> 1           |                 |                |          |                 |               | Þ   |
|   |                      |                 |                |          |                 |               | 11. |
| - |                      |                 |                |          |                 |               |     |

Im WEBADMIN / Optionen muss in der Abteilung "Rechte/Preise editieren(Warenkorb)" jene Benutzergruppe freigeschalten werden, die die Berechtigung haben soll Preise im Warenkorb editieren zu können.

| WEB Admin - Optionen                                                                                                    |                                                                                                    |
|----------------------------------------------------------------------------------------------------|----------------------------------------------------------------------------------------------------|
| Allgemein     Mail     Mail     GrM     GrM     GrM     GrM     GrS     GrS     G | Rechte<br>Hier können Sie auswählen, welche Benutzergruppen freigeschaltet werden sollen.                                                                                                    |
|                                                                                                    | Senutzergruppe 1 - Geschäftsführung Senutzergruppe 2 - Administration Benutzergruppe 3 - Sekretariat Benutzergruppe 4 - Entwicklung Benutzergruppe 5 - Forschung Benutzergruppe 6 - Support Benutzergruppe 7 - Produktion Benutzergruppe 8 - Buchhaltung Benutzergruppe 9 - Einkauf Benutzergruppe 10 - Surfer Benutzergruppe 11 - Interessent Benutzergruppe 12 - Debitor Senutzergruppe 13 - interner Mitarbeiter |

# 3.2.2. Schritt 2 - Bestellformular

Im Schritt 2 müssen die Daten für die Versendung bzw. Verrechnung der Waren eingegeben werden. Je nachdem, welchen Status der Benutzer hat, sind hier unterschiedliche Eingaben gefordert:

# 3.2.2.1. normaler Surfer

Der "normale" Surfer hat sich zu diesem Zeitpunkt noch nicht angemeldet und muss sich erst identifizieren. Das entsprechende Formular ist in 3 Bereiche aufgeteilt:

# **Adressinformationen**

|                   |                  | ¥ • • • • • • • • • • • • • • • • • • • |
|-------------------|------------------|-----------------------------------------|
| Adressinformation |                  |                                         |
|                   | Rechnungsadresse | Lieferadresse (falls abweichend)        |
| Anrede            |                  |                                         |
| Name              | Harald Gruber    |                                         |
| zu Handen         |                  |                                         |
| Straße / Haus-Nr. | Bahnstrasse 27 🖉 |                                         |
| PLZ / Ort         | 1150 Ø Wien Ø    |                                         |
| Land              | Österreich 🖌 🖉   | Österreich 🔽                            |
| oder anderes Land |                  |                                         |
| Telefon           |                  |                                         |
| Fax               |                  |                                         |
| UID Nummer        |                  |                                         |
|                   |                  |                                         |

Hier müssen die Felder der Rechnungsadresse bzw. der Lieferadresse ausgefüllt werden. Die Felder, bei denen ein Stift (2) angezeigt wird, müssen dabei ausgefüllt werden.

# Debitorenabfrage

| Ich bin bereits Kunde |         |
|-----------------------|---------|
| Meine Kontonummer     | 230M001 |

Wenn der Benutzer bereits Kunde ist und auch im Besitz der entsprechenden Kundennummer (Kontonummer) ist, kann das in der Debitorenabfrage hinterlegt werden. Damit werden die Userdaten gleich diesem Konto zugeordnet.

# **Logininformationen**

| Logininformation                                                                                                |                      |  |  |  |  |
|----------------------------------------------------------------------------------------------------|----------------------|--|--|--|--|
| eMail                                                                                                    | h.gruber@t-online.at |  |  |  |  |
| Das Passwort muss mindestens 6 Zeichen lang sein, 1 Groß-, 1 Kleinbuchstaben und 2 Zahlen enthalten<br>Passwort |                      |  |  |  |  |
| PW Bestätigung                                                                                                  | •••••                |  |  |  |  |
| Ja, ich habe die AGB's gelesen und bin damit einverstanden !<br>Allgemeinen Geschäftsbedingungen                |                      |  |  |  |  |
|                                                                                                    | Abbrechen Weiter     |  |  |  |  |

Optional können hier die Logininformationen eingetragen werden. Das sind die Daten, mit denen sich der Benutzer auch bei den nächsten Besuchen anmelden kann. Die eMail-Adresse wird als Login abgespeichert. In jedem Fall ist hier wichtig, dass die Option

# > "Ja, ich habe die AGBs gelesen und bin damit einverstanden!"

aktiviert wird - wird das nicht gemacht, kann die Bestellung nicht weiter bearbeitet werden.

Durch Anklicken des Abbrechen-Buttons gelangt man zur Startseite zurück. Der Inhalt des Warenkorbes bleibt bis zum Beenden des Browsers erhalten.

Wenn der Weiter-Button angeklickt wird, dann werden zuerst die eingegebenen Daten geprüft. Sind nicht alle Pflichtfelder ausgefüllt, wird ein entsprechender Hinweis ausgegeben und die nicht ausgefüllten Pflichtfelder werden rot hinterlegt dargestellt.

|                                                  |                                                                 | ••••••••                         |
|--------------------------------------------------|-----------------------------------------------------------------|----------------------------------|
| Adressinformation<br>Das Anmeldeformular wurde r | nicht richtig oder unvollständig ausgefüllt<br>Rechnungsadresse | Lieferadresse (falls abweichend) |
| Anrede                                           |                                                                 |                                  |
| Name                                             |                                                                 |                                  |
| zu Handen                                        |                                                                 |                                  |
| Straße / Haus-Nr.                                | · · · · · · · · · · · · · · · · · · ·                           |                                  |
| PLZ / Ort                                        | [ [ ] [ ] [ ]                                                   |                                  |
| Land                                             | Österreich 🕑 🖉                                                  | Österreich 🛛 😪                   |
| oder anderes Land                                |                                                                 |                                  |
| Telefon                                          |                                                                 |                                  |
| Fax                                              |                                                                 |                                  |
| UID Nummer                                       |                                                                 |                                  |

Wurden alle Felder vollständig ausgefüllt, werden die Daten der nächsten freien Interessentennummer zugeordnet. Die so erzeugten Interessentenkonten können in der WINLine FAKT über den Menüpunkt Stammdaten/Konten/Interessenten in Personenkonten umgewandelt werden. Dabei besteht auch die Möglichkeit, diese Logininformationen bestehenden Personenkonten zuzuordnen. Danach gelangt man in den nächsten Schritt der Bestellung.
# 3.2.2.2. registrierter Benutzer - registrierter Kunde

Wenn die Bestellung von einem registrierten Benutzer oder von einem registrierten Kunden vorgenommen wird, dann sind die Felder der Rechnungsadresse bereits vorgegeben - nur die Daten der Lieferadresse können verändert werden.

| Adressinformation            |                   |                  |  |
|------------------------------|-------------------|------------------|--|
|                              | Rechnungsadresse  | Lieferadresse    |  |
| Anrede                       | Firma             | Firma            |  |
| Vor- und Nachname            | Annas Sportwelt   | Annas Sportwelt  |  |
| zu Handen                    | Herr Sebastian    | Herr Sebastian   |  |
| Straße / Haus-Nr.            | Linzer Str. 12    | Linzer Str. 12   |  |
| PLZ / Ort                    | 4950 Altheim      | 4950 🖉 Altheim 🖉 |  |
| Land                         | Österreich        | Österreich 🗸 🗸   |  |
| oder anderes Land            |                   |                  |  |
| Telefon<br>Fax<br>UID Nummer | 97030<br>97030-75 |                  |  |

### Die Option

## > "Ja, ich habe die AGBs gelesen und bin damit einverstanden!"

muss aktiviert werden - wird das nicht gemacht, kann die Bestellung nicht weiter bearbeitet werden. Sobald der eingeloggte Benutzer den AGB's bei der Bestellung schon einmal zugestimmt hat steht an dieser Stelle nur mehr der Hinweis wann die AGB's akzeptiert wurden und ein Link auf die AGB's.

| AGB's gelesen am Mittwoch, 11. Juni 2003<br><u>Allgemeinen Geschäftsbedingungen</u> |           |        |
|-------------------------------------------------------------------------------------|-----------|--------|
|                                                                                     | Abbrechen | Weiter |

### Hinweis:

Diese Einstellung gibt pro Benutzergruppe.

D.h. hat ein Interessent die AGB's bereits akzeptiert und wird dieser in einen Debitoren umgewandelt, so muss dieser ein weiteres Mal die AGB's akzeptieren.

# 3.2.2.3. Vertreter

Wenn man als Vertreter angemeldet ist, dann können ebenfalls Bestellungen aufgenommen werden. Hier kann man für den vorher ausgewählten Kunden die Bestellerfassung durchführen. Wird die Bestellung ohne Auswahl eines Kunden durchgeführt, erfasst man eine Bestellung für einen neuen Interessenten.

# 3.2.2.4. Arbeitnehmer

Arbeitnehmer können derzeit keine Bestellungen erfassen.

### Hinweis:

Ist in der WINLine als Hauptkonto für Belege die Lieferadresse angegeben, so wird die auch hier berücksichtigt !

Für Interessenten wird hier dann z.B. ein Beleg erzeugt, der als Hauptkonto den Interessenten und als Rechnungsadresse den Laufkunden hinterlegt hat.

# 3.2.3. Schritt 3 - Zahlungsart

Im Schritt 3 können die Zahlungsart und die Versandart gewählt werden. Welche Zahlungsarten bzw. Versandarten zur Verfügung stehen, wird in der WINLine FAKT definiert.

Die Zahlungsarten werden über den Menüpunkt *Stammdaten/Mandantenstammdaten/Zahlungsarten* angelegt.

Die Versandarten werden über den Menüpunkt *Stammdaten/Belegkopftexte* angelegt, wobei hier auch Makros hinterlegt werden können, die z.B. automatische Versandkosten errechnen können.

|                                                       |                                                                                          | • •    | ¥. |  |
|-------------------------------------------------------|------------------------------------------------------------------------------------------|--------|----|--|
| Zahlungsart<br>Versandart                             | Nachnahme 👽<br>Postversandt 👽                                                            |        |    |  |
|                                                       | Abbrechen                                                                                | Weiter |    |  |
| Info<br>Sie befinden sich im Zahlu                    | ngsartenformular!                                                                        |        |    |  |
| Geben Sie bitte Ihre Kond<br>Mittels Abbrechen-Button | itionen ein und drücken Sie den Weiter-Button!<br>können Sie den Bestellvorgang beenden! |        |    |  |

## > Zahlungsart

Aus der Auswahllistbox kann die Zahlungsart gewählt werden. Auswählbar sind nur jene Zahlungsarten, die in der Belegart, die beim aktiven Benutzer hinterlegt ist, als "erlaubte Zahlungsarten" definiert sind. Ist in der WINLine im Zahlungsartenstamm auch die entsprechende Eigenschaft gesetzt, so kann durch Auswahl einer Zahlungsart bei Übergabe der Bestellung in die WINLine auch gleich automatisch eine Zahlung erzeugt werden (entspricht den Eigenschaften ungleich "05-Keine Zahlung").

Wird eine Zahlungsart ausgewählt bei der eine Zahlung ausgelöst wird, so kann diese Information auch ausgegeben werden. D.h. an 3 "Ausgabestellen" in der WEBEdition stehen die Informationen der Zahlungsjournaltabelle (=Tabelle 351) zur Verfügung und können im Formular eingepflegt werden:

- □ Procurement/Belegübersicht/Belegansicht
- □ Warenkorb/Bestellinfo (Schritt 4/6)
- □ Warenkorb/Bestellinfo-Mail

### > Versandart

Aus der Auswahllistbox kann eine der Versandarten gewählt werden. Was in der Auswahllistbox zur Verfügung steht, wird in erster Linie in der WINLine FAKT unter Belegkopftexte festgelegt (Anlage der Belegkopftexte), und in weiterer Folge im WEB Admin - Optionen unter Belegkopf gewählt (Auswahl, welche Belegkopftexte zur Verfügung stehen.

Wenn in der WINLine FAKT bei dieser Versandart ein Makro hinterlegt wurde, dann können auch die Versandkosten berechnet und ein eigener Artikel eingeschossen werden.

Durch Anklicken des Abbrechen-Buttons gelangt man zur Startseite zurück. Der Inhalt des Warenkorbes bleibt bis zum Beenden des Browsers erhalten.

Durch Anklicken des Weiter-Button gelangt man in den nächsten Schritt der Bestellung.

### Weitere Eingabemöglichkeiten abhängig von der Zahlungsart

In Abhängigkeit der gewählten Zahlungsarten können weitere Eingaben wie z.B. Bankleitzahl, Bank-Kontonummer, IBAN, usw. definiert werden, die in weiterer Folge auch in die WINLine zurückgeschrieben werden.

D.h. im Schritt 3 des Warenkorbs kann aus der Auswahllistbox eine Zahlungsart gewählt werden.

| Zahlungsart                                                       |                                                                  |        | -• |
|-------------------------------------------------------------------|------------------------------------------------------------------|--------|----|
| Zahlungsart                                                       | Bankeinzug 💽                                                     |        |    |
| Versandart                                                        | Paketdienst 💽                                                    |        |    |
|                                                                   | Abbrechen                                                        | Weiter |    |
| Info<br>Sie befinden sich im Zahlur<br>Geben Sie bitte Ihre Kondi | igsartenformular!<br>ionen ein und drücken Sie den Weiter-Button |        |    |

Wurde für diese Zahlungsart definiert, dass Kontodaten wie Bankleitzahl, Bank-Kontonummer, IBAN usw. angegeben werden können oder müssen (hierzu stehen die Felder der Tabelle 051 zur Verfügung), wird nach Anwählen des "Weiter"-Buttons eine weitere Maske geöffnet, in denen die Daten eingegeben werden können/müssen (bereits beim Personenkonto in der WINLine vorhandene Daten werden schon vorausgefüllt).

Geben Sie bitte Ihre Kontodaten bekannt.
Bankleitzahl 23540 0/
Kontonummer 12457841 0/
IBAN Abbrechen Weiter

Durch Abschicken der Bestellung werden die angegebenen Werte im Personenkonto in der WINLine zurückgeschrieben. Hierbei erfolgt KEINE Abprüfung, ob z.B. die IBAN gültig ist !

### Anpassung des Fensters zur Angabe der Kontendaten

Um die Kontodaten bei der WEB-Bestellung eingeben zu können muss im WEBCTK ein eigenes Fenster dafür erstellt werden.

### Beispiel für ein angepasstes Fenster:

| 💭 8012 - Eingabe Kor                | ntodaten (1)                                 |  |
|-------------------------------------|----------------------------------------------|--|
| Geben Sie bitte Ihre I              | Kontodaten bekannt.                          |  |
|                                     | <fehlermeldung></fehlermeldung>              |  |
| Bankleitzahl<br>Kontonummer<br>IBAN | [1-T051-C075<br>[1-T051-C076<br>[1-T051-C168 |  |
|                                     | Abbrechen Weiter                             |  |
|                                     |                                              |  |
|                                     |                                              |  |
|                                     |                                              |  |
|                                     |                                              |  |

Um festzulegen dass die Angaben getätigt werden MÜSSEN, müssen auch die Felder als so genannte "MUSSFELDER" definiert werden:

| Pr | operties      |                                 | × | 8012 - Eingabe Ko    | ntodaten (1)                    |
|----|---------------|---------------------------------|---|----------------------|---------------------------------|
|    | Title         | T1-T051-C075                    | - | Geben Sie bitte Ihre | Kontodaten bekannt.             |
|    | Position & Si | ze                              |   |                      |                                 |
|    | Level         | 0                               |   |                      | <fehlermeldung></fehlermeldung> |
|    | Column        | 19                              |   |                      |                                 |
|    | Row           | 5                               |   | Bankleitzahl         | T1-T051-C075                    |
|    | Title-Offset  | 0                               |   | Kontonummer          | T1-T051-C076                    |
|    | Width         | 17                              |   | IBAN                 | T1-T051-C168                    |
|    | Height        | 1                               |   |                      |                                 |
|    | Move Horz.    |                                 |   |                      |                                 |
|    | Move Vert.    |                                 |   |                      | Abbrechen Weiter                |
|    | ReSize Horz.  |                                 |   |                      | Abbrechen                       |
|    | ReSize Vert.  |                                 |   |                      |                                 |
|    | Appearance    |                                 |   |                      |                                 |
|    | Font          | 0 Tahoma (8 pt, normal, col: 0) |   |                      |                                 |
|    | Туре          | Text                            |   |                      |                                 |
| H  | Read Only     |                                 |   |                      |                                 |
|    | Must Field    |                                 |   |                      |                                 |
| ۴  | Displayed Va  |                                 |   |                      |                                 |

Andernfalls stehen die Eingabefelder zur Verfügung, müssen jedoch nicht befüllt werden.

## Achtung: Die Buttons "Weiter" sowie "Abbrechen" müssen aus dem Fenster "3055 -Bestellung\_F" verwendet werden!

## Zuordnung des angelegten Fensters zur Zahlungsart

Die Zuordnung des angepassten Fensters zur gewünschten Zahlungsart muss direkt in der Datenbank in der sich die Tabellen für die WEBEdition befinden erfolgen.

Dazu muss in der WT001 eine Zeile eingefügt werden, die in der Spalte C000 den Eintrag "ORDERBONUS\_" und die Zahlungsarten-ID enthält. In dieser Zeile muss in der Spalte C001 nun die Nummer des angepassten Fensters angegeben werden.

Um diese Funktion für mehrere Zahlungsarten zu ermöglichen, muss diese Zeile entsprechend mehrmals eingefügt werden.

### **Beispiel 1:**

Für die Zahlungsart "10-Bankeinzug" soll die Eingabe der Kontodaten (die im WEBCTK-Fenster Nr. 8012 definiert wurden) ermöglicht werden.

□ 1. Anlage der Zahlungsart im Zahlungsartenstamm in der WINLine:

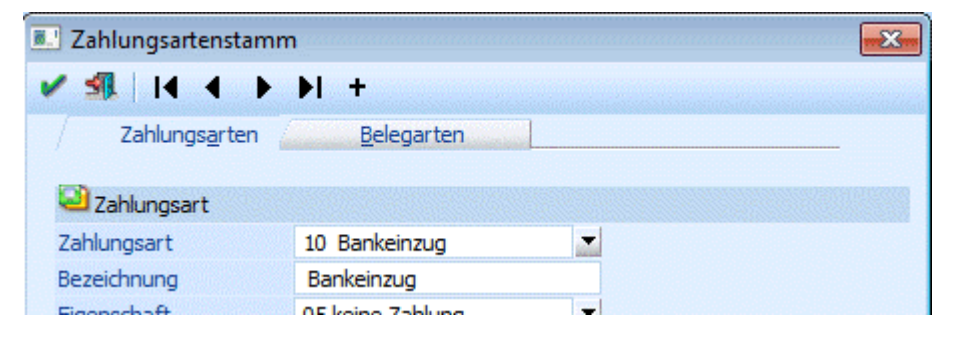

□ 2. Anlage des entsprechenden Fensters im WEBCTK:

| 💭 8012 - Eingabe Kon                | ntodaten (1)                                                                          |  |
|-------------------------------------|---------------------------------------------------------------------------------------|--|
| Geben Sie bitte Ihre K              | Kontodaten bekannt.                                                                   |  |
|                                     | <fehlermeldung></fehlermeldung>                                                       |  |
| Bankleitzahl<br>Kontonummer<br>IBAN | F1-T051-C075         F1-T051-C076         T1-T051-C168         Abbrechen       Weiter |  |

□ 3. Zuordnung Zahlungsart zu WEBCTK-Fenster

| ' 3:Daten in Tabelle 'WT001' in 'WEB80' auf 'DIETER' |                         |  |  |  |
|------------------------------------------------------|-------------------------|--|--|--|
| 🖻 📼 🏛 🏧 🚃 📮 😫                                        |                         |  |  |  |
| C000                                                 | C001                    |  |  |  |
| 9BCCMail                                             | administrator@firma.com |  |  |  |
| MailOption1                                          | 0                       |  |  |  |
| MailOption2                                          | 1                       |  |  |  |
| OrderMailSave                                        | 0                       |  |  |  |
| ORDERBONUS_1010                                      | 8012                    |  |  |  |
|                                                      |                         |  |  |  |
|                                                      |                         |  |  |  |
|                                                      |                         |  |  |  |
|                                                      |                         |  |  |  |
|                                                      |                         |  |  |  |
|                                                      | <u>-</u>                |  |  |  |
|                                                      | 1.                      |  |  |  |

## **Beispiel 2:**

Auch für die Zahlungsart "11-Bankeinzug (EU)" soll die Eingabe der Kontodaten (die im WEBCTK-Fenster Nr. 8012 definiert wurden) ermöglicht werden.

- 1. Anlage der Zahlungsart im Zahlungsartenstamm in der WINLine wie im Beispiel 1
- □ 2. entsprechendes Fenster im WEBCTK ist bereits vorhanden
- □ 3. Für die Zuordnung der weiteren Zahlungsart zum WEBCTK-Fenster muss ein weiterer Eintrag in der WT001 erfolgen:

| 🚡 3:Daten in Tabelle 'WT001' in 'WEB80' auf 'DIETER' |                 |                         |  |  |
|------------------------------------------------------|-----------------|-------------------------|--|--|
| P                                                    | 🔤 🔟 🔟 🛅 📴 🕴 😽   | 🂱 🕺 🕺 🕷 🎦               |  |  |
|                                                      | C000            | C001                    |  |  |
|                                                      | 9BCCMail        | administrator@firma.com |  |  |
|                                                      | MailOption1     | 0                       |  |  |
|                                                      | MailOption2     | 1                       |  |  |
|                                                      | OrderMailSave   | 0                       |  |  |
|                                                      | ORDERBONUS 1010 | 8012                    |  |  |
|                                                      | ORDERBONUS_1011 | 8012                    |  |  |
|                                                      |                 |                         |  |  |
| L                                                    |                 |                         |  |  |
| L                                                    |                 |                         |  |  |
| L                                                    |                 |                         |  |  |
|                                                      |                 | •                       |  |  |
|                                                      |                 |                         |  |  |

## Ermittlung der Zahlungsarten-ID

Grundsätzlich setzt sich die ID der Zahlungsart aus der Nummer der Zahlungsart im Zahlungsartenstamm addiert mit der Zahl 1000 zusammen.

## Übergabe der Zahlung an die WINLine mittels Batchbeleg

Damit der Abgleich zwischen WEBEdition und WINLine auch erfolgen kann wenn beide unabhängig voneinander betrieben werden kann der so genannte Batchbeleg verwendet werden.

Dafür stehen folgende Funktionen zur Verfügung bzw. sind folgende Punkte zu beachten:

- Die Zahlungsart steht in den Belegvorlagen zum Export und Import zur Verfügung.
- Die Felder "Text aus Zahlung" und "Zahlungsbetrag" stehen in den Belegvorlagen sowohl als Import als auch als Exportfelder zur Verfügung
- Zum Import bzw. Export der Zahlungsart wird nicht die interne Nummer, sondern die Zahlungsbezeichnung verwendet.
- Beim Import der Zahlungsart wird geprüft ob es sich um eine gültige Zahlungsart handelt, ob das Flag Einkauf/Verkauf richtig gesetzt ist und ob die Zahlungsart It. Belegart erlaubt ist.
- □ Ist im Beleg eine Zahlungsart vorhanden, so wird beim Belegdruck ab der Stufe Auftrag eine Zeile in die Zahlungstabelle und in die Finanzbuchhaltung geschrieben. Anschließend wird die Zahlungsart wieder aus dem Beleg gelöscht. <u>Hinweis:</u> Die Zahlung wird bei Teillieferscheinen NICHT durchgeführt.

# 3.2.4. Schritt 4 - Rechnung

Im Schritt 4 wird die Bestellung nochmals komplett angezeigt und kann von hier aus auch gedruckt werden (mittels Drucken-Funktion in Browser).

|                                                   | • • • • • • • • • • • • • • • • • • •        |
|---------------------------------------------------|----------------------------------------------|
| Bestellinfo                                       |                                              |
| Übersicht über die Bestellung 910662573 vom 11.06 | .2003 09:32:08                               |
| Lieferung erfolgt an:                             | Rechnung ergeht an:                          |
| Harald Gruber<br>Bahnstrasse 27<br>1150 Wien      | Harald Gruber<br>Bahnstrasse 27<br>1150 Wien |

Ihre Zahlungskonditionen: Zahlbar Netto Kasse.

Lieferung erfolgt: Postversandt

| Nummer | Bezeichnung                            | Menge  | Preis  | St.C.* | Gesamt |
|--------|----------------------------------------|--------|--------|--------|--------|
| 10001  | Rennrad 26 "<br>unbedingt mitliefern ! | 2,00   | 301,59 | 2      | 585,08 |
| 10002  | Luxus Mountain Bike "oversized"        | 1,00   | 493,45 | 2      | 478,65 |
| 50001  | Bikini "Teeny-Weeny"                   | 5,00   | 43,53  | 2      | 217,65 |
|        | Abbrechen                              | Weiter |        |        |        |

Durch Anklicken des Abbrechen-Buttons gelangt man zur Startseite zurück. Der Inhalt des Warenkorbes bleibt bis zum Beenden des Browsers erhalten.

Durch Anklicken des Weiter-Button wird die Bestellung abgeschickt und kann dann auch nicht mehr verändert werden.

Dabei werden folgende Aktionen durchgeführt:

□ Der Beleg wird in den entsprechenden Tabellen gespeichert und mit einer Belegnummer versehen.
WINLine<sup>®</sup> WEB Edition MESONIC © 2012

- Ein Zahlungsdatensatz wird erzeugt und in die Datenbank geschrieben.
- Die Bearbeitungscodes werden auf NNNN gesetzt und die Freigabestati werden auf "nicht freigegeben" gesetzt damit hat der Beleg ein eindeutiges Kennzeichen, das ihn als WEB-Beleg auszeichnet.
- Gemäß den Einstellungen im WEBADMIN im Menüpunkt "Optionen" werden eMails an den Benutzer und an den WEB-Administrator versandt. Hierzu gibt es für verschiedene Benutzer die verschiedenen Möglichkeiten:
  - 1. Surfer können keine Bestellungen erfassen und bekommen daher auch kein Mail
  - 2. Interessenten erhalten das Bestellbestätigungsmail an die eMail-Adresse, mit der sie angemeldet sind.
  - 3. Debitoren erhalten das Bestellbestätigungsmail an jene eMail-Adresse, mit der sie angemeldet sind.
  - 4. Händler sofern keinen Debitor selektiert wurde, erfolgt das Mail an die Adresse mit der der Händler angemeldet ist. Wurde ein Debitor gewählt , so wird das Bestellbestätigungsmail an die Mail-Adresse des ausgewählten Debitors geschickt.
  - 5. Vertreter das Bestellbestätigungsmail wird an die Mailadresse des gewählten Debitors geschickt.
  - 6. Winline-Web-Benutzer (Benutzergruppen 1-9) das Mail wird an die E-Mail-Adresse des ausgewählten Debitors geschickt.

## Hinweis:

Bei der Anzeige der Vorschau der Bestellinfo und beim tatsächlichen Mailversand der Bestellinfo (= Bestellbestätigung) handelt es sich um 2 verschiedene Formulare:

- □ Vorschau Bestellinfo: P25WT02W42
- Bestellbestätigungsmail: P25WT02W42MAIL

Dabei ist auch zu beachten dann der Andruck der Informationen zur gewählten Zahlungsart unterschiedlich zu behandeln ist.

D.h. grundsätzlich können Variablen aus dem Zahlungsartenjournal mit dem Flag "Z" gedruckt werden wobei die Variablen für das Formular P25WT02W42MAIL It. Tabellenbeschreibung verwendet werden können, für das Formular P25WT02W42 sind die Variablen um eine Nummer höher zu verwenden.

## <u>Bsp.:</u>

Andruck des Namens der Zahlungsart im Formular P25WT02W42MAIL

| Ihre Zahlungskonditionen: %s{VIEW226;VAR2}<br>%s{VIEW226;VAR3}                                                                                                    | Lieferung erfolgt: %s                   |         |
|----------------------------------------------------------------------------------------------------|-----------------------------------------|---------|
| Nummer Bezeichnung                                                                                                    | Menge Preis St.C.* Gesamt               |         |
|                                                                                                    |                                         |         |
| Arial                                                                                                    | sartenjournal 💽 0004: Name 💌            | ?       |
| Inhalte: 🏼 🎖 s                                                                                                    | →DrillDown Flags: Variabler Fuß V Grupp | bierung |
| Ansichtsebenen                                                                                                    |                                         |         |
| Kopfbereich Mittelteil                                                                                                    |                                         |         |
| 2 Kopie 2     T Textbaustein     3 Kopie 3 <u>M Leere Zeile     Zahlung </u>                                                                                                    |                                         |         |
| 5 Kopie 5<br>G Gutschrift <sup>1</sup> Gruppierung 1<br>K Kopie <sup>2</sup> Gruppierung 2                                                                                                    |                                         |         |
| 0 Original Since Science Scien |                                         |         |
|                                                                                                    |                                         |         |

Andruck des Namens der Zahlungsart im Formular P25WT02W42

| Elementeigenschaften<br>Tahoma V 8 V V 351: Zahlungsartenjournal V 0005: Datum Valuta V ?                                                                                                    |  |
|----------------------------------------------------------------------------------------------------|--|
| Inhalte: 🐹 ->DnillDown Flags: Z 💽 🗸 Variabler Fuß 🖉 Gruppierung                                                                                                    |  |
| Kopibereich       Mittelteil         1       Kopie 1       G         2       Kopie 2       G         3       Kopie 3       N         4       Kopie 4       O         5       Kopie 5       S         G       Gutschrift       T         K       Kopie       N         Anwenden       Keine |  |

Die so entstandenen Belege können in der WINLine FAKT über den Menüpunkt Erfassen/Belegumstellung geprüft und in "richtige" Aufträge übernommen werden.

# 3.2.5. Schritt 5 - Bestellungsinfo

Im Schritt 5 wird noch die Bestellungsinfo angezeigt. Dabei wird auch die Nummer angezeigt, unter der die Bestellung gespeichert wurde. Diese Nummer ist ggf. für die Nachverfolgung (Beleginfo) wichtig.

| Schritt 5/5 : Bestellungsinfo                                         |    |
|-----------------------------------------------------------------------|----|
| Ihre Bestellung wurde erfolgreich aufgenommen !                       |    |
| Es wurde soeben eine Mail an<br><b>anna@sportwelt.at</b><br>geschickt |    |
| Die Laufnummer für diese Bestellung lautet :                          | W1 |
| οκ                                                                    |    |

# **3.3.** Voreinstellungen WINLine WEB Edition

Damit die WINLine WEB Edition eingesetzt werden kann, müssen zuerst in der WINLine einige Daten aufbereitet werden, damit diese auch im WEB publiziert werden können.

# 3.3.1. Artikeleinstellungen

Damit die Artikel im WEB publiziert werden können, müssen folgende Einstellungen vorgenommen werden:

□ Eigenschaften

Es muss zumindest eine Eigenschaft hinterlegt sein, damit der Artikel angezeigt wird.

Preis
 Es muss auch ein gültiger Preis beim Artikel hinterlegt sein, damit der Artikel angezeigt wird.

Im Programm WINLine START, Menüpunkt

🗁 Optionen

### 🗁 Eigenschaften

müssen Eigenschaften definiert werden, anhand derer die WINLine WEB Edition filtern kann, welche Artikel im WEB angezeigt werden sollen und welche nicht.

Dabei gibt es 3 Voreinstellungen:

### > Webartikel

Wenn diese Eigenschaft einen Wert bekommt, wird der Artikel auch im WEB angezeigt und kann somit auch in den diversen Listen ausgegeben bzw. bestellt werden. Bei Ausgabe von Artikellisten werden die Artikel nach dem hier eingetragenen Wert sortiert. Wird der Wert nicht gesetzt, wird der Artikel im WEB nicht angezeigt.

### > Schnäppchen

Wenn diese Eigenschaft einen Wert bekommt, dann erscheint der Artikel auf der Schnäppchen-Liste. Auch hier wird die Ausgabe der Liste nach den Werten sortiert.

### > Top Produkte

Wenn diese Eigenschaft einen Wert bekommt, dann erscheint der Artikel auf der Top Produkte-Liste. Auch hier wird die Ausgabe der Liste nach den Werten sortiert.

Pro Artikel können auch mehrere Eigenschaften hinterlegt werden.

Die Eigenschaften selbst können in der WINLine FAKT im Menüpunkt *Stammdaten/Artikelstamm/Artikel* eingetragen werden. Nach Aufruf des Artikels werden die Eigenschaften über die rechte Maustaste mit der Option Eigenschaften (Artikelnummer) hinterlegt.

## 3.3.2. Artikeluntergruppen

Wenn das Menü Produkte angewählt wurde, werden auf der linken Seite des Browsers die Artikeluntergruppen in Form einer Baumstruktur dargestellt. Zusätzlich dazu können auch noch Grafiken und Texte hinterlegt werden, die dann im WEB angezeigt werden können, wobei hier die Hierarchie der Artikeluntergruppen unterstützt wird. Welche Artikeluntergruppen hier angezeigt werden sollen, ist ebenfalls über die Eigenschaften einzustellen. Dazu muss die Eigenschaft

### > Webgruppen

definiert werden (siehe auch Artikeleinstellung). Hier muss allerdings eingestellt werden, dass es sich dabei um fixe Werte handelt (in diesem Fall gibt es die Unterscheidung zwischen Ja und Nein). Wird bei der Artikeluntergruppe der Wert Ja hinterlegt, wird die Artikeluntergruppe in der Baumstruktur auch dargestellt, wenn Nein bzw. keine Eigenschaft hinterlegt ist, wird die Artikeluntergruppe nicht dargestellt.

Die Hinterlegung der Eigenschaften erfolgt in der WINLine FAKT über den Menüpunkt

- 🗁 Stammdaten
- 🗁 Gruppenanlage
- Artikeluntergruppe

wo im Register Eigenschaften die Werte eingetragen werden können.

# 3.3.3. Textbausteine

Textbausteine werden für die einzelnen Startseiten, die für alle Benutzergruppen definiert werden kann, benötigt.

Die Textbausteine werden im Programm WINLine START im Menüpunkt

- 🗁 Optionen
- Textbausteine
- Textbausteine

verwaltet, wo die Eigenschaften über den Button Eigenschaften eingegeben werden können. Für Textbausteine werden 4 Eigenschaften benötigt:

- □ Surfer
- □ Interessenten
- □ Debitoren
- □ Arbeitnehmer/Vertreter

Diese 4 Eigenschaften entsprechen den WEB-Benutzergruppen. Auch hier gilt: Wenn in der Eigenschaft ein Wert eingetragen wird, dann wird dieser Textbaustein bei der entsprechenden Benutzergruppe angezeigt, wobei die einzelnen Textbausteine nach dem Wert sortiert werden.

# 3.3.4. Zahlungsarten / Versandarten

Damit die Bestellung auch verschickt werden kann, muss bei der Bestellung im Schritt 3 die Zahlungsart (wie zahlt der Kunde) und die Versandart (wie möchte der Kunde die Ware erhalten) angegeben werden. Diese Angaben sind unbedingt erforderlich. Wie können diese Daten im WEB dargestellt werden?

### **Zahlungsarten**

Die Zahlungsarten müssen in der WINLine FAKT im Menüpunkt

- 🗁 Stammdaten
- Mandantenstammdaten

## Zahlungsarten

angelegt werden. Im Register Belegarten kann dann gesteuert werden, in welchen Belegarten diese Zahlungsart verwendet werden sollen (hier werden allerdings nur Belegarten angezeigt, bei denen die Option "Zahlung erlaubt" aktiviert ist). Diese Einstellung kann auch über die Belegart selbst gemacht werden, wo dann auch ersichtlich ist, welche Zahlungsarten für die jeweilige Belegart vorgesehen ist (z.B. macht eine Zahlungsart "Barzahlung" in einer Belegart, die im WEB verwendet wird, nicht wirklich Sinn).

## <u>Versandarten</u>

Die Versandarten werden auf der einen Seite als Versandart benötigt, auf der andere Seite kann mit den Versandarten auch eine Versandkostenberechnung (Makro mit Formel z.B. bei einer Bestellung bis € 100,werden 5 € Versandkosten berechnet, darüber ist der Versand frei) durchgeführt werden. Die Versandarten werden in der WINLine FAKT über den Menüpunkt

🗁 Stammdaten

### 🗁 Belegkopf-Texte

definiert. Es ist darauf zu achten, das im WEB nur die Einträge des Belegkopftextes 1 zur Verfügung gestellt werden.

## 3.4. Matchcode

Der Matchcode, der über die Lupe aufgerufen werden kann, steht für Personenkonten, für Artikel, für Arbeitnehmer, für Projekte usw. (je nach Lizenz bzw. Status des angemeldeten Benutzers) zur Verfügung.

Er ermöglicht die Suche nach allen verfügbaren Informationen, die im vorgesehen Feld eingetragen werden können (bei Personenkonten z. B. Kontonummer u. Kontoname; bei Artikeln z.B. Art.Nr. oder Artikelbezeichnung).

## Achtung:

Wurde bei Stammdaten in der WINLine ein Berechtigungsprofil hinterlegt, so wird dies auch im Matchcode berücksichtigt !

# 3.4.1. Kunden Matchcode (normal)

| Personenkonten-Matchcode |               |                                                          |                                 | ? |
|--------------------------|---------------|----------------------------------------------------------|---------------------------------|---|
|                          |               | 👌 Kontenmatch                                            | 🗟 Erweiterter Match             |   |
|                          | Volltextsuche | • Kontenbereich: <u>Pe</u><br>• Interessenten: <u>mi</u> | rsonenkonten<br>t Interessenten |   |
|                          |               |                                                          |                                 |   |

Im Kontenbereich kann gewählt werden, ob alle Personenkonten, nur Debitoren, oder nur Kreditoren in die Suche miteinbezogen werden sollen. Durch Anwählen des Eintrages "Personenkonten" kann diese Auswahl erfolgen.

Kontenbereich: Personenkonten

• Personenkonten

- Debitoren
- <u>Kreditoren</u>

Weiters kann entschieden werden, ob auch Interessenten in die Suche miteinbezogen werden sollen, oder nicht. Oder ob sogar nur Interessenten angezeigt werden sollen. Auch hierzu kann durch Anwählen des Eintrages "mit Interessenten" die Auswahl getroffen werden.

Interessenten: mit Interessenten

- <u>mit Interessenten</u>
- ohne Interessenten
- nur Interessenten

### > Volltextsuche

Damit die Suche beschleunigt wird, erfolgt die Suche linksbündig. D.h. es werden nur die Zeichen von links beginnend verglichen. Soll eine Volltextsuche erfolgen (der Suchbegriff kann an jeder beliebigen Stelle des Feldes enthalten sein), muss die Checkbox "Volltextsuche" aktiviert werden.

### > inaktive anzeigen

Ist diese Checkbox aktiviert, so werden auch Personenkonten mitangezeigt, die im Personenkontenstamm bereits das Flag "inaktiv" gesetzt haben.

Über den Suche-Button wird die Suche gestartet.

Die Anzeige des "normalen" Matchcodes umfasst 3 Spalten: Kundennummer, Typ und Name.

|   | EX III              | * | 1/1 | 121 (21          |   |  |  |  |  |
|---|---------------------|---|-----|------------------|---|--|--|--|--|
|   | Kundennummer        | • | Тур | Name             |   |  |  |  |  |
| > | 230A001             |   | •   | Annas Sportwelt  | Q |  |  |  |  |
| > | 230A002             |   | •   | Ammansberger     | Q |  |  |  |  |
| > | 230A003             |   | •   | Auermann Sport   | Q |  |  |  |  |
| > | 230A004             |   | •   | Austria Sports   | Q |  |  |  |  |
| > | 230A005             |   | •   | Johann Azenhofer | Q |  |  |  |  |
|   | 5 Einträge gefunden |   |     |                  |   |  |  |  |  |

Zusätzlich gibt es noch das "Info-Symbol", mit dem die Konteninfo aufgerufen werden kann.

| Annas Spo                                           | ortwelt                                               |                     |                                                                      |                                                                 |  |
|-----------------------------------------------------|-------------------------------------------------------|---------------------|----------------------------------------------------------------------|-----------------------------------------------------------------|--|
| Allgemeines                                         | Aktualisieren                                         | Daten ändern        |                                                                      |                                                                 |  |
| Kontonummer<br>Anrede<br>Name2<br>zu Handen         | 230A001<br>Firma<br>Sporthaus<br>Herr Sebastian       |                     |                                                                      |                                                                 |  |
| Kontaktmöglici                                      | hkeiten                                               |                     | Adresse                                                              |                                                                 |  |
| Telefon<br>Fax<br>E-Mail<br>Homepage                | (+43) 1/97030<br>97030-75<br><u>anna@sportwelt.at</u> |                     | Ort<br>PLZ<br>PLZ2<br>Straße<br>Straße2<br>Land<br>Landeskennzeichen | Altheim<br>4950<br>PF 4962<br>Linzer Str. 12<br>Österreich<br>A |  |
| Aktionen                                            |                                                       |                     |                                                                      |                                                                 |  |
| Perso                                               | onenkontenhistorie I                                  |                     |                                                                      |                                                                 |  |
| Kontakte                                            | Ne                                                    | uen Kontakt anlegen |                                                                      |                                                                 |  |
| Mag, Manfred K<br>Frau DI Margot<br>Herr Dr. Stefan | andussi<br><u>Müller</u><br>Bernhard                  |                     |                                                                      |                                                                 |  |
| WINLine® Web Edit                                   | ion                                                   |                     |                                                                      |                                                                 |  |
|                                                     |                                                       |                     |                                                                      |                                                                 |  |

WINLine<sup>®</sup> WEB Edition

MESONIC © 2012

Bei Suchergebnissen die sich über mehrere Seiten erstrecken (1 Seite = 50 Zeilen) stehen auch die sogenannten Navigationsbuttons zur Verfügung. Damit kann, wie bereits aus der WINLine bekannt, zur nächsten Seite, zur vorhergehenden Seite, zur ersten Seite, oder zur letzten Seite gewechselt werden. Durch Anwählen des "Stern-Symbols" werden alle gefundenen Einträge auf einer Seite dargestellt.

Durch Anwählen des gewünschten Eintrages wird der Datensatz übernommen.

# 3.4.1.1. Kunden Matchcode (erweitert)

Im erweiterten Matchcode ist es möglich, nicht nur nach Kontonummer und Name zu suchen, sondern auch nach beliebigen anderen Feldern des Personenkontenstammes.

| Personenkonten-Matchcode |                  |                                                                                                    |  |  |  |  |  |
|--------------------------|------------------|----------------------------------------------------------------------------------------------------|--|--|--|--|--|
|                          |                  | 👌 Kontenmatch 🔹 🗟 Erweiterter Match                                                                       |  |  |  |  |  |
|                          | PLZ              | Volltextsuche                                                                                             |  |  |  |  |  |
| Name                     | Ort              |                                                                                                    |  |  |  |  |  |
| Name2<br>Anrede          | Telefon          | <ul> <li>Kontenbereich: <u>Personenkonten</u></li> <li>Interessenten: <u>mit Interessenten</u></li> </ul> |  |  |  |  |  |
| zu Handen                | Fax              |                                                                                                    |  |  |  |  |  |
| Straße                   | BLZ              |                                                                                                    |  |  |  |  |  |
| Straße2                  | Bank-Kontonummer |                                                                                                    |  |  |  |  |  |
|                          |                  |                                                                                                    |  |  |  |  |  |

Nach Eingabe der gewünschten Suchbegriffe wird die Suchfunktion durch Anklicken des Suche-Buttons gestartet

Die Anzeige des "erweiterten" Matchcodes umfasst alle Spalten, die auch als Suchkriterium angegeben werden können.

|   |              |     |                    | 1/5                          | Þ      | ы               |                            |         |       |         | 1       |
|---|--------------|-----|--------------------|------------------------------|--------|-----------------|----------------------------|---------|-------|---------|---------|
|   | Kundennummer | Тур | Name               | Name2                        | Anrede | zu Handen       | Straße                     | Straße2 | PLZ   | PLZ2    | Ort     |
| > | 230000       | •   | Diverse Debitoren  |                              |        |                 |                            |         |       |         |         |
| > | 2302050011   | ٠   | Heinrich Hill GmbH |                              | Firma  | Frau Sager      | Kaiererbersdorferstraße 25 |         | 1110  |         | Wien    |
| > | 2302050012   | •   | Herbert Stranzer   |                              | Herrn  | Herr Stranzer   | Jägerhausstraße 36         |         | 2344  |         | Südsta  |
| ⊳ | 2302050013   | •   | Paula Sackhauer    |                              | Frau   |                 | Hütteldorferstraße 256     |         | 1140  |         | Wien    |
| > | 230A001      | •   | Annas Sportwelt    | Sporthaus                    | Firma  | Herr Sebastian  | Linzer Str. 12             |         | 4950  | PF 4962 | Altheim |
| > | 230A002      | •   | Ammansberger       | Camping-Shop                 | Firma  | Frau Jasmin     | Puchstraße 124             |         | 8055  |         | Graz    |
| > | 230A003      | ٠   | Auermann Sport     |                              | Firma  | Frau Hanitz     | Favoritenstr. 13           |         | 1040  |         | Wien    |
| > | 230A004      | •   | Austria Sports     |                              | Firma  | Herr Pfleger    | Operngasse 12              |         | 80451 |         | Münch   |
| ⊳ | 230A005      | ٠   | Johann Azenhofer   | Sehr geehrter Herr Azenhofer | Herrn  | Herr Atzenhofer | Karlgasse 13               |         | 1041  |         | Wien    |
| > | 230B001      | ٠   | Gerald Basler      | Sehr geehrter Herr Basler    | Herrn  | Herr Basler     | Meissauergasse 35          |         | 1220  |         | Wien    |
| > | 230B002      | •   | Tom Beck           | Sehr geehrter Herr Beck      | Herrn  | Herr Beck       | Jägerhausstraße 14         |         | 2344  | 12345   | Südsta  |
| > | 230B003      | •   | Klaus Bernhard     | Sehr geehrter Herr Bernhard  | Herrn  |                 | Bahnhofstraße 12           |         | 4481  |         | Asten   |
| > | 2308004      | •   | Bernhard GmbH      | Sporthaus                    | Firma  | Frau Justus     | Puckstraße 76              |         | 8020  |         | Graz    |

Die Sortierung erfolgt gleich wie im "normalen" Matchcode.

Durch Anwählen eines Eintrages kann der gewünschte Datensatz übernommen werden.

# 3.4.2. Artikel Matchcode (normal)

| Artikel-Matchcode |               | Artikelmatch           | Erw. Artikelmatch |
|-------------------|---------------|------------------------|-------------------|
|                   | Volltextsuche | • Artikel: <u>Alle</u> |                   |
|                   |               |                        |                   |

Über die Artikelselektion kann entschieden werden, welche Artikelbereiche gesucht werden sollen; dazu kann der selektierte Eintrag angewählt werden.

Hier stehen folgende Auswahlmöglichkeiten zur Verfügung:

Alle Artikel, Hauptartikel ohne Ausprägung, Hauptartikel mit Ausprägung, Ausprägungen, alle Hauptartikel

| • | Artikel:      | Alle    |
|---|---------------|---------|
|   | 1.11.211.2211 | 1.111.2 |

- <u>Alle</u>
- Hauptartikel ohne Ausprägung
- Hauptartikel mit Ausprägung
- Ausprägungen
- alle Hauptartikel

### > Volltextsuche

Damit die Suche beschleunigt wird, erfolgt die Suche linksbündig. D.h. es werden nur die Zeichen von links beginnend verglichen. Soll eine Volltextsuche erfolgen (der Suchbegriff kann an jeder beliebigen Stelle des Feldes enthalten sein), muss die Checkbox "Volltextsuche" aktiviert werden.

### > inaktive anzeigen

Ist diese Checkbox aktiviert, so werden auch Artikel mitangezeigt, die im Artikelstamm bereits das Flag "inaktiv" gesetzt haben.

Über den Suche-Button wird die Suche gestartet.

Die Anzeige des "normalen" Matchcodes umfasst 4 Spalten: Hauptartikel, Artikelnummer, Bezeichnung und Charge-/Identnr.

|    | Artikelnummer 🔺     | Hauptartikel | Bezeichnung                | Charge-/Identnr. |   |  |  |  |  |
|----|---------------------|--------------|----------------------------|------------------|---|--|--|--|--|
| Ϋ́ | 10024               | 10024        | Sicherheitsschloß "Safety" |                  | Φ |  |  |  |  |
| 7  | 10024,00001         | 10024        | Sicherheitsschloß "Safety" | 125              | Φ |  |  |  |  |
| 7  | 10024,00002         | 10024        | Sicherheitsschloß "Safety" | 126              | Φ |  |  |  |  |
| ١  | 10024,00003         | 10024        | Sicherheitsschloß "Safety" | 127              | 4 |  |  |  |  |
| Ä  | 10024,00004         | 10024        | Sicherheitsschloß "Safety" | 128              | 4 |  |  |  |  |
|    | 5 Einträge gefunden |              |                            |                  |   |  |  |  |  |

Die Sortierung der Anzeige kann durch Anwählen der Überschriften gesteuert werden. D.h. wird die Spaltenbeschriftung "Hauptartikel" angewählt, so erfolgt die Anzeige des Suchergebnisses nach der Hauptartikelnummer auf- oder absteigend (siehe angezeigte Pfeilrichtung) sortiert. Wird die Beschriftung "Bezeichnung" angewählt, so wird nach der Bezeichnung sortiert.

Bei Suchergebnissen die sich über mehrere Seiten erstrecken (1 Seite = 50 Zeilen) stehen auch die sogenannten Navigationsbuttons zur Verfügung. Damit kann, wie bereits aus der WINLine bekannt, zur nächsten Seite, zur vorhergehenden Seite, zur ersten Seite, oder zur letzten Seite gewechselt werden. Durch Anwählen des "Stern-Symbols" werden alle gefundenen Einträge auf einer Seite dargestellt.

Durch Anwählen eines Eintrages kann dieser übernommen werden.

# 3.4.2.1. Artikel Matchcode (erweitert)

Im erweiterten Matchcode ist es möglich, nicht nur nach den 4 Kriterien Hauptartikel, Artikelnummer, Bezeichnung oder Charge-/Identnr. gesucht werden, sondern auch nach beliebigen anderen Feldern des Artikelstammes.

| Artikel-Matchcode                |                                        |                        | <u> </u>         | <b>A</b> 2 |
|----------------------------------|----------------------------------------|------------------------|------------------|------------|
|                                  |                                        | Artikelmatch           | 🗟 Erw. Artikelma | atch       |
| Artikelnummer<br>Bezeichnung     | Lagerort<br>Rabattspalte               | Volltextsuche          |                  |            |
| EAN-Nummer<br>Artikelgruppe      | Artikeltext 1<br>Artikeltext 2         | • Artikel: <u>Alle</u> |                  |            |
| Artikeluntergruppe<br>Verpackung | Alt. Artikelnr. 1<br>Alt. Artikelnr. 2 |                        | 4                |            |
|                                  |                                        |                        |                  |            |

Nach Eingabe der gewünschten Suchbegriffe wird die Suchfunktion durch Anklicken des Suche-Buttons gestartet

Die Anzeige des "erweiterten" Matchcodes umfasst alle Spalten, die auch als Suchkriterium angegeben werden können.

|    | Artikelnummer 🔺 | Bezeichnung                     | EAN-Nummer | Artikelgruppe | Artikeluntergruppe | Verpackung | Lagerort | Rabattspalte | Artikeltext 1                                                                         | Artikeltext 2 | Alt |
|----|-----------------|---------------------------------|------------|---------------|--------------------|------------|----------|--------------|---------------------------------------------------------------------------------------|---------------|-----|
| Ϋ́ | 10001           | Rennrad 26 "                    |            | 3             | 001-001-002        |            |          | 1            | Straßenrennrad mit 24-Gang Schaltung                                                  |               |     |
| λ  | 10002           | Luxus Mountain Bike "oversized" |            | 3             | 001-001-002        |            |          | 1            | 26 "-Rahmen mit 21-Gang-Schaltung, V-Brake                                            |               |     |
| ì  | 100021          | Mountainbike "Garry Fisher"     |            | 4             | 001-001-002        |            |          | 0            |                                                                                       |               |     |
| λĥ | 10003           | City Bike 21 Gang               |            | 3             | 001-001-001        |            |          | 1            | Komfortables 26"-Rad für den täglichen Gebrauch                                       |               |     |
| ì  | 10004           | Fahrrad "MF 1012/rot"           |            | 3             | 001-001-002        |            |          | 1            | Hochqualitatives, Full Suspension Mountain-Bike mit 10 Jahren Garantie auf den Rahmen | ı             |     |
| ١  | 10005           | Herren-Rennsportrad 28"         |            | 3             | 001-001-002        |            |          | 1            | Leichtes Straßenrennrad, ideal auch zum Berfahren.                                    |               |     |
| Ŵ  | 10006           | Damen-Sportrad 28 "             |            | 3             | 001-001-001        |            |          | 1            | Sportliches Allzweckrad, Straßenverkehrstauglich                                      |               |     |
| 7  | 10007           | Kindergeländerad "Off Road"     |            | 3             | 001-001-003        |            |          | 1            | Kinderfahrrad mit Glocke                                                              |               |     |
| ìÀ | 10008           | Kinder-Spielrad 16 "            |            | 3             | 001-001-003        |            |          | 1            | Fahrrad für Kinden von 3 bis 6 Jahren                                                 |               |     |
| ì  | 10009           | Kinder-Spielrad 12 "            |            | 3             | 001-001-003        |            |          | 1            | Kinderfahrrad mit Stützrädern, Vollgummireifen                                        |               |     |
| ìÀ | 10010           | Klapprad 20" Easy Boarding      |            | 3             | 001-001-003        |            |          | 1            | Klapprad - Platzsparend und trotzdem Straßentauglich                                  |               |     |

Die Sortierung erfolgt gleich wie im "normalen" Matchcode.

Durch Anwählen eines Eintrages kann dieser übernommen werden.

# 3.4.3. Vertreter Matchcode

| Inaktive anzeigen     • Typ: Alle       • Constraints     • Constraints       • Constraints     • Constraints       • Constraints     • Constraints       • Constraints     • Constraints       • Constraints     • Constraints       • Constraints     • Constraints       • Constraints     • Constraints       • Constraints     • Constraints       • Constraints     • Constraints       • Constraints     • Constraints       • Constraints     • Constraints       • Constraints     • Constraints | Vertreter-Matchcode |                   |                                                                                                    | <b>4</b> | 2 |
|----------------------------------------------------------------------------------------------------|---------------------|-------------------|----------------------------------------------------------------------------------------------------|----------|---|
|                                                                                                    |                     | Inaktive anzeigen | <ul> <li>Typ: Alle</li> <li><u>Vertreter</u></li> <li><u>Gr. Provisionsaufteilung</u></li> <li><u>Gr. Basisaufteilung</u></li> <li><u>Alle</u></li> </ul> |          |   |

Im Eingabefeld kann der Suchbegriff als "Vertretername" oder "Vertreternummer" angegeben werden.

Weiters kann entschieden werden, in welchem "Typ" von Vertreter gesucht werden soll; durch Auswahl "Alle" werden alle Typen durchsucht.

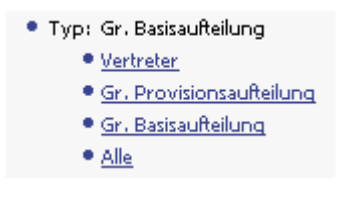

### > inaktive anzeigen

Ist diese Checkbox aktiviert, so werden auch Vertreter mitangezeigt, die im Vertreterstamm bereits das Flag "inaktiv" gesetzt haben.

Über den Suche-Button wird die Suche gestartet.

Die Anzeige des Vertreter-Matchcodes umfasst 3 Spalten: Vertreternummer, Name, Info

| • | /ertreter-Matchcode |               |                     |                    | <b>4</b> | 2 |
|---|---------------------|---------------|---------------------|--------------------|----------|---|
|   |                     | 🗌 Inaktive ar | nzeigen             | • Typ: <u>Alle</u> |          |   |
|   |                     |               | 1/1                 |                    |          | 2 |
|   | Vertreternummer     | <b>A</b>      | Name                |                    |          |   |
| > | 1                   |               | Johann Maier        | Q                  | 2        |   |
| > | 20                  |               | Verkaufsgebiet 5000 | Q                  | 2        |   |
| > | 123                 |               | Vertretergruppe 123 | 9                  | 2        |   |
|   | 230                 |               | Tour 230            | Q                  | 2        |   |
|   |                     | 41            | Einträge gefunden   |                    |          |   |

Die Sortierung der Anzeige kann durch Anwählen der Überschriften gesteuert werden. D.h. wird die Spaltenbeschriftung "Name" angewählt, so erfolgt die Anzeige des Suchergebnisses nach dem Namen aufoder absteigend (siehe angezeigte Pfeilrichtung) sortiert. Wird die Beschriftung "Vertreternummer" angewählt, so wird nach der Nummer sortiert.

Bei Suchergebnissen die sich über mehrere Seiten erstrecken (1 Seite = 50 Zeilen) stehen auch die sogenannten Navigationsbuttons zur Verfügung. Damit kann, wie bereits aus der WINLine bekannt, zur

nächsten Seite, zur vorhergehenden Seite, zur ersten Seite, oder zur letzten Seite gewechselt werden. Durch Anwählen des "Stern-Symbols" werden alle gefundenen Einträge auf einer Seite dargestellt.

Wird das Symbol "Info" angewählt, so wird das Stammdatenblatt des Vertreters angezeigt:

| Allgemeines                                                                    |                                                                                       | Aktualisieren | Adresse                                           |                                        |
|--------------------------------------------------------------------------------|---------------------------------------------------------------------------------------|---------------|---------------------------------------------------|----------------------------------------|
| /ertreterNummer<br>Name<br>/erkaufsgebiet                                      | 8<br>Gregor Leitner<br>400                                                            |               | Ort<br>PLZ<br>PLZ2<br>Straße<br>Landeskennzeichen | St. Pölten<br>3100<br>Heiligenstraße 5 |
| Kontaktmöglici                                                                 | bkeiten                                                                               |               | Persönliche Date                                  | en.                                    |
| ielefon<br>E-Mail                                                              | ggleitner@leitner                                                                     | .cc           | BLZ<br>Kontonummer<br>IBAN                        | 23450<br>21321465                      |
| Aktionen<br>3. Ma<br>Belec<br>Belec<br>LAF Doku                                | hnung versandt<br>gedruckt I<br>gedruckt III<br>ment archiviert                       |               |                                                   |                                        |
| Aktionen<br>Belec<br>Belec<br>Doku<br>Einlac<br>Beziehungen<br>kennen sich vor | hnung versandt<br>gedruckt I<br>gedruckt III<br>nent archiviert<br>lung zur WV-Aktion | Jasmin Berger | <u>Alle Fälle mit dieser B</u>                    | <u>3eziehung</u>                       |

Durch Anwählen eines Eintrages kann dieser übernommen werden.

Mittels 🚔 - Symbol kann die Liste der Suchergebnisse heruntergeladen oder per Mail versandt werden.

| • | /ertreter-Matchcode |                     |                    | 4        | 2 |
|---|---------------------|---------------------|--------------------|----------|---|
|   |                     | Inaktive anzeigen   | • Typ: <u>Alle</u> |          |   |
|   |                     | 1/1                 |                    |          | â |
|   | Vertreternummer     | A Name              |                    |          |   |
| > | 1                   | Johann Maier        | 0                  | Q.       |   |
| > | 20                  | Verkaufsgebiet 5000 | 0                  | <b>Q</b> |   |
| > | 123                 | Vertretergruppe 123 | 0                  | 9        |   |
| > | 230                 | Tour 230            | Q                  | <b>Q</b> |   |
|   |                     | 4 Einträge gefunden |                    |          |   |

Wird dieses Symbol angewählt, öffnet sich dazu ein weiteres Fenster (Matchcode-Suche / Download-Fenster):

| Ergebnis der Matchcode-Suc                                                          | he downloaden                               | <b>4</b> ?         |
|-------------------------------------------------------------------------------------|---------------------------------------------|--------------------|
| <ul> <li>종월 CSV-Datei</li> <li>종 환 Access 2000-MDB</li> <li>오페 XML-Datei</li> </ul> | Tabs getrennt                               |                    |
|                                                                                     | Daten an <b>webadmin@mesonic.com</b> mailen | 🚔 Daten downloaden |

In diesem Fenster kann entschieden werden, in welcher Form die Suchergebnisliste versandt, bzw. heruntergeladen werden soll:

|           | CSV-Datei                |     |           |      |                     |
|-----------|--------------------------|-----|-----------|------|---------------------|
| wobei es  | wiederum 2               | M   | öglichkei | ten  | zur Auswahl gibt:   |
| Tabs getr | ennt:                    | 1   | 230A001   | L 2  | 2 Annas Sportwelt   |
| Komma g   | etrennt:                 | 1,  | 230A001   | L, 2 | 2, Annas Sportwelt, |
|           | Access 2000<br>XML-Datei | )-№ | 1DB       |      |                     |

Sofern in den WEBADMIN-Optionen die Voraussetzungen für den Mailversand gegeben ist (siehe dazu WEBEdition-Handbuch " Senden von Matchcode-Ergebnissen"), steht ein entsprechender Eintrag zum Mail-

Versand der Datei zur Verfügung:

Durch Anwählen dieses Eintrages werden die Matchcode-Ergebnisse an die angegebene Mailadresse (Loginadresse des angemeldeten Benutzers) versandt.

Zum Download der Suchergebnisse kann der weiters vorhandene Eintrag angewählt werden:

🚔 Daten downloaden

# 3.4.4. Projekte Matchcode (normal)

Im Eingabefeld kann die Projektnummer, sowie die Projektbezeichnung angegeben werden, nach der gesucht werden soll.

| Projekte-Matchcode |   |                     |                 |                                                                      |                     | ? |
|--------------------|---|---------------------|-----------------|----------------------------------------------------------------------|---------------------|---|
|                    |   |                     | 🛕 Projekte-Mato | chcode                                                               | 🔒 Erweiterter Match |   |
|                    | 4 | ☐ Inaktive anzeigen | • Selei         | ktion: beide<br>• <u>beide</u><br>• <u>Kunder</u><br>• <u>Kampac</u> | iprojekte<br>gnen   |   |

Über die Selektion kann entschieden werden, welche Bereiche durchsucht werden sollen; dazu kann der selektierte Eintrag angewählt werden.

Hier stehen folgende Auswahlmöglichkeiten zur Verfügung: Beide, Kundenprojekte, Kampagnen

| k |
|---|
|   |

- <u>beide</u>
- Kundenprojekte
- Kampagnen

### > inaktive anzeigen

Ist diese Checkbox aktiviert, so werden auch Projekte mitangezeigt, die im Projektestamm bereits das Flag "inaktiv" gesetzt haben.

Über den Suche-Button wird die Suche gestartet.

Die Anzeige des "normalen" Matchcodes umfasst 4 Spalten: Projektnummer, Bezeichnung, Typ, Info

| Projekte-Matchcode |                           |                     |                 |                    |               | 2     |
|--------------------|---------------------------|---------------------|-----------------|--------------------|---------------|-------|
|                    |                           |                     | 👌 Projekte-Matc | hcode              | 🗟 Erweiterter | Match |
|                    |                           | 🗖 Inaktive anzeigen | • Selek         | tion: <u>beide</u> |               |       |
|                    |                           | KK * 1/1 DD         |                 |                    |               | Ê     |
| Projekt 🔺          | Bezeichnung               |                     |                 | Тур                |               |       |
| 1                  | Einrichtung eines Sporte  | enters .            |                 | Kundenproj         | jekt          | •     |
| 2                  | Einrichtung eines Sportr  | nodefachgeschäftes  |                 | Kundenproj         | jekt          | •     |
| 3                  | Ausstattung Fitnesscente  | r                   |                 | Kundenproj         | jekt          | 4     |
| 4                  | Lieferung div. Sportgerä  | ite                 |                 | Kundenproj         | jekt          | •     |
| 5                  | Betreuung des "Mega"-E    | ivents              |                 | Kundenproj         | jekt          | •     |
| 6                  | Lieferung div. Fitnessger | äte                 |                 | Kundenproj         | jekt          | •     |
| 7                  | Kampagne "Bike-Messe 2    | 2003"               |                 | Kampagne           |               | •     |
|                    |                           | 7 Einträge gefunden |                 |                    |               |       |

Die Sortierung der Anzeige kann durch Anwählen der Überschriften gesteuert werden. D.h. wird die Spaltenbeschriftung "Bezeichnung" angewählt, so erfolgt die Anzeige des Suchergebnisses nach der Bezeichnung auf- oder absteigend (siehe angezeigte Pfeilrichtung) sortiert. Wird die Beschriftung "Projekt" angewählt, so wird nach der Projektnummer sortiert.

Bei Suchergebnissen die sich über mehrere Seiten erstrecken (1 Seite = 50 Zeilen) stehen auch die sogenannten Navigationsbuttons zur Verfügung. Damit kann, wie bereits aus der WINLine bekannt, zur nächsten Seite, zur vorhergehenden Seite, zur ersten Seite, oder zur letzten Seite gewechselt werden. Durch Anwählen des "Stern-Symbols" werden alle gefundenen Einträge auf einer Seite dargestellt.

Wird das Symbol "Info" angewählt, so wird das Stammdatenblatt des Projektes angezeigt:

| Allgemeines                                                                                                    | Neuer Fall                  | <u>Aktualisieren</u> | Projekt-Status                                                    |                  |
|----------------------------------------------------------------------------------------------------|-----------------------------|----------------------|-------------------------------------------------------------------|------------------|
| rojektnummer<br>ezeichnung1<br>ezeichnung2                                                                                                    | 1<br>Einrichtung eines Spor | tcenters             | Beginn<br>Projektfortschritt<br>Inaktiv seit                      | 2.10.200<br>0 %  |
| /P<br>ebitor<br>ostenträger<br>ktionsliste                                                                                                    | Kundenprojekt<br>230A001    |                      | Status Pre-Sales<br>Ende Pre-Sales<br>Abschlusswahrscheinlichkeit | 25.10.200<br>0 % |
|                                                                                                    |                             |                      | Status Post-Sales<br>Ende Post-Sales                              | 15.11.200        |
| Aktionen                                                                                                    | sdaten geändert             |                      |                                                                   |                  |
| Image: Constraint of the second second s | ldung Workshop<br>esendet   |                      |                                                                   |                  |

WINLine® Web Edition

Durch Anwählen eines Eintrages kann dieser übernommen werden.

# 3.4.4.1. Projekte Matchcode (erweitert)

Im erweiterten Matchcode steht zusätzlich die Möglichkeit zur Verfügung, nach der Kontonummer und/oder der Bezeichnung des Projektes zu suchen.

| Projekte-Matchcode |       |                                                                                     | 2                   |
|--------------------|-------|-------------------------------------------------------------------------------------|---------------------|
|                    |       | <b>Q</b> Projekte-Matchcode                                                         | 🗟 Erweiterter Match |
| Projekt            | Konto | Inaktive anzeigen                                                                   |                     |
| Bezeichnung        |       | <ul> <li>Selektion: beide</li> <li>beide</li> <li>Kunder</li> <li>Kampac</li> </ul> | iprojekte<br>inen   |
|                    |       |                                                                                     | 4                   |

Nach Eingabe der gewünschten Suchbegriffe wird die Suchfunktion durch Anklicken des Suche-Buttons gestartet

Die Anzeige des "erweiterten" Matchcodes umfasst alle Spalten, die auch als Suchkriterium angegeben werden können.

| Projekt | - | Bezeichnung                               | Konto   |   |
|---------|---|-------------------------------------------|---------|---|
| 1       |   | Einrichtung eines Sportcenters            | 230A001 | Q |
| 2       |   | Einrichtung eines Sportmodefachgeschäftes | 230A005 | • |
| 3       |   | Ausstattung Fitnesscenter                 | 230A001 | ٩ |
| 4       |   | Lieferung div. Sportgeräte                | 330002  | • |
| 5       |   | Betreuung des "Mega"-Events               | 330001  | ٩ |
| 6       |   | Lieferung div. Fitnessgeräte              | 230A001 | • |
| 7       |   | Kampagne "Bike-Messe 2003"                |         | • |

Die Sortierung erfolgt gleich wie im "normalen" Matchcode.

Durch Anwählen eines Eintrages kann der gewünschte Datensatz übernommen werden.

## 3.4.5. Download von Matchcode-Ergebnissen

Zur weiteren Verarbeitung von Matchcodeergebnissen steht die Möglichkeit zur Verfügung, sich diese downzuloaden.

D.h. in jedem Matchcodeergebnis-Fenster gibt es einen sogenannten "Download"-Button, über den man in den Downloadbereich gelangt.

| Personenkonten-Matchcode |                                     |                                                          |                                   | ? |
|--------------------------|-------------------------------------|----------------------------------------------------------|-----------------------------------|---|
|                          |                                     | 👌 Kontenmatch                                            | 🔒 Erweiterter Match               | ı |
| 230A0                    | ✓ Volltextsuche □ Inaktive anzeigen | • Kontenbereich: <u>Pe</u><br>• Interessenten: <u>mi</u> | ersonenkonten<br>it Interessenten |   |
|                          | K K K 1/1 D D                       |                                                          |                                   | 2 |

Wird dieses Symbol angewählt, so stehen 3 Möglichkeiten zur Auswahl, in welchem Format das Matchcode-Ergebnis downgeloaded werden kann:

| Ergebnis der Matchcode-Su                                                | he downloaden   |                                      | A 🕄                |
|--------------------------------------------------------------------------|-----------------|--------------------------------------|--------------------|
| <ul> <li>SV-Datei</li> <li>Access 2000-MDB</li> <li>XML-Datei</li> </ul> | Tabs getrennt 💌 |                                      |                    |
|                                                                          | τ               | Daten an <b>a@mesonic.com</b> mailen | 🚔 Daten downloaden |

□ CSV-Datei

wobei es wiederum 3 Möglichkeiten zur Auswahl gibt:Tabs getrennt:1 230A001 2 Annas SportweltKomma getrennt:1, 230A001, 2, Annas Sportwelt,Trennzeichen Ihrer Wahl: im Eingabefeld können Sie selbst ein Trennzeichen definieren

□ Access 2000-MDB

□ XML-Datei

Durch Anwählen des Symbols "Daten downloaden" kann dies erfolgen. D.h. bei CSV und XML-Dateien wird das Ergebnis im Internet-Explorer-Fenster dargestellt. Von diesem Fenster aus kann das Ergebnis dann, z.B. mittels "Speichern unter", gespeichert werden. Access-Dateien können sofort als solches abgespeichert werden.

# 3.4.6. Download von Report-Ergebnissen

Zur weiteren Verarbeitung von Reportergebnissen steht die Möglichkeit zur Verfügung, sich diese downzuloaden.

D.h. in jedem Reportergebnis-Fenster gibt es einen sogenannten "Download"-Button, über den man in den Downloadbereich gelangt.

|             | 9 Einträge gefunden                     | ★ 1/1 \\\\\\\\\\\\\\\\\\\\\\\\\\\\\\\\\\     | 🚨 🕰      |
|-------------|-----------------------------------------|----------------------------------------------|----------|
| ID 4        | Kurzbeschreibung 📥                      | Workflow Nummer 🔺 Kundenkonto 🔺 Zusatzfeld 3 | <b>L</b> |
| 1 58        | Ware zusammenstellen                    | Annas Sportwelt                              |          |
| 2 <u>59</u> | Lieferung zusammenstellen               | Annas Sportwelt                              |          |
| 3 <u>60</u> | Dieser Artikel verkauft sich sehr gut ! | Annas Sportwelt                              |          |
| 4.63        | Lieferung                               | Appes Sportwelt                              |          |

Wird dieses Symbol angewählt, so stehen 3 Möglichkeiten zur Auswahl, in welchem Format das Reportergebnis downgeloaded werden kann:

| Ergebnis des Reports Alle Fälle eines Kunden downloaden |                 |                                        | <b>41</b> ?        |
|---------------------------------------------------------|-----------------|----------------------------------------|--------------------|
| 📀 🖏 CSV-Datei                                           | Tabs getrennt 💌 |                                        |                    |
| C 🕘 Access 2000-MDB                                     |                 |                                        |                    |
| C 🔮 XML-Datei                                           |                 |                                        |                    |
|                                                         |                 | 🖾 Daten an <b>a@mesonic.com</b> mailen | 🚔 Daten downloaden |

□ CSV-Datei

wobei es wiederum 3 Möglichkeiten zur Auswahl gibt:Tabs getrennt:1 230A001 2 Annas SportweltKomma getrennt:1, 230A001, 2, Annas Sportwelt,Trennzeichen Ihrer Wahl: im Eingabefeld können Sie selbst ein Trennzeichen definieren

□ Access 2000-MDB

XML-Datei

Durch Anwählen des Symbols "Daten downloaden" kann dies erfolgen.

D.h. bei CSV und XML-Dateien wird das Ergebnis im Internet-Explorer-Fenster dargestellt. Von diesem Fenster aus kann das Ergebnis dann, z.B. mittels "Speichern unter", gespeichert werden. Access-Dateien können sofort als solches abgespeichert werden.

# 3.4.7. Senden von Matchcode-Ergebnissen

Um sich Matchcode-Ergebnisse zusenden lassen zu können ist es Vorraussetzung, dass im ADMIN unter <u>WEB</u> <u>Edition/Optionen</u>, beim Mailtyp "4-Report oder Matchcode Ergebnisse" die Checkbox "Mailversand aktivieren" angehakt ist.

| Mailtyp:                 | 4 Report oder Matchcode Ergebnisse | - |
|--------------------------|------------------------------------|---|
| Absender Mailadresse:    | report@meineFirma.com              |   |
| Absender Name:           | Report_Administrator               |   |
| ✓ Mailversand aktivieren |                                    |   |

Ist dies der Fall, so wird im Downloadbereich (siehe dazu <u>Download von Matchcode-Ergebnissen</u>) das Symbol zum Versand der Ergebnisse angezeigt.

| Ergebnis der Matchcode-Suc                                                                                                    | he downloaden   |                                      | <b>4</b> ?         |
|----------------------------------------------------------------------------------------------------|-----------------|--------------------------------------|--------------------|
| <ul> <li>The second second</li></ul> | Tabs getrennt 💌 |                                      |                    |
|                                                                                                    |                 | Daten an <b>a@mesonic.com</b> mailen | 🚔 Daten downloaden |

Zum Versand der Matchcodeergebnisse stehen 3 Möglichkeiten zur Auswahl (in der Auswahllistbox), in welchem Format das Matchcode-Ergebnis versandt wird:

CSV-Datei
 wobei es wiederum 3 Möglichkeiten zur Auswahl gibt:
 Tabs getrennt: 1 230A001 2 Annas Sportwelt
 Komma getrennt: 1, 230A001, 2, Annas Sportwelt,
 Trennzeichen Ihrer Wahl: im Eingabefeld können Sie selbst ein Trennzeichen definieren

□ Access 2000-MDB

□ XML-Datei

Durch Anwählen des Brief-Symbols (bzw. des Eintrages der Mail-Adresse) wird das Matchcode-Ergebnis an den angemeldeten Benutzer gesandt.

## 3.4.8. Senden von Report-Ergebnissen

Um sich Report-Ergebnisse zusenden lassen zu können ist es Vorraussetzung, dass im ADMIN unter <u>WEB</u> <u>Edition/Optionen</u>, beim Mailtyp "4-Report oder Matchcode Ergebnisse" die Checkbox "Mailversand aktivieren" angehakt ist.

| Mailtyp:              | 4 Report oder Matchcode Ergebnisse | - |
|-----------------------|------------------------------------|---|
|                       |                                    |   |
| Absender Mailadresse: | report@meineFirma.com              |   |
| Absender Name:        | Report Administrator               |   |

Ist dies der Fall, so wird im Downloadbereich (siehe dazu <u>Download von Report-Ergebnissen</u>) das Symbol zum Versand der Ergebnisse angezeigt.

| Ergebnis des Reports Alle F         | älle eines Kunden downloaden |                                      | <b>41</b> 🖓        |
|-------------------------------------|------------------------------|--------------------------------------|--------------------|
| Karal CSV-Datei     Access 2000-MDB | Tabs getrennt 💌              |                                      |                    |
| C 🔮 XML-Datei                       |                              | Daten an <b>a@mesonic.com</b> mailen | 🚔 Daten downloaden |

Wird dieses Symbol angewählt, so stehen 3 Möglichkeiten zur Auswahl (in der Auswahllistbox), in welchem Format das Report-Ergebnis versandt wird:

□ CSV-Datei

wobei es wiederum 3 Möglichkeiten zur Auswahl gibt:Tabs getrennt:1 230A001 2 Annas SportweltKomma getrennt:1, 230A001, 2, Annas Sportwelt,Trennzeichen Ihrer Wahl: im Eingabefeld können Sie selbst ein Trennzeichen definieren

□ Access 2000-MDB

□ XML-Datei

Durch Anwählen des Brief-Symbols (bzw. des Eintrages der Mail-Adresse) wird das Matchcode-Ergebnis an den angemeldeten Benutzer gesandt.

## 3.5. WEB Archiv

Mittels "WEB Archiv" können Daten aus dem WINLine® Archiv online zur Verfügung gestellt werden.

Dabei kann es sich um Angebote, Lieferscheine und Rechnungen handeln, also Belege, die in der WINLine® erfasst werden, aber auch um andere, externe Dokumente, wie z.B. Verträge, Grafiken usw., die zuvor eingescannt und danach im WINLine® Archiv beschlagwortet und verwaltet werden.

## 3.5.1. Archivsuche

Über diesen Menüpunkt können archivierte Dokumente gesucht werden (Die archivierten Einträge müssen in der WINLine analysiert worden sein ! Erst dann stehen sie im WEB zur Verfügung). Dabei stehen eine Reihe von Einschränkungen, die selbst definiert werden können, zur Verfügung.

| 0000008 00000 | Schlagworttyp       | Yergleich | Wert    | Yerknüpfung |
|---------------|---------------------|-----------|---------|-------------|
| •             | 001 Kontonummer 🛛 👻 | gleich 🔽  | 230A001 |             |
| <b>•</b>      |                     |           |         |             |
| Ak            | ctionen             |           |         |             |
| 1             | 😚 Zeile entfernen   |           |         |             |
|               | 🚱 an main ca        |           |         |             |

Aus der Auswahllistbox "Schlagworttyp" muss der Begriff gewählt werden, nach dem gesucht werden soll. Mittels nächster Auswahllistbox "Vergleich" kann die Einschränkung des Suchbegriffes vorgenommen werden.

Dabei gibt es mehrere Möglichkeiten, wie die Selektion vorgenommen werden kann:

- gleich: Der zu suchende Begriff muss dem angegebenen Wert entsprechen
- wie: Der zu suchende Begriff muss im Wert enthalten sein
- größer: Der zu suchende Begriff muss größer als der angegebene Wert sein
- kleiner: Der zu suchende Begriff muss kleiner als das Kriterium sein

Soll ein weiteres Suchkriterium hinzugefügt werden, so kann dies in einer neuen Zeile erfolgen. Dazu muss das Symbol "Neue Zeile anfügen" Neue Zeile anfügen angewählt werden.

Danach wird in der darüberliegenden Zeile eine Auswahllistbox für die Verknüpfung angezeigt.

| - | Schlagworttyp        |   | Vergleich | Wert    | Verknüpfung |
|---|----------------------|---|-----------|---------|-------------|
| ۲ | 001 Kontonummer      | * | größer 💌  | 230A001 | UND 💌       |
| 0 | 001 Kontonummer      | * | kleiner 💌 | 230A009 |             |
|   |                      |   |           |         |             |
|   | Aktionen             |   |           |         |             |
|   | 😚 Zeile entfernen    |   |           |         |             |
|   | 街 Neue Zeile anfügen |   |           |         |             |
|   |                      | _ |           |         |             |
|   |                      |   |           |         |             |

- UND: Wenn die Suchkriterien mit UND verknüpft werden, dann müssen beide Kriterien zutreffen, damit ein Eintrag gefunden wird.
- ODER: Wenn die Selektionen mit ODER verknüpft werden, dann muss eines der Selektionskriterien zutreffen, egal wie viele Kriterien hinterlegt wurden.

| Mittels dem Symbol "Zeile entfernen" | Û | Zeile entfernen | können nicht benötigte Zeilen wieder |
|--------------------------------------|---|-----------------|--------------------------------------|
| entfernt werden.                     |   |                 |                                      |

Durch Anklicken des Symbols "Suche starten" Suche starten wird eine Liste mit allen entsprechenden Einträgen angezeigt. Bei jedem Eintrag werden nähere Infos angezeigt.

# Archivsuche

| L | Angebot                                                                                | Mittwoch, 14. Februar 200                                                                                                    |
|---|----------------------------------------------------------------------------------------|----------------------------------------------------------------------------------------------------|
|   | Kontonummer (1)<br>Kontobezeichnung (1)<br>Artikelnummer (3)<br>Artikelbezeichnung (3) | Dok.Id.: 7<br>Annas Sportwelt<br>CAMP 1001, CAMP 1002, CAMP 1003<br>Mosquito Killer Spray, Sicherheitszünder "Neverburn", Kerosinlampe "Aladdin"                                                                                      |
| 2 | Angebot                                                                                | Mittwoch, 14. Februar 200<br>Dok.Id.: 7                                                                                                    |
|   | Kontonummer (1)<br>Kontobezeichnung (1)<br>Artikelnummer (4)<br>Artikelbezeichnung (4) | 230A001<br>Annas Sportwelt<br>10001, 10002, 10003, 10004<br>Rennrad 26 ", Luxus Mountain Bike "oversized", City Bike 21 Gang, Fahrrad "MF 1012/rot"                                                                                   |
| 3 | Angebot                                                                                | Mittwoch, 14. Februar 200<br>Dok.Id. : 7                                                                                                    |
|   | Kontonummer (1)<br>Kontobezeichnung (1)<br>Artikelnummer (8)<br>Artikelbezeichnung (8) | 230A001<br>Annas Sportwelt<br>40001, 40002, 40003, 40004, 40005, 40006, 40007, 40008<br>Workout - Hose, T-Shirt "Winner", Jogginghose, Short "Blacktop", Jogginganzug, Sportjack <u>:</u><br>Radfahrhose, Rad-Trikot "Tour de France" |

Zusätzlich wird die Drill-Down-Funktion (Bezeichnung des Formulars) geboten, womit das Dokument im Detail angesehen werden kann.

Dazu wird ein neues Fenster geöffnet, indem das Formular dargestellt wird.

| http://dieter-xp/winlineweb/HTM/function.asp?ID=139&Par1=284                                                                                                    | - Microsoft Internet Explorer |           |                                                        |               |
|----------------------------------------------------------------------------------------------------|-------------------------------|-----------|--------------------------------------------------------|---------------|
| tei Bearbeiten Ansicht Favoriten Extras ?                                                                                                    |                               |           |                                                        | <u></u>       |
| Zuruck → → → 💟 😰 🚮 🤤 Suchen 💽 Favoriten 🤤 Medien                                                                                                    |                               |           |                                                        | - Austrik     |
| esse 😻 http://dieter-xp/winlineweb/HTM/function.asp?ID=1398Par1=284                                                                                                    |                               |           |                                                        | V wechsein 2  |
| Fun & Workout 2002                                                                                                    |                               |           | Seite: 1                                               |               |
| Fun & Workout<br>Herzog Friedrich PI.<br>3001 Mauerbach                                                                                                    |                               | hł        | +43 1 970 30<br>+43 1 970 30-75<br>huber@funwork.co.at |               |
| Firma<br>Annas Sportwelt<br>Herr Sebastian<br>Linzer Str. 12<br>4950 Altheim                                                                                                    | Ausgangslie<br>Kunde:         | ferschein | 230A001                                                |               |
|                                                                                                    | Nummer:                       |           | LS-118<br>09 10 2002                                   |               |
|                                                                                                    | Vertreter:                    |           | Gregor Leitner                                         |               |
| Versandart: durch:<br>bestellt von: am:                                                                                                    |                               |           |                                                        |               |
| Pos Artikel                                                                                                    | Liefermenge                   | bestellt  | noch zu liefern                                        |               |
| 10001                                                                                                    | 1,00                          | 1,00      |                                                        |               |
| Rennrad 26 "<br>Rahmen aus Präzisions-Stahlrohr,<br>hochglanzlackiert. Verstärkte MTB-Gabel.<br>18 Gang-Kettenschaltung. Komplette<br>Beleuchtungsanlage und Reflektoren,<br>Geländegängige Bereifung 26 " x 1,75. |                               |           |                                                        |               |
| 10002                                                                                                    | 1,00                          | 1,00      |                                                        |               |
| 1/3 Distant Line Oronoviche: Mit 31 Cong                                                                                                    |                               |           |                                                        |               |
| ertig                                                                                                    |                               |           | 📃 📄 🧱 Lok                                              | ales Intranet |

Handelt es sich hier bei um ein mehrseitiges Formular, kann zwischen den Seiten mittels "Vor-", "Zurück-", "Erste Seite-" und "Letzte Seite"-Buttons navigiert werden.

Geklammerte Dokumente werden jetzt im Gegensatz zu normalen Dokumenten nur mit der Bezeichnung dargestellt (der erste Archiveintrag aus der Klammerliste entspricht dabei der Anzeige der Bezeichnung). D.h. die Schlagwörter zu diesem Dokument werden auf der ersten Seite der Archivauswertung nicht angezeigt.

## Archivsuche

| 20. | <u>bunter Scan</u><br>Kontonummer (1)<br>Tagesdatum (1) | 230A001<br>11-06-2003 | Mittwoch, 11. Juni 2003<br>Dok.Id.: 286 |
|-----|---------------------------------------------------------|-----------------------|-----------------------------------------|
| 21. | <u>Deckblatt:</u><br>() geklammertes Dokument           |                       | Mittwoch, 11. Juni 2003<br>Dok.Id.: 288 |

WINLine® Web Edition

Wählt man die Bezeichnung des geklammerten Dokumentes an, öffnet sich ein neues Fenster, indem alle, im geklammerten Dokument enthaltenen Archiveinträge dargestellt werden.

# **3.5.2.** Archivsuche über LINK

Unter Verwendung eines entsprechenden LINKS und Übergabe von bestimmten Parametern kann die Archivsuche (archivsuche.asp) direkt aufgerufen werden.

### LINK zur Archivsuche

Der benötigte LINK muss im ersten Schritt die Datei "archivsuche.asp" aufrufen, die sich im Verzeichnis "wwwroot/HTM" befindet.

### **Beispiel:**

http://localhost/webedition/HTM/archivsuche.asp

Um in weiterer Folge die Parameter anzugeben, muss der LINK mit "?MM=" fortgesetzt werden.

### **Beispiel:**

http://localhost/webedition/HTM/archivsuche.asp?MM=

Anschließend muss die Angabe der Parameter, die mit einem ";" (Strichpunkt) getrennt sein müssen, erfolgen.

### **Beispiel:**

http://localhost/webedition/HTM/archivsuche.asp?MM=P1;P2;P3

### Parameter zur Archivsuche

Pro Suchkriterium müssen jeweils 3 Parameter übergeben werden. Die Anzahl der Suchkriterien ist dabei nicht begrenzt, und wird immer mit UND verknüpft.

### Parameter 1 (P1) = Parametertyp:

Hierzu stehen folgende Typen aus der Standardauslieferung der WINLine zur Verfügung:

- □ 000 Formular
- 001 Kontonummer
- □ 002 Kontobezeichnung
- □ 003 Tagesdatum
- □ 004 Periode
- □ 005 Kostenstelle
- □ 021 Buchungsnummer

| 022 Fakturennummer          |
|-----------------------------|
| 023 gebucht bis (primanota) |
| 041 Artikelnummer           |
| 042 Artikelbezeichnung      |
| 043 Belegnummern AG         |
| 044 Belegnummern AB         |
| 045 Belegnummern LS         |
| 046 Belegnummern FA         |
| 047 Datum AG                |
| 048 Datum AB                |
| 049 Datum LS                |
| 050 Datum FA                |
| 051 Vertreternummer         |
| 052 Vertretername           |
| 061 Anlage                  |
| 062 Anlagengruppe           |
| 071 Kostenstelle            |
| 072 Kostenträger            |
| 073 Kostenart               |
| 074 Kostenstellengruppe     |
| 075 Kostenträgergruppe      |
| 076 Kostenartengruppe       |
| 077 Periode                 |
| 081 Projektnummer           |
| 082 Prod.Menge              |
| 083 Prod.Datum              |
| 084 Arbeitsschritt          |
| 085 Ressourcennummer        |
| 086 Arbeitnehmer            |
| 087 Lohnart                 |
| 091 DN-Nummer               |
| 092 Lohn-Kostenstelle       |

| Definiti | on               |                                |
|----------|------------------|--------------------------------|
| Nummer   | Тур              | Länge Inaktiv Deutsch          |
| 1        | 5 Großbuchstaben | 20 Kontonummer                 |
| 2        | 1 Zeichen        | 50 📉 Kontobezeichnung          |
| 3        | 6 Datum          | 10 Tagesdatum                  |
| 4        | 2 Integer        | 6 Periode                      |
| 5        | 5 Großbuchstaben | 20 📉 Kostenstelle              |
| 6        | 5 Großbuchstaben | 20 🗌 Kontaktnummer             |
| 7        | 1 Zeichen        | 250 Kontaktname                |
| 10       | 5 Großbuchstaben | 4 Mandant                      |
| 11       | 2 Integer        | 4 🗌 Wirtschaftsjahr            |
| 12       | 2 Integer        | 14 Dokumentennummer            |
| 13       | 2 Integer        | 6 🗌 Formulartyp                |
| 14       | 5 Großbuchstaben | 20 Dokumentenkreisnummer       |
| 15       | 2 Integer        | 14 🔄 Fallnummer                |
| 16       | 2 Integer        | 14 📉 verknüpfter Fall - Nummer |
| 17       | 2 Integer        | 14 🗌 verwandte Dokumentennr    |
| 21       | 2 Integer        | 14 🗌 Buchungsnummer            |
| 22       | 5 Großbuchstaben | 20 🗌 Fakturennummer            |
| 23       | 2 Integer        | 6 🔄 gebucht bis (primanota)    |
| 24       | 1 Zeichen        | 50 🗌 Signiert von              |
| 25       | 1 Zeichen        | 50 🗌 Signatur geprüft am       |
| 30       | 5 Großbuchstaben | 20 🗌 Projektnummer             |

Weiters können natürlich auch selbst angelegte Typen verwendet werden. Dies sind die Typen ab Nr. 101:

| 1 | Definition    |                                                |       |               |                      |  |
|---|---------------|------------------------------------------------|-------|---------------|----------------------|--|
|   | × 🦡           |                                                |       |               |                      |  |
|   |               |                                                |       |               |                      |  |
|   | Nu            | Тур                                            |       | Länge Inaktiv | Deutsch              |  |
|   | 73            | 5 Großbuchstaben                               |       | 20            | Kostenart            |  |
|   | 74            | 5 Großbuchstaben                               |       | 20            | Kostenstellengruppe  |  |
|   | 75            | 5 Großbuchstaben                               |       | 20            | Kostenträgergruppe   |  |
|   | 76            | 5 Großbuchstaben                               |       | 20            | Kostenartengruppe    |  |
|   | 77            | 2 Integer                                      |       | 6             | Kosten-Periode       |  |
|   | 81            | 5 Großbuchstaben                               |       | 20            | Prod. Auftragsnummer |  |
|   | 82            | 4 Double                                       |       | 14 🗌          | Prod.Menge           |  |
|   | 83            | 6 Datum                                        |       | 10            | Prod.Datum           |  |
|   | 84            | 2 Integer                                      |       | 6             | Arbeitsschritt       |  |
|   | 85            | 5 Großbuchstaben                               |       | 20            | Ressourcennummer     |  |
|   | 86            | 5 Großbuchstaben                               |       | 20            | Arbeitnehmer         |  |
|   | 87            | 5 Großbuchstaben                               |       | 20            | Lohnart              |  |
|   | 88            | 5 Großbuchstaben                               |       | 20            | Stücklistennummer    |  |
|   | 91            | 5 Großbuchstaben                               |       | 20            | DN-Nummer            |  |
|   | 92            | 5 Großbuchstaben                               |       | 20            | Lohn-Kostenstelle    |  |
|   | 101           | 1 Zeichen                                      |       | 20            | Text                 |  |
|   | 102           | 7 Eigenschaften                                | 01009 |               | Archivzuordnung      |  |
|   | 103           | 7 Eigenschaften                                | 01014 |               | 1. Ebene             |  |
|   | 104           | 7 Eigenschaften                                | 01016 |               | 2. Ebene             |  |
|   | 105           | 7 Eigenschaften                                | 01017 |               | 3. Ebene             |  |
|   | 106           | 1 Zeichen                                      |       | 20            | Abteilung            |  |
|   | CONTRACTOR OF | A CONTRACTOR OF A DESCRIPTION OF A DESCRIPTION |       |               |                      |  |

## Parameter 2 (P2) = Operator:

- $\Box$  0 = gleich (Variablen, deren Wert mit der Bedingung genau übereinstimmt)
- $\Box$  1 = größer/gleich (Variablen, deren Wert größer oder gleich ist als jener in der Bedingung)
- $\Box$  2 = kleiner/gleich (Variablen, deren Wert kleiner oder gleich ist als jener in der Bedingung)
- $\Box$  3 = wie (Bedingung muss im Wert enthalten sein)

## Parameter 3 (P3) = Suchtext

Angabe des entsprechenden Suchtextes = Archivbeschlagwortung

### Hinweis:

Für einen NICHT angemeldeten Benutzer (=Surfer) werden nur all jene Dokumente zurückgegeben, die auch mit der Kontonummer des Laufkunden beschlagwortet wurden (im 300M ist dies z.B. der Kunde 230000). Für den angemeldeten Benutzer jene Dokumente, die "seine" Kontonummer als Schlagwort hinterlegt haben.

### Ergebnis der Archivsuche

Die Ergebnisse der Archivsuche werden im PDF "P25WT99W207" zurückgegeben.

# Archivsuche

| L | Zeichnung Spez.Maschine                      |                                   | Dienstag, 13. Juli 2004                 |
|---|----------------------------------------------|-----------------------------------|-----------------------------------------|
|   | Kontonummer (1)                              | 230000                            | Dok.10.: 200                            |
|   | Archivzuordnung (1)                          | Schaltpläne                       |                                         |
|   | 1. Ebene (1)                                 | Baugeräte                         |                                         |
|   | 2. Ebene (1)                                 | Zwangsmischer                     |                                         |
|   | 3. Ebene (1)                                 | Spezialmaschinen                  |                                         |
|   | 4. Ebene (1)                                 | Spez.Maschine                     |                                         |
| 2 | Preisliste Spez.Maschine                     |                                   | Dienstag, 13. Juli 2004                 |
|   |                                              |                                   | Dok.Id.: 287                            |
|   | Kontonummer (1)                              | 230000                            |                                         |
|   | Archivzuordnung (1)                          | Preisliste                        |                                         |
|   | 1. Ebene (1)                                 | Baugeräte                         |                                         |
|   | 2. Ebene (1)                                 | Zwangsmischer                     |                                         |
|   | 3. Ebene (1)                                 | Spezialmaschinen                  |                                         |
|   | 4. EDENE (1 <i>)</i>                         | Spez.maschine                     |                                         |
| 3 | Preisliste Spezialmaschinen                  |                                   | Dienstag, 13. Juli 2004<br>Dok.Id.: 289 |
|   | Kontonummer (1)                              | 230000                            |                                         |
|   | Tagesdatum (1)                               | 13-07-2004                        |                                         |
|   | Archivzuordnung (1)                          | Preisliste                        |                                         |
|   | 1. Ebene (1)                                 | Baugeräte                         |                                         |
|   | 2. Ebene (1)                                 | Zwangsmischer                     |                                         |
|   | 3. Ebene (1)                                 | Spezialmaschinen                  |                                         |
|   | 4. Ebene (1)                                 |                                   |                                         |
| 4 | Schaltplan Spez.Maschine                     |                                   | Dienstag, 13. Juli 2004                 |
|   | K                                            | 000000                            | DOK.10.: 290                            |
|   | Konconummer (1)                              |                                   |                                         |
|   | Archi¥zuoranung (1)                          | ocnaltplane<br>Reviewähe          |                                         |
|   | 1. coene (1)                                 | paugerate                         |                                         |
|   | 2 Ebana /1\                                  |                                   |                                         |
|   | 2. Ebene (1)<br>2. Ebene (1)                 | Zwangsmischer                     |                                         |
|   | 2. Ebene (1)<br>3. Ebene (1)<br>4. Ebene (1) | Zwangsmischer<br>Spezialmaschinen |                                         |

## **Beispiel 1**

Dokumente wurden mit den Archivtypen 101 - Archivzuordnung, 102 - 1. Ebene, 103 - 2. Ebene,

- 104 3. Ebene,
- 105 4. Ebene
- beschlagwortet.

| L Archiveintrag su                                                                                                    | ichen                        |                                 |                                                                      |             |                  | ×   |
|----------------------------------------------------------------------------------------------------|------------------------------|---------------------------------|----------------------------------------------------------------------|-------------|------------------|-----|
| <ul> <li>3</li> <li>3</li> <li>4</li> <li>4&lt;</li></ul> | G 🕤 👪 🗈                      |                                 |                                                                      |             |                  |     |
|                                                                                                    |                              | 7-                              |                                                                      |             |                  |     |
| <u>S</u> uche <u>B</u> e                                                                                                    | arbeiten <u>A</u> uswahl     | alatalizat                      |                                                                      |             |                  | M   |
|                                                                                                    | Suchergebnis Auswa           | ahl 0 Alle Einträge             |                                                                      |             |                  |     |
| Archiv                                                                                                    | D Bezeichnung                | Kontonummer                     | Archivzuordnung                                                      | AUG 1.Ebene | AUG 2. Ebene     |     |
|                                                                                                    | 1 Schaltplan Spezialma       | schinen 230000                  | Zeichnungen                                                          | Baugräte    | Spezialmaschinen |     |
|                                                                                                    | 1 Schaltplan Bageräte        | 230000                          | Schaltpläne                                                          | Baugeräte   |                  |     |
|                                                                                                    | 1 Preisliste Zwangsmis       | cher 230000                     | Preisliste                                                           | Baugeräte   | Zwangsmischer    |     |
|                                                                                                    | 1 Preisliste SpezMasch       | ine 230000                      | Preisliste                                                           | Baugeräte   | Spezialmaschinen |     |
|                                                                                                    | 1 Preisliste Spezialmas      | chinen 230000                   | Preisliste                                                           | Baugeräte   | Spezialmaschinen |     |
|                                                                                                    | 1 Zeichnung Zwangsm          | ischer 230000                   | Zeichnungen                                                          | Baugeräte   | Zwangsmischer    |     |
|                                                                                                    | 1 Zeichnung SpezMaso         | thine 230000                    | Zeichungen                                                           | Baugeräte   | Zwangsmischer    |     |
|                                                                                                    | 1 Schaltplan SpezMaso        | hine 230000                     | Schaltpläne                                                          | Baugeräte   | Spezialmaschinen |     |
|                                                                                                    |                              |                                 | 17740)                                                               |             |                  | Þ   |
|                                                                                                    | Schlagworte                  |                                 | 💟 Arbeitsmappe                                                       |             |                  |     |
|                                                                                                    | Bes Bezeichnung              | Wert                            | Pfli 🗖 lezeichnung                                                   |             | Dokument         |     |
|                                                                                                    | Dateiname<br>001 Kontonummer | Schaltplan Spezialmas<br>230000 | schine                                                               |             |                  |     |
|                                                                                                    | 003 Tagesdatum               | 08.02.2010                      |                                                                      |             |                  |     |
|                                                                                                    | 102 Archivzuordnung          | Zeichnungen                     |                                                                      |             |                  |     |
|                                                                                                    | 107 AUG 1.Ebene              | Baugräte                        |                                                                      |             |                  |     |
|                                                                                                    | 108 AUG 2. Ebene             | Spezialmaschinen                | <b>T</b>                                                             |             |                  |     |
|                                                                                                    | ▲ 卧 H L                      |                                 |                                                                      |             | <b>I</b>         |     |
|                                                                                                    |                              |                                 | Vorschau: 0 <keine< th=""><th>=&gt;</th><th>•</th><th></th></keine<> | =>          | •                |     |
|                                                                                                    |                              |                                 |                                                                      |             |                  | 11. |

Die Suche soll nun alle Dokumente zurückgeben, die in der 1. Ebene den Eintrag "Baugeräte" beinhaltet.

Der LINK, der dazu verwendet werden muss, muss wie folgt lauten:

http://localhost/webedition/HTM/archivsuche.asp?MM=102;0;Baugeräte

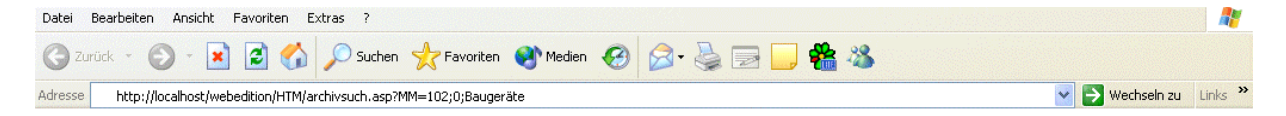

Als Suchergebnis werden alle Dokumente in einer Liste (PDF) zurückgegeben.

## Archivsuche

| L | Zeichnung Zwangsmischer                |                            | Dienstag, 13. Juli 2004<br>Dok.Id.: 285 |
|---|----------------------------------------|----------------------------|-----------------------------------------|
|   | Kontonummer (1)                        | 230000                     |                                         |
|   | Archivzuordnung (1)                    | Schaltpläne                |                                         |
|   | I. EDENE (I)<br>2. Ebene (1)           | Baugerate<br>Zwaposmischer |                                         |
|   | 3. Ebene (1)                           | zwangsmischer              |                                         |
|   | 4. Ebene (1)                           |                            |                                         |
| 2 | Zeichnung Spez.Maschine                |                            | Dienstag, 13. Juli 2004                 |
|   | <i>w</i> . <i>(</i> 1)                 |                            | Dok.Id.: 286                            |
|   | Kontonummer (1)                        | 230000<br>Sebelteläne      |                                         |
|   | 1 Fhene (1)                            | Baugeräte                  |                                         |
|   | 2. Ebene (1)                           | Zwangsmischer              |                                         |
|   | 3. Ebene (1)                           | Spezialmaschinen           |                                         |
|   | 4. Ebene (1)                           | Spez.Maschine              |                                         |
| 3 | Preisliste Spez.Maschine               |                            | Dienstag, 13. Juli 2004                 |
|   | <i>v</i> . (1)                         | 000000                     | Dok.Id.: 287                            |
|   | Kontonummer (1)<br>Archivzuordnung (1) | 230000<br>Preidicte        |                                         |
|   | 1. Ebene (1)                           | Baugeräte                  |                                         |
|   | 2. Ebene (1)                           | Zwangsmischer              |                                         |
|   | 3. Ebene (1)                           | Spezialmaschinen           |                                         |
|   | 4. Ebene (1)                           | Spez.Maschine              |                                         |
| 4 | Preisliste Zwangsmischer               |                            | Dienstag, 13. Juli 2004                 |
|   | Kanhanumanan (1)                       | 220000                     | Dok.1d.: 288                            |
|   | Tagesdatum (1)                         | 230000                     |                                         |
|   | Archivzuordnung (1)                    | Preisliste                 |                                         |
|   | 1. Ebene (1)                           | Baugeräte                  |                                         |
|   | 2. Ebene (1)                           | Zwangsmischer              |                                         |
|   | 3. Ebene (1)                           |                            |                                         |
|   | 4. Ebene (1)                           |                            |                                         |
| 5 | Preisliste Spezialmaschinen            |                            | Dienstag, 13. Juli 2004                 |
|   | Kaptapupapar (1)                       | 220000                     | Dok.Id.: 289                            |
|   | Tagesdatum (1)                         | 230000<br>13-07-2004       |                                         |
|   | Archivzuordnung (1)                    | Preisliste                 |                                         |
|   | 1. Ebene (1)                           | Baugeräte                  |                                         |
|   | 2. Ebene (1)                           | Zwangsmischer              |                                         |
|   | 3. Ebene (1)                           | Spezialmaschinen           |                                         |
|   | 4. EDENE (1)                           |                            |                                         |
|   |                                        |                            |                                         |

## **Beispiel 2**

Es sollen alle "Gebrauchsanweisungen" angezeigt werden, die für die "Artikelgruppe Fahrräder" archiviert wurden.

Der Eintrag "Gebrauchsanweisung" ist als Archivschlagwort "101-Archivzuordnung" hinterlegt; die Artikeluntergruppe als Archivschlagwort "107-AUG 1. Ebene".

| Wert                     | Pfli                                                                                                    |                                                                                                    |
|--------------------------|----------------------------------------------------------------------------------------------------|----------------------------------------------------------------------------------------------------|
| GEBRAUCHSANWEISUNG_10005 |                                                                                                    |                                                                                                    |
| 230000                   |                                                                                                    |                                                                                                    |
| 08.02.2010               |                                                                                                    |                                                                                                    |
| 10005                    |                                                                                                    |                                                                                                    |
| Gebrauchsanweisung       |                                                                                                    |                                                                                                    |
| Fahrräder                |                                                                                                    |                                                                                                    |
| Herrenräder              |                                                                                                    |                                                                                                    |
|                          | Wert<br>GEBRAUCHSANWEISUNG_10005<br>230000<br>08.02.2010<br>10005<br>Gebrauchsanweisung<br>Fahrräder<br>Herrenräder | WertPfiGEBRAUCHSANWEISUNG_1000523000008.02.201008.02.2010100056ebrauchsanweisungFahrräderHerrenräder |
Der LINK, der dazu nun verwendet werden muss, muss wie folgt lauten:

http://localhost/webedition/HTM/archivsuche.asp?MM=101;0;Gebrauchsanweisung;107;0;Fahrräder

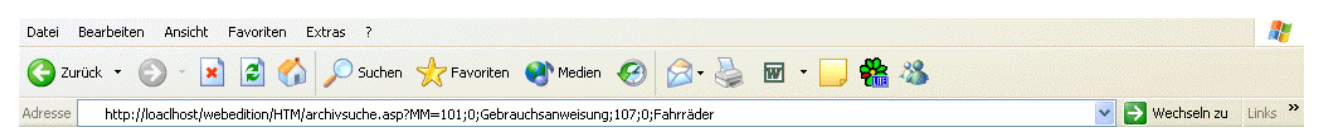

Als Suchergebnis werden alle Dokumente in einer Liste (PDF) zurückgegeben.

| L          | Gebrauchsanweisung 10006<br>Kontonummer (1)<br>Artikelnummer (1)<br>Archivzuordnung (1)<br>AUG 1. Ebene (1)<br>AUG 2. Ebene (1) | 230000<br>10006<br>Gebrauchsanweisung<br>Fahrräder<br>Damenräder  | Mittwoch, 21. Juli 2004<br>Dok.Id.: 293 |
|------------|----------------------------------------------------------------------------------------------------|-------------------------------------------------------------------|-----------------------------------------|
| 2          | Gebrauchsanweisung 10008<br>Kontonummer (1)<br>Artikelnummer (1)<br>Archivzuordnung (1)<br>AUG 1. Ebene (1)<br>AUG 2. Ebene (1) | 230000<br>10008<br>Gebrauchsanweisung<br>Fahrräder<br>Kinderräder | Mittwoch, 21. Juli 2004<br>Dok.Id.: 294 |
| 3          | Gebrauchsanweisung 10005<br>Kontonummer (1)<br>Artikelnummer (1)<br>Archivzuordnung (1)<br>AUG 1. Ebene (1)<br>AUG 2. Ebene (1) | 230000<br>10005<br>Gebrauchsanweisung<br>Fahrräder<br>Herrenräder | Mittwoch, 21. Juli 2004<br>Dok.Id.: 295 |
| WINLine® ' | Web Edition                                                                                                    |                                                                   |                                         |

# 3.5.3. Neuer Archiveintrag

Im Menüpunkt "Neuer Archiveintrag" der sich als Untermenüpunkt unter "CRM/Archiv" befindet, können neue Archiveinträge erstellt werden.

Dieser Menüpunkt wird für Benutzer der Gruppen 1-9 und der Gruppe 13 angezeigt; jedoch besteht für Benutzer der Gruppe 13 keine Berechtigung, Archiveinträge zu erstellen.

|                                                                                             | l <b>Lin</b><br>ditio | e®<br>n | 🕵 Pet         | ra Pokorny |            |                  |                      |  |
|---------------------------------------------------------------------------------------------|-----------------------|---------|---------------|------------|------------|------------------|----------------------|--|
| Produkte CRM                                                                                | HR                    |         | Vertreterinfo | Service    | Abmelden   |                  |                      |  |
| News Procure                                                                                | ment                  | Info    | Archiv        | Support    | Marketing  | Verwaltung       |                      |  |
| Menii News Procurement                                                                      |                       |         |               |            | Sie dürfen | keine Dateien up | Aveuer Archiveintrag |  |
| Procurement<br>Info<br>Archiv<br>Archivsuche<br>Neuer Archiveintrag<br>Support<br>Marketing |                       |         |               |            |            |                  |                      |  |
| <ul> <li>Verwaltung</li> </ul>                                                              |                       |         |               |            |            |                  |                      |  |

# Voraussetzung, um einen neuen Archiveintrag zu erstellen:

Um einen neuen Archiveintrag zu erstellen, muss in der WINLine zumindest ein Formulartyp (externe Dokumente - Formulartypen) definiert sein.

Zusätzlich muss der jeweilige Benutzer die Berechtigung auf diesen Formulartyp haben.

| III Formulartypen - Anlage                                                                                                    |                                                                                                    |                                                                                                    |                                                                                  | _ 0 🔀                                                                     |
|----------------------------------------------------------------------------------------------------|----------------------------------------------------------------------------------------------------|----------------------------------------------------------------------------------------------------|----------------------------------------------------------------------------------|---------------------------------------------------------------------------|
| 🖌 📲 🥹                                                                                                    |                                                                                                    |                                                                                                    |                                                                                  |                                                                           |
| <ul> <li>Formulartypen</li> <li>Anlage</li> <li>Zuordnung</li> <li>Archiveinträge aktualisieren</li> <li>Dateierweiterung</li> <li>Archivparameter</li> <li>Archivparameter</li> <li>Export - Einstellungen</li> </ul> | Hier können jene Schlag<br>vorgeschlagen werden s<br>wird dann beim Speicher<br>Formulartypen<br>Formulartyp<br>Beschreibung<br>Nummernkreis<br>Workflownummer<br>Berechtigung<br>aktiver Mandant | gwörter festgelegt werden, v<br>sollen. Weiters kann hier au<br>m eines neuen Archiveintra<br>002 Word Dokument<br>Word Dokument<br>00 keine Einschränkung | welche bei diesem Formulartyp<br>ich eine Workflownummer eing<br>ages aktiviert. | im Fenster: <b>neuer Archiveintrag</b><br>etragen werden. Dieser Workflow |
|                                                                                                    | Bes Bezeichnung<br>001 Kontonummer<br>003 Tagesdatum                                                                                                    | Beschreibung                                                                                                    | Vorbesetzung       Standardeinstellung       0                                   | Mu                                                                        |

Sind diese Voraussetzungen NICHT gegeben, erfolgt eine Fehlermeldung, und es kann kein Archiveintrag erstellt werden.

Sind diese Voraussetzungen gegeben, kann ein neuer Archiveintrag erstellt werden. Dazu gibt es folgenden Ablauf:

# **1.** Neuer Archiveintrag

Wird der Menüpunkt "Neuer Archiveintrag" angewählt, öffnet sich eine weitere Maske:

|                                                                                                    | /INLin<br>EBEditio                             | e <sup>®</sup> | 🕵 Adr<br>🔂 keir | ninistrator<br>n Konto ausgew | ählt                  |                      | ▶ <u>SMART</u>                                                  |   |
|----------------------------------------------------------------------------------------------------|------------------------------------------------|----------------|-----------------|-------------------------------|-----------------------|----------------------|-----------------------------------------------------------------|---|
| Produkte                                                                                                    | CRM H R                                        | . 1            | /ertreterinfo   | Service                       | Abmelden              |                      |                                                                 |   |
| News                                                                                                    | Procurement                                    | Info           | Archiv          | Support                       | Marketing             | Verwaltung           |                                                                 |   |
|                                                                                                    | Menü                                           |                |                 |                               |                       |                      | 🚔 Neuer Archiveintrag                                           | 2 |
| <ul> <li>News</li> <li>Procurem</li> <li>Info</li> <li>Archiv</li> <li>Archiv</li> <li>Neuer</li> <li>Support</li> <li>Marketing</li> <li>Verwaltur</li> </ul> | rent<br>vsuche<br><b>r Archiveintrag</b><br>19 |                | Information     | D<br>Formular                 | ratei:<br>typ: Word D | okument 💌            | Durchsuchen                                                     |   |
|                                                                                                    | Artikel                                        |                | • Wer           | nn die Felder "D              | atei" und "Komme      | ntar" ausgefüllt sir | id, drücken Sie bitte den VCR-Button, um das Upload zu starten. |   |
| <ul> <li>Sportgerä</li> <li>Campinga</li> <li>Fitness</li> <li>Freizeitger</li> </ul>                                                                          | äte<br>artikel<br>räte                         |                |                 |                               |                       |                      |                                                                 |   |
| -                                                                                                    |                                                |                |                 |                               |                       |                      |                                                                 |   |

# > Datei

Im Eingabefeld "Datei" kann der Dateiname (ink. Pfad) für die zu archivierende Datei angegeben werden. Mittels Durchsuchen-Button kann nach bestimmten Dateien gesucht werden.

# WINLine<sup>®</sup> WEB Edition

| Datei auswähle            | m                                                  | ? 🔀              |
|---------------------------|----------------------------------------------------|------------------|
| <u>S</u> uchen in:        | Archiv 💽 🕝 🎓                                       | ▶                |
| Zuletzt<br>verwendete D   | Kreditlimiterhöhung-Annas Sportwelt.doc            |                  |
| Desktop<br>Eigene Dateien |                                                    |                  |
| Arbeitsplatz              |                                                    |                  |
| Netzwerkumgeb             | Dateiname: Kreditlimiterhöhung-Annas Sportwelt.doc | ▼ <u>Ü</u> ffnen |
| ung                       | Dateityp: Alle Dateien (*.*)                       | Abbrechen        |

# > Formulartyp

In der Auswahllistbox stehen jene Formulartypen zur Verfügung, für die der jeweilige Benutzer die Berechtigung hat.

Anhand des Formulartyps wird auch die dort hinterlegte Beschlagwortung herangezogen.

# **Beispiel:**

Ist in der WINLine beim Formulartyp als "Beschlagwortung" die Kontonummer und das Tagesdatum hinterlegt, so wird beim Archivieren von Dokumenten diese Beschlagwortung automatisch herangezogen.

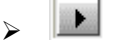

Durch Anwählen des VCR-Buttons "VOR" wird in den nächsten Schritt gewechselt (dabei erfolgt das Upload des Dokumentes).

# 2. Beschlagwortung eingeben

In diesem Schritt wird bereits die Beschlagwortung aus dem Formulartyp vorbelegt, und kann je nach Bedarf erweitert oder verändert werden.

|         |                                                                                                    |   | 🔞 Beschlagwortung eingeben | 2                           |
|---------|----------------------------------------------------------------------------------------------------|---|----------------------------|-----------------------------|
|         | Schlagworttyp                                                                                                    |   | Wert                       |                             |
| $\odot$ | 000 Formular                                                                                                    | ~ | <neuer eintrag=""></neuer> |                             |
| 0       | 001 Kontonummer                                                                                                    | ~ | 230A001                    |                             |
| 0       | 003 Tagesdatum                                                                                                    | ~ | 19-02-2004                 |                             |
|         | Iktionen       Image: Selfe entfernen       Image: Selfe entfernen       Image: Selfe entfernen       Image: Selfe entfernen | ] |                            |                             |
|         |                                                                                                    |   |                            | 📕 Beschlagwortung speichern |

# > Schlagworttyp

Als Schlagworttyp kann aus den Auswahllistboxen ein Schlagwort, das in der WINLine (ADMIN/Archiv/Beschlagwortung/Definition) definiert wurde, gewählt werden.

### > Wert

Unter "Wert" kann dieser mit dem Schlagworttyp verknüpft werden.

### **Beispiel:**

Für das zu archivierende Dokument wird als Schlagworttyp "001 Kontonummer" angegeben, und als Wert "230A001". In der Archivsuche nach der Kontonummer "230A001" wird dieses Dokument anhand dieser Beschlagwortung gefunden.

#### > Zeile entfernen

Durch Anwählen dieser Funktion wird die gerade aktive Zeile entfernt. Dies ist jene Zeile, die mit dem grünen Punkt versehen ist:

|         | 📆 Beschlagwortung eingeben |   |                            |  |  |  |  |  |
|---------|----------------------------|---|----------------------------|--|--|--|--|--|
|         | Schlagworttyp              |   | Wert                       |  |  |  |  |  |
| $\odot$ | 000 Formular               | * | <neuer eintrag=""></neuer> |  |  |  |  |  |
| 0       | 001 Kontonummer            | ~ | 230A001                    |  |  |  |  |  |
| 0       | 003 Tagesdatum             | * | 19-02-2004                 |  |  |  |  |  |
|         | letianan                   |   |                            |  |  |  |  |  |
| ſ       | 😚 Zeile entfernen          |   |                            |  |  |  |  |  |
|         | ∑ Neue Zeile anfügen       |   |                            |  |  |  |  |  |

#### > Neue Zeile anfügen

Mittels dieser Funktion können weitere Schlagwörter hinzugefügt werden. Durch Anwählen der Aktion wird eine neue Zeile hinzugefügt, in der der Schlagworttyp gewählt, sowie ein Wert hinterlegt werden kann.

# > Beschlagwortung speichern

Wurden die benötigten Schlagwörter hinterlegt, kann das Dokument inkl. der Beschlagwortungen durch Anwählen dieses Buttons gespeichert werden.

Als Folge dazu wird wieder in die vorhergehende Maske "Neuer Archiveintrag" gewechselt, in der die aktuell archivierten Dokumente aufgelistet werden.

| Fi<br>Information:<br>• Wenn die Fe<br><u>aktuell archivie</u><br>DokumentID Da | Dateix                                                                                  |                                |                                         |
|---------------------------------------------------------------------------------|-----------------------------------------------------------------------------------------|--------------------------------|-----------------------------------------|
| Information:<br>• Wenn die Fe<br>aktuell archivie<br>DokumentID Da              | Formulartyp: Grafik                                                                     |                                |                                         |
| Wenn die Fe     aktuell archivie     DokumentID Da                              |                                                                                         |                                |                                         |
| aktuell archivie                                                                | Felder "Datei" und "Kommentar" ausgefüllt sind, drücken Sie bitte den VCR-Button, um da | s Upload zu starten.           |                                         |
| <b>aktuell archivie</b><br>DokumentID Da                                        |                                                                                         |                                |                                         |
| DokumentID Da                                                                   | ivierte Einträge                                                                        |                                |                                         |
|                                                                                 | Datei                                                                                   | Beschlagwortung                |                                         |
| ▶ 336 (A                                                                        | (AUTO),300M.1014.24022004121620DRUCKER.GIF                                              | GIF-Printer,230A001,19-02-2004 | r i i i i i i i i i i i i i i i i i i i |
| ▶ 335 (A                                                                        | (AUTO).300M.1014.24022004120841KREDITLIMITERHÖHUNG-ANNAS SPORTWELT.DOC                  | Word Doc. 2,Annas Sportwelt    |                                         |
| ▶ 334 (A                                                                        |                                                                                         | Word Dokument                  | r l                                     |

Die Beschlagwortung der Dokumente kann jederzeit erweitert/verändert werden, indem das "Erweitern-Symbol" (
) oder das "Pfeil-Symbol" (am Beginn der jeweiligen Zeile) angewählt wird.